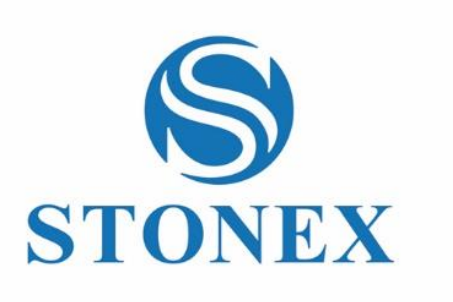

Stonex Cube-a Field Software **User Manual** 

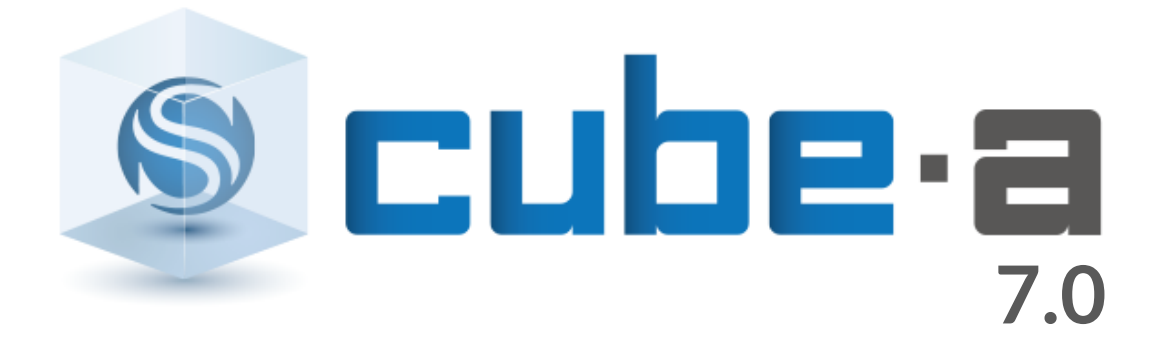

www.stonex.it

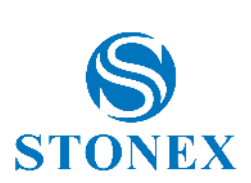

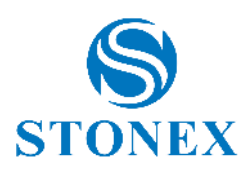

# Content

| 1. | Intro  | oduction                               | . 7 |
|----|--------|----------------------------------------|-----|
| 1  | .1     | Install and uninstall                  | .7  |
| 1  | .2     | Registration of the user license       | .7  |
| 1  | .3     | Cube-a data storage                    | . 8 |
| 1  | .4     | Cube-a first boot                      | . 9 |
| 2. | Maiı   | n Interface                            | 10  |
| 2  | 2.1    | Status Bar – GNSS Module               | 10  |
| 2  | 2.2    | Status Bar – TS Module                 | 11  |
| 2  | 2.2.1  | TS Control Panel                       | 12  |
| 2  | 2.3    | Menu Bar                               | 17  |
| 3. | Proj   | ect                                    | 18  |
| З  | 8.1    | Project Manager                        | 19  |
| Э  | 8.1.1  | GIS Project                            | 22  |
| З  | 3.2    | Project Details                        | 25  |
| З  | 3.3    | File Manager                           | 25  |
| З  | 3.4    | Point Library                          | 26  |
| З  | 3.5    | User Points Library                    | 27  |
| З  | 8.6    | Layers                                 | 28  |
| З  | 3.7    | Feature Codes                          | 28  |
| З  | 8.8    | Fieldbook                              | 29  |
| З  | 3.9    | Import Raster Image                    | 31  |
| Э  | 8.9.1  | Raster image georeferencing            | 32  |
| З  | 8.10   | Import Data                            | 33  |
| З  | 3.10.1 | Import a Cube-a Project or a *.PD file | 34  |
| Э  | 3.11   | Export Data                            | 34  |
| Э  | 3.12   | Share by WiFi                          | 36  |
| 4. | Dev    | ice – GPS Module                       | 38  |
| Z  | l.1    | GNSS Status                            | 38  |
| Z  | l.2    | Datalink Status                        | 41  |
| Z  | 1.3    | Communication                          | 41  |
| Z  | I.4    | Working Mode                           | 43  |
| Z  | 1.4.1  | Static                                 | 44  |
| Z  | 1.4.2  | Base                                   | 46  |
| Z  | 1.4.3  | Rover                                  | 49  |
| Z  | 1.5    | Datalink Settings                      | 51  |
| Z  | 1.5.1  | Internal Network                       | 53  |
| Z  | 1.5.2  | Internal Radio                         | 55  |
| 4  | 1.5.3  | Phone Network                          | 56  |

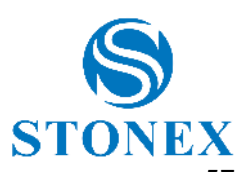

|    | 4.6   | Information                     | 57           |
|----|-------|---------------------------------|--------------|
|    | 4.7   | RTK Reset                       | 57           |
|    | 4.8   | Register                        | 57           |
|    | 4.9   | WiFi Mode Settings              | 58           |
|    | 4.10  | Distance Meter                  | 58           |
|    | 4.11  | Utility Locator                 | 58           |
|    | 4.12  | Remote Control                  | 60           |
|    | 4.13  | GPS Options                     | 61           |
|    | 4.14  | Switch to TS                    | 61           |
| 5. | Dev   | ice – TS Module                 | 62           |
|    | 5.1   | Total Station Communication     | 62           |
| 6. | Surv  | /ey                             | 63           |
|    | 6.1   | Point Survey                    | 64           |
|    | 6.1.1 | GPS Survey                      | 67           |
|    | 6.1.2 | GIS Survey                      | 68           |
|    | 6.1.3 | TS Survey                       | 68           |
|    | 6.2   | Point Stakeout                  | 70           |
|    | 6.2.1 | Augmented Reality (AR) Stakeout | 72           |
|    | 6.3   | Line Stakeout                   | 74           |
|    | 6.3.1 | Line Stakeout Settings          | 75           |
|    | 6.4   | Stakeout by design lines        | 78           |
|    | 6.5   | Height Stakeout                 | 80           |
|    | 6.6   | Road Stakeout                   | 81           |
|    | 6.7   | Record Photos in Sequence       | 82           |
|    | 6.8   | Points from Photos in Sequence  | 82           |
|    | 6.9   | Gridded Scan                    | 83           |
|    | 6.10  | View in Google Earth            | 87           |
|    | 6.11  | CAD                             | 88           |
|    | 6.12  | 3D View                         | 93           |
| 7. | Surv  | vey Options                     | 95           |
|    | 7.1   | Display Settings                | 95           |
|    | 7.2   | Layers                          | 96           |
|    | 7.3   | Background Map                  | 96           |
|    | 7.4   | Draw during the survey          | 97           |
|    | 7.5   | Point type                      | 99           |
|    | 7.6   | Photos and Sketch               | 100          |
|    | 7.7   | Survey Tools                    | 101          |
| 8. | Con   | figure                          | 104          |
|    | 8.1   | Coordinate System               | 104          |
|    | 8.2   | User Coordinate Systems         |              |
|    |       | Stonex Cube-a 7.0 – L           | ser Manual 4 |

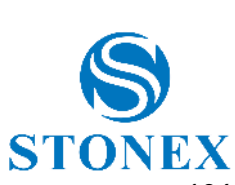

| Record Settings            | 106                                                                                                    |
|----------------------------|----------------------------------------------------------------------------------------------------|
| Display Settings           |                                                                                                    |
| System Settings            |                                                                                                    |
| Survey Area Settings       |                                                                                                    |
| External Drawings          |                                                                                                    |
| Administration             |                                                                                                    |
| DXF Symbol Library         |                                                                                                    |
| librate – GPS Module       |                                                                                                    |
| One Point Localization     |                                                                                                    |
| Site Calibration           |                                                                                                    |
| Calibrate Point            |                                                                                                    |
| Change Station Coordinates |                                                                                                    |
| Sensor Options             |                                                                                                    |
| Calibrate Sensor           |                                                                                                    |
| GPS Point Averaging        |                                                                                                    |
| librate – TS Module        |                                                                                                    |
| Quick station setup        |                                                                                                    |
| Station on point           |                                                                                                    |
| Resection/Free Station     |                                                                                                    |
| ols                        |                                                                                                    |
| Entity List                |                                                                                                    |
| TIN List                   |                                                                                                    |
| Volumes                    |                                                                                                    |
| Coordinate Converter       |                                                                                                    |
| Angle Converter            |                                                                                                    |
| Perimeter and Area         |                                                                                                    |
| COGO Calculations          |                                                                                                    |
| Version and Update         |                                                                                                    |
| WMS Server                 |                                                                                                    |
| D Rescan Folders           |                                                                                                    |
| pendix A – CAD Tools       |                                                                                                    |
| pendix B – Road Stakeout   |                                                                                                    |
|                            | Record Settings         Display Settings         System Settings         Survey Area Settings         External Drawings         Administration         DXF Symbol Library <b>ibrate - GPS Module</b> One Point Localization         Site Calibration         Calibrate Point         Change Station Coordinates         Sensor Options         Calibrate Sensor         GPS Point Averaging <b>ibrate - TS Module</b> Quick station setup         Station on point         Resection/Free Station <b>ols</b> Coordinate Converter         Angle Converter         Perimeter and Area         COGO Calculations         Version and Update         WMS Server         Rescan Folders         pendix A - CAD Tools         pendix B - Road Stakeout |

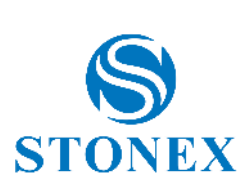

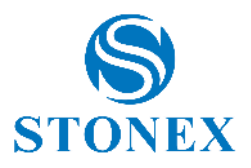

# 1. Introduction

Cube-a is a Stonex field software for professional surveying and GIS which has been designed and developed for the Android platform. Thanks to the flexibility of the Android environment, the user interface is very simple and intuitive, and this makes surveyors ready for any work, saving time and increasing productivity. With Cube-a is possible to perform a GNSS, GIS and Total Station survey. The software can be installed on any device equipped with Android operating system. (Minimum Android OS compatible version is Android 7 / "N"). Cube-a version 7 is also compatible with the latest devices running the 64-bit only Android 14 operating system as well as compatible with previous versions of Androif with both 32-bit and 64-bit application support

This manual introduces all the functions available in Cube-a software.

#### 1.1 Install and uninstall

This paragraph describes how to install and uninstall Stonex Cube-a.

#### Install

- I. Download the file with extension \*.apk for installing the software and copy it into the internal memory of the Android device.
- II. Click on the apk file from your Android device to start the installation, and then click Install.

#### Uninstall

There are two possibilities to uninstall Cube-a:

- a) Hold down the Cube-a icon on the screen, click App info, then click Uninstall.
- b) Go to Android device settings, click *Apps & notifications*, then search for Cube-a application. Select Cube-a, then click *Uninstall*.

#### 1.2 Registration of the user license

Follow the steps below to register your license.

- I. Start the software.
- II. Read the end user license agreement.
- III. Click Accept if you accept the contract, otherwise click Decline to terminate the application.
- IV. Fill out the data form correctly and click OK.

Note: you cannot use the same purchase code to unlock a copy of the program that is installed on another device. For this, you need to purchase an additional license (so, you will get another different license code).

If you have any problem activating the program, please contact your local dealer.

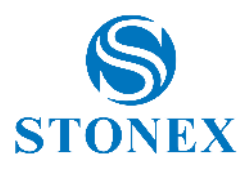

### 1.3 Cube-a data storage

As soon as you install the program, the StonexCube folder is created in the device internal memory; within the latter there are several folders whose use is summarized in the following table.

| /StonexCube/Config         | Configuration files. Do not change it!                                                                                                    |  |  |  |
|----------------------------|----------------------------------------------------------------------------------------------------|--|--|--|
| /StonexCube/Config/Codes   | The folder where Cube-a looks for and stores codes libraries.                                                                                                    |  |  |  |
| /StonexCube/Config/Symbols | The folder where Cube-a looks for and stores point symbols.                                                                                                    |  |  |  |
| /StonexCube/Coordinate     | The folder where Cube-a looks for coordinates files (for survey area settings).                                                                                                    |  |  |  |
| /StonexCube/Export         | The folder where Cube-a stores exported files.                                                                                                    |  |  |  |
| /StonexCube/Geoid          | <b>ExCube/Geoid</b> The folder where Cube-a looks for geoids; copy geoid files here if the are not already included in Cube-a.                                                                                                    |  |  |  |
| /StonexCube/GISFeatureSets | The folder where Cube-a looks for files for GIS attributes; copy the files<br>here for the new GIS tabs (.xml files). We suggest using the integrated<br>Feature Set Editor to create new attribute tabs or modify the existing<br>ones. |  |  |  |
| /StonexCube/Input          | The default folder where Cube-a looks for the data you want to import; you can copy the files you want to import here or in other folders.                                                                                               |  |  |  |
| /StonexCube/ItalyIGM       | The folder where Cube-a looks for grid files (*.gr1/gr2 and *.gk1/gk2/gk3); only for Italy.                                                                                                    |  |  |  |
| /StonexCube/Map            | The default folder where Cube-a looks for external drawings you want to import; you can copy the files here or in other folders.                                                                                                    |  |  |  |
| /StonexCube/Project        | The projects storage folder.                                                                                                    |  |  |  |
| /StonexCube/RefSys         | Internal configuration files. Do not change it!                                                                                                    |  |  |  |

For each project, Cube-a creates a folder with the same name of the project, within the Project folder.

For example, considering that the project name is "MyProject1", the resulting structure of the subfolders in the project folder will be as described in the following table.

| /StonexCube/Project /MyProject1        | Project folder that contains subfolders, described<br>below, and configuration files. Do not modify the<br>configuration files. |
|----------------------------------------|----------------------------------------------------------------------------------------------------|
| /StonexCube/Project /MyProject1/Config | Configuration files. Do not change them!                                                                                        |
| /StonexCube/Project /MyProject1/Data   | Survey files (files *.PD).                                                                                                    |
| /StonexCube/Project /MvProject1/Log    | NMEA messages or TS log files if the debug function                                                                             |
| · · · · · · · · · · · · · · · · · · ·  |                                                                                                    |
|                                        | In enabled (see <u>4.3 Communication</u> ).                                                                                     |
| /StonexCube/Project /MyProject1/Photos | Photos taken during the survey.                                                                                                 |
|                                        |                                                                                                    |

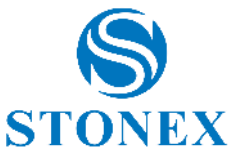

| /StonexCube/Project /MyProject1/RawData | If the controller is equipped with an internal GNSS   |
|-----------------------------------------|-------------------------------------------------------|
|                                         | which allows the raw data recording (for example      |
|                                         | Stonex S70G) this folder will contain the raw data to |
|                                         | be used in the post-processing.                       |
|                                         | Raw data is recorded only if you enable the option.   |
|                                         | Note: raw data of external GNSS receivers are stored  |
|                                         | in the internal memory of GNSS and not in the         |
|                                         | handheld.                                             |
|                                         |                                                       |

### 1.4 Cube-a first boot

The first time you open the software, you are prompted to create a project. Each time the user creates a new project in Cube-a, a folder with the same name is created in the device memory (File/StonexCube/Project) where there are all project data, the surveys, all photos associated to the points, etc.

Each time the user creates a new project, Cube-a automatically creates a file with extension \*.PD, with the same name of the project, in the Data folder in the project folder (File/StonexCube/Project/Data); PD is the extension of the surveys created with Cube-a.

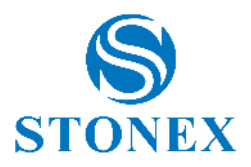

# 2. Main Interface

The main interface of the software consists of the Status Bar always visible at the top and the Menu Bar at the bottom, described in detail in the following paragraphs.

The Status Bar is always visible, even switching menus, and is continuously updated in real time, based on the signal received and the location of the instrument you are connected to. It looks different depending on whether you are in GPS mode or Total Station mode.

### 2.1 Status Bar – GNSS Module

In the GPS mode, the status bar is as follows.

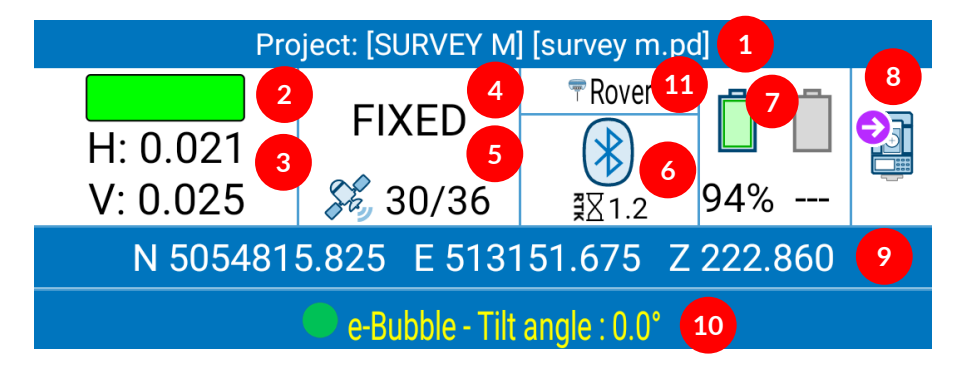

- 1. The name of the current Project and the PD file currently in use (see <u>3 Project</u>).
- 2. Indicator of conformity to tolerances set by user (see 7.5 Point type).
  - a. Green: tolerances respected.
  - b. Red: tolerances not respected.
  - c. Yellow: tolerances respected only in part.
- 3. Horizontal and vertical root mean square (see <u>4.1 GNSS Status</u>).
- 4. Type of solution (see <u>4.1 GNSS Status</u>).
- 5. Number of satellites used/ number of satellites visible.
- 6. Data transmission mode (see <u>4.5 Datalink Settings</u>) and age of differential corrections (see <u>4.1 GNSS</u> <u>Status</u>).
- 7. GNSS receiver battery/ batteries level.
- 8. Switch to Total Station mode.
- 9. Local or geodetic coordinates of the current position (click to switch between views).
- 10. Pole tilt angle (available only if connected to a receiver equipped with IMU technology and with active tilt correction). Hold down to enable or disable the sensor (see <u>9.5 Sensor Options</u>)
- 11. Working Mode, The GNSS top bar shows the active working mode (rover, base, static). Clicking on the working mode area open the working mode settings page.

If the connected GNSS device has been enabled using a temporary license code, Cube-a will warn the user if the temporary license is going to expire in less than 30 days.

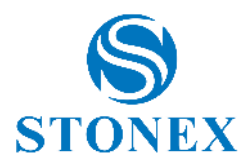

### 2.2 Status Bar – TS Module

In the Total station mode, the status bar changes in accordance with the type of total station connected to Cube-a. There are some common commands between the different TS models and some specifical options typical of motorized total stations. Here below their description:

|   | Project: [TIN TEST] [tin test.pd] |             |  |  |  |  |  |  |
|---|-----------------------------------|-------------|--|--|--|--|--|--|
| 1 | HA 181.06888                      | VA 37.39245 |  |  |  |  |  |  |
|   | SD 165.7843                       | HD 91.8718  |  |  |  |  |  |  |
|   | Current station is 7810           |             |  |  |  |  |  |  |

- 1. The name of the current Project and the PD file currently in use (see<u>3 Project</u>).
- 2. Total Station measurements:
  - HA -> horizontal angle.
  - VA -> vertical angle (by clicking on the angle it's possible to view it as a percentage).
  - SD -> slope distance.
  - HD -> horizontal distance.
- 3. Face of the station in use. Click to rotate the total station (option available only for motorized TS)
  - a. F1 face.
  - b. F2 face.
- 4. Prism state (option available only for motorized TS):

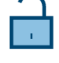

Prism is not locked.

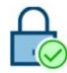

Prism is locked.

Prediction state. When the station loses the prism due to an obstacles, it predicts prism position by rotating with the same angular velocity as the movement of the prism to re-lock it easily, after passing the obstacles (option available only for motorized TS R180) (see <u>Error! R</u> <u>eference source not found. TS Control Panel</u> for enabling/disabling procedure).

- 5. Select target type icon. Click to change the target type (see <u>2.2.1 TS Control Panel)</u>.
- 6. Click to access to the control panel of the total station (see 2.2.1 TS Control Panel).
- 7. Total Station battery level.
- 8. Enter in the prediction configuration page (option available only for motorized TS R180) (see <u>Error! R</u> <u>eference source not found. TS Control Panel</u>).
- 9. Switch to GNSS mode.
- 10. Name of the current station (click on the name to see the coordinates of the point).

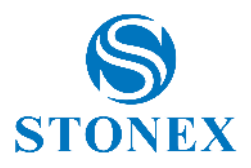

### 2.2.1 TS Control Panel

The TS control panel contains three submenus, *Settings, Rotation* and *Search*, depending on you are working with a motorized total Station, or you are working with a mechanical one.

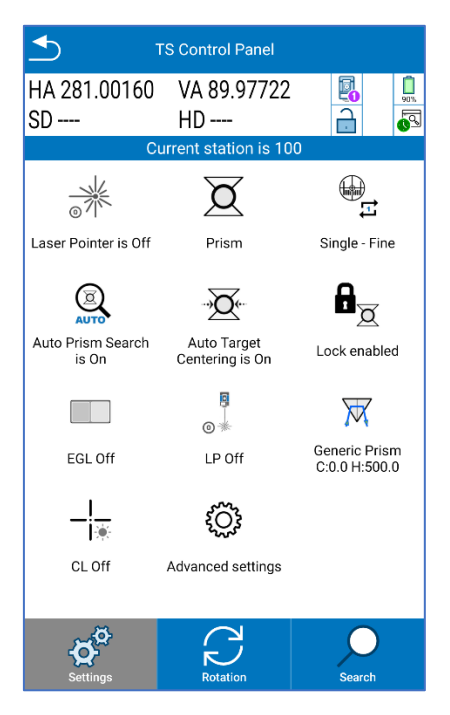

#### **Total Station Settings**

Define the total station settings. They can change depending on the total station model used.

- Laser pointer: can be turned off/on \*\*\*
- Target type. In this section the user can choose and change the survey target.
  - $_{\circ}$  No Prism if you are surveying points without prism 🎘
  - Tape if you are measuring a point identified by a reflective sheet
  - Prism up to 2,500 meters 🔍
  - Remote prism between 2,500 and 5,000 meters
- Measuring mode. In this section the use can choose the measure mode (*Note*. The available measure modes depend on the model used).
- $\circ$  Single Fine: the station will measure a single and precise measurement point  $\Box$
- $\circ$  Single Coarse: the station will measure a single and fast measurement point  $\checkmark$
- o Tracking Fine: The station will continue to make precise measurements point, until it is stopped
- Tracking Coarse: The station will continue to make fast point measurements point, until it is stopped
   Tracking Coarse: The station will continue to make fast point measurements point, until it is stopped

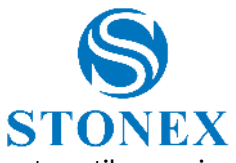

- Tracking Coarse + Fine Shot: The station will continue to make fast measurements until a precise measurement is made
- Average (3): the station will survey 3 points measurements and Cube-a will average them.
- Average (n): the station will survey n points measurements and Cube-a will average them. Press over the icon to enter as many measures as you want
- Auto Prism Search: This option enables
   (only available with robotic total station). In this way the user can use the robotic TS as a mechanical one.
- Auto Target: Can be enabled 'A /disabled . If the Autotarget is enabled the total station centers automatically the prism center precisely before measuring. If Autotarget is enabled, the Lock is enabled and vice versa.
- Lock: Can be enabled Z / disabled Z. It makes sense to enable it if you are using a prism as a target.
   If enable the user can Lock and track the prism, after searching it.
- Electronic Guidelight: This option is useful to help the user to locate the prism in total station telescope direction. Can be enabled //disabled.
- PL (Laser Plummet): Can be enabled (3 levels available) <sup>①</sup> / disabled <sup>◎</sup> /.
- Prism Type : In this section the user can insert the prism of the survey. it's possible to choose between some predefined prisms or add a custom one (clicking on CUSTOM). Click on OK to confirm your selection.
- If the user selects one of the prisms from the list, the prism constant and the vertical offset are automatically associated to that prism type.

In the image below, it's possible to see the photos of the different prisms already stored in Cube-a prism list.

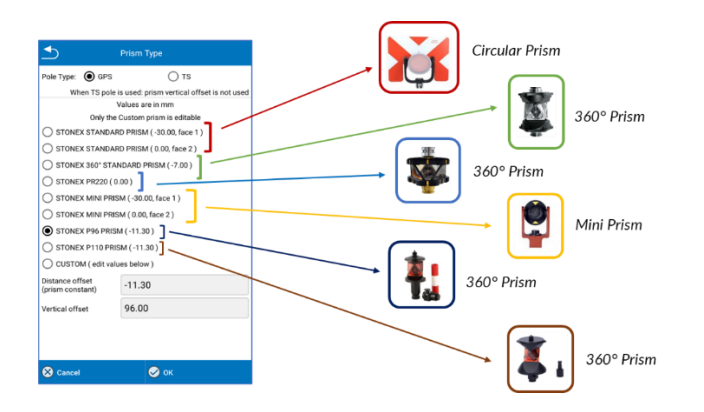

If the user selects CUSTOM.
 He must insert manually the prism constant (available on the prism datasheet) and the prism vertical offset.

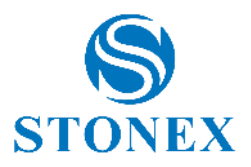

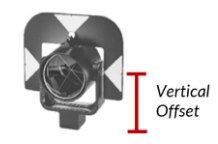

In this section the user can also select the Pole Type, choosing between *GPS Pole* (consider the prism vertical offset) and the *TS Pole* (don't consider the prism vertical offset).

If the user selects GPS Pole, the pole height will be calculated as the sum of the pole height inserted in Cube-a survey page (6 Survey) + prism vertical offset. In this case, the user has to select the right prism (B in the image below) and insert the height of the pole from the ground to the prism attachment (A in the image below). Cube-a automatically adds the prism vertical offset (B) to the pole height (A) to relate the measurements to the prism center (C in the image below).

| Pole Height (A)                                                                                                    | Prism Vertical Offset (B)                                           | Pole Height (C) - GPS Type |
|----------------------------------------------------------------------------------------------------|---------------------------------------------------------------------|----------------------------|
| HA 317.5000 VA 821200     Image: Source of the source of the source of th | Prism Type       Pole Type     GPS                                  | B<br>C<br>A                |
| 101 2 m.                                                                                                    | <ul> <li>♦ Cancet</li> <li>♦ Ox</li> <li>♦ Ox</li> <li>■</li> </ul> | ■   ⊥<br>                  |

If the user selects TS Pole, Cube-a doesn't consider prism vertical offset (B) but only prism constant.
 In Cube-a survey page (<u>6 Survey</u>), the user has to insert the pole height as the height of the pole from the ground to prism center (A = C).

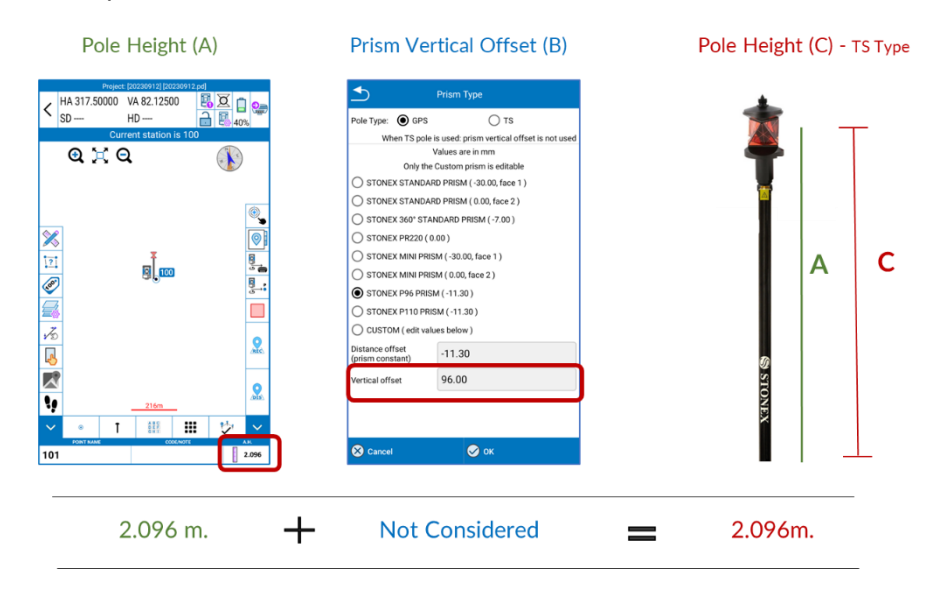

The choice between GPS and TS Pole depends on user needs. GPS pole type is selected by default.

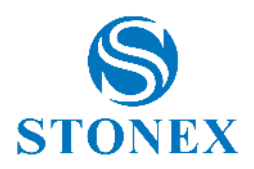

• CL (Cross Light): Can be enabled CL On /disabled CL Off.

-¦\_\_

- Advanced Settings <sup>(Q)</sup>. This section is available only for R180 Motorized total Station and can be used by the user to configure the station for the survey. In this page the user can:
  - Enable/Disable the *Quick Lock* function. If enabled the first lock is faster and the fine adjust is performed automatically during the centering and lock-in operation. If disabled, the first lock is slower, but the fine adjust is performed separately from the lock-in operation. We suggest disabling it only for monitoring operation. The *Quick Lock* function is enabled by default in Cube-a.
  - Configure the behavior of the station after losing the prism to re-lock the prism easily. Cube-a offers
    different solution giving the possibility to the user to choose the best configuration according to its
    needs and to the survey conditions.
    - 1. In this section the user can enable/disable the predicted position function (red square image below).
      - If enable -> when the station loses the prism due to an obstacle (tree, buildings, cars...), it continues searching for the prism using last known prism direction. If the prism returns in telescope field of view after passing the obstacle, the station re-locks it immediately and it's not necessary to restart the prism search routine.
      - If disable -> the station stops on the point where it loses the prism.
         If the prism returns in telescope field of view, the station re-locks it immediately and it's not necessary to restart the prism search routine.
    - 2. In this section the user can set a prediction time, choosing between some predefined values (5, 10, 15, 20, 25, 30 seconds) or inserting a custom value (blue square image below).
    - 3. In this section the user can set a serie of operations to automatically re-lock the prism if prediction fails (green square image below).
      - If enable -> If the station doesn't re-lock the prism after the prediction time, it's possible to define a series of operations to be performed sequentially and automatically to lock the prism again.
      - If disable ->If the station doesn't re-lock the prism after the prediction time, the TS stops to rotate and it's necessary to re-start the prism search routine.

Click on the check boxes to choose what actions you want the station performs automatically and click on the arrows to change the order of execution.

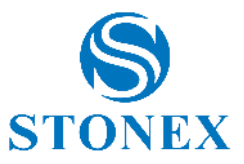

|         | On Prism I | Lost actions<br>liction/Continue searching for the prism using la<br>ction | st known prism |        |
|---------|------------|----------------------------------------------------------------------------|----------------|--------|
|         | Sto        | p prediction<br>search after<br>[seconds] 5 2                              |                |        |
|         | <b>E</b>   | execute the following if the prism is not found                            |                |        |
| ngs     |            | Rotate to the last known position of the prism                             | ا الله الله    |        |
| d setti |            | Rotate the telescope to the horizontal position                            | ا الله الله    |        |
| anced   |            | Start Fast Search                                                          | ا              |        |
| Adv     |            | Start Window Search                                                        | ا              |        |
|         |            | Rotate to the last acquired point                                          | ا              |        |
|         |            |                                                                            | ]              |        |
|         | Options    | k Lock                                                                     |                | 🔗 ок   |
|         |            |                                                                            |                | Cancel |

#### **Total station rotation**

From here you can manage the motorized station remotely. You can rotate the telescope up  $\uparrow/down \checkmark/left$  $\langle right \Rightarrow$ ; movements can be stopped by pressing stop.

From this page you can also change the face of the instrument (from face I to face II and vice versa).

#### Prism searching - R80

From here you can manage the search for the prism with a motorized total station. You can start searching for the prism at the top +/ bottom +/ right +/ or within larger and larger area +/, starting from where the telescope is positioned.

The Search Near GPS Location and Search Near Point allow you to rotate the telescope in the direction of the GNSS or the location of the point, respectively. They can be used during the survey, after the location of the station has been defined and its orientation Search near GPS location can be used if you have the Cube-a GPS module and if the antenna has the *fixed* solution.

Press anywhere on the screen to stop the search. If the prism search is successful and lock settings are enabled, the prism will remain hooked.

#### Prism searching - R180

From here the user can manage the search for the prism with R180 total station. It's possible to start searching

for the prism using FAST360° (search in every direction with clockwise and counterclockwise feature search of the prism using FAST360° (search in every direction with clockwise feature search of the prism using FAST360° (search in every direction with clockwise feature search of the prism using FAST360° (search in every direction with clockwise feature search of the prism using FAST360° (search in every direction with clockwise feature search of the prism using FAST360° (search in every direction with clockwise feature search of the prism using FAST360° (search in every direction with clockwise feature search of the prism using feature search of the prism using feature search o

rotation of the instrument around its vertical axis) or within larger and larger area, starting from where the telescope is positioned.

Press anywhere on the screen to stop the search. If the prism search is successful and lock settings are enabled, the prism will remain hooked.

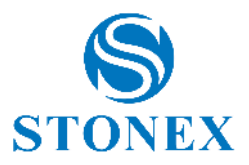

#### Prism LOCK

To LOCK the prism with a robotic TS is necessary to configure the station as follow:

- Measuring Mode -> Tracking-coarse or Tracking Coarse + Fine Shot (for R80); Tracking Coarse/Fine or Fine (for R180)
- o Lock Enabled
- Auto Target Centering is ON

Search the prism following the indications in the paragraph above to find it and lock it.

#### 2.3 Menu Bar

The menu bar, at the bottom of the screen, allows you to access the six main menus of the software.

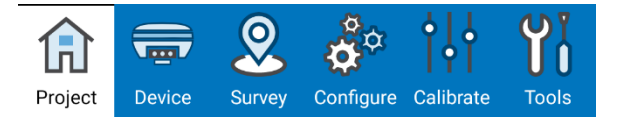

Project: Project management and sharing, import and export.

Device: Connection and configuration of the GNSS receiver and the total station.

Survey: Point and line survey and stakeout, CAD environment.

Configure: Coordinate reference system, system settings, external drawings import.

Calibrate: Site calibration, total station calibration, calibration of the electronic bubble and tilt.

Tools: COGO and volume calculations, Cube-a updates.

These features are described in detail in the following chapters.

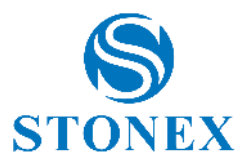

## 3. Project

In this menu there is everything related to project management, import and export of data and point code libraries.

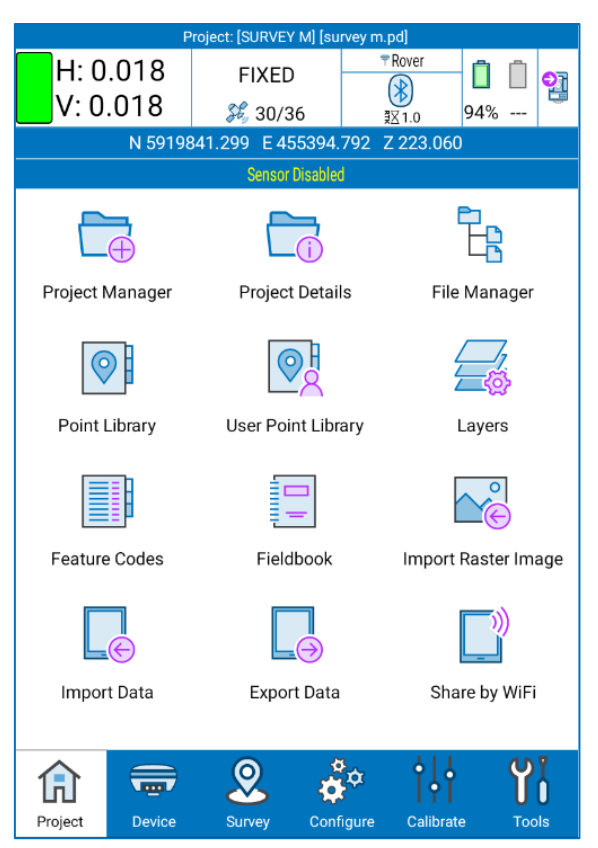

Each project can contain multiple PD files, so multiple surveys. Once the program is launched, you are automatically in the last project and in the last used file; Cube-a always opens a project, whose name is always visible in the status bar at the top.

Whenever you create a new project in Cube-a, a folder with the same name is created in the device memory (File/StonexCube/Project) in which there are all project-related data, surveys, any photos associated with points, etc.

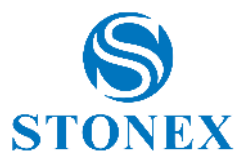

#### 3.1 Project Manager

This page contains the list of the projects.

| _                 |                        | Project      |           |             |  |  |  |  |
|-------------------|------------------------|--------------|-----------|-------------|--|--|--|--|
| Projects folde    | Projects folder        |              |           |             |  |  |  |  |
| /storage/em       | ulated/0/Stor          | nexCube/Proj | ect/      | >           |  |  |  |  |
|                   | 23 Free                | e 48.78 GB   |           |             |  |  |  |  |
| 2 12<br>ABC       | 2 <u>3</u> Q           |              |           | >           |  |  |  |  |
| <b>SU</b><br>0 pr | RVEY M<br>oints        |              | 2023-11-2 | 20 14:34:08 |  |  |  |  |
| <b>trin</b> 12    | <b>n exe</b><br>points |              | 2023-11-1 | 4 11:18:57  |  |  |  |  |
| <b>20</b> :<br>23 | 231027<br>points       |              | 2023-11-0 | 8 15:22:31  |  |  |  |  |
| <b>20</b> : 149   | 231031<br>9 points     |              | 2023-10-3 | 31 15:07:52 |  |  |  |  |
| <b>20</b> 2<br>16 | 231026-1<br>points     |              | 2023-10-2 | 27 15:20:59 |  |  |  |  |
| <b>20</b> :       | 231025<br>points       |              | 2023-10-2 | 27 10:09:17 |  |  |  |  |
| 200<br>2 p        | 231026<br>oints        |              | 2023-10-2 | 27 10:05:26 |  |  |  |  |
| <b>P</b> 20:      | 231025-1               | ♦            |           |             |  |  |  |  |
| e<br>New          | Open                   | Share        | Delete    | Clone       |  |  |  |  |

At the top there is the path where you can find all projects visible below in the project list; you can click on the arrow on the right to change the path. In the Project List section, there are as many folders as there are projects created or imported in Cube-a; you can sort these projects alphabetically or by creation date using the following icons.

| 12<br>ABC | 23 | Free 48.78 GB |   |
|-----------|----|---------------|---|
| 12<br>ABC | 23 | Q             | > |

On the right is visible the free memory space in blue.

You can see the projects in a grid view or in a list view, using the following icons.

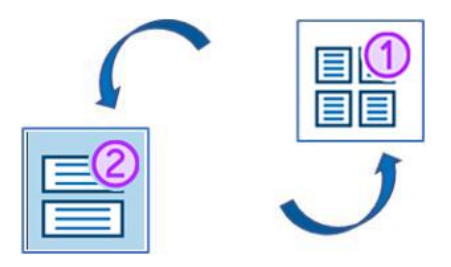

The search bar immediately under the memory bar allows you to search for projects by typing the name and by clicking on the arrow on the right. After searching for projects, click on the cross and again on the arrow on the right to go back and view all projects.

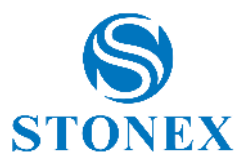

| _                  |        | Project      |           |            |  |  |
|--------------------|--------|--------------|-----------|------------|--|--|
| Projects folder    |        |              |           |            |  |  |
| /storage/emulated, | 0/Stor | exCube/Proje | ect/      | >          |  |  |
|                    | Free   | 48.78 GB     |           |            |  |  |
| 120 120<br>ABC 23  | Q      | SURVEY       |           | >          |  |  |
| SURVEY<br>0 points | м      |              | 2023-11-2 | 0 14:34:08 |  |  |
|                    |        |              |           |            |  |  |
|                    |        |              |           |            |  |  |
|                    |        |              |           |            |  |  |
|                    |        |              |           |            |  |  |
|                    |        |              |           |            |  |  |
|                    |        |              |           |            |  |  |
|                    |        |              |           |            |  |  |
| <b>•</b>           | 3      |              | Û         | Õ          |  |  |
| New Op             | en     | Share        | Delete    | Clone      |  |  |

The icons at the bottom bar are described in the following list.

- > New: Create a new project.
- > Open: Open a project after selecting it in the list.
- Share: Share the selected project using the communication channels shown below. It is possible to share the project via Bluetooth and via OS file sharing such as e-mail/others. To use this function via Bluetooth, first enable Remote Control in the Device>>Remote Control page. During the sharing process, it is possible to exclude all photos in order to reduce the size of the shared job.
- > Delete: Delete the selected project.
- Clone: Duplicate the selected project.

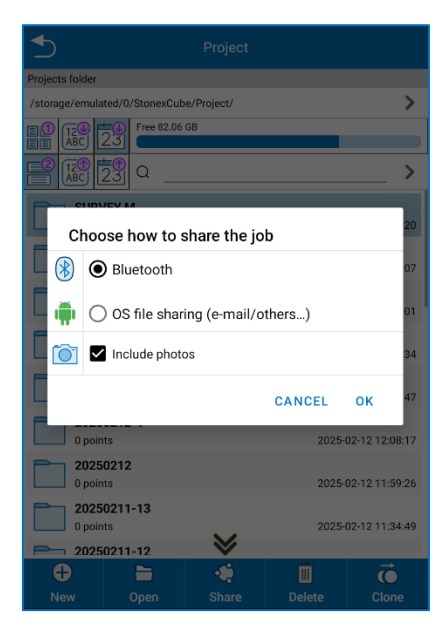

By clicking New it opens the following window.

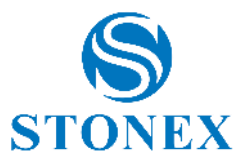

| ≤             | New Project         |
|---------------|---------------------|
| Project Name  | 20231120            |
| Enable GIS    | $\bigcirc$          |
| Configuration | Standard 🗸          |
|               | Configurations      |
| Operator      |                     |
| Device        |                     |
| Notes         |                     |
| Date Created  | 2023-11-20 15:42:22 |
|               |                     |
|               |                     |
| 🛞 Cancel      | <b>□</b> Next       |

The default project name is the project creation date, but you can change it by simply clicking on the name bar. In Cube-a, you can no longer change the name of the project, you can assign a different name only when you export. All other fields are optional.

The Enable GIS feature is visible only if you have the GIS module and is disabled by default; see section 3.1.1 GIS Project for more information.

In the drop-down menu *Configuration*, there are the standard configuration already included in the program and all the ones created by the user. Click on the blue key *Configuration* to create a new configuration.

Configuration means the symbol library and layers that can be used in the project. Example: if the user usually uses a dozen of layers defined in the same way each time, is not convenient to recreate them for each project, is instead very useful create a new configuration included these layers (defined so one time) and so recall that configuration for each project in which it is to be used.

By clicking Cancel, the project is not created. Click Next to continue the project creation.

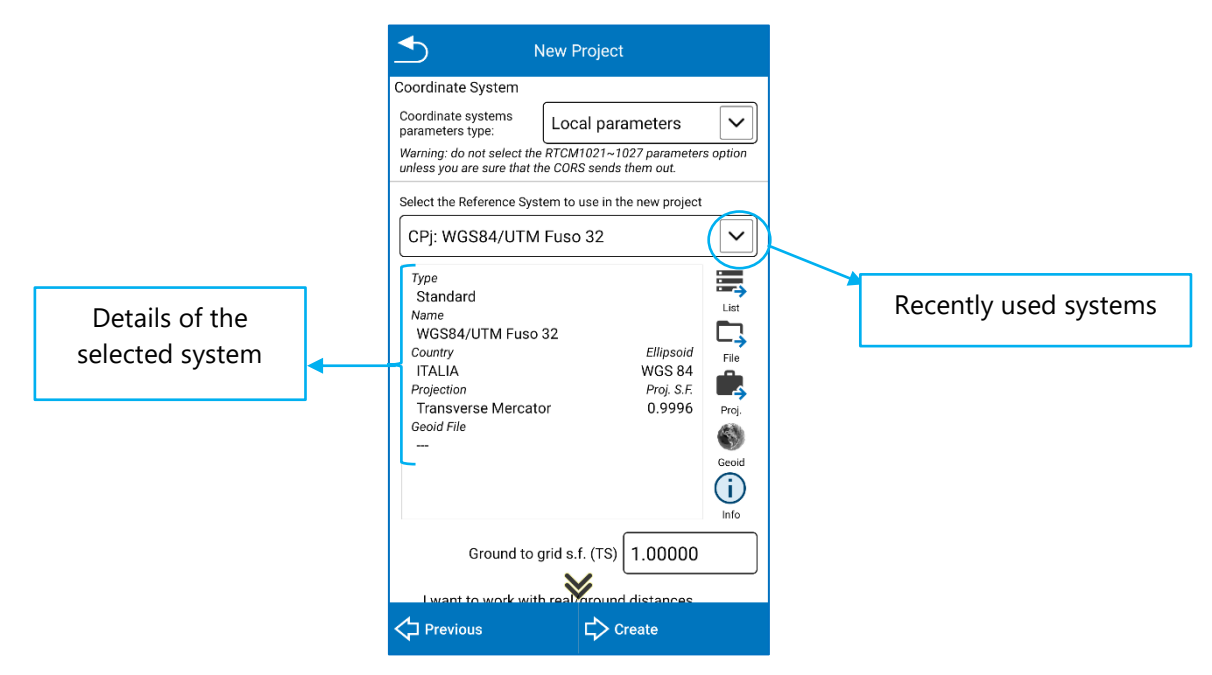

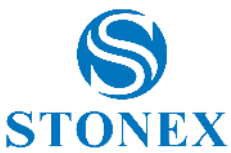

In the Coordinate System section at the top, you can select RTCM 1021-1027 messages if the CORS you use sends them out. Warning: if you are operating in Italy, do not select the "RTCM1021-1027" option in the *Coordinate system parameters type* drop-down menu, because they are not provided by the Italian permanent stations.

Select the coordinate system you want to use in the new project.

Click File to import an external coordinate system: the compatible formats are \*.SP, \*.JXL, RMGEO\*.\*,

Click *Project* to take the coordinate system from an existing project.

Click *List* to select the coordinate system from the list of predefined reference systems that you already find in Cube-a; you can search the system by country or key words.

The scale factor from ground to grid allows you to adapt the measurements made with total station to the active reference system. For example, if the projection adopted is UTM then the scale factor is 0.9996.

*Note.* If creating the project in total station module, Cube-a does not consider the reference system and the scale factor is assumed equal to 1.0000. The reference system will be defined during stationing operation <u>Error! R</u> <u>efference source not found. Error! Reference source not found.</u>

Check the following option to perform a "one-point localization" as soon as you create the project. See <u>9.1 One</u> <u>Point Localization</u> for more information.

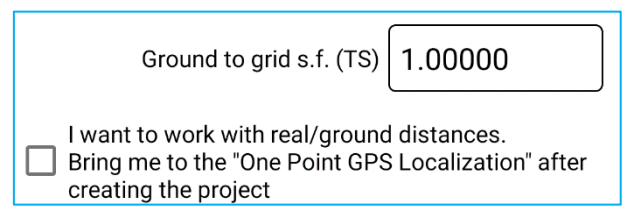

Click Previous to back to previous page (project name, symbol library...).

Click Create to create the project.

#### 3.1.1 GIS Project

If you have the GIS module, you can enable the GIS function when you create a project, or later from *Project Details* menu. If you enable the GIS function, the Activate GIS Feature Set Repository window appears. Here you can select a group of GIS features from the drop-down menu to use it in the current project (select it and click *OK*), or to edit it (select it and click *Edit*), or to clone it (in this case you can modify the clone without changing the existing one) or delete it.

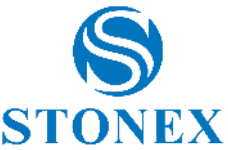

| _             | New Project         |
|---------------|---------------------|
| Project Name  | 20231120            |
|               |                     |
| Enable GIS    |                     |
| Configuration | Standard 🗸          |
|               | Configurations      |
| Operator      |                     |
|               |                     |
| Device        |                     |
| Notos         |                     |
| notes         |                     |
| Date Created  | 2023-11-20 15:42:22 |
|               |                     |
|               |                     |
|               |                     |
| 🗙 Cancel      | <b>└〉</b> Next      |

If you want to import a GIS features group, you must copy the group in XML format in the following folder: Internal Memory -> StonexCube -> GISFeatureSets. Then you will see the group in the drop-down menu. In the same folder you can find some sample files.

You can create a new group in Cube-a: click *Add* and type the name you want. The new group appears in the drop-down menu, and then select it and click *Edit* to create the group contents and GIS attributes.

| GIS Feature Set Repository name.  | <b>_</b> | Edit GIS Featur     | e Set Re     |  |
|-----------------------------------|----------|---------------------|--------------|--|
| er a name for the GIS Feature Set |          | Reposite            | ory name     |  |
| ository.                          | 🌵 m      | anholes             |              |  |
| manholes 🛛 🔹 😳                    | 3        | Repository          | / descriptic |  |
|                                   | No De    | escription          |              |  |
|                                   |          | Repository contents |              |  |
|                                   |          | Rena                | me Me        |  |
|                                   |          | Compatible          | e geometries |  |
|                                   |          | 0                   | Point        |  |
|                                   |          |                     |              |  |
|                                   |          |                     |              |  |
|                                   |          |                     |              |  |
|                                   |          |                     |              |  |
|                                   | 🖉 Edir   | Adc                 | d            |  |
| 🔗 ок                              | 🚫 Car    | icel                | 🔗 ок         |  |

In the group description box, you can add a description for the previously selected GIS features group if desired.

When you create a new group, a class is displayed by default, its name is "Rename me"; select this one and click *Edit* to change the name and create the list of attributes for this class.

Click *Add* to add a new class. Click *Delete* to delete the selected class. Click *Cancel* to undo the changes. Click *OK* to confirm the changes and return to the "Edit GIS Feature Set Repository" window.

If you select a class from "Repository contents" and click *Edit*, the "Edit GIS Feature Set" window appears. Here you can change the name and description of the class, select compatible geometries, and create or edit the list of attributes, the Feature List.

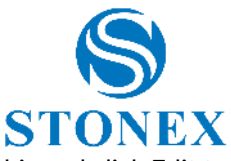

When you create a new class, an attribute appears by default, its name is "F1", then select this and click Edit to change the name and customize it.

Click Add to add a new attribute to the current class. Click Delete to delete an attribute in the current class

| 🛨 Edit G     | IS Feature Set Re             | pository |
|--------------|-------------------------------|----------|
| manholes     | Repository name               |          |
|              | Repository descripti          | on       |
| No Descripti | on                            |          |
| L            |                               | ]        |
| *            | Repository content            | s 🖄      |
|              | Rename Me                     |          |
|              | Compatible geometrie<br>Point | 25       |
|              |                               |          |
|              |                               |          |
|              |                               |          |
| 🖉 Edit       | 🕂 Add                         | Delete   |
| Cancel       |                               |          |
| Cancer       |                               |          |

If you select an attribute from the attribute list (Feature List) and click *Edit*, the "Edit GIS Feature" window appears. Here you can change the name and the prompt for the attribute, data type, enter a list of values, and other options. You can create a list of values in Cube-a: select "Given List" from the drop-down menu, then click the pencil, and the "Edit value list" window appears.

| <b>▲</b>      | Edit GIS Feature    |         |
|---------------|---------------------|---------|
|               | DB field name       |         |
| F1            | ~                   |         |
|               | Prompt              |         |
| F1            |                     | ]       |
|               | Data type           |         |
| TEXT          |                     | ~       |
| Width         | D                   | ecimals |
| 50            | 0                   | ✓       |
|               | Data interpretation |         |
| GENERIC       |                     | ~       |
|               | Lookup list         |         |
| None          |                     |         |
| Given list    |                     |         |
| External file |                     |         |
| Cancer        | <b>O</b> K          |         |

| Edit value lookup lis    | st        |
|--------------------------|-----------|
| Text cast iron           |           |
| Value cast iron          |           |
| Text steel               |           |
| Value steel              |           |
| Text reinforced concret  | e         |
| Value reinforced concret | e         |
|                          |           |
|                          |           |
|                          |           |
|                          |           |
| Text                     |           |
|                          | 🕂 Add     |
| Cast from                |           |
| Value                    | ► Replace |
| cast iron 🕴              | Delete    |
| Clear All                | 🕞 Export  |
| S Cancel                 |           |

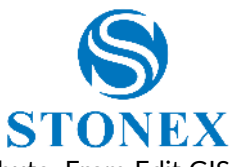

In addition, it is possible to scan QR codes or barcodes and store the read text as an attribute. From Edit GIS feature set, in the field of "Data Interpretation" select Bar code/QR,

| <b></b>         | Edit GIS Feature    |                      |
|-----------------|---------------------|----------------------|
|                 | DB field name       |                      |
| F2              |                     |                      |
|                 | Prompt              |                      |
|                 |                     |                      |
|                 | Data type           |                      |
| TEXT            |                     | $\sim$               |
| Width           |                     | Decimals             |
| 50              | 0 🔽 🛇               |                      |
|                 | Data interpretation |                      |
| Bar code/QR     |                     | $\checkmark$         |
|                 | Lookup list         |                      |
| None            |                     | $\checkmark \oslash$ |
|                 | Default value       |                      |
|                 |                     |                      |
| 👁 🗹 Visible     |                     |                      |
| (!) 🗌 Mandatory | $\bowtie$           |                      |
| 🛞 Cancel        | 🔗 ок                |                      |

#### 3.2 Project Details

In the *Project Details* submenu, the user can verify and edit some details of the current project. In this page, the user can enable the GIS function if it was not activated during project creation or turn it off. If the function is enabled, after clicking OK, you can select or edit the GIS feature group.

| Pr                                                     | oject Details                                                |   | Activate GIS Feat    | ure Set Repository |     |
|--------------------------------------------------------|--------------------------------------------------------------|---|----------------------|--------------------|-----|
|                                                        |                                                              |   | Feature set          | ts repository      |     |
| Project Name                                           | SURVEY M                                                     |   | UTILITY-LOCATOR      |                    |     |
| Enable GIS                                             |                                                              |   | RILIEVO E VALUTAZION | NE ALBERATURE      | )   |
| Operator                                               |                                                              |   | SCHEDA-RILIEVO-VTA   |                    | ete |
| Device                                                 |                                                              |   |                      |                    | T   |
| Notes                                                  |                                                              |   | DEMO1-SIMPLE1        |                    |     |
| Coordinate systems<br>parameters type:                 | Local parameters                                             |   | DEMO1-TREES1         |                    | P   |
| Warning: do not selec<br>option unless you are<br>out. | t the RTCM1021~1027 parameters sure that the CORS sends them | s | manholes             |                    |     |
| Ground to grid s.f.<br>(TS)                            | 1.00000                                                      |   | 0                    | Point              |     |
| Date Created                                           | 2023-11-20 14:33:55                                          |   |                      |                    |     |
| Symbol Library                                         | Standard                                                     |   |                      |                    |     |
|                                                        | 🔗 ок                                                         |   | 🛞 Cancel             | 📀 ок               |     |

#### 3.3 File Manager

As anticipated in the previous paragraphs, a project can contain multiple surveys. In the *File Manager* submenu, you will find all the .PD files, then the various surveys contained in the current project. Each time the user creates a new project, Cube-a automatically creates a .PD file with the same name as the project. In this page

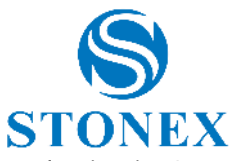

you can add new .PD files to the current project, or open or delete an existing file after selecting it. Once created, you cannot change the file name in Cube-a, you can only do it during export.

| ◆                        | Activ<br>(sub-pa | e datafile<br>rt of project) |                 |
|--------------------------|------------------|------------------------------|-----------------|
| Current Data<br>SURVEY M | File:<br>.PD     |                              |                 |
| Please select a          | data file        | Free 46.77 GB                |                 |
| Milan.I                  | PD               | 2023                         | -11-30 17:03:43 |
| Milan-<br>0 points       | 1.PD             | 2023                         | -11-30 17:03:40 |
|                          |                  |                              |                 |
|                          |                  |                              |                 |
|                          |                  |                              |                 |
|                          |                  |                              |                 |
|                          |                  |                              |                 |
| +<br>New                 | Open             | Delete                       | ОК              |

#### 3.4 Point Library

In the Points Library submenu, you will see the list of all points that are surveyed, calculated, imported, and added manually. You can switch from List view to Grid view by clicking on the icon at the top left shown in the following figures.

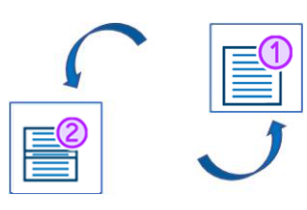

|     | Point Library |                      |            |     |          |     |
|-----|---------------|----------------------|------------|-----|----------|-----|
|     | Point         | Name or C            | Code       |     | _ Q      | R   |
|     |               | L 12 12 12<br>ABC AB |            | 2   |          |     |
|     | No.           | Name                 | Р          | G   | Northin  | ng  |
|     | #23           | 23                   |            |     | -2223.45 | 7m  |
|     | #22           | 22                   |            |     | -1763.93 | 5m  |
|     | #21           | 21                   |            |     | -1534.33 | 6m  |
|     | #20           | 20                   |            |     | -3093.97 | '0m |
|     | #19           | 19                   |            |     | -2984.19 | 9m  |
|     | #18           | 18                   |            |     | -2841.85 | 8m  |
|     | #17           | 17                   |            |     | -2618.58 | 0m  |
|     | #16           | 16                   |            |     | -1893.03 | 2m  |
|     | #15           | 15                   |            |     | -1970.75 | 2m  |
|     | #14           | 14                   |            |     | -2060.76 | 2m  |
| e   | )             | $\oslash$            | Ø          | 1   | Y        |     |
| Ac  | ld            | Edit                 | Deta       | ils | Тоо      | ls  |
|     | <b>1</b>      |                      |            | )   |          |     |
| Imp | ort           | Delete               | Delete all |     | ок       |     |

| ≤     | Point Library |                   |            |       |  |
|-------|---------------|-------------------|------------|-------|--|
| 2     | Poin          | t Name or (       | Code       | _ Q 🛃 |  |
|       |               |                   |            |       |  |
|       | Name          | Code              | Lay        | /er   |  |
|       | 23            | /                 | 0          |       |  |
| ~     | Latitude      |                   | Northing   |       |  |
| #2    | -000-0        | 0112.200940       | -2223.457  | m     |  |
| 8     | Longitud      | e<br>4'12 967207" | Easting    |       |  |
|       | Ell Haigh     | 4 12.00/20/       | Elevation  |       |  |
| Surve | 222.86        | 50m               | 222.860m   |       |  |
|       | Name          | Code              | La         | ver   |  |
|       | 22            | /                 | 0          |       |  |
|       | Latitude      | ,                 | Northing   |       |  |
| 122#  | -000°0        | 00'57.279483"     | -1763.935  | m     |  |
|       | Longitud      | e                 | Easting    |       |  |
| GPS   | 004°34        | 4'27.848118"      | 7048.063r  | n     |  |
| Vev   | Ell. Heigh    | nt                | Elevation  |       |  |
| 3     | 222.86        | 50m               | 222.860m   |       |  |
|       | Name          | Code              | Laj        | ver   |  |
|       | 21            | /                 | 0          |       |  |
| 5     | Latitude      | 0'40 922521"      | Northing   |       |  |
|       | -000 (        | 0 49.823531       | -1334.336  | U1    |  |
|       | 2             | Ø                 | <u>I</u>   | U O U |  |
| A     | dd            | Edit              | Details    | Tools |  |
| -     | 3             | $\Theta$          | <u> </u>   |       |  |
| Imp   | port Delete   |                   | Delete all | ок    |  |

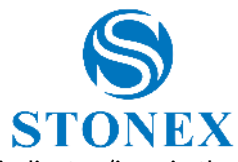

You can search for a point by using the "select point" icon represented by a blue hand that indicates (icon in the upper right).

You can filter the points by point type, you can remove filters, you can select by layer, unselect by layer and move to layer by clicking *Tools*.

You can select or clear multiple points at the same time and reverse selections using the selection icon in the upper left.

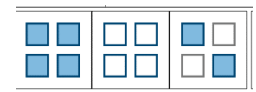

After selecting a point, you can see the details of the point, edit it or delete it using the functions in the bottom bar. From the latter you can also add new points by clicking Add and access the Import Data submenu by clicking *Import*.

By clicking *Add* opens the following window where you can add a point by entering local or geodetic coordinates.

| _                    | New Point                               | R   |
|----------------------|-----------------------------------------|-----|
| Name:                | 24                                      |     |
| Northing:            | 0.000                                   |     |
| Easting:             | 0.000                                   |     |
| Elevation:           | 0.000                                   |     |
| Code:                |                                         | ŝ   |
| Layer:               | 0                                       | ٢Ĉ3 |
| Coordinates<br>Type: | Local Coordinate<br>Geodetic Coordinate |     |
| Property type:       | ECEF coordinates                        |     |
| Symbol:              | (From ver)                              | Ę   |
| 🔗 ок                 |                                         |     |

All points can be sorted by name, acquisition date, or elevation using the following icons in the upper right.

| 12<br>ABC | 12<br>ABC | 23 | <del>(6</del> )3<br>23 |  |  |
|-----------|-----------|----|------------------------|--|--|
|-----------|-----------|----|------------------------|--|--|

#### 3.5 User Points Library

The User Points Library it's an archive of points created or imported accessible from all projects, so it's useful to store common points. You can import points that you want to use in other projects. To see the points in the survey area in other projects, simply export them to the outside. If you do not export them to the survey area, the points will not be visible in the survey area.

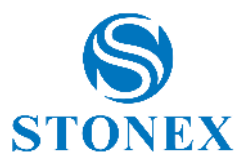

| 5       |           | User Poin   | ts Library    |                                |
|---------|-----------|-------------|---------------|--------------------------------|
| 1       | Point     | Name or Cod | e             | C                              |
|         |           |             |               |                                |
|         | No.       | Name        | Latitude      | L                              |
|         | #3        | 3           | 041°54'14.198 | 637" 030°5                     |
|         | #2        | 2           | 041°54'19.965 | 661" 030°5                     |
|         | #1        | 1           | 041°54'16.098 | 830" 030°5                     |
|         | Ð         |             | 6             | Ų.                             |
| A       | dd        | Edit        | Details       | Tools                          |
| -<br>Im | €<br>port | Export      | -<br>Delete   | <ul><li>⊘</li><li>ок</li></ul> |

#### 3.6 Layers

See 7.2 Layers

#### 3.7 Feature Codes

In the Feature Code submenu, you can manage point code libraries. There are already standard libraries, but you can add new ones by clicking *New* or edit those present by clicking *Edit*.

The feature code assigned to the first point of a graphical entity is also assigned to the graphical entity.

| Feature Code Library    |                |             |    |  |  |  |
|-------------------------|----------------|-------------|----|--|--|--|
| Current Cod<br>Library: | e Eng          | lish        |    |  |  |  |
| Please Sele             | ct Code Libr   | ary         |    |  |  |  |
| English                 |                |             |    |  |  |  |
| cube-a-code             | library-templa | ite         |    |  |  |  |
| Italia                  |                |             |    |  |  |  |
| <b>D</b><br>New         | Ø<br>Edit      | -<br>Delete | ок |  |  |  |

| ≤       | English |                |       |  |  |
|---------|---------|----------------|-------|--|--|
| No.     | Code    | Name           | Layer |  |  |
| 1       | ACP     | AIR CONDITIONE | 0     |  |  |
| 2       | ADR     | ASPHALT DRIVE  | 0     |  |  |
| 3       | ALUM    | ALUMINUM CAP   | 0     |  |  |
| 4       | APB     | AGGREGATE PILE | 0     |  |  |
| 5       | APT     | AGGREGATE PILE | 0     |  |  |
| 6       | AW      | AWNING         | 0     |  |  |
| 7       | BA      | BRIDGE ABUTTM  | 0     |  |  |
| 8       | BB      | BOTTOM OF BERM | 0     |  |  |
| 9       | BBD     | BATTER BOARD   | 0     |  |  |
| 10      | BC      | BRASS CAP      | 0     |  |  |
| 🕂 Add   | Ø E     | idit 😑 C       | elete |  |  |
| - 🔁 Imp | ort 🕞 E | ixport 🔗 C     | Ж     |  |  |

You can create a new library in Cube-a, manually adding codes, or import it after copying it in your Android device. In the latter case, you can import a .fcl or .txt as in the following figure.

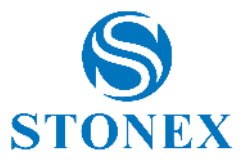

| *codic                     | i.txt - Blocco not         | - 🗆       | $\times$ |
|----------------------------|----------------------------|-----------|----------|
| File Mod                   | lifica Formato Visu        | ializza ? |          |
| nome1,<br>nome2,<br>tronco | cod1, laye<br>cod2<br>, TR | r         | ^        |
|                            |                            |           | $\sim$   |
| <                          |                            |           | >        |
| L 100%                     | Windows (CRLF)             | UTF-8     |          |

#### 3.8 Fieldbook

In the page *Fieldbook* you can see the list of the GNSS bases with their baselines and the list of the Total Station bases (stations) with their measures, depending on your current job.

|      | Fieldbook |                |          |  |  |  |
|------|-----------|----------------|----------|--|--|--|
|      | Se        | lect view: 🦷 🚍 | ) 📴      |  |  |  |
|      | BASES     | BASE           | LINES    |  |  |  |
| No.  | Name      | Baselines      | Latitude |  |  |  |
|      |           |                |          |  |  |  |
|      |           |                |          |  |  |  |
|      |           |                |          |  |  |  |
|      |           |                |          |  |  |  |
|      |           |                |          |  |  |  |
|      |           |                |          |  |  |  |
|      |           |                |          |  |  |  |
|      |           |                |          |  |  |  |
|      |           |                |          |  |  |  |
|      |           |                |          |  |  |  |
|      |           |                |          |  |  |  |
| 🖉 Ed | it        | 🔗 ок           |          |  |  |  |

| ≤    | Fieldbook      |             |         |  |  |  |
|------|----------------|-------------|---------|--|--|--|
|      | Select view: 🚍 |             |         |  |  |  |
|      | STATIONS       | MEAS        | URES    |  |  |  |
| No.  | Name           | Meas. count | Note    |  |  |  |
| 1    | 2811.2         | 0           | FREESTN |  |  |  |
| 2    | 281123.4       | 0           | FREESTN |  |  |  |
| 3    | 281123.6       | 0           | FREESTN |  |  |  |
| 4    | 2811237        | 0           | FREESTN |  |  |  |
| 5    | 28.11.23.04    | 0           | FREESTN |  |  |  |
| 6    | 281123.9       | 0           | FREESTN |  |  |  |
| 7    | 281123.67      | 0           | FREESTN |  |  |  |
| 8    | 281123.44      | 0           | FREESTN |  |  |  |
| 9    | 24444          | 0           | FREESTN |  |  |  |
| 10   | 281123.66      | 1           | FREESTN |  |  |  |
| 11   | 33333          | 2           | FREESTN |  |  |  |
| 🖉 Ed | lit            | 🔗 ок        |         |  |  |  |

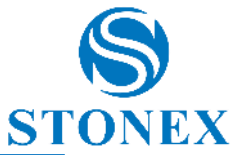

|              |       | Field | book      |       |  |
|--------------|-------|-------|-----------|-------|--|
| Select view: |       |       |           |       |  |
|              | BASES |       | BASELINES |       |  |
|              |       | Bas   | e: ?      |       |  |
| No.          | Name  |       | Note      | Fixed |  |
|              |       |       |           |       |  |
|              |       |       |           |       |  |
|              |       |       |           |       |  |
|              |       |       |           |       |  |
|              |       |       |           |       |  |
|              |       |       |           |       |  |
|              |       |       |           |       |  |
|              |       |       |           |       |  |
|              |       |       |           |       |  |
|              |       |       |           |       |  |
|              |       |       |           |       |  |
|              |       |       |           |       |  |
|              |       |       | •         |       |  |

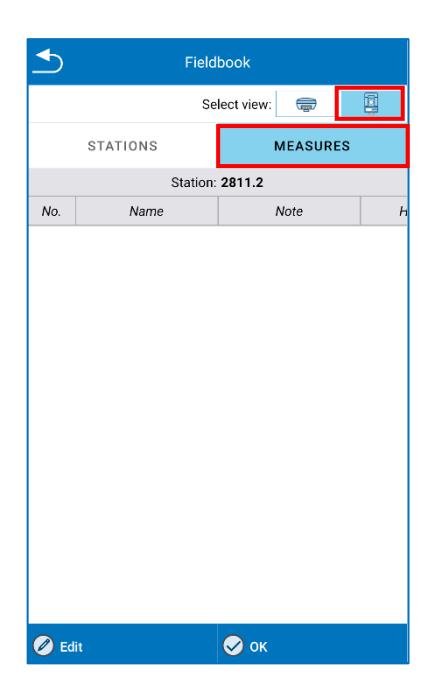

| _      | Fiel | dbook       |          |
|--------|------|-------------|----------|
|        | S    | elect view: | <b>ə</b> |
| BA     | SES  | BAS         | ELINES   |
|        | Ba   | se: ?       |          |
| Status | PDOP | GDOP        | HDOP     |
|        |      |             |          |
| 🖉 Edit |      | 🔗 ок        |          |

| <b>Fieldbook</b> |          |                |           |  |
|------------------|----------|----------------|-----------|--|
|                  | Se       | lect view: 🛛 🥽 | •         |  |
| STAT             | IONS     | MEAS           | URES      |  |
|                  | Station: | 2811.2         |           |  |
| НА               | VA       | SD             | Prism Hgt |  |
|                  |          |                |           |  |
| 🖉 Edit           |          | 🔗 ок           |           |  |

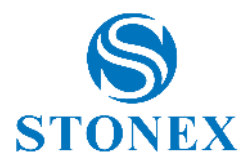

### 3.9 Import Raster Image

The Import Raster Image submenu allows you to import a raster georeferenced image. By clicking "Open Raster Image", the default path is StonexCube  $\rightarrow$  Input, but you can move to other folders. After you select the image, some information relate with the image will appear (width, height, file size, required free RAM size).

Cube-a supports raster images in the following formats:

- > Portable Network Graphics (PNG) lossless compression.
- > JPG (Joint Photographic Experts Group) non-leak-free compress.
- > TIF (Tagged Image File Format)- usually compressed, usually without data loss.

Having a raster image is not enough to have georeferencing: the raster image must have a "twin" file that stores georeferencing parameters. This file is called "Word File" and must be created using software that manages image georeferencing (e.g., Stonex Cube-desk).

The following table shows what type of Word file you need to store in the same folder that contains the raster image to import:

| Raster file Format | Word File Format |
|--------------------|------------------|
| *.PNG              | *.PGW            |
| *.JPG              | *.JGW            |
| *.TIF              | *.TFW            |

#### Limits on raster import

Cube-a is developed on android operating system and must comply with its limits on memory allocation. One of these limitations is that any application does not have to allocate large blocks of memory and if an application does, it must release those memory blocks as soon as possible.

Taken from Android developer documents: "To allow multiple running processes, Android sets a strict limit on the size of the heap assigned to each app. The exact limit of heap size varies between devices depending on the amount of RAM available on the device. If your app has reached heap capacity and tries to allocate more memory, the system generates insufficient memory error".

All this means that you must be careful when trying to upload raster images. Although a raster image file appears to be small (a few megabytes) the same does not apply to the image data that it contains. Remember that raster image files are usually compressed, and that Cube-a must uncompressed them before viewing them, and this may require more memory than the Android operating system can provide.

As a rule: an image of L x H pixels in size (width x height) needs a free amount of free memory equal to: L x H  $^*$  3 bytes.

Example: a photo of 5 mega pixels (2560 x 1920) occupies, after decompression, 14745600 bytes or 14 megabytes.

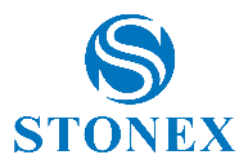

### 3.9.1 Raster image georeferencing

When you import a raster image, you can perform the georeferencing in Cube-a, by clicking on georeferencing option as in the following figure.

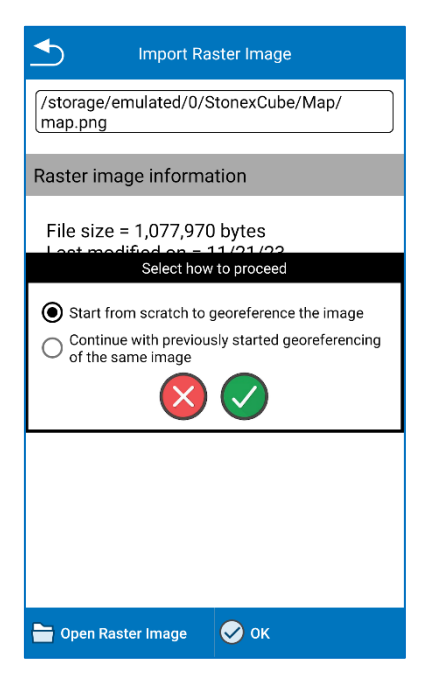

You need 4 points couples at least to perform the georeferencing. You need to associate the coordinates to 4 points not aligned at least in the raster image. You can take the coordinates from point library, from current GNSS position or from survey area.

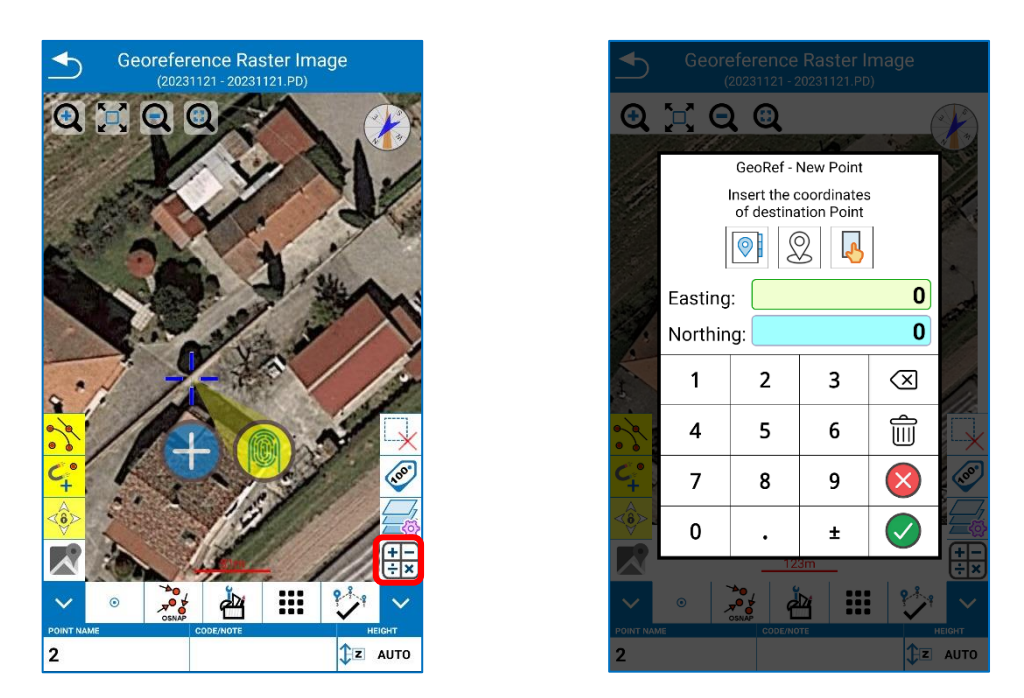

Click calculate icon below on the right to see the list of point couples and residuals.

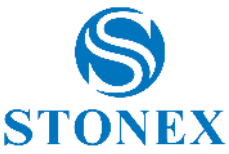

| ◆        | Georeference Raster Image<br>(20231121 - 20231121.PD) |   | ≤               | Resic                                                                                             | luals                                   |         |
|----------|-------------------------------------------------------|---|-----------------|---------------------------------------------------------------------------------------------------|-----------------------------------------|---------|
|          |                                                       |   | List o          | f point couples and res                                                                           | iduals                                  |         |
| 67       |                                                       |   | USE             | POINT NAME                                                                                        | RESIDUALS                               | DETAILS |
|          |                                                       |   | $\mathbf{\sim}$ | 6                                                                                                 | E: -0.095m                              | ^       |
| 3        | A AN                                                  |   |                 | Origin (X,Y): 414.350m<br>Destination name: 2<br>Destination (E,N): 748<br>Total residual: 0.264m | n, 329.576m<br>130.334m, 4776351.6<br>1 | i26m    |
| A.A.     | C V NO                                                |   | <b>~</b>        | 7                                                                                                 | N: -0.248m<br>E: 0.096m                 | ~       |
| 1        |                                                       |   | $\checkmark$    | 8                                                                                                 | N: 0.245m<br>E: -0.095m                 | ~       |
|          |                                                       |   | $\checkmark$    | 9                                                                                                 | N: -0.244m<br>E: 0.094m                 | ~       |
| <b>1</b> |                                                       |   |                 |                                                                                                   |                                         |         |
|          |                                                       |   |                 |                                                                                                   |                                         |         |
|          |                                                       | J |                 |                                                                                                   |                                         |         |
|          |                                                       |   |                 |                                                                                                   |                                         |         |
| 10       |                                                       |   | Ô,              | elete                                                                                             | 🔗 ок                                    |         |

Click OK in the Residuals page to perform the georeferencing.

#### 3.10 Import Data

In the Import data submenu, you can import external files that were previously uploaded to your device in various formats as in the following figures.

| 1mport Data File                                         | Import Data File                                                     | 1 Import Data File                                                   |  |  |
|----------------------------------------------------------|----------------------------------------------------------------------|----------------------------------------------------------------------|--|--|
| File format                                              | name, easting, northing, elevation, code (*.TXT;*.CSV;*.XLSX)        | *.TXT;*.CSV;*.XLSX)                                                  |  |  |
| name, easting, northing, elevation, code (*.TXT;*.CSV; 🗸 | name, northing, easting, elevation, code (*.TXT;*.CSV;*.XLSX)        | name, longitude, latitude, height, code (DEG;<br>*.TXT;*.CSV;*.XLSX) |  |  |
| Open data file >                                         | name, code, easting, northing, elevation (*.TXT;*.CSV;*.XLSX)        | name, longitude, latitude, height, code (DMS;<br>*.TXT;*.CSV;*.XLSX) |  |  |
|                                                          | name, code, northing, easting, elevation (*.TXT;*.CSV;*.XLSX)        | name, ecefx, ecefy, ecefz, code (*.TXT;*.CSV;*.XLSX)                 |  |  |
| Convert grid coordinates to geographical coordinates     | name, latitude, longitude, height, code (DEG;                        | name, code, latitude, longitude, height (DEG;<br>*.TXT;*.CSV;*.XLSX) |  |  |
| Destination layer                                        | name, latitude, longitude, height, code (DMS;                        | name, code, latitude, longitude, height (DMS;<br>*.TXT;*.CSV;*.XLSX) |  |  |
| 0 V Q                                                    | name, longitude, latitude, height, code (DEG;                        | name, code, ecefx, ecefy, ecefz (*.TXT;*.CSV;*.XLSX)                 |  |  |
| , V                                                      | name, longitude, latitude, height, code (DMS;                        | NETCAD (*.NCN)                                                       |  |  |
| Skip initial rows File encoding                          | name, ecefx, ecefy, ecefz, code (*.TXT;*.CSV;*.XLSX)                 | KML (*.KML;*.KMZ)                                                    |  |  |
| File contents preview (partial)                          | name, code, latitude, longitude, height (DEG;<br>*.TXT,*.CSV,*.XLSX) | Shapefile (*.SHP)                                                    |  |  |
|                                                          | name, code, latitude, longitude, height (DMS;<br>*TXT;*CSV;*XLSX)    | DXF (*.DXF)                                                          |  |  |
| ♦                                                        | name, code, ecefx, ecefy, ecefz (*.TXT;*.CSV;*.XLSX)                 | DWG (*.DWG)                                                          |  |  |
| S Cancel S Import                                        | NETCAD (*.NCN)                                                       | PXY (*.PXY)                                                          |  |  |

At the bottom you can see the preview of the file you are importing so that you choose the field separator correctly and whether to skip the start lines because of the header. It is possible to select a layer where to store the imported points.

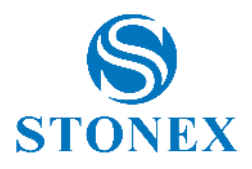

### 3.10.1 Import a Cube-a Project or a \*.PD file

To import a project into your program, copy the project folder, as it appears, in the folder created by Cube-a, StonexCube  $\rightarrow$  Project. The project will then be visible in the Project Manager submenu in the Project menu.

To import a \*.PD file within an existing project in Cube-a, copy the \*.PD file in the path StonexCube  $\rightarrow$  Project  $\rightarrow$  (Existing Project folder)  $\rightarrow$  **Data**. Attention, if you do not copy the \*.PD file in the Data subfolder then it will not be visible in the program. Once copied, select it from the File Manager submenu to open it in Cube-a.

#### 3.11 Export Data

Export Data submenu is used to export the survey in a certain format, which is chosen by the user through the File type drop-down menu. You can export data in a default format or custom format. It is necessary to enter the name of the file you want to export, the survey (.PD file) and the format in which you want to export. Click *Export* to export the file to the export location shown at the top (click to edit the path if you want). Depending on the selected file format, there may be some advanced options to select (For example exporting into dxf file format).

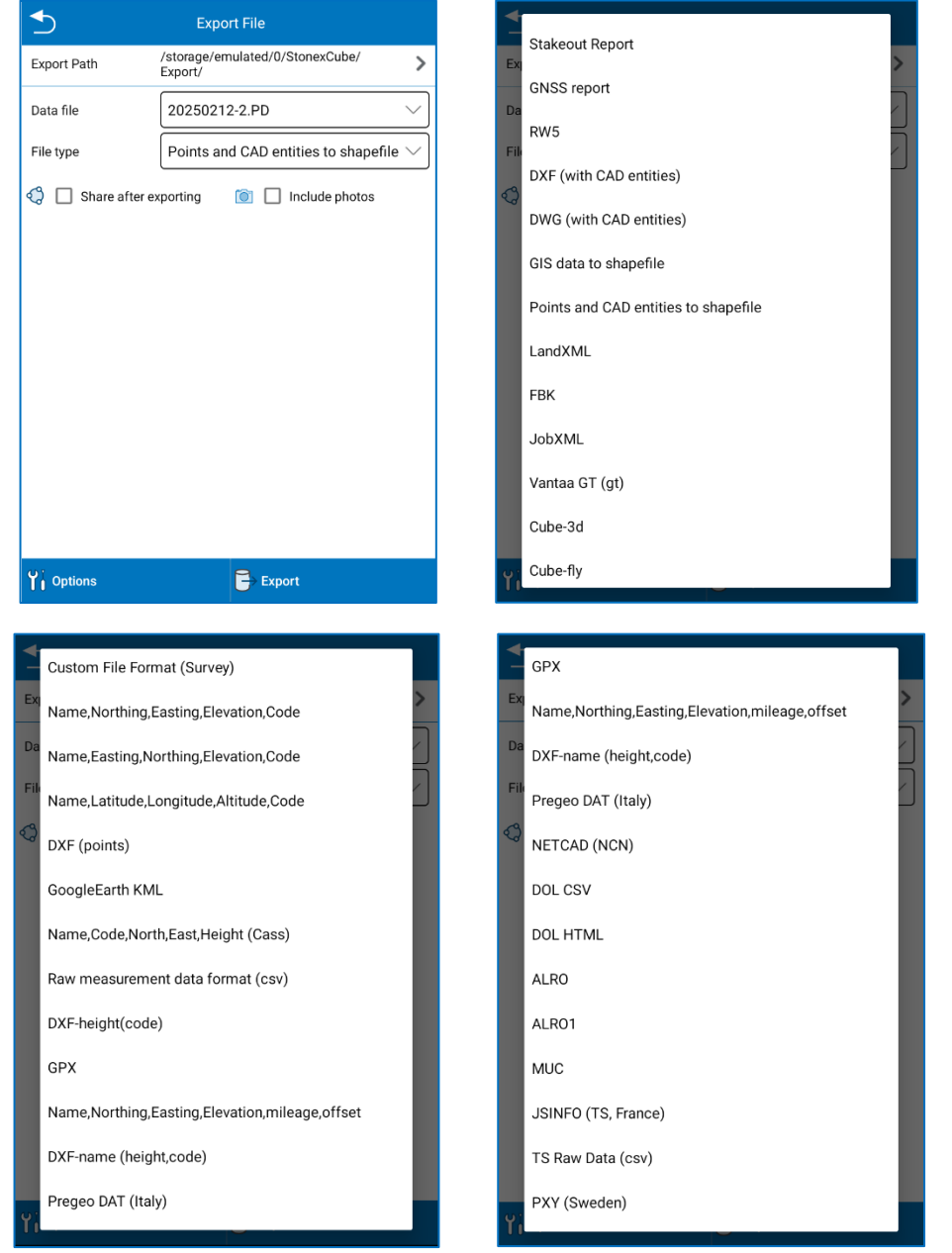

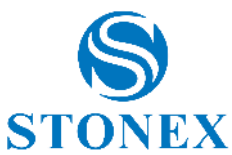

If you enable the "Share after exporting" option, before clicking *Export*, the same file that will be exported to the export location, it will also be shared in real time through the communication channel that will be chosen (e-mail for example).

If you enable "Include photos", you will receive a folder containing the photos associated with the points during the survey.

For some export formats, by clicking on 'Options' you will see 'Export filter' and 'Manage export formats'. Export Filter allows you to filter the export by selecting a time frame by enabling the Filter by date option. You can specify the date or, as a shortcut, select one of the options All, Last day or Last 7 days.

It is possible to filter the export by selecting the types of points to be exported.

| _               |                                            |        |                  |                 |                                   |        |
|-----------------|--------------------------------------------|--------|------------------|-----------------|-----------------------------------|--------|
| Export Path     | /storage/emulated/0/StonexCube/<br>Export/ | >      | Export Pat       | h /stor<br>Expo | rage/emulated/0/StonexCul<br>prt/ | oe/ >  |
| Data file       | 20250212-2.PD                              | $\sim$ | Da Filt          | er              |                                   |        |
| File type       | Points and CAD entities to shape           | île 🗸  | File 🗆 F         | ilter by date   |                                   |        |
| Share after ex  | xporting 💿 🔲 Include photos                |        | From             | date            | 2025/02/13 16:53:20               | >      |
|                 |                                            |        | To da            | te              | 2025/02/14 16:53:20               | >      |
| Options         |                                            |        |                  | All             | Last day Last                     | 7 days |
| Y Export Filter | ſ                                          | >      | <b>Z</b> A       | uxiliary Point  | Surveyed Poin                     | t      |
| 1, ☐ Manage exp | port formats                               | >      | <b>v</b>         | ontrol Point    | 🗹 Manual Point                    | - 1    |
|                 |                                            |        | <b>Z</b> 0       | alculated Point | Stake Point                       | - 1    |
|                 |                                            |        | 🗹 s              | creen Point     |                                   |        |
|                 |                                            |        |                  |                 | CANCEL                            | ок     |
|                 |                                            |        |                  |                 |                                   |        |
| Y↓ Options      | Export                                     |        | <b>Y</b> Options |                 | Export                            |        |

With the manage export formats option users can now customize the order of export formats based on their preferences. You can move formats up or down using the arrows next to each option. This feature allows quick access to frequently used formats. Restore defaults option allow you to restore the default exportation format list.

| Manage export formats                |                                         |
|--------------------------------------|-----------------------------------------|
| Stakeout Report                      | <b>I</b>                                |
| GNSS report                          | ا ال ال                                 |
| <b>R</b> W5                          | ا الله الله الله الله الله الله الله ال |
| DXF (with CAD entities)              | ا الله الله الله الله الله الله الله ال |
| DWG (with CAD entities)              | ا الله الله الله                        |
| GIS data to shapefile                | ا الله الله                             |
| Points and CAD entities to shapefile | ا الله الله                             |
| LandXML                              | ا الله الله الله الله الله الله الله ال |
| 🔽 ҒВК                                | ا الله الله الله الله الله الله الله ال |
| JobXML                               | ا الله الله الله الله الله الله الله ال |
| 🗹 Vantaa GT (gt)                     | (⊕) (⊕)                                 |
| Cancel                               | ок                                      |

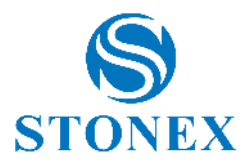

#### 3.12 Share by WiFi

Through the "Share via Wi-Fi" submenu, the project can also be shared via Wi-Fi. This feature allows wireless connection between the Android device on which Cube-a is installed and the PC, to browse the contents present in the program and download the files from the device to the PC and vice versa.

On the Wi-Fi Sharing page, you must:

- a) Enter the device name (not required).
- b) Choose a username (the default username is "guest").
- c) Choose a password (the program shows by default a randomly generated numeric password, which can also be maintained if you prefer).
- d) Choose an IP port number whose value is in the range 1025-65535 (you can think of the port number as the home address while the IP address is the name of the street where the house is located).

| Service WiFi Transfer Service                                            |          |  |
|--------------------------------------------------------------------------|----------|--|
| Device name:                                                             | MyDevice |  |
| User:                                                                    | guest    |  |
| Password:                                                                | 12366    |  |
| Port:                                                                    | 2121     |  |
| Service Started<br>Server IP: 10.0.20.193                                |          |  |
|                                                                          |          |  |
|                                                                          |          |  |
|                                                                          |          |  |
|                                                                          |          |  |
| This is an FTP Server service.<br>You can use any FTP Client to connect. |          |  |
| STOP SERVICE                                                             |          |  |

Before proceeding further, verify that:

- > The Android device is connected to a Wi-Fi network.
- > Your PC is connected, wirelessly or by cable, to the same Wi-Fi network to which your device is connected.

**Note:** If your Android device and PC are not connected to the same network, you cannot use the function, except if the network has been configured to allow communication between multiple networks (for example, if your company has more than one internal network).

When you are sure that all network constraints are satisfied, click *Start FTP Server*, after which the *Start FTP Server* key will change to *Stop FTP Server*.

Just below the "IP Port" field, the following messages will appear:

The FTP server service is running.

IP Server: AAA. BBB. CCC.DDD.
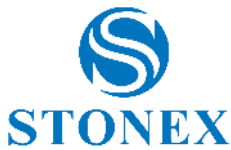

Where AAA. BBB. CCC.DDD is the IP address that must be entered later into the FTP client by PC. Note that the exact value of the IP address depends on the network: the common values for part AAA. BBB are 192,168 and 10.0 for local private networks.

After you set up the various settings correctly and start the "Share via Wi-Fi" feature from Cube-a, you need to follow additional simple steps from PC.

On the client (your PC) you can use any FTP client (such as FileZilla) to connect to the Android device.

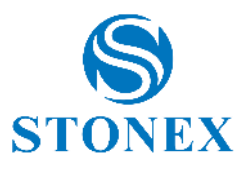

# 4. Device – GPS Module

The Device menu contains all the functions concerning the communication and configuration of the GNSS receiver and the Total Station, in fact it looks different depending on the GPS or TS module, as shown in the following figures.

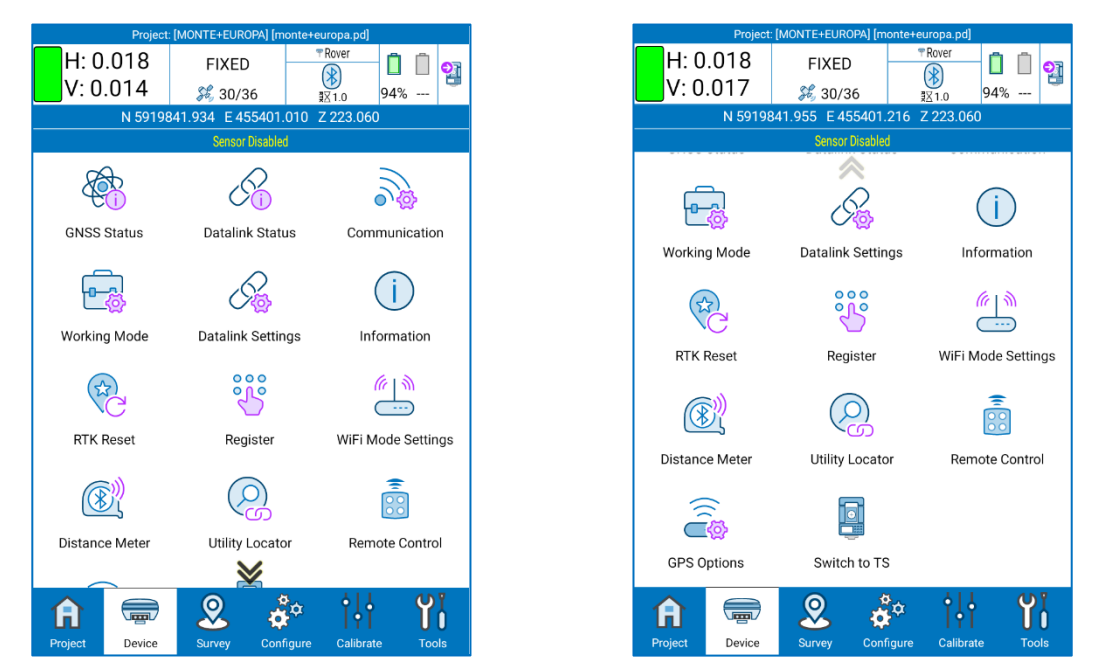

### 4.1 GNSS Status

The GNSS Status page contains the GNSS positioning information. You can even access to this page by clicking on solution/satellites on the status bar. The *Details* tab is shown in the following figure.

|                                                                                                    | Project:                             | [MONTE+EUROPA] [ | monte+e      | uropa.pd] |                |            |    |  |
|----------------------------------------------------------------------------------------------------|--------------------------------------|------------------|--------------|-----------|----------------|------------|----|--|
| H: 0.                                                                                                    | 018                                  | FIXED            | Ŧ            | Rover     | Û              | Ô          | •  |  |
| V: 0.                                                                                                    | 014                                  | 🎉 30/36          | ş            | 1.0       | 94%            |            | -  |  |
|                                                                                                    | N 5919841.934 E 455401.010 Z 223.060 |                  |              |           |                |            |    |  |
|                                                                                                    |                                      | Sensor Disabl    | led          |           |                |            |    |  |
| Ŕ                                                                                                    | b<br>I                               | E.               |              |           |                | •          |    |  |
| GNSS S                                                                                                    | Status                               | Datalink Sta     | tus          | Com       | munica         | atior      | ı  |  |
|                                                                                                    |                                      |                  |              |           |                |            |    |  |
| E.                                                                                                    |                                      | E a              |              |           | $(\mathbf{i})$ |            |    |  |
| Working                                                                                                    | Mode                                 | Datalink Sett    | ings         | Inf       | formati        | on         |    |  |
| , in the second second s |                                      |                  |              |           |                |            |    |  |
| 6                                                                                                    | )                                    | 000              |              |           | 613            |            |    |  |
| N(                                                                                                    | 3                                    | 3                |              |           |                |            |    |  |
| RTK R                                                                                                    | eset                                 | Register         |              | WiFi N    | 1ode Se        | ettin      | as |  |
|                                                                                                    |                                      |                  |              |           |                |            | 5- |  |
|                                                                                                    | 3))                                  | $\bigcirc$       |              |           | =              |            |    |  |
| (X)                                                                                                    | <u> / (</u>                          |                  |              |           |                |            |    |  |
| Distance                                                                                                    | Meter                                | Utility Loca     | tor          | Rem       | iote Co        | ntro       | I  |  |
|                                                                                                    |                                      | $\mathbf{>}$     |              |           |                |            |    |  |
|                                                                                                    |                                      | 0                | ð            | •   J     |                | <b>(</b> ) | ľ  |  |
| ы                                                                                                    |                                      | 8                | <b>, , ,</b> | IŶĬ       |                | U          | J  |  |
| Project                                                                                                    | Device                               | Survey Co        | nfigure      | Calibrat  |                | Tool       |    |  |

| 5       | Positioning Information |            |                       |                    |     |  |
|---------|-------------------------|------------|-----------------------|--------------------|-----|--|
|         | L                       | atitude    | 053°25                | 5'32.674069"       |     |  |
|         | Lor                     | igitude    | 002°19                | 43.951656"         |     |  |
|         | A                       | ltitude    | 223.06                | 0                  |     |  |
|         | N                       | orthing    | 5919842.358           |                    |     |  |
|         | E                       | asting     | 455405.171            |                    |     |  |
|         | Ele                     | evation    | 223.060               |                    |     |  |
|         |                         | Speed      | 0.04 (0               | ).04 avg)          |     |  |
|         | Н                       | eading     | 29.76                 |                    |     |  |
|         | S                       | olution    | FIXED                 |                    |     |  |
|         |                         | HRMS       | 0.018r                | n                  |     |  |
|         |                         | VRMS       | 0.015m                |                    |     |  |
|         | S                       | atellite   | G10+R6+C11+Q3/36      |                    |     |  |
|         | Dif                     | f Mode     | AUTO                  |                    |     |  |
|         | Diff.Co                 | orr. Age   | 1.0                   |                    |     |  |
| PDOP    |                         |            | 2.50                  |                    |     |  |
|         |                         | HDOP       | 0.50                  |                    |     |  |
|         |                         | VDOP       | 1.90                  |                    |     |  |
|         |                         | TDOP       | 1.80                  |                    |     |  |
|         |                         | GDOP       | 2.95                  |                    |     |  |
|         | UT                      | C Time     | 2025-02-18 14:37:16.8 |                    |     |  |
|         | Loca                    | al Time    | 2025-02-18 15:37:16.8 |                    |     |  |
|         | Distance fror           | n base     | 28294                 | 1.056              |     |  |
|         |                         |            |                       |                    |     |  |
| Details | Base                    | Sate<br>Mi | llites<br>ap          | Satellites<br>Info | SNR |  |

The Solution can be NO FIX, SINGLE, DGNSS, FLOAT, FIXED.

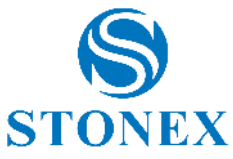

NO FIX: the GNSS position is not available (you are not connected to GNSS receiver, or the receiver does not see any satellites)

SINGLE: the GNSS is not receiving differential corrections from the base, so the accuracy is low.

DGNSS: the GNSS is receiving differential corrections from SBAS satellites, or from the base but it could not calculate a better solution; the causes can be various, e.g., a limited number of tracked satellites or slow data connection.

FLOAT: the GNSS is receiving differential corrections from the base, but the RTK algorithm has not been solved yet and it is always a less accurate position than a FIXED solution. It's a good solution for GIS surveys but not for measurements with expected centimetre accuracy. We suggest you wait to obtain a FIXED solution.

FIXED: the GNSS is receiving differential corrections from the base, it is the final and best solution for corrections with maximum possible accuracy, usually within 2 cm.

**HRMS** and **VRMS** stand for horizontal and vertical root mean square. They are in meters or feet (depending on system settings) and can be used to have an idea of accuracy level. They are the horizontal and vertical distance within which 63% of positions are predicted to fall, to be exact. Twice RMS is the distance which 98% of positions are predicted to fall.

The **differential mode** is the format of differential messages (CMR, RTCM...). In Cube-a you always read AUTO because the decoding is made by GNSS receiver.

**Differential correction age** is the time (in seconds) taken by rover to receive corrections (e.g, 10 sec delay means that the base has sent a signal that rover has received after 10 seconds of submission). When RTK mode is running, the fix delay is low, so the result is better, generally the delay is less than 5 seconds.

**PDOP**: Position dilution of precision. The lower PDOP value, the better satellite distribution, which facilitates the achievement of FIXED solution.

HDOP: Dilution of horizontal precision.

**VDOP**: Dilution of vertical precision.

TDOP: Time dilution of precision.

**GDOP**: Geometric dilution of precision.

| DOP Value | Rating    | Description                                                                                                    |
|-----------|-----------|----------------------------------------------------------------------------------------------------|
| 1         | Ideal     | Highest possible confidence level corresponding to the highest possible precision.                                                                    |
| 1-2       | Excellent | Measurements can be considered accurate enough to fulfill all civil/engineering/cadastral applications.                                               |
| 2-5       | Good      | Minimum appropriate for calculating usable but not so accurate point positions.                                                                       |
| 5-10      | Moderate  | The positional accuracy is not good enough for any civil applications. If possible, move to get a more open view of the sky.                          |
| 10-20     | Fair      | Low confidence level. Positional measurements should be discarded, unless the position is used to get only some rough estimate of the point location. |
| >20       | Poor      | Measurements are inaccurate and they should be discarded.                                                                                             |

The *Base* tab is shown in the following figure. It contains information about the base to which the rover is connected. Click *Store Base Coordinates* to save base point in the point library.

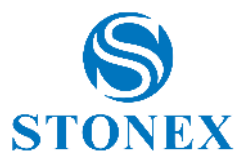

| <b></b> | Positio                | ning Info       | orma  | ation             |     |     |  |
|---------|------------------------|-----------------|-------|-------------------|-----|-----|--|
|         | B                      | ase ID R        | TCM-  | Ref 9999          |     |     |  |
|         | La                     | titude 0        | 51°07 | 7'24.44440        | 8"  |     |  |
|         | Lon                    | gitude 0        | 00°34 | 1'04.12428        | 10" |     |  |
|         | A                      | titude 2        | 5.120 | )                 |     |     |  |
|         | No                     | rthing 5        | 6663  | 66.985            |     |     |  |
|         | E                      | asting 3        | 2979  | 8.480             |     |     |  |
|         | Ele                    | vation 2        | 5.120 | )                 |     |     |  |
|         | Ref                    | Power           |       |                   |     |     |  |
|         | Distance from          | rover 2         | 8294  | 1.874             |     |     |  |
|         |                        |                 |       |                   |     |     |  |
|         | STORE BASE COORDINATES |                 |       |                   |     |     |  |
| Details | Base                   | Satellit<br>Map | es    | Satellite<br>Info | es  | SNR |  |

The *Satellites Map* tab is shown in the following figure. It contains the skyplot, so the position of satellites with respect to the GNSS receiver that is the center of the skyplot.

Legend: GPS-blue (GPS); BD-light green (BEIDOU); GLN-red (GLONASS); GAL-pink (GALILEO); SBAS-dark green (SBAS); ATL-yellow (ATLAS); IRN-purple (IRNSS); QZSS-brown (QZSS).

Seen satellites are colored in grey. Tracked satellites are fully colored with the respective color.

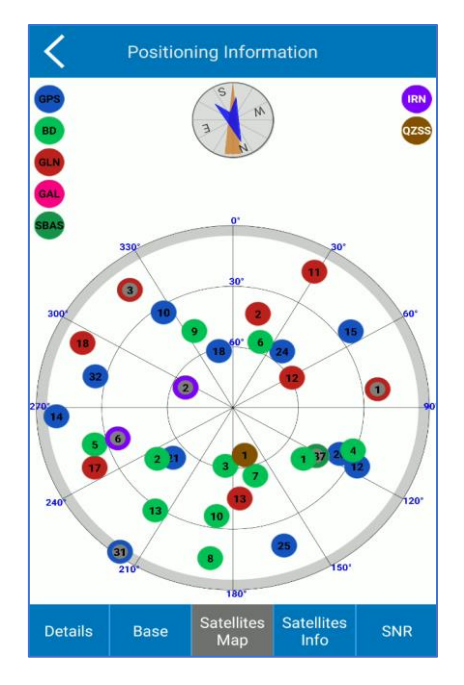

The *Satellites Info* tab and the *SNR* tab are shown in the following figures. They contain the name of the satellites, the L1, L2, L5 frequencies, the azimuth and the elevation angle, and the signal to noise ratio.

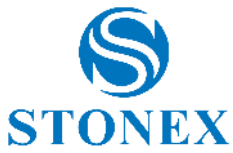

| Positioning Information |   |      |           |              |               |           |             |
|-------------------------|---|------|-----------|--------------|---------------|-----------|-------------|
| Satellite<br>Number     |   | L5/I | B3        | Azir         | muth          | Elev      | ation Angle |
| G10                     |   | N/.  | A         | 32           | 6.0           |           | 33.0        |
| G12                     |   | N/.  | A         | 11           | 7.0           |           | 26.0        |
| G14                     |   | N/.  | A         | 26           | 7.0           |           | 9.0         |
| G15                     |   | N/.  | A         | 55           | 5.0           |           | 24.0        |
| G18                     |   | N/.  | A         | 34           | 7.0           |           | 61.0        |
| G20                     |   | N/.  | A         | 11           | 5.0           |           | 36.0        |
| G21                     |   | N/.  | A         | 22           | 8.0           |           | 53.0        |
| G24                     |   | N/.  | A         | 39           | 9.0           |           | 54.0        |
| G25                     |   | N/.  | A         | 16           | 1.0           |           | 18.0        |
| G31                     |   | N/.  | A         | 21           | 6.0           |           | 2.0         |
| G32                     |   | N/.  | A         | 28           | 4.0           |           | 25.0        |
| S129                    |   | N/   | A         | 12           | 2.0           |           | 45.0        |
| S137                    |   | N/   | A         | 12           | 2.0           |           | 45.0        |
| R1                      |   | N/.  | A         | 82           | 2.0           |           | 23.0        |
| R2                      |   | N/.  | A         | 14           | 4.0           |           | 42.0        |
| R3                      |   | N/.  | A         | 32           | 1.0           |           | 15.0        |
| R11                     |   | N/.  | A         | <b>/</b> 29  | 9.0           |           | 13.0        |
| Details                 | E | Base | Sate<br>M | llites<br>ap | Satell<br>Inf | ites<br>o | SNR         |

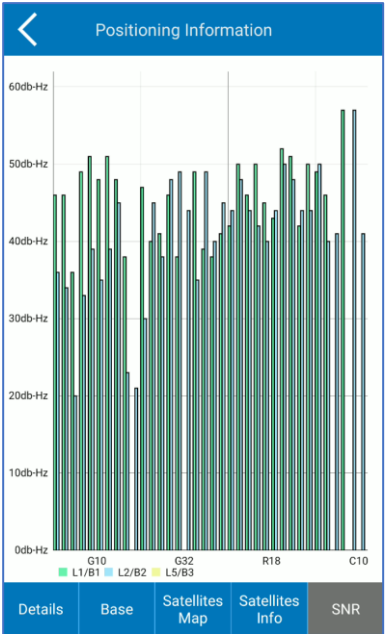

# 4.2 Datalink Status

The *Datalink Status* page contains the datalink details, depending on working mode (see <u>4.4Working Mode</u>) and datalink type (see <u>4.5Datalink Settings</u>).

# 4.3 Communication

In the *Communication* page, you can establish the connection between the instrument and the controller. First, select the device type from the dropdown menu. Select:

Stonex GNSS for all the latest generation Stonex GNSS receivers and the old Stonex S8 receivers.

Generic NMEA to connect a non-Stonex GNSS receiver.

Internal GPS to use the GPS inside the controller.

The remaining types according to the receiver model.

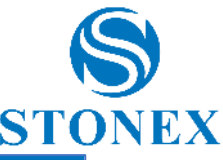

| Project:       | [MONTE+EUROPA] [monte+e | uropa.pd]             |
|----------------|-------------------------|-----------------------|
| H: 0.000       | FIX                     |                       |
| •.0.000        | >% 0/0<br>N? E? Z?      | <u>⊠0.0</u> 94%       |
|                | Sensor Disabled         |                       |
| <b>A</b>       | $\mathcal{A}$           | $\sim$                |
| <b>E</b>       | C'i                     | ●`₽                   |
| GNSS Status    | Datalink Status         | Communication         |
|                | $\bigcirc$              |                       |
|                | S∕ <mark>i</mark>       |                       |
| Working Mode   | Datalink Settings       | Information           |
| A              | 000                     | (c13)                 |
| K.G.           |                         |                       |
| RTK Reset      | Register                | WiFi Mode Settings    |
|                |                         | -                     |
|                |                         |                       |
| Distance Meter | Utility Locator         | Remote Control        |
|                | $\mathbf{>}$            |                       |
|                | <b>Q 2</b> *            | <u>†</u>  † <b>  </b> |
| Project Device | Survey Configure        | Calibrate Tools       |

Secondly, set the mode of communication between Bluetooth and Wi-Fi. Click *Search* to search for nearby devices, select the device; you can recognize your device from serial number that will appear in the Bluetooth Name column. Finally, click *Connect* to establish the connection. It is possible to scan the QR code or barcode on the bottom of your device to select the device you want to connect (first you have to do the Bluetooth search, because then looks for the serial among the visible devices.).

The command at the top "Debug" (active with each mode of communication) allows you to consult the outputs of the GNSS receiver; this data can also be recorded by checking the box Record data. By clicking on *Information output*, you can see the list of possible commands to send to the GNSS receiver to read its output (the box only show answers to commands works as a filter, you will see the outputs related only to the command sent).

At the bottom, the command Start starts receiving data; the command Send Data sends the command in the top window to the GNSS receiver (the window is editable); the command Clear cleans the data received window.

|                                          | COM Debug                                   |                                  |  |  |  |  |  |  |
|------------------------------------------|---------------------------------------------|----------------------------------|--|--|--|--|--|--|
| Command:                                 |                                             |                                  |  |  |  |  |  |  |
| LOGALL                                   |                                             |                                  |  |  |  |  |  |  |
| <b>A</b> 11                              |                                             | -                                |  |  |  |  |  |  |
| Options:                                 |                                             |                                  |  |  |  |  |  |  |
| Only show an                             | swers to commands                           | ;                                |  |  |  |  |  |  |
| 🗌 Log data (Log                          | g folder of current job                     | )                                |  |  |  |  |  |  |
| 🔲 Log data as H                          | IEX (if non ASCII)                          |                                  |  |  |  |  |  |  |
| Received Data:                           |                                             |                                  |  |  |  |  |  |  |
| @GEINS,095246                            | .50,43.09923538                             | 862,12.0494222                   |  |  |  |  |  |  |
| \$GPVTG, 29.76,                          | T,32.60,M,0.03,                             | 437,N,01202.98.<br>N,0.05,K,A*28 |  |  |  |  |  |  |
| @GEINS,095246                            | .67,43.09923539                             | 062,12.0494223                   |  |  |  |  |  |  |
| @GNSS,GET,DEVICE.RTK.RECORD_RAW,OK,NO*19 |                                             |                                  |  |  |  |  |  |  |
| WGNSS,GET,DEVICE.RECORD.STATUS           |                                             |                                  |  |  |  |  |  |  |
| \$GPGGA,095246                           | \$GPGGA,095246.83,4305.954123557,N,01202.96 |                                  |  |  |  |  |  |  |
| \$GPVTG,29.76,                           | T,32.60,M,0.03,                             | N,0.05,K,A*28                    |  |  |  |  |  |  |
| @GE1N5,095246                            | .03,43.09923539                             | 202,12.0494223                   |  |  |  |  |  |  |
| Stop                                     | Send Data                                   | Clear                            |  |  |  |  |  |  |

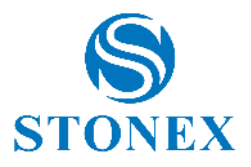

#### Demo mode

This option in Communication Mode section simulates the connection to a receiver, a useful function to show the functions of the program without having a GNSS receiver connected. The location of the "fake" GNSS can be set through geographic coordinates, it can be read from a point in memory or set with the target by clicking on the map and then on *Apply*; by pressing connect the simulation begins. The GNSS will simulate a motion, above the map you can set the static mode.

| Communication Settings            | DEBUG      |
|-----------------------------------|------------|
| Device Type: Stonex GNSS          | ~          |
| Communication Mode: Demo          | ~          |
| Set demo GNSS coordinates         |            |
| Latitude 53.253263513906 dd.mr    | nss 🗸      |
| Longitude 2.194336770037 dd.mr    | nss 🔯      |
| Ell. Height 225.000               | $\bigcirc$ |
| Static position mode (not moving) | <u> </u>   |
|                                   |            |
|                                   |            |
|                                   |            |
|                                   |            |
|                                   |            |
| Settings Connect                  |            |

#### Demo playback

Plays a NMEA stream read from files as if it comes from a real GNSS device.

### 4.4 Working Mode

The *Working Mode* page allows you to configure the receiver as rover or base for RTK survey or for static survey. You can even set NMEA messages and launch configurations saved previously.

|                                      | Project: [20250218] [20250            | )218.pd]                                                                                                    |  |  |  |  |  |  |
|--------------------------------------|---------------------------------------|----------------------------------------------------------------------------------------------------|--|--|--|--|--|--|
| H: 0.021                             | FIXED                                 | Rover I I I O O O O O O O O O O O O O O O O O O O O O O O O O O O O O O O O O O O O O O O O O O O O O O O O O O O O O O O O O O O O O O O O O O O O O O O O O O O O O O O O O O O O O O O O O O O O O O O O O O O O O O O O O O O O O O O O O O O O O O O O O O O O O O O O O O O O O O O O  O  O |  |  |  |  |  |  |
| V: 0.018                             | <b>%</b> 30/36                        | ■<br>III 94% ■                                                                                                    |  |  |  |  |  |  |
| N 5919843.520 E 455416.549 Z 223.060 |                                       |                                                                                                    |  |  |  |  |  |  |
| Sensor Disabled                      |                                       |                                                                                                    |  |  |  |  |  |  |
| E.                                   | E1                                    |                                                                                                    |  |  |  |  |  |  |
| GNSS Status                          | Datalink Status                       | Communication                                                                                                    |  |  |  |  |  |  |
| Working Mode                         | Datalink Settings                     | i<br>Information                                                                                                    |  |  |  |  |  |  |
| (R)                                  | e e e e e e e e e e e e e e e e e e e |                                                                                                    |  |  |  |  |  |  |
| RTK Reset                            | Register                              | WiFi Mode Settings                                                                                                    |  |  |  |  |  |  |
| (B))                                 | Q                                     | <b>a</b>                                                                                                    |  |  |  |  |  |  |
| Distance Meter                       | Utility Locator                       | Remote Control                                                                                                    |  |  |  |  |  |  |
|                                      |                                       |                                                                                                    |  |  |  |  |  |  |
| Project Device                       | Survey Configu                        | a i i i i i i i i i i i i i i i i i i i                                                                                                    |  |  |  |  |  |  |

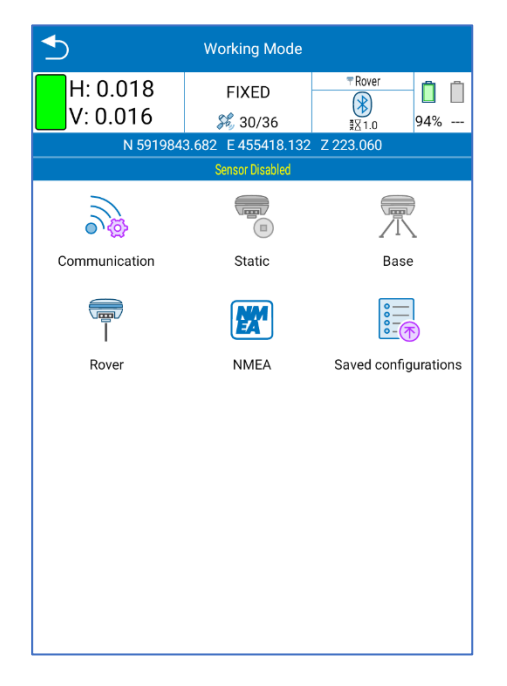

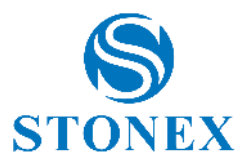

#### **Saved Configurations**

If you save the static, base, or rover configurations, you can find all of these in *Saved configurations* page. Here you can simply select the configuration and click OK to launch the configuration. Click *details* to see details of the selected configuration; click *delete* to delete the selected configuration.

### 4.4.1 Static

The Static mode settings window is shown in the following figure.

| Sta                         | atic mode settings              |  |  |  |  |  |  |
|-----------------------------|---------------------------------|--|--|--|--|--|--|
| Parameter settings          |                                 |  |  |  |  |  |  |
| Name:                       | AAAA01 (4 char<br>max)          |  |  |  |  |  |  |
| PDOP limit:                 | 3.5                             |  |  |  |  |  |  |
| Elev. Mask angle<br>(0~45): | 10                              |  |  |  |  |  |  |
| Collection Interval:        | 1HZ V                           |  |  |  |  |  |  |
| Auto Record Static          | Data:                           |  |  |  |  |  |  |
| Antenna Param               | neters                          |  |  |  |  |  |  |
| Measured Height:            | 0.000                           |  |  |  |  |  |  |
| Measurement<br>Type:        | Slant height to altimetry line/ |  |  |  |  |  |  |
| Antenna Height:             | 0.035                           |  |  |  |  |  |  |
| Save to Config              | urations 🔗 Apply                |  |  |  |  |  |  |

#### **Parameter settings**

Name: The name of the points in static is limited to 4 characters.

PDOP limit: the maximum PDOP accepted. PDOP meaning at <u>4.1GNSS Status</u>.

Elevation Mask angle: the cut off angle starting from horizon. The receiver will not consider satellites in this angle.

Collection Interval: 1 Hz indicates the acquisition of one data per second, 5 HZ indicates the acquisition of five data per second, 5 s indicates that the receiver collects data every five seconds, and so on.

Auto Record Static Data: if enabled, the receiver starts recording automatically when it is turned on, otherwise you need to manually start raw data recording.

#### Antenna Parameters

You can enter the measured height and set how the measurement is done. The antenna height value used in the survey will be calculated automatically by the program, depending on GNSS phase center position, and visible in the text box Antenna Height.

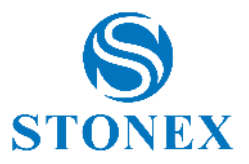

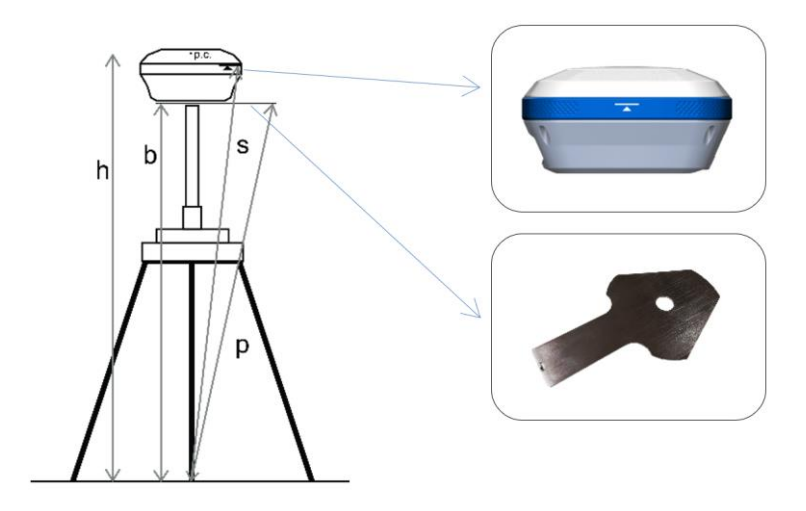

Measurement Type:

- Vertical height -> insert **b**
- Height to phase center -> insert **h**
- Slant height to altimetry line ->insert s
- Slant height to altimetry plate -> insert **p**

#### Satellite Systems

This section includes seven systems: GPS, GLONASS, BEIDOU, GALILEO, NAVIC/IRNSS, QZSS and SBAS. Depending on your work needs, you can choose whether to receive the signal from a constellation or not.

The Satellite Based Augmentation System (SBAS) is a large-scale differential improvement system (improvement system based on the quality of satellite signal). Navigation satellites are surveyed by many widely distributed different stations and the acquired raw data is sent to a computing center. Then from the calculation center, correction information is sent to geostationary satellites of the covered area, and finally, geostationary satellites send corrections to users, helping to improve positioning accuracy.

You can save the configuration by clicking on the corresponding button; this allows you to launch the same configuration later (or in a new project) without having to reinsert all parameters.

Click Apply to start the receiver to static working mode.

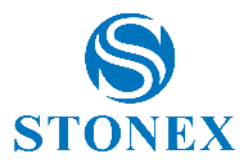

### 4.4.2 Base

There are two start up mode for base configuration.

#### **Use Current Coordinates**

The program takes the current WGS-84 coordinates from the GNSS and sets them as base coordinates. They depend on the GNSS receiver current position and accuracy.

| Base mode settings          |                                    |  |  |  |  |  |  |  |
|-----------------------------|------------------------------------|--|--|--|--|--|--|--|
| Start Up Mode               |                                    |  |  |  |  |  |  |  |
| Use Current Co              | ordinates 🔘 Input Base Coordinates |  |  |  |  |  |  |  |
| Set Base coordin            | ates <u> </u>                      |  |  |  |  |  |  |  |
| Options                     |                                    |  |  |  |  |  |  |  |
| Base ID:                    | 1                                  |  |  |  |  |  |  |  |
| PDOP limit:                 | 3.5                                |  |  |  |  |  |  |  |
| Delay Start(s):             | 60                                 |  |  |  |  |  |  |  |
| Base startup:               |                                    |  |  |  |  |  |  |  |
| Diff. Mode:                 | RTCM3 ~                            |  |  |  |  |  |  |  |
| Elev. Mask angle<br>(0~45): | 5                                  |  |  |  |  |  |  |  |
| Save to Config              | jurations > Start                  |  |  |  |  |  |  |  |

#### Input Base Coordinates

You can manually set base coordinates. This way you must insert even the antenna height.

Click Set Base coordinates to set them and the following page opens.

| Sas                             | e Coordinates Settings |         |  |  |  |  |  |
|---------------------------------|------------------------|---------|--|--|--|--|--|
| Name:                           | Enter a name           |         |  |  |  |  |  |
| • Geographic coordinates        |                        |         |  |  |  |  |  |
| O Grid coordin                  | ates                   |         |  |  |  |  |  |
| C ECEF coordinates              |                        |         |  |  |  |  |  |
| Latitude:                       | 0.000                  | ૾ૺૢૼૺ૱  |  |  |  |  |  |
| Longitude:                      | 0.000                  | ,<br>Çj |  |  |  |  |  |
| Altitude:                       | 0.000                  |         |  |  |  |  |  |
| Coordinates from existing point |                        |         |  |  |  |  |  |
| 🔗 ок                            |                        |         |  |  |  |  |  |

The coordinates sent by program to base are always geographic, but you insert in different formats.

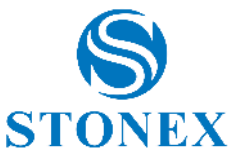

If you select "Geographic coordinates", then the coordinates will be sent as well as you insert them, so the altitude is the ellipsoidal height. Click on gear icon to change angle format.

If you select "Grid coordinates", then the coordinates you insert will be converted in geographic coordinates by using the coordinate system set in Cube-a, and the geoid also if it's enabled.

If you select "ECEF coordinates", then the coordinates you insert will be converted in geographic coordinates on WGS-84 ellipsoid (the coordinates system and the geoid set are not considered).

And therefore, if you know the local height above sea level then you must select Grid option and previously set the Geoid (and the right coordinate system) in Cube-a.

You can manually insert the coordinates in the format chosen or take from existing point (e.g., when you previously saved the base point in RTK mode or when you imported the point in the library).

Click OK to confirm the base coordinates.

Click Set Base antenna height to set base height and the following page opens.

| <b></b>           | Antenna Parameters |
|-------------------|--------------------|
| Measured Height:  | 2.000              |
| Measurement Type: | Vertical height    |
| Antenna Height:   | 2.140              |
|                   |                    |
|                   |                    |
|                   |                    |
|                   |                    |
|                   |                    |
|                   |                    |
|                   |                    |
| Ӿ Cancel          | 📀 ок               |

You can enter the measured height and set how the measurement is done. The antenna height value used in the survey will be calculated automatically by the program, depending on GNSS phase centre position, and visible in the text box Antenna Height.

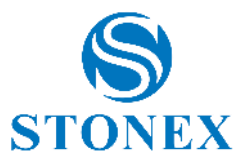

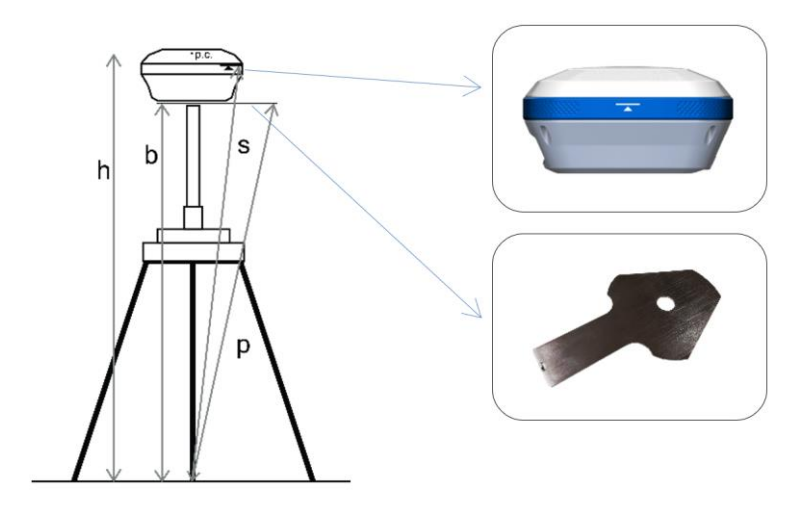

Measurement Type:

- Vertical height -> insert **b**
- Height to phase center -> insert h
- Slant height to altimetry line ->insert s
- Slant height to altimetry plate -> insert **p**

#### Options

In this section you can indicate the Base ID, the PDOP limit value (PDOP meaning at <u>4.1GNSS Status</u>), the base start delay, the differential data format, the elevation mask angle (satellites in this angle starting from horizon will not be considered) and the raw data recording.

| Base mode settings          |                   |            |  |  |  |
|-----------------------------|-------------------|------------|--|--|--|
| Options                     | ۵                 |            |  |  |  |
| Base ID:                    | 1                 |            |  |  |  |
| PDOP limit:                 | 3.5               |            |  |  |  |
| Delay Start(s):             | 60                |            |  |  |  |
| Base startup:               |                   |            |  |  |  |
| Diff. Mode:                 | RTCM3             | $\sim$     |  |  |  |
| Elev. Mask angle<br>(0~45): | 5                 |            |  |  |  |
| Record raw data             |                   | $\bigcirc$ |  |  |  |
| Datalink                    |                   |            |  |  |  |
| Communication<br>Mode:      | Internal Network  | $\sim$     |  |  |  |
| Yi                          | Interna           | Yi         |  |  |  |
| Reference Save to Config    | jurations 🕨 Start |            |  |  |  |

#### Datalink

Select communication mode from the dropdown menu. See <u>4.5Datalink Settings</u> for details on each communication mode.

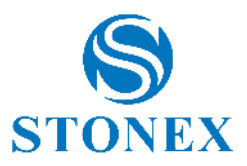

#### Satellite Systems

Satellite systems section includes seven systems: GPS, GLONASS, BEIDOU, GALILEO, NAVIC/IRNSS, QZSS and SBAS. Depending on your work needs, you can choose whether to use the signal from a constellation or not.

The Satellite Based Augmentation System (SBAS) is a large-scale differential improvement system (improvement system based on the quality of satellite signal). Navigation satellites are surveyed by many widely distributed different stations and the acquired raw data is sent to a computing center. Then from the calculation center, correction information is sent to geostationary satellites of the covered area, and finally, geostationary satellites send corrections to users, helping to improve positioning accuracy.

You can save the configuration by clicking on the corresponding button; this allows you to launch the same configuration later (or in a new project) without having to reinsert all parameters.

Click *Start* to start the receiver to base working mode.

### 4.4.3 Rover

Rover mode settings page is shown in the following figure.

| Rov                         | Rover mode settings |  |  |  |  |
|-----------------------------|---------------------|--|--|--|--|
| Options                     |                     |  |  |  |  |
| Elev. Mask angle<br>(0~45): | 5                   |  |  |  |  |
| Record raw data             | $\bigcirc$          |  |  |  |  |
| Datalink                    |                     |  |  |  |  |
| Communication M             | ode: Phone Network  |  |  |  |  |
| Phone Network               |                     |  |  |  |  |
| Antenna Paran               | neters              |  |  |  |  |
| Measured Height:            | 2.000               |  |  |  |  |
| Measurement<br>Type:        | Vertical height 🗸 🗸 |  |  |  |  |
| Antenna Height:             | 2.140               |  |  |  |  |
| Satellite Systems 😽         |                     |  |  |  |  |
| 🔒 Save to Configu           | rations 🧭 Apply     |  |  |  |  |

#### Options

Elevation Mask angle: the cut off angle starting from horizon (satellites in this angle will not be considered).

Record raw data: you can enable the GNSS raw data recording if you need.

- Collection Interval: 1 Hz indicates the acquisition of one data per second, 5 HZ indicates the acquisition of five data per second, 5 s indicates that the receiver collects data every five seconds, and so on.
- $\circ$   $\;$  The name of the raw data file is limited to 4 characters.

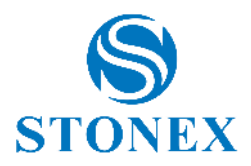

#### Datalink

Select communication mode from the dropdown menu. See <u>4.5Datalink Settings</u> for details on each communication mode.

When you configure the Rover, you can find the "a-RTK" option in the Datalink section.

The a-RTK function does not mean ATLAS, even if also a-RTK makes use of ATLAS satellites. If you enable a-RTK, the receiver continues generating RTK positions up to 20 min <u>from loss of the RTK correction source</u>. This function does not require additional costs, and the points saved with a-RTK are in the same coordinate reference system defined by the user, so the same of the other points saved in RTK.

a-RTK stays in centimetre precision for 20 minutes after the GNSS has lost the correction signal, but the performance decreases as time increases; this is the reason why you can choose the time for using the function. The GNSS receiver needs at least 1 minute of RTK correction to start the a-RTK feature. The countdown restarts when the GNSS receiver requires the correction sgnal, so you can use the a-rtk feature every time you want during the survey.

#### Antenna parameters

You can enter the measured height and set how the measurement is done. The antenna height value used in the survey will be calculated automatically by the program, depending on GNSS phase center position, and visible in the text box Antenna Height.

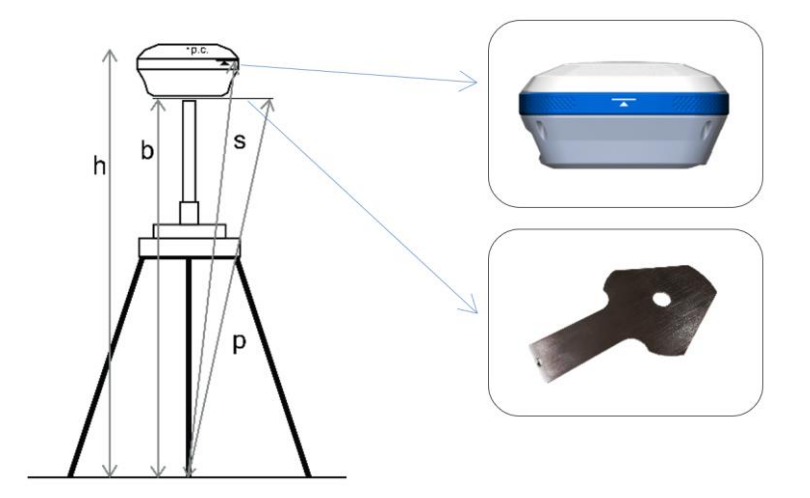

Measurement Type:

- Vertical height -> insert b
- Height to phase center -> insert h
- Slant height to altimetry line ->insert s
- Slant height to altimetry plate -> insert p

#### Satellite Systems

This section includes seven systems: GPS, GLONASS, BEIDOU, GALILEO, NAVIC/IRNSS, QZSS and SBAS. Depending on your work needs, you can choose whether to receive the signal from a constellation or not.

The Satellite Based Augmentation System (SBAS) is a large-scale differential improvement system (improvement system based on the quality of satellite signal). Navigation satellites are surveyed by many widely

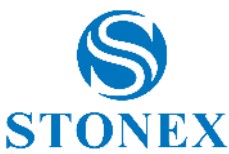

distributed different stations and the acquired raw data is sent to a computing center. Then from the calculation center, correction information is sent to geostationary satellites of the covered area, and finally, geostationary satellites send corrections to users, helping to improve positioning accuracy.

You can save the configuration by clicking on the corresponding button; this allows you to launch the same configuration later (or in a new project) without having to reinsert all parameters.

Click Apply to start the receiver to rover working mode.

# 4.5 Datalink Settings

Different data transmission modes are available, and they depend on working mode (base or rover) and on GNSS you are connected. In the following paragraphs there is the description of all communication modes that you can select in datalink section when you configure the base or rover.

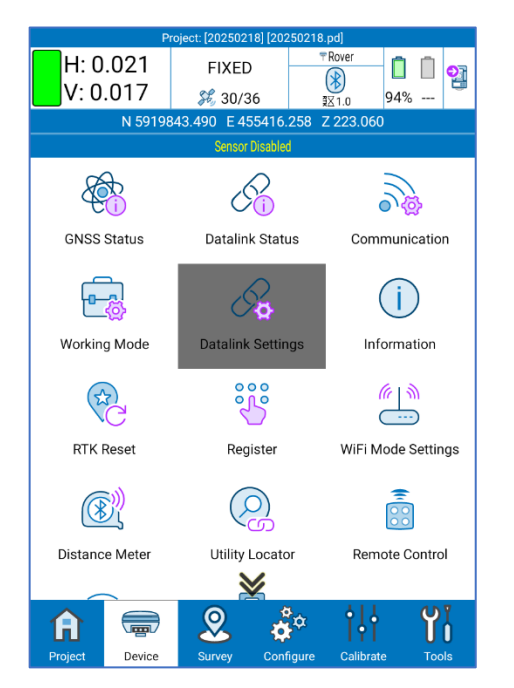

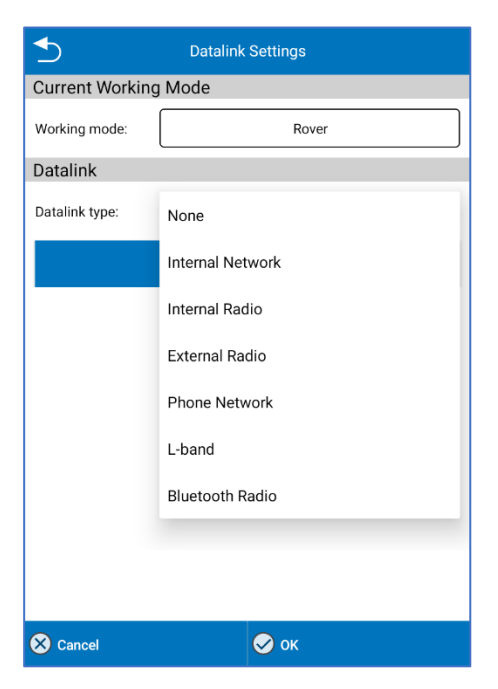

#### None

No differential data is sent or received. You will work with SINGLE solution.

#### **Internal Network**

See 4.5.1 Internal Network

#### **Internal Radio**

See 4.5.2 Internal Radio

#### **External Radio**

You can connect an external radio to base and/ or rover if they don't have it or to increase the range of data transmission. The external radio settings page is the same for base and rover. You need to set only the Baud Rate. You must configure the radio (protocol, channel...) from radio, or radio application.

#### **Phone Network**

See 4.5.3 Phone Network

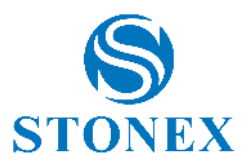

#### L-band

Differential data is receiving by ATLAS satellite trough L-band signal. ATLAS is an exclusive PPP technology that provides real-time centimeter-level positions; once the corrections are calculated, they are delivered directly to the end user via geostationary satellite. ATLAS positions are referenced to ITRF08 current epoch.

#### **Bluetooth Radio**

It's so close to external radio. This way, the external radio is connected through Bluetooth, so when you select this communication mode, the first (and only) step is to establish the Bluetooth connection between tablet and external radio. You must configure the radio (protocol, channel...) from radio.

#### Dual

Simultaneous sending of data to a remote station via the internal network and via external radio.

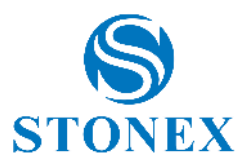

# 4.5.1 Internal Network

Differential data is transmitted through the network, so you must insert a SIM card with internet connection available inside the receiver. In the following figures is shown the internal network settings for base and rover.

| Sa Ba                      | ase network settings |  |  |
|----------------------------|----------------------|--|--|
| Connect Mod                | e:                   |  |  |
| O TCP Client               | NTRIP O Custom       |  |  |
| Connection O               | ptions:              |  |  |
| GGA Upload<br>Interval(s): | 5                    |  |  |
| Automatically co           | nnect to network:    |  |  |
| APN Settings               |                      |  |  |
| Operator:                  | Custom               |  |  |
| APN Name:                  | CMNET                |  |  |
| User:                      |                      |  |  |
| Password                   |                      |  |  |
|                            | Show password        |  |  |
| CORS Setting               | s •••                |  |  |
| Name:                      | Custom               |  |  |
| IP:                        | 122.13.16.137        |  |  |
| Port:                      | 6070                 |  |  |
| Base access<br>point:      | S900341500000        |  |  |
| Password                   | •••••                |  |  |
| Show password              |                      |  |  |
|                            | 📀 ок                 |  |  |

| Sov                                  | er network settings |  |  |  |
|--------------------------------------|---------------------|--|--|--|
| Connect Mod                          | e:                  |  |  |  |
| O TCP Client                         | NTRIP Custom        |  |  |  |
| ◯ ZHD                                | O HUACE             |  |  |  |
| Connection O                         | ptions:             |  |  |  |
| GGA Upload Inter                     | val(s):             |  |  |  |
| Automatically co                     | nnect to network:   |  |  |  |
| Network Relay:                       | $\bigcirc$          |  |  |  |
| APN Settings                         | •••                 |  |  |  |
| Operator:                            | Custom              |  |  |  |
| APN Name:                            | CMNET               |  |  |  |
| User:                                |                     |  |  |  |
| Password                             |                     |  |  |  |
|                                      | Show password 🔲     |  |  |  |
| CORS Setting                         | s •••               |  |  |  |
| Name:                                | Custom              |  |  |  |
| IP:                                  | 122.13.16.137       |  |  |  |
| Port:                                | 6070                |  |  |  |
| Notify when base coordinates change: |                     |  |  |  |
| MountPoint S                         | Settings            |  |  |  |
| MountPoint:                          | 0000_RTCM32         |  |  |  |
| CORS Account                         |                     |  |  |  |
| User:                                | GDDG_XA_00_D022     |  |  |  |
| Password                             |                     |  |  |  |
| Show password                        |                     |  |  |  |
| Get MountPoint Settings              |                     |  |  |  |
| Phone network access:                |                     |  |  |  |
| Get Mountpoint (RTK network)         |                     |  |  |  |
| ⊘ ок                                 |                     |  |  |  |

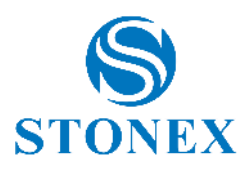

#### Connect Mode

TCP: standard transmission control protocol, specific for network transmissions.

NTRIP: standard protocol used to transmit differential data over the CORS network.

ZHD: differential transmission mode of the HI-TARGET network. HUACE: differential transmission mode of the CHC network. It is also possible to define a user-defined transmission protocol.

#### **Connection options**

GGA Upload Interval: value of the GGA message sending interval (by default 5 sec).

Automatically connect to network: the connection starts or re-starts automatically if enabled.

Network Relay: data received via the network are relayed via internal radio to make them available for other rovers.

#### **APN Settings**

You can search for a telephone operator by opening dropdown menu or add a new one by clicking on the search button (icon with three dots) or use a custom operator by inserting parameters in the dedicated fields. The operator depends on the SIM card you are using.

#### **CORS Settings**

Base CORS settings: set the Caster IP address, it can be alphanumeric; set the Caster port; the base access point is fixed to the receiver serial number; set the Caster Password (it may not be requested).

Rover CORS settings: you can search for a CORS by opening dropdown menu or add a new one by clicking on the search button (icon with three dots) or use a custom CORS by inserting parameters in the dedicated fields.

You can enable a warning message each time you change base coordinates.

#### CORS Account

Set the user and password to access the CORS.

#### **Get MountPoint Settings**

Get the entry points (mountpoint), you can use the receiver's network or the device's telephone network.

#### **MountPoint Settings**

Select the mountpoint from dropdown menu once you have downloaded the list of mountpoint.

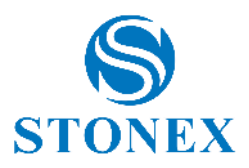

# 4.5.2 Internal Radio

Differential data is transmitted via GNSS internal radio. In the following figures is shown the internal network settings for base and rover.

| 5                              | Radio Mode                                                      |            |              | Radio Mode       |
|--------------------------------|-----------------------------------------------------------------|------------|--------------|------------------|
| Radio Mode                     |                                                                 |            | Radio Mode   | !                |
| Channel:                       | 8: 448.00000                                                    | $\sim$     | Channel:     | 8: 448.00000     |
| Frequency:                     | 448.00000                                                       |            | Frequency:   | 448.00000        |
| Protocol:                      | TrimTalk 450S(T)                                                | $\sim$     | Protocol:    | TrimTalk 450S(T) |
| Power:                         | 500                                                             | $\sim$     |              |                  |
| Note: When Bas<br>500mW and be | se station power is set to Low<br>low, RTK range will be reduce | v or<br>d! |              |                  |
|                                |                                                                 |            |              |                  |
|                                |                                                                 |            |              |                  |
|                                |                                                                 |            |              |                  |
|                                |                                                                 |            |              |                  |
|                                |                                                                 |            |              |                  |
| o<br>Default set               | tings 🧭 OK                                                      |            | 🖧 Default se | ttings 🔗 OK      |

The list of available protocols depends on the connected GNSS receiver.

There are 8 channels, for each channel there is a preset frequency but if you choose channel 8 you can change the frequency. Click *Default Radio Settings* below to change the frequency of the channels.

The frequency and protocol of Base and Rover must be the same. In Basic mode, radio power affects the signal transmission distance. If the power is low, the energy consumption is also low, but the signal transmission distance is reduced; if instead the power is high, the energy consumption is high, but the signal transmission distance is extended.

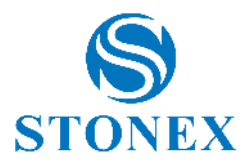

# 4.5.3 Phone Network

Differential data is received through the controller network, so you must insert a SIM card with internet connection available inside the controller connected to GNSS or connect the controller to hotspot. This communication mode is only for rover.

| ≤                  | Send diff. from controller |  |  |  |
|--------------------|----------------------------|--|--|--|
| Connect Mode:      |                            |  |  |  |
| O TCP Client       | NTRIP                      |  |  |  |
| CORS Settings      | •••                        |  |  |  |
| Name:              | ALB: AlbaPOS               |  |  |  |
| IP:                | 158.102.7.10               |  |  |  |
| Port:              | 2101                       |  |  |  |
| Notify when base   | coordinates change:        |  |  |  |
| CORS Account       |                            |  |  |  |
| User:              | username                   |  |  |  |
| Password           |                            |  |  |  |
|                    | Show password              |  |  |  |
| MountPoint:        |                            |  |  |  |
| Corrections        |                            |  |  |  |
| mountpoint         | $\sim$                     |  |  |  |
| GET ACCESS POINT   |                            |  |  |  |
| Receive:           |                            |  |  |  |
| Automatically conr | nect to network:           |  |  |  |
| Send GGA delay [se | ac]: 3                     |  |  |  |
| Start              | 🔗 ок                       |  |  |  |

#### **Connect Mode**

TCP: standard transmission control protocol, specific for network transmissions.

NTRIP: standard protocol used to transmit differential data over the CORS network.

#### **CORS Settings**

Rover CORS settings: you can search for a CORS by opening dropdown menu or add a new one by clicking on the search button (icon with three dots) or use a custom CORS by inserting parameters in the dedicated fields.

You can enable a warning message each time you change base coordinates.

#### **CORS** Account

Set the user and password to access the CORS

#### MountPoint

Click Get Access Point to download the list of mountpoints.

Select the mountpoint from dropdown menu.

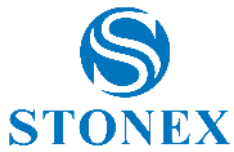

Automatically connect to network: the connection starts or re-starts automatically if enabled.

Send GGA delay: interval (in seconds) to send position to NTRIP caster, to obtain the right corrections for that position.

Record diff. corrections: only for debug, to record all corrections received (and to send them to us) for test.

Fake GGA coordinates: send fake position to caster, only for test.

Forced GGA: set fake position to force it if the previous option is enabled.

Click Start to start receiving differential corrections.

# 4.6 Information

This page contains all detailed hardware and firmware information about the GNSS receiver connected to the device.

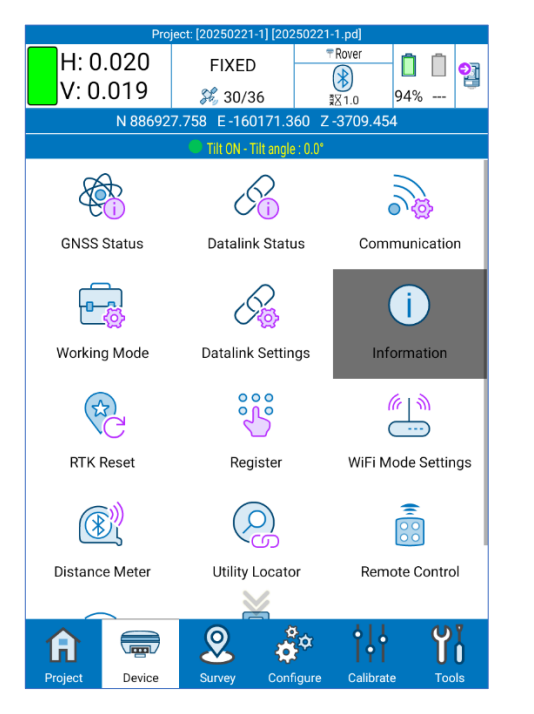

| Device Information    |                 |  |  |  |  |
|-----------------------|-----------------|--|--|--|--|
| Serial                | S900341500000   |  |  |  |  |
| Model                 | S900            |  |  |  |  |
| Hardware Version      | S900-V1.0       |  |  |  |  |
| BIOS Version          | 4.02            |  |  |  |  |
| Firmware Version      | 1.27.170308     |  |  |  |  |
| GNSS Firmware Version | 5.3Aa4          |  |  |  |  |
| GNSS Serial           | 18803326        |  |  |  |  |
| OS Version            | 4.10            |  |  |  |  |
| MCU Version           | 1.07            |  |  |  |  |
| Sensor Version        | 01.08           |  |  |  |  |
| Working Mode          | ROVER           |  |  |  |  |
| Current Datalink      | BLUE            |  |  |  |  |
| RTK State             | FIXED           |  |  |  |  |
| Power Source          | BATTERY         |  |  |  |  |
| Battery Power         | 94              |  |  |  |  |
| Battery Serial        | 20195955        |  |  |  |  |
|                       |                 |  |  |  |  |
| 🗟 Dev.info 🌻 Net info | all Radio Other |  |  |  |  |

### 4.7 RTK Reset

This function forces the GNSS board re-initialization. This will result in a complete recalculation of the location from new satellite signals.

# 4.8 Register

You can see the expiration date of the GNSS receiver's user license (that is not the Cube-a license). You can also insert a new GNSS receiver code (temporary or permanent): the GNSS must be connected to Cube-a.

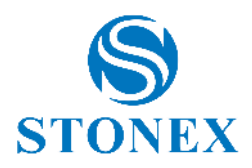

# 4.9 WiFi Mode Settings

This function allows you to set the Wi-Fi connection of the GNSS receiver.

MASTER: the GNSS acting as hotspot, so other devices can connect to it (e.g., Cube-a can connect to the GNSS by WiFi instead of by Bluetooth).

CLIENT: the GNSS is connected as client to a WiFi network (WiFi hotspot). The password is needed to access the selected WiFi unless it is not protected. When the GNSS is in CLIENT mode, its WiFi is not visible. To restore the MASTER mode, connect to the GNSS using Bluetooth.

### 4.10 Distance Meter

You can even connect a distance meter to Cube-a via bluetooth. The supported brands are Stonex and Leica. A screen will open where you can search and connect a Disto.

With the connected instrument it will be possible to measure directly from the Cube-a; the "Measure" command below, which will start the measurement, in this case three measurements have been made. The "Clean up" button will be useful for deleting data and starting from scratch. The Disto command is available in all Cube-a functions that require measurement (but the command will only be visible if the distance meter has previously been connected).

### 4.11 Utility Locator

You can connect the controller and use Cube-a with RD1800 Pipe Locator or RD8200 Radio detection. This feature is available with the GIS module only. The page "Utility Locator" consists only in Bluetooth connection between the controller and the detector.

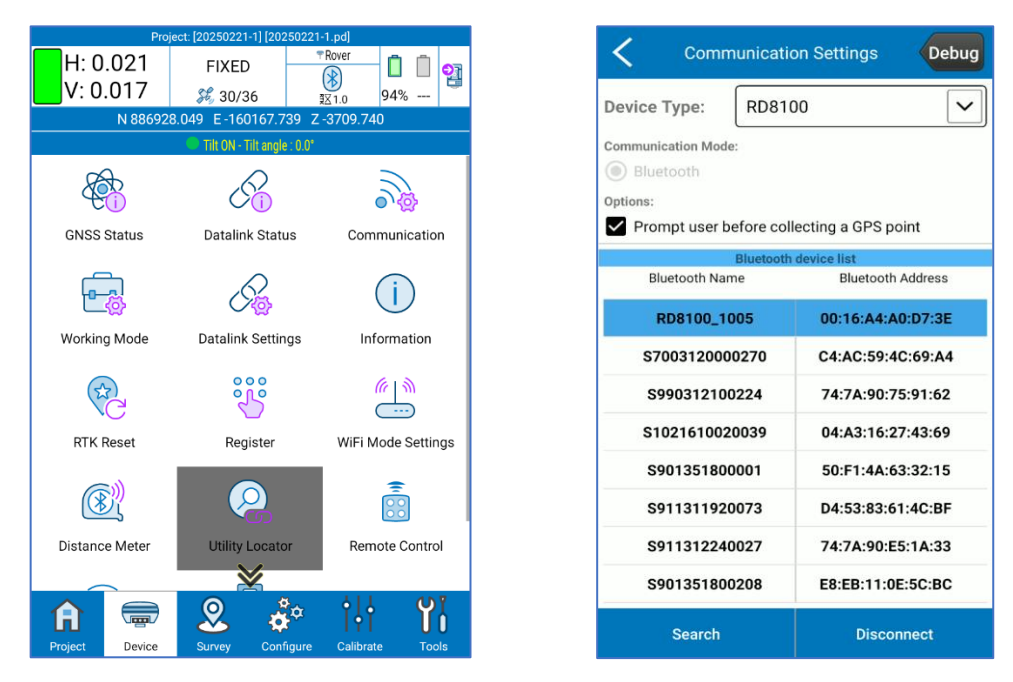

The first time you try to establish the connection, the pairing is required, and the password is 1234. Then, select the device and click *Connect*. See the detector user manual for more details on Bluetooth activation and locator settings.

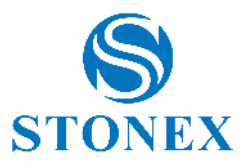

| < Communicatio                           | on Settings Debug    |
|------------------------------------------|----------------------|
| Device Type: RD810                       | 0                    |
| Communication Mode:                      | _                    |
| Pair with RD81                           | 00_1005?             |
| 1234                                     | _                    |
| Usually 0000 or 1234                     |                      |
| PIN contains                             | letters or symbols   |
| You may also need<br>on the other device | to type this PIN     |
| Allow access call history                | to your contacts and |
|                                          | CANCEL OK            |
| S911312240027                            | 74:7A:90:E5:1A:33    |
| S901351800208                            | E8:EB:11:0E:5C:BC    |
| Search                                   | Connect              |

Once the connection is done, when you press the measure button on the instrument to take measurement of the found pipes, the following message automatically appears in Cube-a. This way, you can move the GNSS on the point where the locator is to collect GPS position.

NB. If you disable the option "Prompt user before collecting GPS point" in Bluetooth connection page, then the following alert does not appear and the GPS position is taken as soon as you press the measure button on the detector.

| Project: [TEST] [test.pd]      |                   | 1            |                                                                               |
|--------------------------------|-------------------|--------------|-------------------------------------------------------------------------------|
| FIXED FIXED                    |                   |              | Enter GIS Attributes                                                          |
| V: 0.022 X 30/36 X 1.5         | 94% - 3           |              | Use the arrows to select a GIS Feature Class<br>then enter the Feature Values |
|                                | 2 Z 175.037       |              | Utility Locator                                                               |
| 🔍 e-Bubble - Tilt angle        | : 0.0*            |              | Utility Locator GIS Features Card                                             |
| H Q                            | 1 - CP            |              | 1 of 1                                                                        |
|                                |                   | Point Name   |                                                                               |
|                                | 100               | 3            |                                                                               |
| User action required           |                   | Description  |                                                                               |
| Litility Locator data receiver | • • • • • • • • • |              |                                                                               |
| Press OK when ready to col     | lect the          |              |                                                                               |
| GPS position.                  |                   | Depth Estim  | ation                                                                         |
| PIESS CANCEL TO aboit.         |                   | 3.90         |                                                                               |
| CANCE                          | L OK              |              |                                                                               |
| and the second second          | P1-               | Locate Mode  | e                                                                             |
|                                | P2                | ACTIVE       |                                                                               |
|                                | REC               | Locate Frequ | uency                                                                         |
|                                | 2                 | [ E10.00     | ,                                                                             |
| gle30m                         |                   | 512.00       |                                                                               |
|                                | P 1 1             | Marker Type  | ~                                                                             |
| POINT NAME CODE/NOTE           | A.H.              |              |                                                                               |
|                                | JT 1 800          | 🔼 🗙 Cancel   | 🗸 🗸 🗸                                                                         |

Remind to enable the GIS option and select Utility Locator GIS group of attributes to automatically save the detector measures as GIS attributes when you save the GPS point. Cube-a automatically take information from detector and insert them in the related GIS field, as in the figure above.

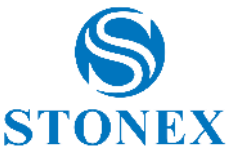

| <b></b>                                               | Project Details                                             |
|-------------------------------------------------------|-------------------------------------------------------------|
| Project Name                                          | 20250221-1                                                  |
| Enable GIS                                            |                                                             |
| Operator                                              |                                                             |
| Device                                                |                                                             |
| Notes                                                 |                                                             |
| Coordinate systems<br>parameters type:                | Local parameters                                            |
| Warning: do not select the you are sure that the CORS | RTCM1021~1027 parameters option unless<br>5 sends them out. |
| Ground to grid s.f. (TS)                              | 1.0000000                                                   |
| Date Created                                          | 2025-02-21 12:49:19                                         |
| Symbol Library                                        | Standard                                                    |
|                                                       |                                                             |
|                                                       |                                                             |
|                                                       |                                                             |
|                                                       | 🔗 ок                                                        |

### 4.12 Remote Control

The remote-control function is used to transfer data between controllers or between controller and total station or total station to controller. To use this function, enable the "Allow remote control" option. It is possible to change the broadcast Bluetooth device name. <u>Also see 3.1 Project Manager</u> that allows you to share Project file via Bluetooth from the page Project>>Project Manager>>Share.

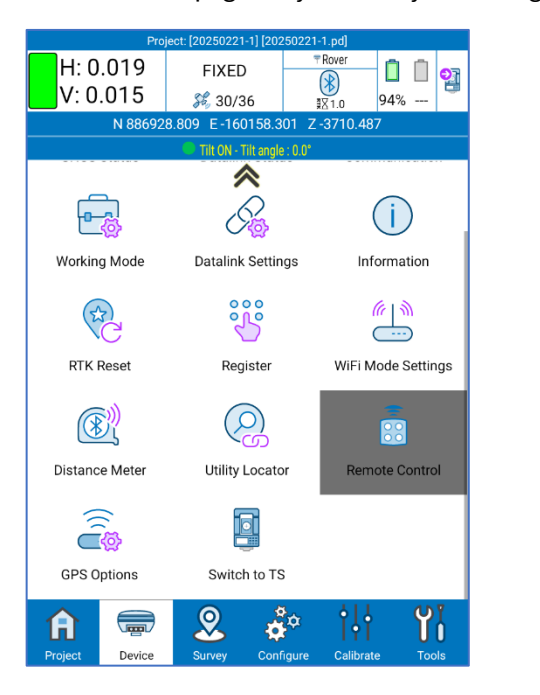

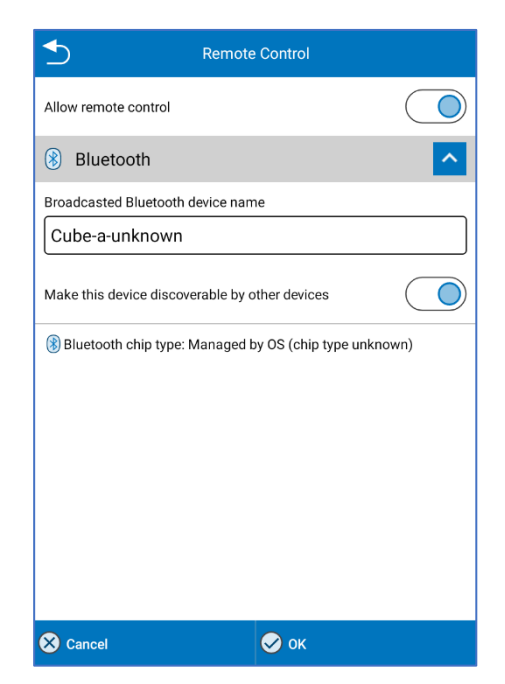

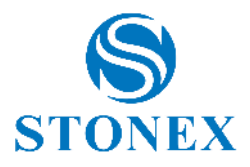

# 4.13 GPS Options

The GPS Option page allows you to display PDOP information on the main screen, go to the GPS Option page and enable "Show PDOP on the top status bar" and click OK.

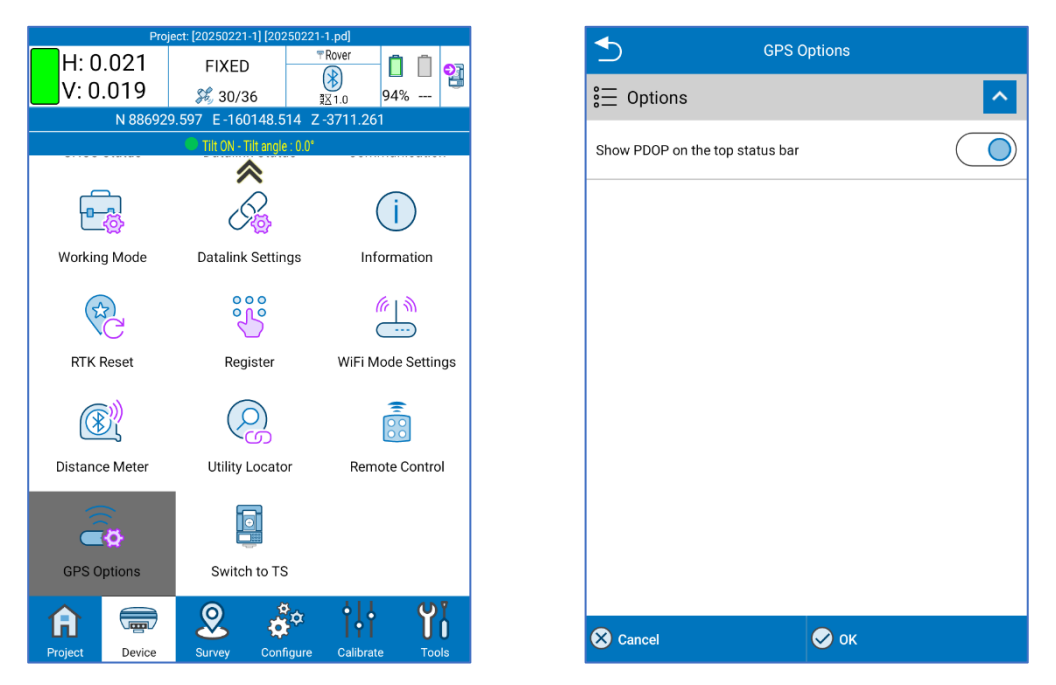

On the main screen under HRMS and VRMS, it will be possible to see PDOP

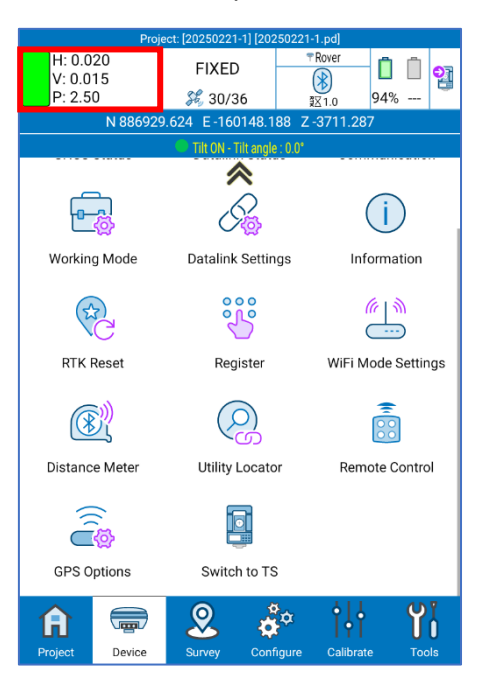

### 4.14 Switch to TS

Allows the user to switch to TS module's interface.

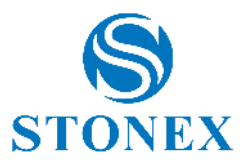

# 5. Device – TS Module

The Device menu contains all the functions concerning the communication and configuration of the GNSS receiver and the Total Station, in fact it looks different depending on the GPS or TS module, as shown in the following figures.

| Project: [20250221-1] [20250221-1.pd] |                      |               |           |                    |                    |
|---------------------------------------|----------------------|---------------|-----------|--------------------|--------------------|
| HA 155.<br>SD                         | 00000                | VA 99.0<br>HD | 67000     | 2<br>2<br>2        |                    |
| 00                                    |                      | No activ      | e station |                    | 07%                |
| Total S<br>Commu                      | Station<br>inication | Remote        | e Control | TS Op              | tions              |
|                                       |                      |               |           |                    |                    |
| <b>A</b><br>Project                   | Device               | Survey        | Configure | ¢ ↓ ↓<br>Calibrate | <b>Yi</b><br>Tools |

### 5.1 Total Station Communication

The supported total stations: Stonex R15, Stonex R25, Stonex R20, Stonex R35, Stonex R80, Stonex R120, Stonex R180. The demo mode works only if you select Stonex R80.

|                | Proje                | ct: [20250221 | -1] [20250221- | -1.pd]    |                    |
|----------------|----------------------|---------------|----------------|-----------|--------------------|
| HA 304.<br>SD  | 50000                | VA 100<br>HD  | .93500         |           | 30%                |
|                |                      | No activ      | e station      |           |                    |
| Total<br>Commu | Station<br>unication | Remote        | e Control      | TS Op     | tions              |
|                |                      |               |                |           |                    |
| Switch         | to GPS               |               |                |           |                    |
|                |                      |               |                |           |                    |
|                |                      |               |                |           |                    |
|                |                      |               |                |           |                    |
| Project        | Device               | Survey        | ¢<br>Configure | calibrate | <b>VI</b><br>Tools |

| Communicat               | ion Setting     | S             | DEBUG |
|--------------------------|-----------------|---------------|-------|
| Device Type: Stoney      | < R80           |               |       |
| mmunication Mode: Blueto | oth             |               | •     |
| Blueto                   | oth device list |               |       |
| Bluetooth Name           |                 | Bluetooth Ade | dress |
| Unknown Device           | 7               | 1:C0:05:4D:3  | 8:DA  |
| Ston                     |                 | D:C           | B:B0  |
| SN-A23                   | ₩);             | 7:3           | 0:28  |
| SN-A22                   |                 | 8:0           | 7:25  |
| Unkno Sea                | arching         | 5:FI          | B:36  |
| Unkno                    |                 | A:C           | 5:0D  |
| Unknown Device           | 4               | C:84:CC:D7:1  | E:B1  |
| Unknown Device           | 4               | D:7E:D1:54:5  | 6:9C  |
| BRC1H FD:9C:51           | 0               | 0:CC:3F:FD:9  | C:51  |
| Unknown Device           | 4               | D:9F:B2:30:7  | 1:CE  |
| KONFTEL 300IPx           | 8               | 0:6F:B0:AA:C  | 3:E3  |
| Stop                     | S. Co           | nnect         |       |

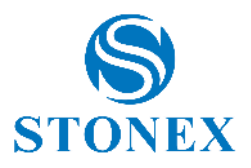

# 6. Survey

The *Survey* menu contains the survey area, the stakeout functions, record photos in sequence, point from photos in sequence, the CAD environment and 3D view. In the total station mode, there is also the gridded scan function.

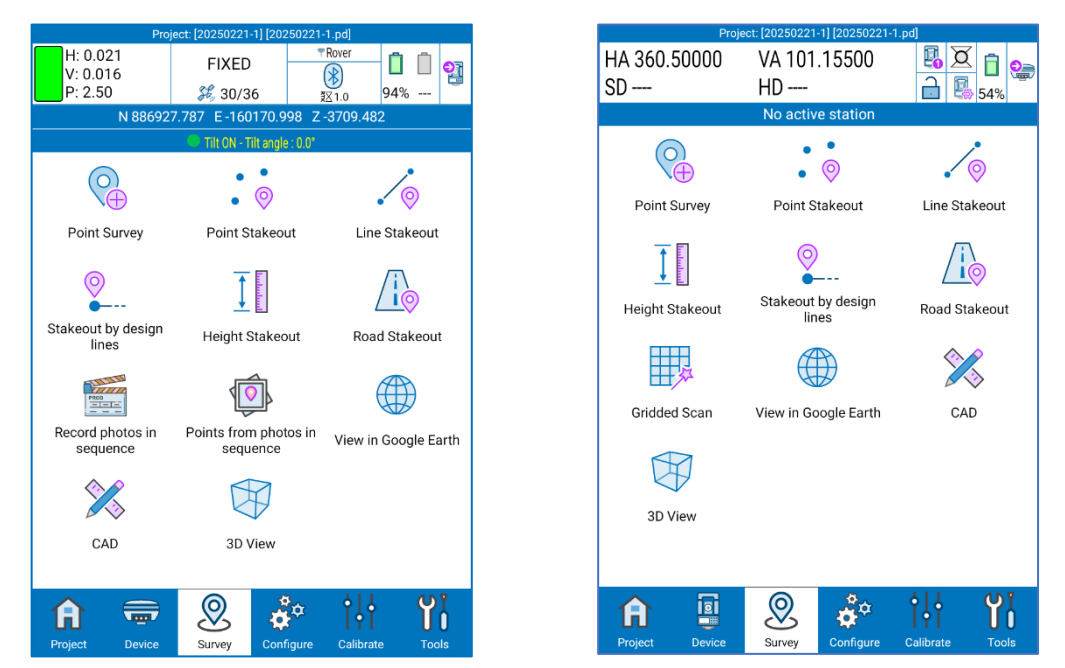

Click *Point Survey* to access the survey area. Here you can save points, see them on the background Google maps or DXF, draw while you are saving points, select points and CAD entities directly typing on them, change layer, perform geometric calculations and many other operations described in following.

The page looks different depending on module (GPS or TS). The common functions will be described in the following paragraph; see paragraphs <u>6.1.1 GPS Survey</u>, <u>6.1.2 GIS Survey</u>, <u>6.1.3 TS Survey</u>, for specific functions in each mode.

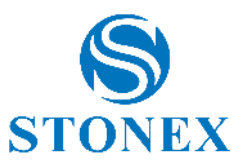

# 6.1 Point Survey

Below there is the description of the icons in survey area common for GPS and TS mode.

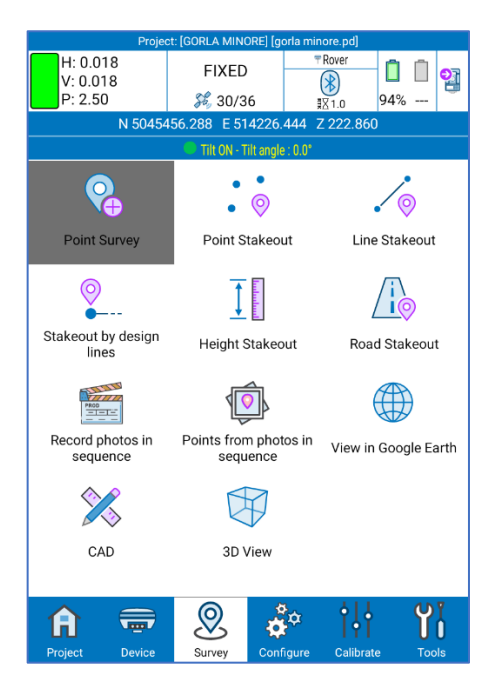

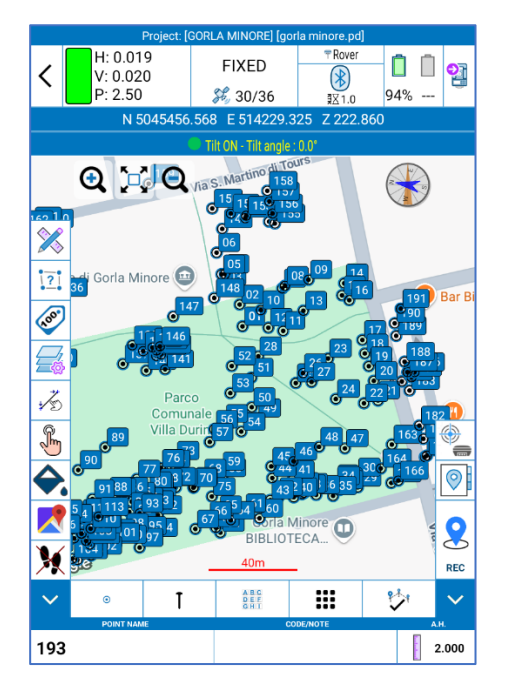

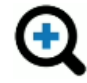

Zoom in

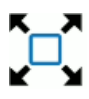

Zoom all

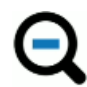

Zoom out

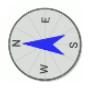

Compass (same as the compass device on which Cube-a is installed)

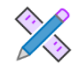

Click to access to the CAD environment (see 6.9 CAD)

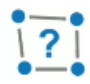

Calculate distances and area between points on the map. Click on the icon to enable it then it will turn yellow, and you can tap on the map to define the points. The distance between two segments is shown in green in the center of the segment, the progressive distances are shown in green on the points, and the area is in red in the center of the geometry.

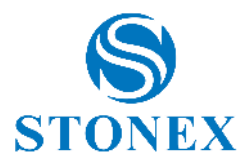

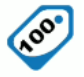

Click to make visible or invisible the point labels. Hold down to access to 7.1 Display Settings.

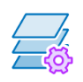

Click to access to the 7.2 Layers.

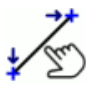

Select line. Click on the icon to enable it then it will turn yellow, and you can click directly on the line in graphic to access the line staking out.

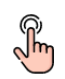

Select point. Click on the icon to enable it then it will turn yellow, and you can click directly on the point in graphic to access the point staking out.

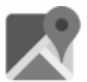

Background map. Click to enable or change the map type. Hold down to access to the <u>7.3</u> <u>Background Map</u> page.

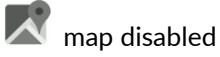

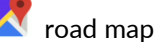

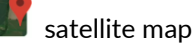

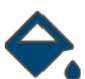

Background color. When the background map is off. It is possible to change the background color from white to black or vice versa. 7.1Display Settings

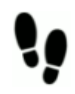

Follow me function is enable: the map is always centered based on the position of the receiver. Click to disable then a red cross will appear.

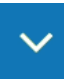

Hide the side column.

• Save only points. Click on the icon to choose the entity to draw while saving points or return to point capture only (see <u>7.4 Draw during the survey)</u>.

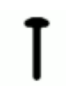

Click to change the current point type (see 7.5 Point type).

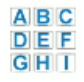

Save the point by clicking on the respective code. Hold down to quickly access to the code library (<u>3.9 Feature Codes</u>).

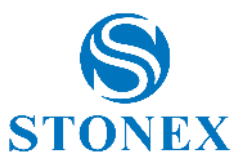

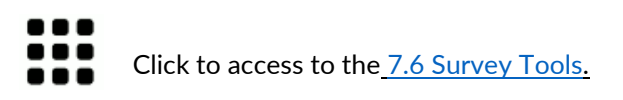

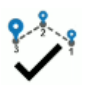

Click to end the entity you are drawing (see 7.4 Draw during the survey).

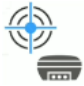

Set the fake GNSS position, available only in DEMO mode (see <u>4.3 Communication)</u>.

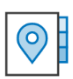

Click to open the <u>3.4 Point Library</u>.

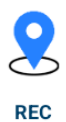

Click REC to record point

The bottom bar has the following fields:

| POINT NAME | CODE/NOTE | A.H.  |
|------------|-----------|-------|
| 6          | ADR       | 2.000 |

- > The name of the next point. Click to change the name.
- > Code for next point. Click to change the code.
- > Antenna height

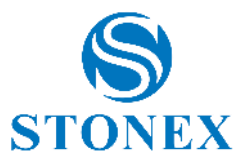

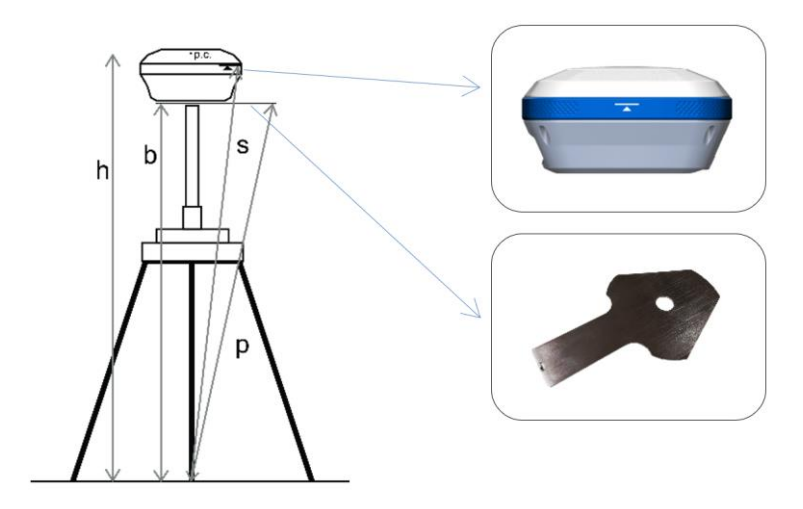

In GNSS mode, you can choose from the following options:

- Vertical height: insert **b**
- Height to phase center: insert **h**
- Slant height to altimetry line: insert **s**
- Slant height to altimetry plate: insert **p**

In Total Station mode, the values refer to the height of the pole.

NOTE: Enter the height of the pole only if you have already considered the vertical offset of the prism in the prism setting (see <u>2.2.1 TS Control Panel</u>).

### 6.1.1 GPS Survey

In GPS mode, the survey area looks like the following figure.

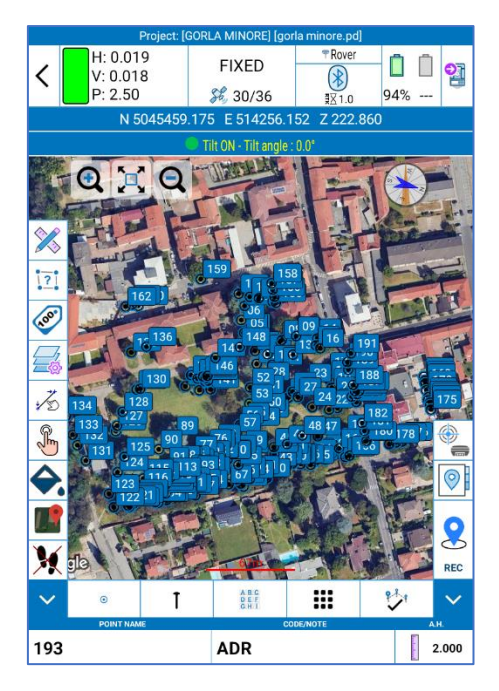

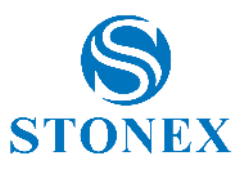

The only icon more than those described in the previous paragraph is the following

### 6.1.2 GIS Survey

If the GIS option is enabled for the current project, the *Enter GIS Attributes* window appears after saving a point or CAD entity. Here you can choose the attribute class by clicking on the right or left arrow and enter the GIS attributes accordingly. Click *Cancel* to clear the inserted attributes or click *OK* to confirm.

| ≤        | Enter GIS Attributes                                                          |                        |
|----------|-------------------------------------------------------------------------------|------------------------|
|          | Use the arrows to select a GIS Feature Class<br>then enter the Feature Values |                        |
| <        | SCHEDA ALBERATURE<br>SCHEDA DI RILIEVO E VALUTAZIONE ALBERATURE               | >                      |
| Dilayata | 1 of 1                                                                        |                        |
|          | eyi                                                                           | 8                      |
| ID       |                                                                               | _                      |
|          |                                                                               | $\boldsymbol{\otimes}$ |
| Data     |                                                                               |                        |
| 2025,    | /02/24                                                                        | <                      |
| Comune   |                                                                               |                        |
|          |                                                                               | $\otimes$              |
| Quartier | e                                                                             |                        |
|          |                                                                               | $\otimes$              |
| Via      |                                                                               |                        |
|          | $\searrow$                                                                    | $\mathbf{\otimes}$     |
| 🚫 Car    | ncel 🧭 OK                                                                     |                        |

### 6.1.3 TS Survey

In Total Station mode, the survey area looks like the following figure.

|          |                      | Project: [20   | 250224-2] [202          | 250224-2.pd] |                   |                 |
|----------|----------------------|----------------|-------------------------|--------------|-------------------|-----------------|
| <        | HA 384.5<br>SD 10.01 | 50000 Y<br>1 I | VA 101.59<br>HD 10.008  | 9500<br>3    | <b>₽</b> <u>×</u> | 17%             |
|          |                      | Curr           | ent station i           | s 100        |                   |                 |
|          | •                    | Q              |                         |              |                   | )               |
| <u> </u> | 2                    |                |                         |              |                   | ÷,              |
| 100      | )                    |                | Ť                       |              |                   |                 |
| <u>₹</u> | <b>)</b>             |                |                         | _            |                   |                 |
| €<br>◆   |                      |                | <u>8</u> 71             | 00           |                   |                 |
|          | 2                    |                | e <sup>101</sup>        |              |                   |                 |
| 1        |                      |                | 10m                     | _            |                   | MEAS            |
| ~        | ۲                    | T              | A B C<br>D E F<br>G H T |              | 2                 | $\sim$          |
|          | POINT NAM            | Œ              |                         | CODE/NOTE    |                   | <u>ан.</u><br>1 |
| 102      | 2                    |                |                         |              |                   | 0.000           |

The *MEAS and* REC icons are red when the station has not yet been declared. Cube-a will not allow you to survey points as long as the keys remain red, but pressing on one of them, you will have the following message that leads directly to the station definition page. Click *OK* to declare the station (see <u>10.1 Station on point</u> and <u>10.2 Resection/Free Station</u>).

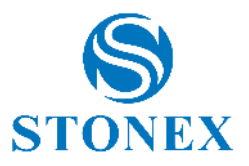

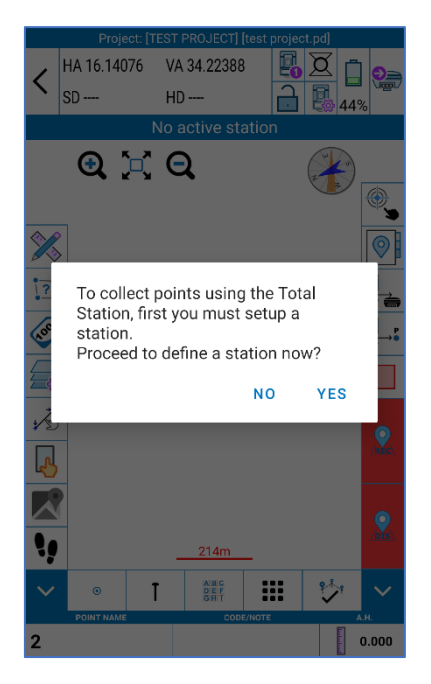

In the survey area, in addition to the icons described in <u>6.1 Point Survey</u>, in TS mode there are the following functions.

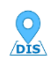

Measure

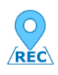

Save points if a measure has already been made, otherwise measure, and save the point.

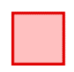

Stop the measurement if you are in tracking mode or searching for the prism.

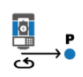

Rotate the telescope to a point. It can be used during measurement, after you have defined the station and its orientation.

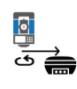

Rotate the telescope to the GPS location. It can be used during surveying, after you have defined the station and its orientation, it is enabled if you have the Cube-a GPS module and if the antenna is in a fixed solution.

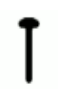

Click on this icon and then on Topo Point to enable/disable the TS measure *Quick Mode*. If enabled the point is saved in the point library without displaying the resume page. Select the *Quick Mode* and click on *Save* to enable it.

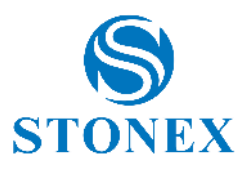

# 6.2 Point Stakeout

The point stakeout interface is shown in the following figure and the second screen for virtual stakeout (if stakeout is performed using a GNSS receiver with camera (e.g. S880, S999).

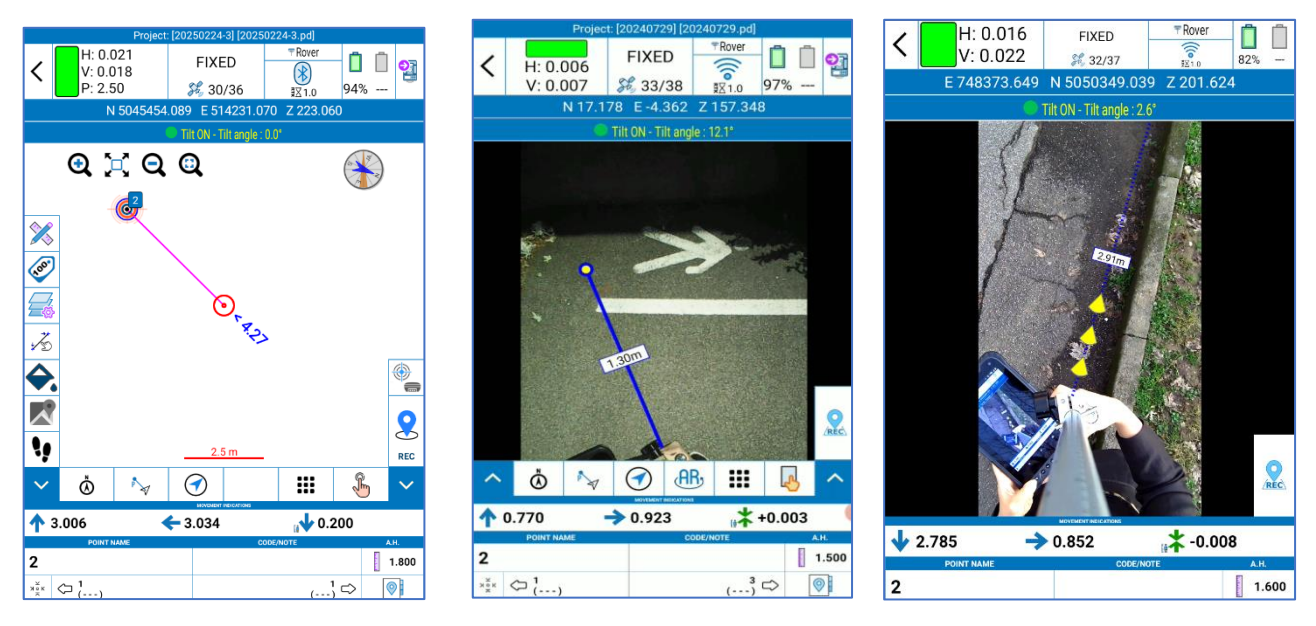

In addition to the functions that are in <u>6.1 Point Survey</u>, there are also the following features.

Zoom in on your position and the point you want to stakeout.

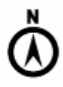

Define the orientation. The indications to reach the point depends on this option.

North: rotate on yourself so that the North is in front of you. South: rotate on yourself so that the South is in front of you. Sun: rotate on yourself so that the Sun is in front of you. Shadow: rotate on yourself so that the Sun is behind you. Point: rotate on yourself so that the reference point is in front of you. Line: rotate on yourself to have the same orientation of the defined alignment. To define the alignment points, use the point selection tool (blue pointing hand).

*Station (2-man)*: choose this option if there are two people at least in the field (only in TS mode). One stays at the total station and gives instructions to the second one who is close to prism.

*Station (1-man)*: choose this option if you are alone in the field. It must refer to the location of the station and move by supporting the prism. This mode is to be used if you are working with a motorized/robotic station.

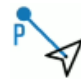

Shows the current location on the map, by representing a red arrow. The picket point is highlighted with a red and blue circle, and a purple line, which connects current position and point, shows the distance.

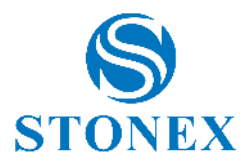

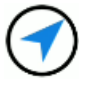

Shows the direction in which you are moving through a blue arrow and the distance between the current position and the point to stake out. To return to the map view press the  $\sqrt[n]{2}$ .

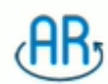

This option "Augmented Reality" is visible while performing survey with a GNSS Receiver. Long press to pass full screen. See 6.2.1Augmented Reality (AR) Stakeout

| <b>个</b> 0.085 <b>1</b>                        | ← 0.350 <sup>2</sup>   | 179.973 |
|------------------------------------------------|------------------------|---------|
| POINT NAME                                     | CODE/NOTE              | A.H.    |
| 292                                            |                        | 2.000   |
| × <sup>8</sup><br>× <sup>∞</sup> ← 291 5<br>() | <mark>6</mark> 1<br>() |         |

- 1. Move back or forward to the distance shown to find the point: once the point is found, satisfying the declared tolerance, the arrow will turn green.
- 2. Move left or right for the distance shown to find the point: once the point is found, satisfying the declared tolerance, the arrow will turn green.
- 3. Shows the elevation of the stake out point: the point can be above or below, suggesting stretch or carry-over: once the point is found, satisfying the declared tolerance, the arrow will turn green.
- 4. ID of the point you are Setting out.
- 5. Picket the previous point.
- 6. Picket the next point.
- 7. Access the points library to select another point to stake out.
- 8. You can find nearest point modified to find first the "second nearest point", then if clicked again to find the "first nearest point". This allows to skip the just staked point.

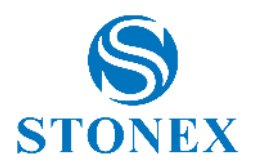

Click the icon to access the Survey Tools.

In addition to the functions described in <u>7.6 Survey Tools</u> there are also the *Stake Point Settings*.

|         | Pr<br>H: 0.021            | oject: [20250224-3] [2025 | 0224-3.pd]<br>TRover |       |
|---------|---------------------------|---------------------------|----------------------|-------|
| <       | V: 0.027<br>P: 2.50       | <b>%</b> 30/36            | ()<br>東区 1.0         | 94%   |
|         | N 5045                    | 5458.661 E 514231.8       | 72 Z 223.060         |       |
|         |                           | Tilt ON - Tilt angle :    | 0.0*                 |       |
|         | <b>Q</b> 🔀                | ର୍ ପ୍                     |                      |       |
| <u></u> | ]                         |                           |                      |       |
| 100     | -                         |                           |                      |       |
|         | -                         | Q4 <sup>A</sup>           | 15                   |       |
| 乞       | -                         | 0                         |                      |       |
| 10      | 2                         |                           |                      |       |
| Ŷ       |                           |                           |                      | ۲     |
|         |                           |                           |                      |       |
|         | -                         |                           |                      | 8     |
| 1       |                           | 2.3 m                     |                      | REC   |
| ~       | ۵ م                       |                           |                      | € ~   |
|         | 1.567                     | ← 3.838                   |                      | 00    |
| 2       | POINT NAME                |                           | ODENOTE-             | 1.800 |
| N N K   | <□ <sup>1</sup><br>(····) |                           | 1<br>()              |       |

*Prompt Range*: three concentric circles can be displayed on the screen around the point (the centre is the point to stake out). Define the maximum distance from the point for displaying circles.

Display Information: Select what information you want to see on screen.

2D tolerance: Insert staking out tolerance into floor plan.

*Z* tolerance: Insert the tolerance for stacking out in elevation.

# 6.2.1 Augmented Reality (AR) Stakeout

# AR,

This Augmented Reality option is visible when surveying with a GNSS receiver that has camera(s) (e.g. Stonex S880 and Stonex S999). These cameras can be used during stakeout. Cube-a helps the user to stake out the selected point with real time indications.

Visual Stakeout Prerequisites:

- 1. GNSS control panel must face the user so that the visual stakeout indications are congruent to the reality.
- 2. The connection with Cube-a isa done using WIFI hotspot
- 3. The tilt corrections must be activated (IMU) (For the details see videos: <u>S880 Stakeout with Camera</u>, <u>S990 Stakeout with Camera</u>)
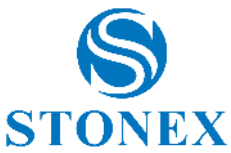

Enter the stakeout page from the page Survey>>Point Stakeout or from the survey area. Select point to stakeout. Click "Stake point" to continue and then click on the AR button to activate the camera for stakeout.

If the point is outside of the camera view, Cube-a will want the user that "Point outside of the camera view. Turn around."

Dashed blue line defines that the point is not in the camera view. When the point will be visible in the camera view the line will turn into solid colour. When the tolerances are respected, the point will turn green colour.

Click on Rec to save the point

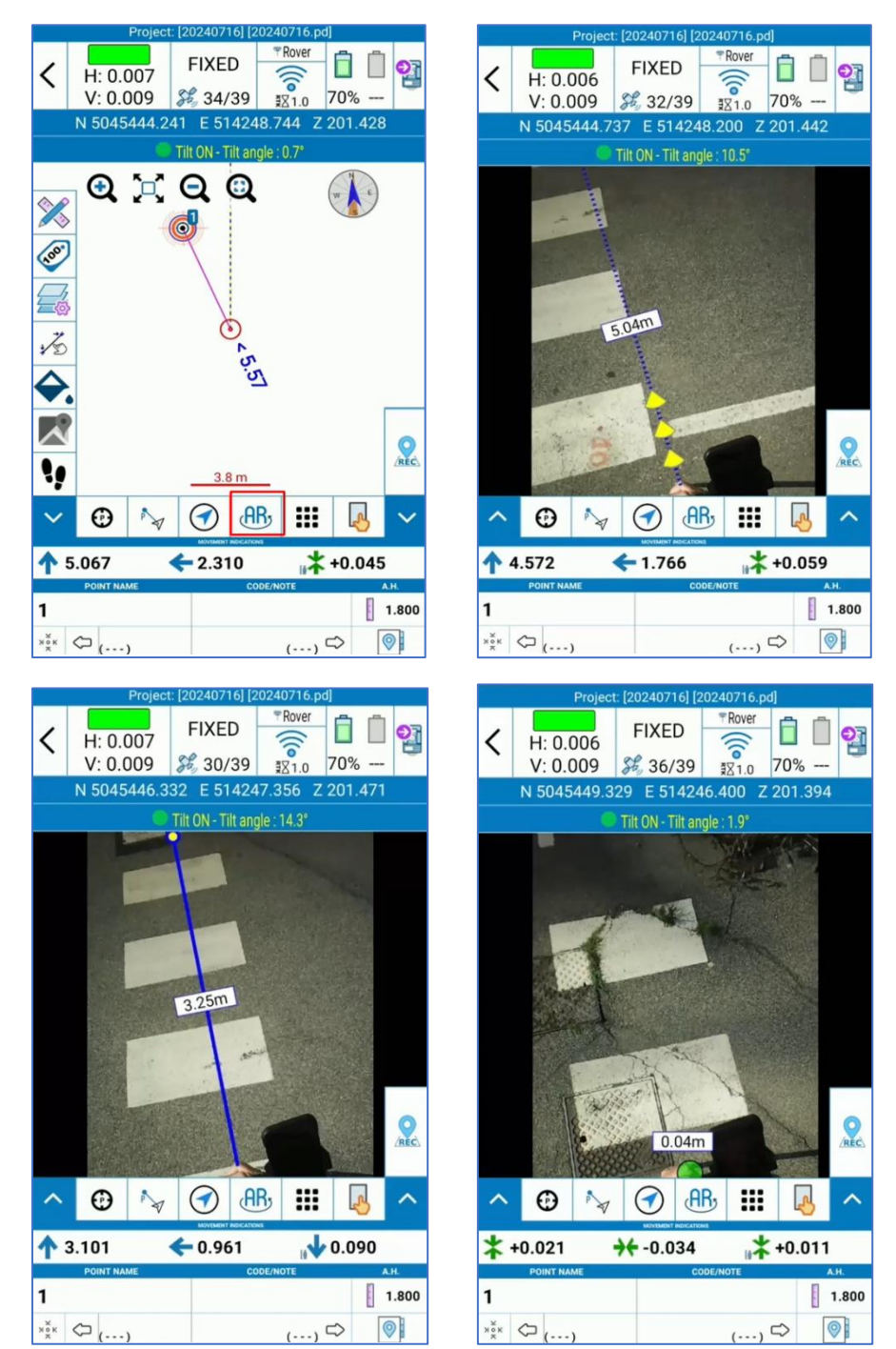

If you long press on AR button, the camera view will be full screen. Press back to turn back to the normal screen.

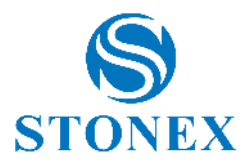

# 6.3 Line Stakeout

The Line stakeout interface is shown in the following figure. The icons are the same described in the previous paragraph, see <u>6.2 Point Stakeout</u> for more details on available options. The line you are staking out is highlighted in red. The current position is shown with a red circle (if you hold still) or arrow (if you move). The point you are staking out is shown with an orange circle. The pink value is the chainage with respect to the first point of the line that is 0.000.

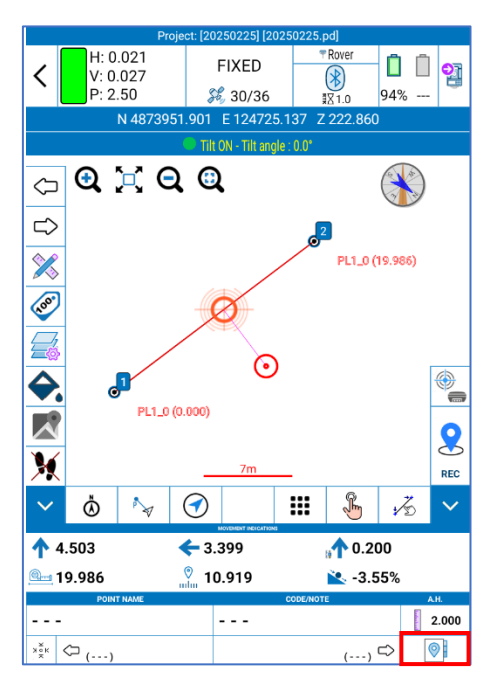

0

Click here to access the line library and select another line to stakeout.

If you want to stakeout a line from a DXF or DWG file, remember that, if you import the file as external drawing then the lines and entities of the file will not be listed in the line library so they must be selected from the map in the Survey Area (see <u>6.1 Point Survey</u>).

If you want to stakeout the circles and the arc that imported from the page "External drawing", you can select the entity directly by activating this option  $\frac{1}{2}$  and clicking on the entity.

| <u>a-</u> 19.986 |            | © 10.919    | 📉 -3.55% |
|------------------|------------|-------------|----------|
| (                |            | Line Length |          |
|                  | <b>(</b> ) | Chainage    |          |
|                  | ו•         | Slope       |          |

*Note*. This information is also visible in the *Height Stakeout* and *Road Stakeout* function.

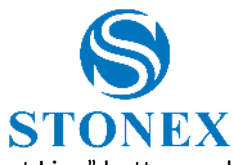

While staking out a line, it is possible o select another line to stake out by clicking the "Select Line" button and then selecting the desired line from the CAD view which is open in selection mode.

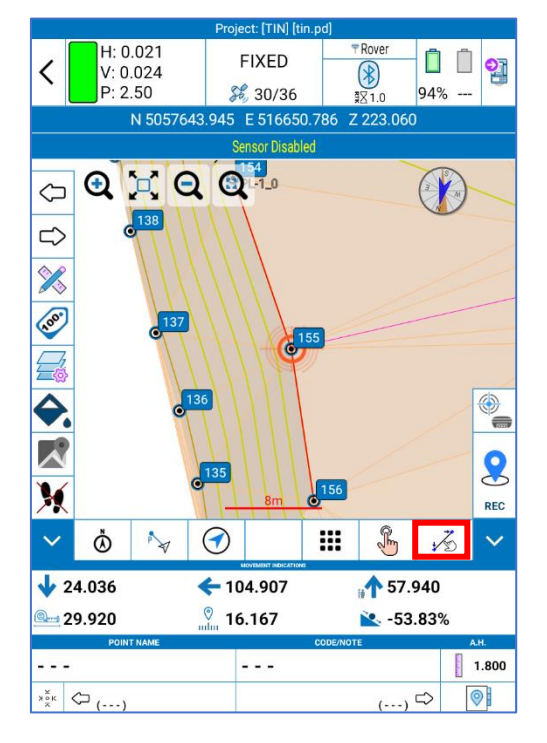

### 6.3.1 Line Stakeout Settings

The page Stakeout settings shown below appears as soon as you select a line to stakeout.

| Stakeout settings                                                                         | Stakeout settings                                                                                                    | Stakeout settings                                                                         |
|-------------------------------------------------------------------------------------------|----------------------------------------------------------------------------------------------------|-------------------------------------------------------------------------------------------|
| Offset distance 0.000 (-left, + right)                                                    | Offset distance 0.000 (-left, + right)                                                                                                    | Offset distance 0.000 (- left, + right )                                                  |
| Start chainage: 0.000 Range: Invert geometry direction Setting out of intermediate points | Start chainage: 0.000<br>Range:<br>Invert geometry direction                                                                                        | Start chainage: 0.000 Range: Invert geometry direction Setting out of intermediate points |
| Infinite line/alignment                                                                   | <ul> <li>Divide given the number of parts</li> <li>Divide given the part length</li> <li>Interval: 5.000</li> <li>Offset Distance: 0.000</li> </ul> | Infinite line/alignment                                                                   |
| S Cancel S OK                                                                             | S Cancel                                                                                                    | S Cancel                                                                                  |

#### Offset distance:

Stakeout the line selected shifted by value you insert.

#### Start chainage:

It is possible to insert the start chainage.

#### Invert geometry direction:

Enabled: The 'Invert Geometry Direction' option reverses the direction of the geometry.

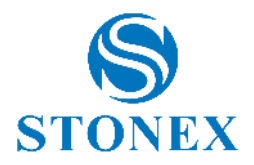

#### Setting out of intermediate points

Disabled: the indications are only for reach the line or the extensions of the line.

Enabled: Two options appear, Divide given the number of parts and Divide given the part length.

The user can define interval and offset distance.

#### Infinite line alignment:

The indications are for reach specific points on the line, on the extensions of the line or on the shifted line.

In the following example, setting out of intermediate points is enabled and the line has been divided in two (interval value) parts, so the indications are for reach specific points that are the first, the middle and the end point of the line.

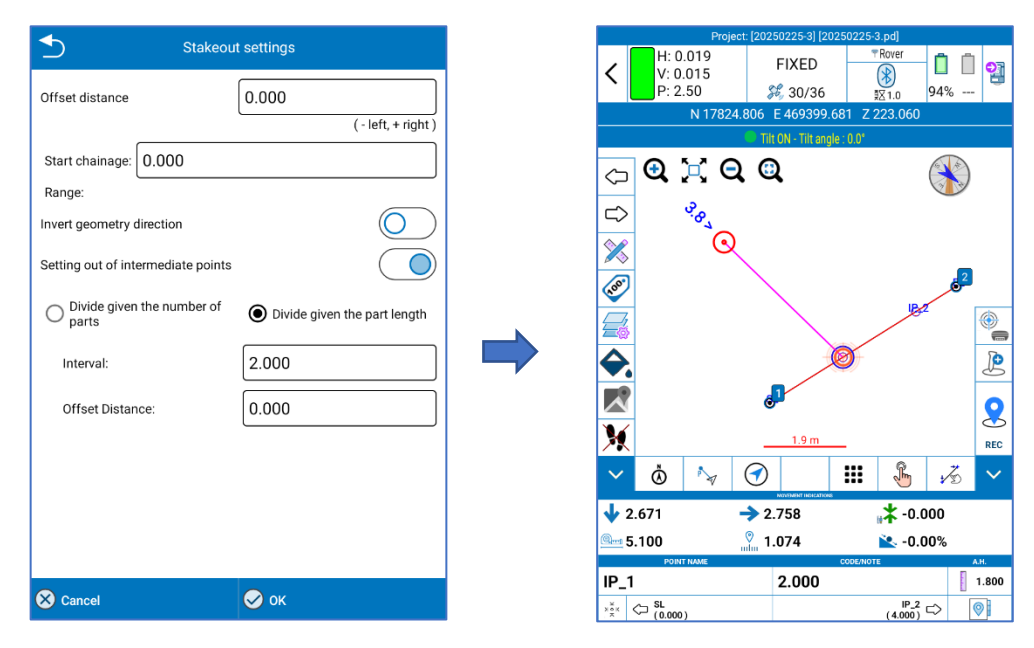

Click the icon in red in the following figure to stakeout specific points on the extensions of the line or on the shifted line.

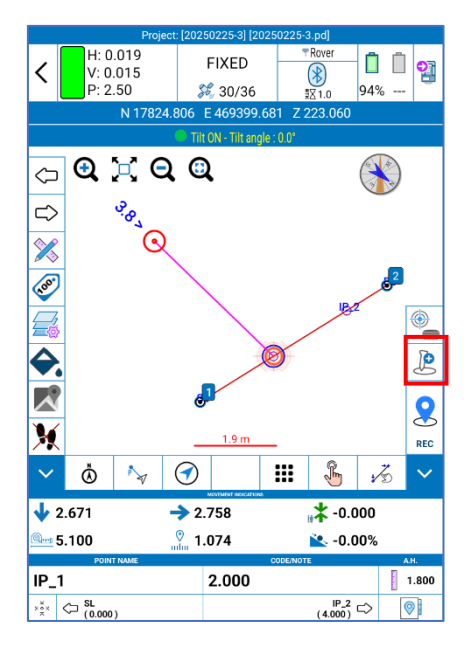

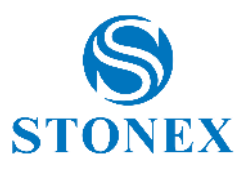

In the following example, the indications are for reach the point at chainage 0, with an offset distance of 100 meters on the right with respect to the line.

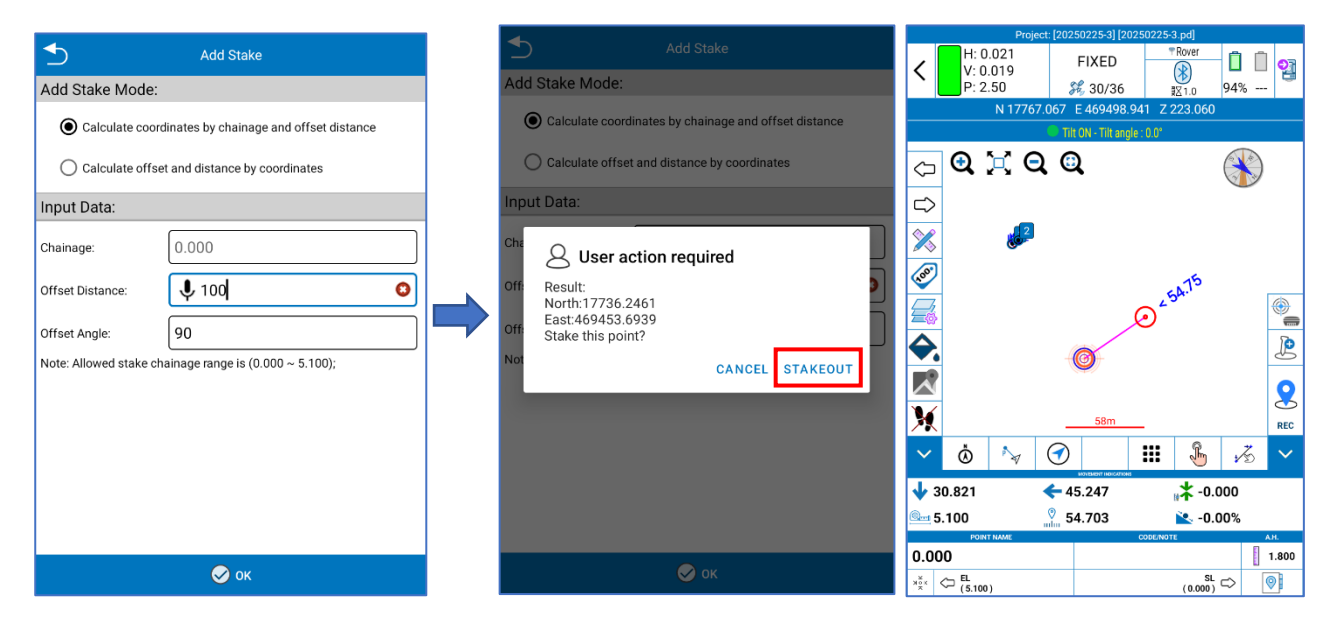

Click the icon in red in the following figure to access the *Survey Tools*. In addition to the functions described in <u>7.7Survey Tools</u> there are also the *Stake Point Settings*.

| H- 0                       | Project:     | [20250225-3] [    | 20250225-3  | 3.pd]<br>'Rover 🚗 🚗 |   | _                    | Stake Po | int Settings |
|----------------------------|--------------|-------------------|-------------|---------------------|---|----------------------|----------|--------------|
| < V: 0<br>P: 2             | .015<br>.50  | FIXED<br>30/36    | , ,         | ₿<br>1.0 94%        |   | Stake Point option   | าร       |              |
|                            | N 17824.8    | 06 E 469399       | 9.681 Z 2   | 223.060             |   |                      |          |              |
|                            |              | Tilt ON - Tilt ar | ngle : 0.0* |                     |   | Prompt Range:        | 1.000    | $\checkmark$ |
| <□ 🔍                       | XQ           | 0                 |             |                     |   | Display Information: | Point Na | ame $\vee$   |
|                            | <sup>%</sup> |                   |             |                     |   | 2D tolerance:        | 0.040    |              |
| No.                        | $\sim$       |                   |             | e <sup>2</sup>      |   | Z tolerance:         | 0.060    |              |
|                            |              |                   |             |                     | 9 |                      |          |              |
|                            |              | J                 |             | <u></u>             |   |                      |          |              |
| X                          |              | <u>1.9 m</u>      |             | REC                 |   |                      |          |              |
| ✓  ♦                       | Ng (         |                   |             | 🖁 🔏 🗸               |   |                      |          |              |
| 1.671                      | -            | 2.758             |             | .0.000              |   |                      |          |              |
| <u>a</u> 5.100             | 0            | 1.074             |             | <b>`</b> -0.00%     |   |                      |          |              |
| IP_1<br>×Š× ⊂ SL<br>(0.000 | )            | 2.000             | CODENGT     | (4.000) □ (1.800)   | _ | CRestore default se  | ttings   | 🔗 ок         |

Prompt Range: Defines the detection range for stake points.

Display Information: Chooses what to display (No Display, Point Name, Point Code)

2D Tolerance: Acceptable error margin.

Z Tolerance: Acceptable error margin in Z-axis.

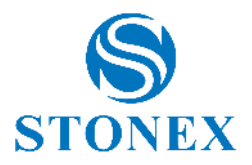

### 6.4 Stakeout by design lines

With this function, you can create parallel lines from one as a reference and stake out all lines.

To do this, open the function and select Add. Then select *Straight Line to* set the reference line.

| ◆       | Stakeou  | t by design line | S       | 15         |
|---------|----------|------------------|---------|------------|
| No.     | Name     | Start Chainage   | Length  | ,          |
| 0       | 1_2      | 0.000            | 409.240 | 049°       |
|         |          |                  |         |            |
|         |          |                  |         |            |
|         |          |                  |         |            |
| 80      | ata Type |                  |         |            |
| Straigh | t line   |                  |         | - 8        |
| Paralle | Line     |                  |         | - 8        |
| Parane  | Line     |                  |         | _          |
|         |          |                  |         |            |
|         |          |                  |         |            |
|         |          |                  |         |            |
| Ð       | 0        | θ                |         | ۲i         |
|         |          |                  |         |            |
| Ð       | Ð        | $\otimes$        |         | $\bigcirc$ |
|         |          |                  |         |            |

Set the start and end point and name the line.

| 5               | Line parameters | ≤                 | Point Coordinate    |         |        | Stakeou | ut by design line |         | 1/2     |
|-----------------|-----------------|-------------------|---------------------|---------|--------|---------|-------------------|---------|---------|
| ame:            | Enter a name    | Please set the co | oordinates of the p | oint    | No.    | Name    | Start Chainage    | Length  |         |
| rt chainage:    | 0.000           | Name:             | Enter a name        |         | 0      | 1_2     | 0.000             | 409.240 | 0       |
| muth:           | 000.000000000   | Northing:         | 0.000               |         |        |         |                   |         |         |
| ength:          | 0.000           | Easting:          | 0.000               |         |        |         |                   |         |         |
| Set Start Point |                 | Elevation:        | 0.000               |         |        |         |                   |         |         |
| Set End Point   |                 |                   |                     |         |        |         |                   |         |         |
|                 |                 |                   |                     |         |        |         |                   |         |         |
|                 |                 |                   |                     |         |        |         |                   |         |         |
|                 |                 |                   |                     |         |        |         |                   |         |         |
|                 |                 | 2                 |                     | 8       | Ð      | Ø       | e                 |         | ۲i      |
|                 |                 | From GNS          | s                   | From TS | Add    | Edit    | Delete            | Or      | otions  |
| Cancel          | 🔗 ок            | From CAD          | Point List          | ок      | import | Export  | Cancel            |         | У<br>ок |

To create the parallel line, select the reference line and press *Add*. On the menu that appears, click *Parallel Line*. Then insert the Spacing (distance between the lines) and the number of parallels to the left and right.

After confirming, the user will have all the lines defined and ready for Staking out.

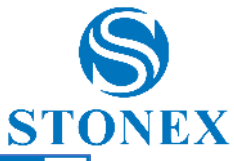

| <b>1</b> A                          | dd parallel line |
|-------------------------------------|------------------|
| Geophysical line interval (meters): | 10               |
| Lines on right side:                | 5                |
| Lines on left side:                 | 5                |
|                                     |                  |
|                                     |                  |
|                                     |                  |
|                                     |                  |
|                                     |                  |
|                                     |                  |
|                                     |                  |
|                                     |                  |
| 🗙 Cancel                            | 🔗 ок             |

| ≤           | Stakeou   | t by design line    | s  |                      | <b>*</b> /50 |
|-------------|-----------|---------------------|----|----------------------|--------------|
| No.         | Name      | Start Chainage      | Le | ength                | ,            |
| 0           | 1_2       | 0.000               | 40 | 9.240                | 049°         |
| 1           | 1_2_R1    | 0.000               | 40 | 9.240                | 049°         |
| 2           | 1_2_R2    | 0.000               | 40 | 9.240                | 049°         |
| 3           | 1_2_R3    | 0.000               | 40 | 9.240                | 049°         |
| 4           | 1_2_R4    | 0.000               | 40 | 9.240                | 049°         |
| 5           | 1_2_R5    | 0.000               | 40 | 9.240                | 049°         |
| 6           | 1_2_L1    | 0.000               | 40 | 9.240                | 049°         |
| 7           | 1_2_L2    | 0.000               | 40 | 9.240                | 049°         |
| 8           | 1_2_L3    | 0.000               | 40 | 9.240                | 049°         |
| 9           | 1_2_L4    | 0.000               | 40 | 9.240                | 049°         |
| 10          | 1_2_L5    | 0.000               | 40 | 9.240                | 049°         |
| +<br>Add    | Ø<br>Edit | ⊖<br>D <u>elete</u> |    | ۲<br><sub>Opti</sub> | ons          |
| -<br>Import | Export    | S<br>Cance          |    | 0                    | k<br>K       |

To start Staking out, select the line and press OK.

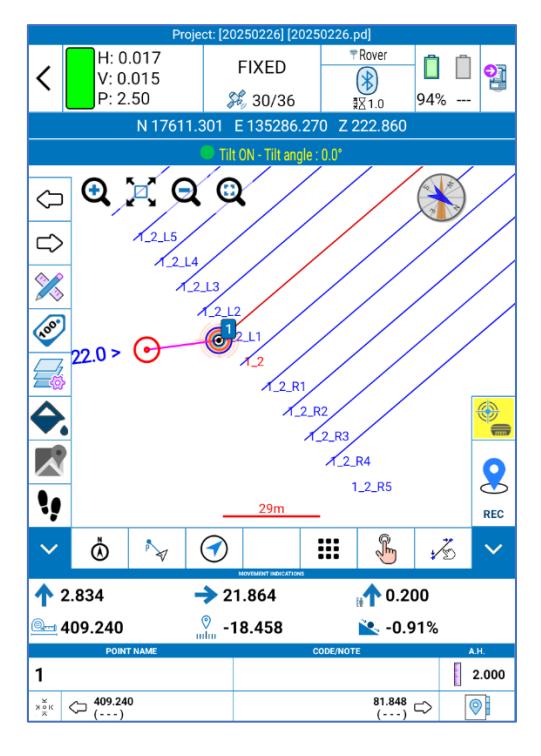

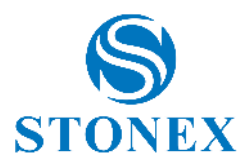

### 6.5 Height Stakeout

The Height Stakeout feature allows you to "plot in elevation".

First you need to select the file on which to check the dimensions. At the bottom, the "Add" command allows you to create/import the file.

| <b></b> |                                                                                                |                  |          |       |          | <b>₽</b> ₽ |  |  |  |  |
|---------|------------------------------------------------------------------------------------------------|------------------|----------|-------|----------|------------|--|--|--|--|
| No      | . Ту                                                                                           | pe               |          | Name  |          |            |  |  |  |  |
|         | TIN Entity (CAD)                                                                               |                  |          |       |          |            |  |  |  |  |
|         | Ð                                                                                              | Triangulat       | ion File | 9     |          |            |  |  |  |  |
|         | Triangle by 3 points                                                                           |                  |          |       |          |            |  |  |  |  |
|         | <ul> <li>Triangle by 3 points</li> <li>Plane by 3 points</li> <li>Plane by 2 points</li> </ul> |                  |          |       |          |            |  |  |  |  |
|         | Plane by 3 points  Plane by 2 points  Ilane by 2 points                                        |                  |          |       |          |            |  |  |  |  |
|         |                                                                                                | Plane by 1 point |          |       |          |            |  |  |  |  |
|         | ×                                                                                              | Cancel           |          |       |          |            |  |  |  |  |
| 0       | Add                                                                                            |                  | E        | dit   | 😑 Delete |            |  |  |  |  |
| 2       | Stakeout                                                                                       | t                | - D In   | nport | 🥪 ок     |            |  |  |  |  |

With the "Add" command, you can import:

Triangulated Irregular Network (TIN) file, in \*format DXF, TTM, XML, DWG, OBJ, PLY. See 11.2 TIN List

Triangulation File, it is possible to import triangulation files in \*format DXF, TTM, XML, DWG, OBJ, PLY

Triangle by 3 points, the user can define three points by saving directly from or from point library (specifying the coordinates of the 3 vertices).

Plane by 3 points, 2 points (a 3D point plus a 2D point plus the slope in the point-1 *direction towards* point-2) or define plane for 1 point (a 3D point plus the north and east slopes).

The "Import" command allows you to import a file with an extension \*.CFG.

Stakeout of TIN models supports loading the model from DWG/DXF files.

The tool displays the difference between the current GPS/Target height and the reference height.

If the height difference is positive, the program will show "Digging" followed by the absolute difference value: this means that to reach the reference height it is necessary to perform a "height cut", that is, dig the ground or simply lower the pole if it does not rest on the ground. If the height difference is negative, the program will show "Carry over" followed by the difference value, which means that to reach the reference height you need to perform a "height fill", that is, add some ground or simply raise the pole if you are only noting the reference height level.

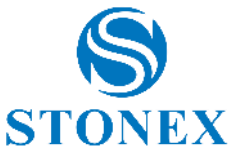

|       | He               | eight Stakeout |        | Þ |
|-------|------------------|----------------|--------|---|
| No.   | Туре             | Name           |        |   |
| 0     | TIN Entity (CAD) | TIN1           |        |   |
|       |                  |                |        |   |
|       |                  |                |        |   |
|       |                  |                |        |   |
|       |                  |                |        |   |
|       |                  |                |        |   |
|       |                  |                |        |   |
|       |                  |                |        |   |
|       |                  |                |        |   |
|       |                  |                |        |   |
|       |                  |                |        |   |
|       |                  |                |        |   |
| Add 🕀 |                  | Edit           | Delete |   |
| Stak  | eout 🛃 I         | Import         | 🔗 ок   |   |

To access the *Options* menu, click on the icon at the top right. Here you can select the stakeout tolerance, display of cut/fill arrows, colour options and display options.

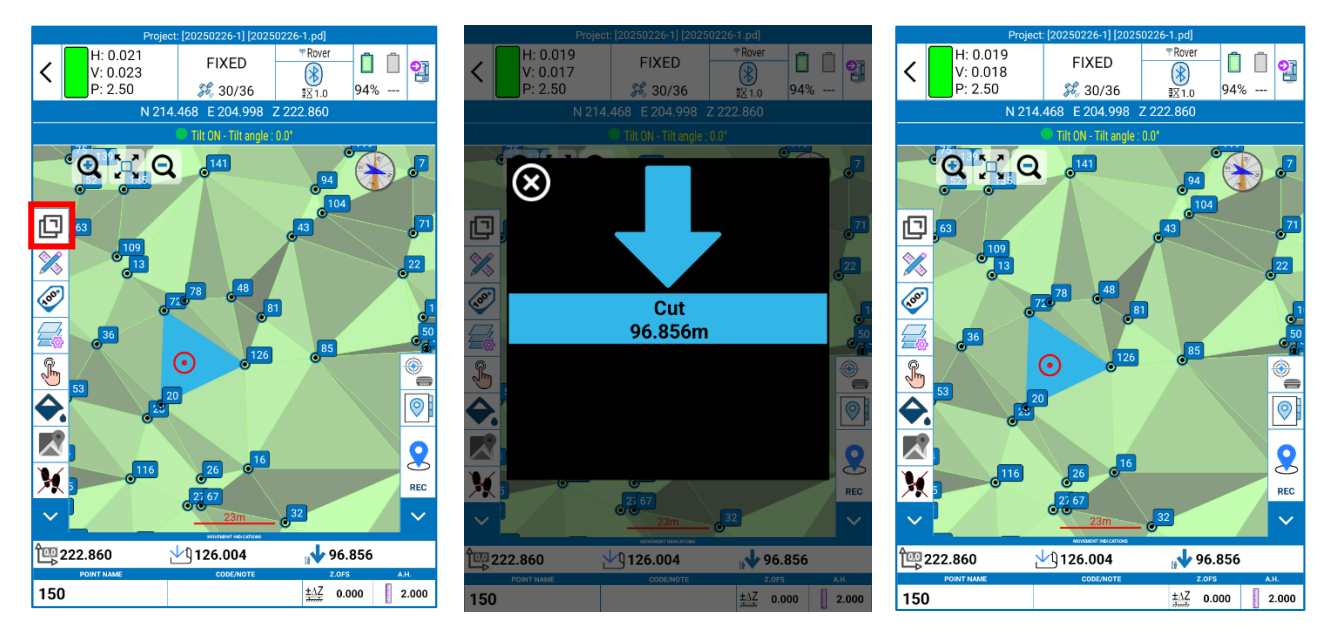

# 6.6 Road Stakeout

See Appendix B – Road Stakeout

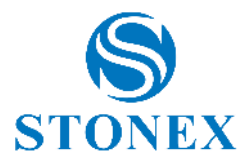

# 6.7 Record Photos in Sequence

This function allows the collection of pictures using the frontal camera of Stonex S999 receivers, to be later used to calculate the coordinates of points using photogrammetry technology (<u>6.8 Points from Photos in</u> <u>Sequence</u>). Fixed status is required, tilt sensor must be enabled. It is possible to rename the session.

| Secord photos in sequence                  | Record photos in sequence                                                                                                    |
|--------------------------------------------|----------------------------------------------------------------------------------------------------|
| H: 0.021<br>V: 0.023<br>P: 2.50 \$\$ 31/40 | H: 0.021<br>V: 0.023<br>P: 2.50<br>FIXED<br>FIXED<br>FIXED<br>FIXED<br>FIXED<br>FIXED<br>FIXED<br>FIXED<br>FIXED<br>FIXED<br>FIXED<br>FIXED<br>FIXED<br>FIXED<br>FIXED<br>FIXED<br>FIXED |
| N 5045443.588 E 514252.445 Z 201.404       | N 5045432.223 E 514241.627 Z 201.320                                                                                                    |
| Tit ON - Tilt angle : 4.3°                 | Tilt ON - Tilt angle : 7.3°                                                                                                    |
| Session name: Sessione_1                   | Session name: 👤 façade stonex                                                                                                    |
| Points from photos in sequence             | Points from photos in<br>sequence                                                                                                    |
| Close Start rec.                           | Close Stop rec.                                                                                                    |

To start the operation, click on Start rec. Cube-a will begin recording images for the session. The number of photos is limited to 100 per session. To complete the session, click Stop rec. it will be visible in the Points from photos in sequence page.

The pictures are stored in the Cube-a project folder in the controller memory.

### 6.8 Points from Photos in Sequence

This page lists the sessions that have been recorded using the Record Photos in Sequence function. To open a session, select it and press OK.

The screen shows the list of the pictures of the session, it can be navigated by sweeping to the left/right on the list. Tapping on an image will make it the current picture.

Aim a point using the crosshair then click Select to calculate its coordinates. A single tap moves the crosshair, a pinch gesture allows you to zoom in/out and the picture can be moved by dragging a finger on the screen.

North, East and Local Height with their respective accuracies will be visible in green at the bottom of the page, tapping on the coordinates shows Latitude, Longitude and Ellipsoidal Height. If the coordinates are not calculated, it's necessary to select the same point from another picture and press Solve. If the point does not lay on the green line, the calculation will fail.

Once the coordinates are calculated, click on Store to save the point. Here you can change the name and assign a code to the point. If GIS attributes must be inserted, it can be done after pressing OK.

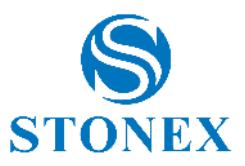

If you save the point, it will be visible in the point library.

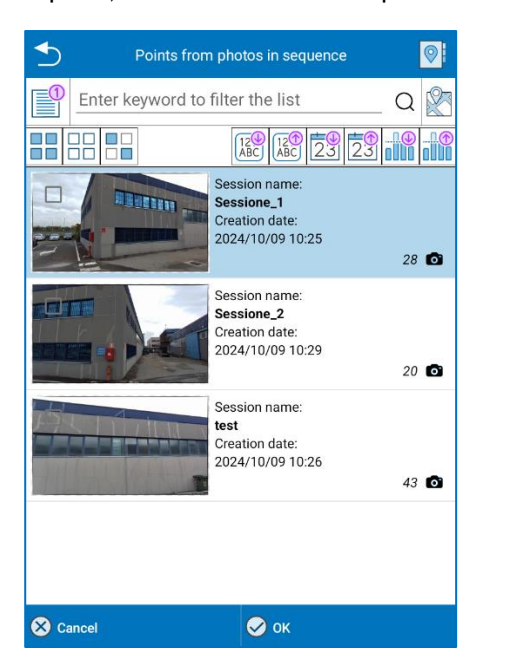

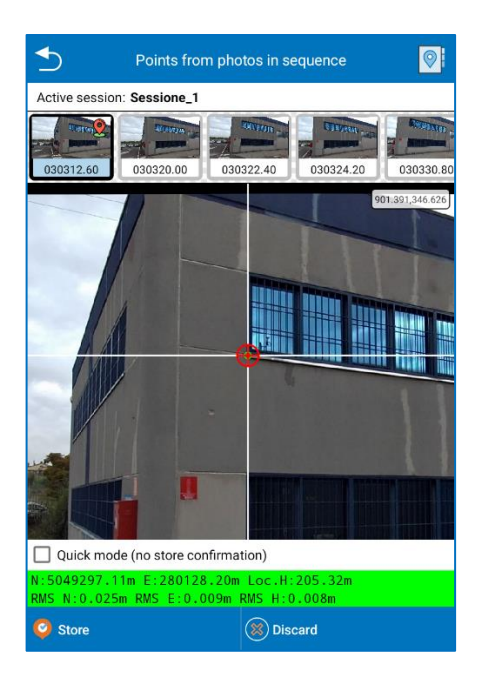

# 6.9 Gridded Scan

This tool is available with TS module and R80 total station only.

It allows you to collect data within a defined area, following a regular grid.

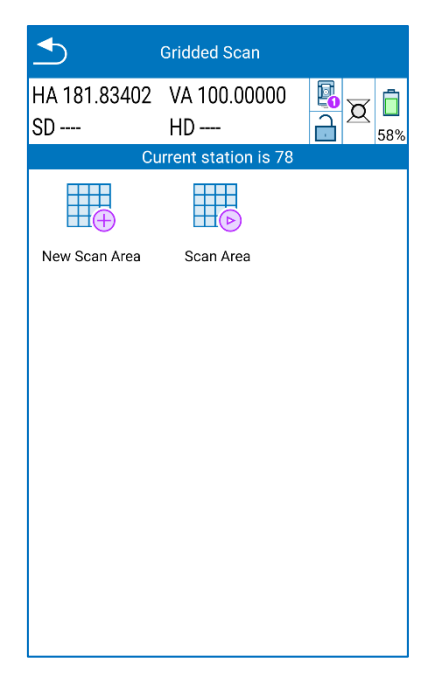

Before scanning, it is necessary to define the station position. In fact, by clicking on the Scan icons, you will see the following pop-up:

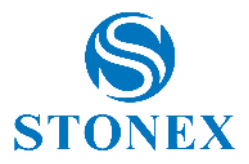

| To perform scans usir<br>Station, first you must | ng the T<br>define | otal<br>a scan |
|--------------------------------------------------|--------------------|----------------|
| area.<br>Proceed to define a sc                  | can area           | now?           |
|                                                  | NO                 | YES            |

Click Yes to proceed defining the station position and go to <u>error</u> directly. Defined the station, you can proceed by clicking on *New Scan Area*.

|                                                                              | New Sca                                                                                                    | in Area     |            |   |  |  |  |  |
|------------------------------------------------------------------------------|----------------------------------------------------------------------------------------------------|-------------|------------|---|--|--|--|--|
| HA 157.41958<br>SD                                                           | VA 19<br>HD                                                                                                    | .24520<br>- |            | 3 |  |  |  |  |
| Cu                                                                           | irrent sta                                                                                                    | ation is 1  | 00         |   |  |  |  |  |
| Scan name                                                                    |                                                                                                    |             |            |   |  |  |  |  |
| Point the TS to the ref<br>the scan area. Tap on<br>at least 4 point directi | Point the TS to the reference points which define the perimeter of the scan area. Tap on New to store the direction angles. Collect at least 4 point directions until you define a closed shape. |             |            |   |  |  |  |  |
| MEASURED F                                                                   | REFEREN                                                                                                    | CE POINT    | DIRECTIONS |   |  |  |  |  |
|                                                                              |                                                                                                    |             |            |   |  |  |  |  |
| 🕂 Add                                                                        | 🖉 Edit                                                                                                    |             | 😑 Delete   |   |  |  |  |  |
| Cancel                                                                       |                                                                                                    | 🔗 ок        |            |   |  |  |  |  |

Here, click:

Add New to create a new point of the scan area. Before pressing it, insert a Scan name.

*Change* if you already have defined points of the area, and you want to modify the one you have selected (indicated by yellow)

Delete to delete an existing point of the area.

Adding a new point, you see the following page:

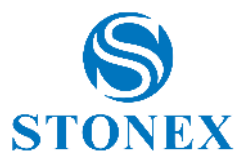

| _               | Measure                            |       |
|-----------------|------------------------------------|-------|
| Aim the referer | ice point and proceed with the mea | sure. |
| HA :            | 157.41958                          |       |
| VA :            | 19.24520                           |       |
| SD :            | 1062.8546                          |       |
| HD :            | 316.4325                           |       |
| Enter value     | MEASURE FULL                       |       |
| Cancel          | 🔗 ок                               |       |

Where you can enter the total station control panel by clicking on **B** and measure the first point by *Measure FULL*. To confirm the point, press OK.

You will go back to the previous page with the resume of the measured points.

You need to have at least 4 points to close the area and can confirm pressing OK.

|                                                                            | New Scan A                                               | rea                                           |                                                 |   |
|----------------------------------------------------------------------------|----------------------------------------------------------|-----------------------------------------------|-------------------------------------------------|---|
| HA 30.50000                                                                | VA 84.07                                                 | 200                                           | <u>z</u> –                                      |   |
| SD 10.0012                                                                 | HD 9.689                                                 | 98                                            | 489                                             | 6 |
| Cu                                                                         | rrent statior                                            | is 2200                                       |                                                 | 1 |
| Scan name                                                                  |                                                          |                                               |                                                 |   |
| <b>\$</b> 160                                                              |                                                          |                                               | 8                                               |   |
| Point the TS to the re<br>the scan area. Tap on<br>at least 4 point direct | ference points v<br>New to store th<br>ions until you de | which define<br>ne direction<br>efine a close | the perimeter of<br>angles. Collect<br>d shape. |   |
| MEASURED                                                                   | REFERENCE F                                              |                                               | ECTIONS                                         |   |
| 1 HA                                                                       | : 358.00000                                              |                                               | VA: 83.79700                                    | ļ |
| 2 HA                                                                       | : 377.00000                                              |                                               | VA: 81.70700                                    | ) |
|                                                                            | SD: 10.0862                                              |                                               |                                                 | _ |
| 3 HA                                                                       | : 392.50000                                              |                                               | VA: 80.00200                                    | Ľ |
| 4                                                                          | HA: 8.00000                                              |                                               | VA: 81.59700                                    | ) |
| :                                                                          | SD: 10.0012                                              |                                               |                                                 |   |
|                                                                            |                                                          |                                               |                                                 |   |
| 🕂 Add                                                                      | 🧭 Edit                                                   | e                                             | ) Delete                                        |   |
| Ӿ Cancel                                                                   | 0                                                        | ок                                            |                                                 |   |

Now that the New Scan Area has been defined, press Scan Area:

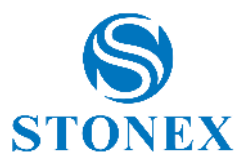

| ≤                                        | Scan Area                                         |                      |
|------------------------------------------|---------------------------------------------------|----------------------|
| HA 86.00000                              | VA 92.30000                                       | s a                  |
| SD 10.0017                               | HD 9.9286                                         |                      |
| Cu                                       | rrent station is 220                              | 00                   |
| Select one scan ar<br>options. Click Nex | rea from the list. Cheo<br>t to go to the scan pa | ck and change<br>ge. |
| Scan Area                                |                                                   |                      |
| 160                                      |                                                   | ~                    |
| Options                                  |                                                   |                      |
| Row count                                |                                                   |                      |
| -                                        | 20                                                | +                    |
| Scan speed                               |                                                   |                      |
| -                                        | 8                                                 | +                    |
| Ӿ Cancel                                 | <b>□</b> Next                                     |                      |

From the drop-down menu you can select the Scan Area defined in the previous step.

Choose the Row count and the Scan speed, considering that higher is the speed fewer are the collected points.

And click Next.

On the next page press Start Scanning and the instrument will start collecting points.

The screen shows the progression of the collection, indicating the number of points measured and the percentage of acquisition.

Press Stop Scanning if you want to stop the acquisition.

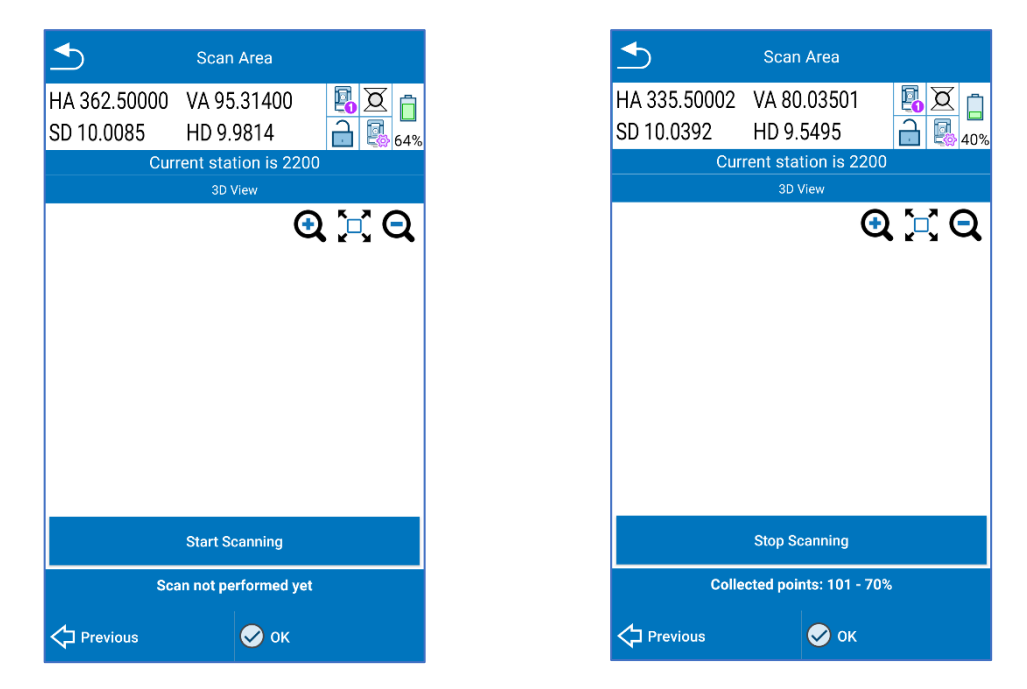

Data are automatically exported in the project's TSScans folder as a \*.dxf

Cube-a preview is not available now.

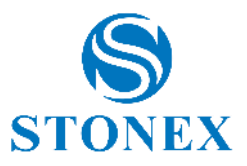

| ≤                            | Scan Area          |                |  |  |  |  |
|------------------------------|--------------------|----------------|--|--|--|--|
| HA 336.00002                 | VA 93.48800        | 🖪 🗵 🖻          |  |  |  |  |
| SD 10.0650                   | HD 10.0124         | <b>a b</b> 59% |  |  |  |  |
| Cur                          | rent station is 22 | 200            |  |  |  |  |
|                              | 3D View            |                |  |  |  |  |
|                              |                    | Q 💢 Q          |  |  |  |  |
|                              |                    |                |  |  |  |  |
|                              |                    |                |  |  |  |  |
|                              |                    |                |  |  |  |  |
|                              |                    |                |  |  |  |  |
|                              |                    |                |  |  |  |  |
|                              |                    |                |  |  |  |  |
|                              |                    |                |  |  |  |  |
|                              |                    |                |  |  |  |  |
|                              |                    |                |  |  |  |  |
| Stop Scanning                |                    |                |  |  |  |  |
| Collected points: 516 - 100% |                    |                |  |  |  |  |
| Previous                     | 🔗 ок               |                |  |  |  |  |

### 6.10 View in Google Earth

This tool allows you to view the active Survey using the Google Earth application, so it will also be possible to view in a 3D environment. To use this service, the Google Earth application must be installed on your device.

Note: CAD points and entities are "grounded", that is, heights are ignored and all elements are placed on the ground.

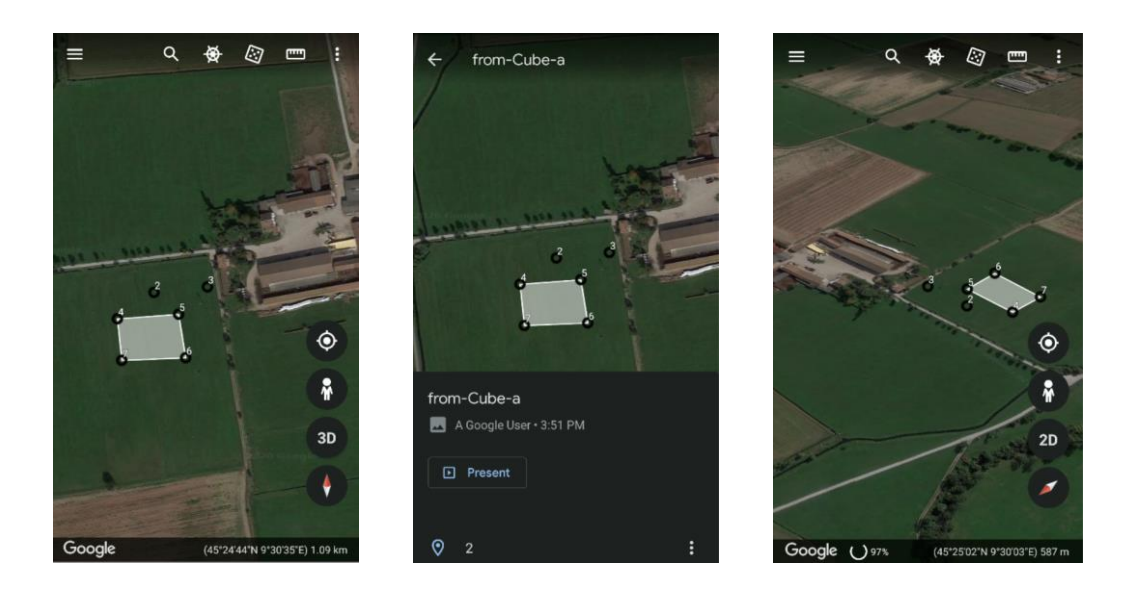

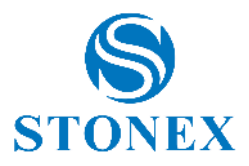

### 6.11 CAD

In the CAD environment you can use various SNAPS to draw or edit existing entities. The main CAD functions are available: move, rotate, trim, scale, align, mirror and many other features described below.

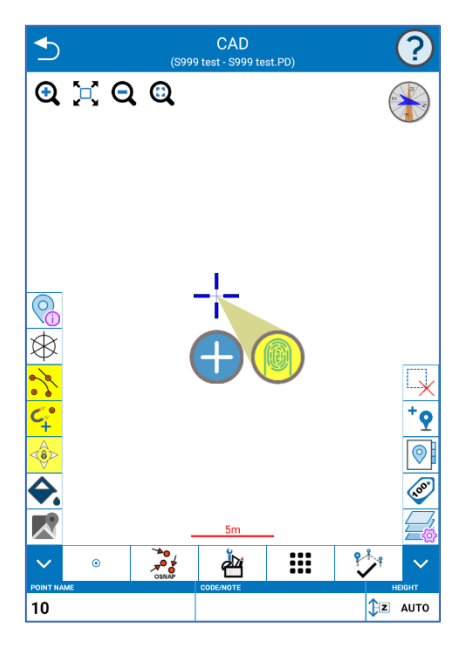

In the upper right there is the icon of a blue question mark: hold down this icon to start a contextual help that allows you to remember, always, the meanings and instructions of the functions in the CAD area. Read the instructions that appear to use the help guide.

| S Help                                                                                                    | S Help                                                                                                    | Help                                                                                                    |
|----------------------------------------------------------------------------------------------------|----------------------------------------------------------------------------------------------------|----------------------------------------------------------------------------------------------------|
| Translate to                                                                                                    | Translate to                                                                                                    | Translate to                                                                                                    |
| (Internet access is required) English                                                                                                    | (Internet access is required) English                                                                                                    | (Internet access is required) English                                                                                                    |
| CONTEXTUAL HELP                                                                                                    | CONTEXTUAL HELP                                                                                                    | CONTEXTUAL HELP                                                                                                    |
| CAD Section                                                                                                    | CAD Section                                                                                                    | CAD Section                                                                                                    |
| This inline help is intended as a concise guide to the CAD<br>features included in the Cube-A application.<br>Please refer to the complete guide available in your area of the<br>MyStonex portal:<br>Help Center Software Field Software Cube-a<br>Tutorial CAD Functions<br>Sections:<br>Button Functionality. | Button Functions:         Pointer for performing actions in the CAD         Main Toolbar         O Draw Entities         Image: Colspan="2">Activate/Deactivate OSNAPs         Image: Colspan="2">Image: Colspan="2">Image: Colspan="2" Image: Colspan="2" Image: Co | Button:       Create new Entities as Offsets of a reference Entity"         Operational sequence:       Select the reference Entity         Select the side where to create the Offset Entities         Enter the Offset distance between Entities, the elevation change from the reference Entity, and the number of Entities to create         Confirm or Cancel the command |
|                                                                                                    | 🚱 🕀 📿 A 🗂                                                                                                    | 🚱 🕀 🔾 A 🗂                                                                                                    |
| Scroll Inc. font Dec. font                                                                                                    | Scroll Inc. font Dec. font                                                                                                    | Scroll Inc. font Dec. font                                                                                                    |
| to top size size Index Back                                                                                                    | to top size size Index Back                                                                                                    | to top size size Index Back                                                                                                    |

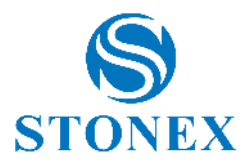

Zoom and compass icons at the top are described in <u>6.1Point Survey</u>.

The icons in the vertical bar on the left are described below. They turn yellow when enabled.

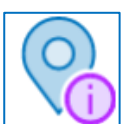

If enabled, displays the information for the selected entity.

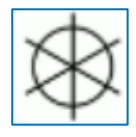

If enabled, hides the points symbol.

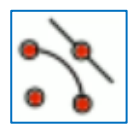

If enabled, turn on all snaps you choose.

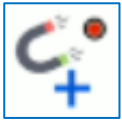

If enabled, the cursor is automatically snapped to.

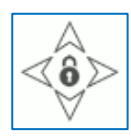

If enabled, snap the pointer to the map.

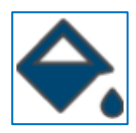

Change background color from white to black or vice versa.

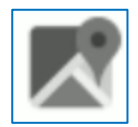

As in the survey area, enable a background map (e.g., Google).

The bottom fields for the point name and code are described in <u>6.1Point Survey</u>. The icons in the horizontal bar are described below.

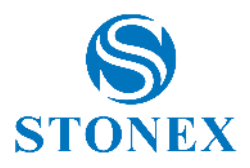

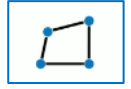

Choose the entity you want to draw (see 7.4Draw during the survey).

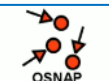

Choose which SNAPs to activate. Object snapping has been enhanced to support also DWG/DXF entities, point cloud points (3D module required), contour lines (3D module required), height interpolation from TIN triangles (3D module required).

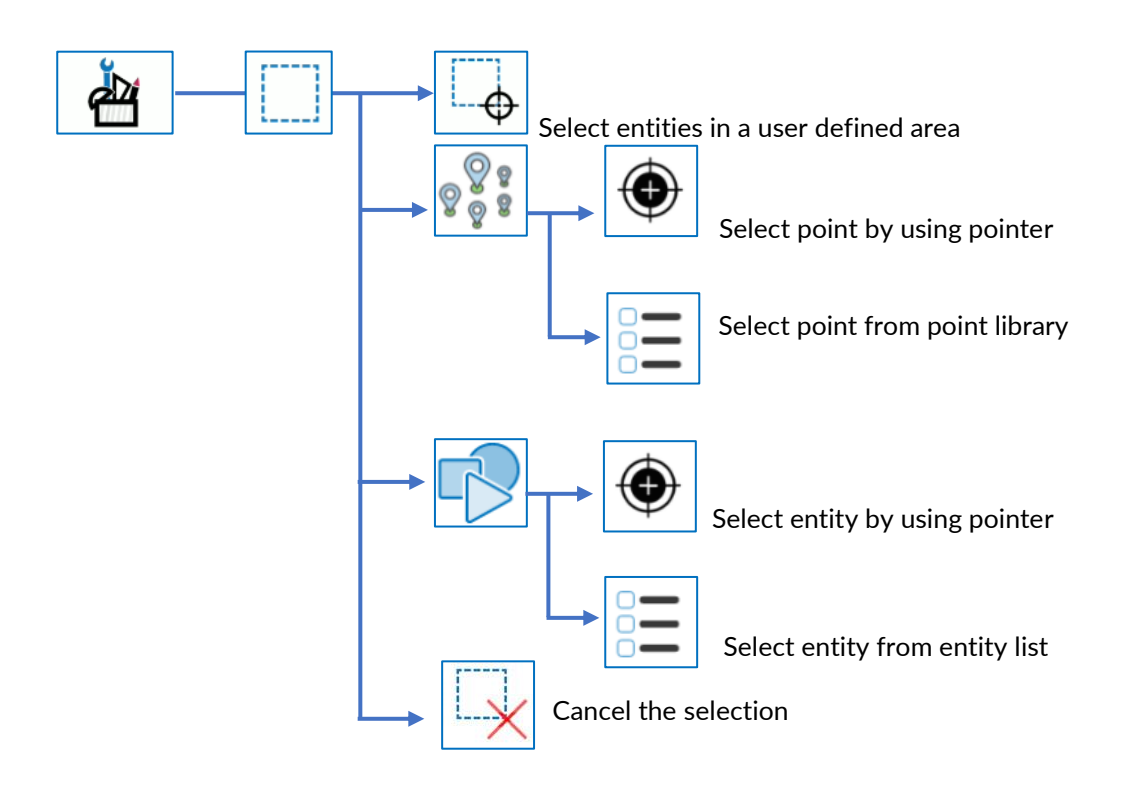

Regarding the following functions, please read and follow the indications that appear in Cube-a while you are using the function, to select the right reference points or lines.

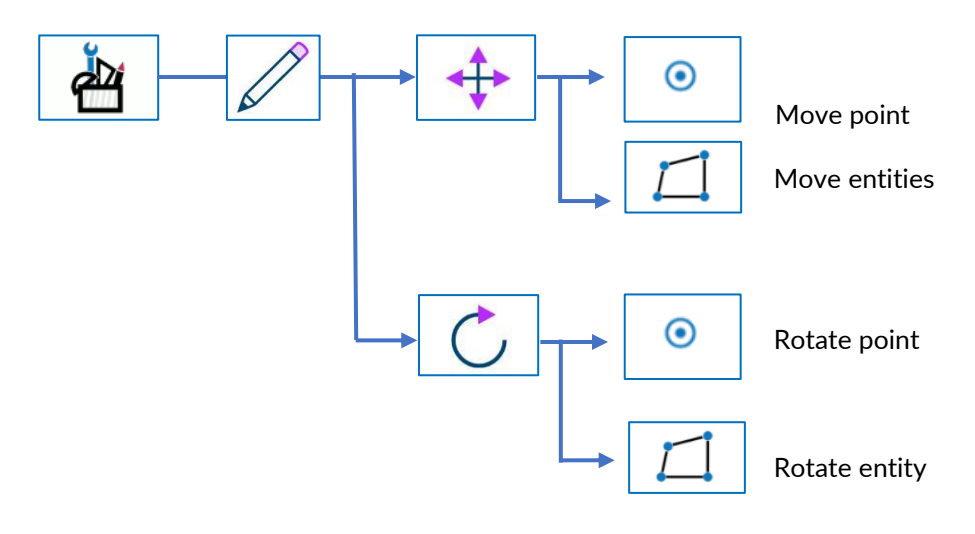

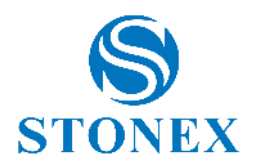

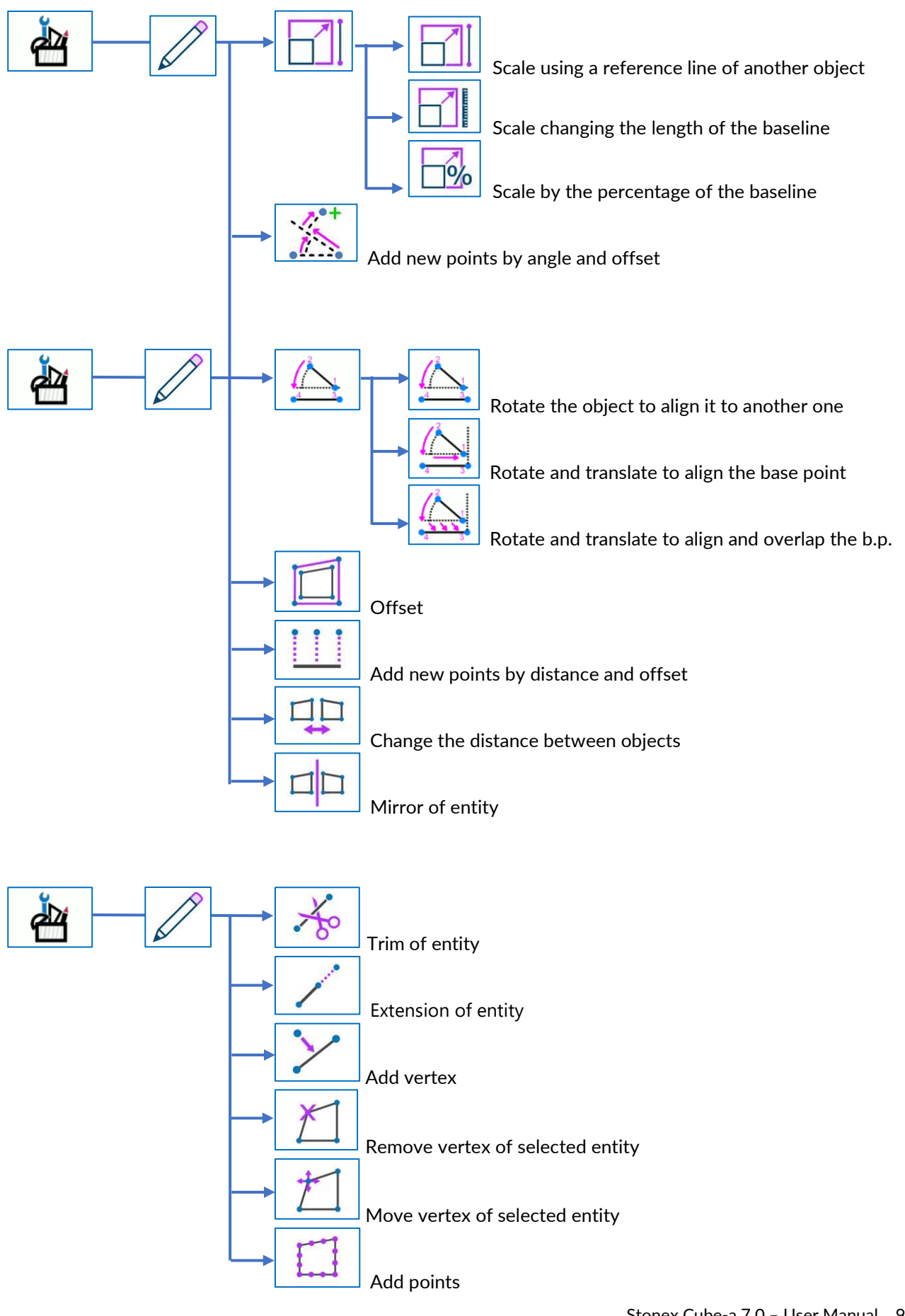

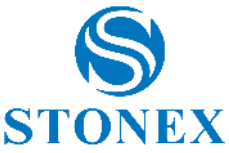

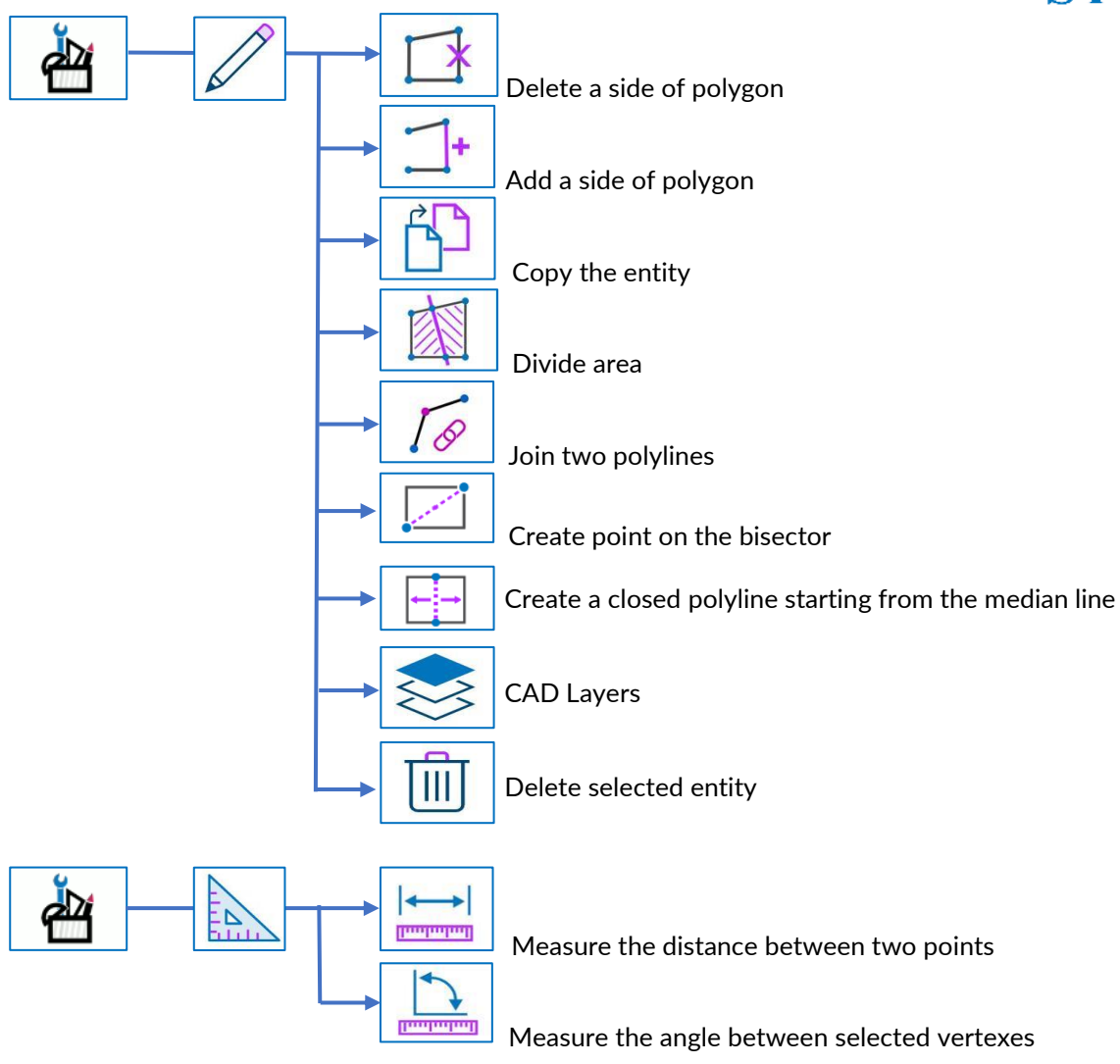

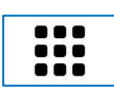

View additional CAD tools

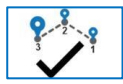

End drawing (see <u>7.4Draw during the survey</u>).

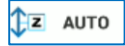

Set point elevation

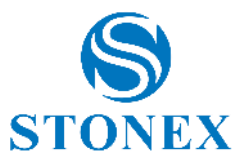

The icons in the vertical bar on the right are described below.

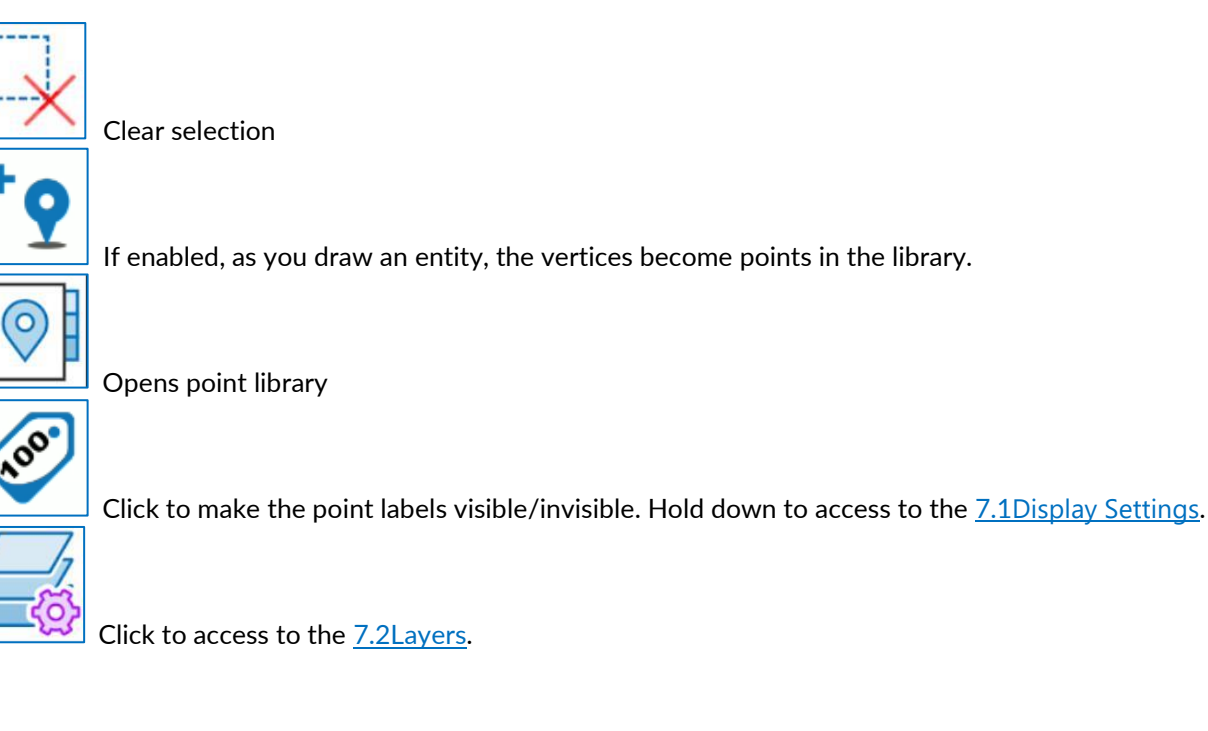

See <u>12Appendix A – CAD Tools</u> for details on operating sequence in each CAD command.

### 6.12 3D View

The 3D view option provides a wider perspective to view the project in the survey area. It is possible to select the view from the bar on the left.

3D view function provides detailed DWG/DXF visualisation and almost real time LAS/LAZ/RCS/RCP point clouds and OBJ mesh visualisation

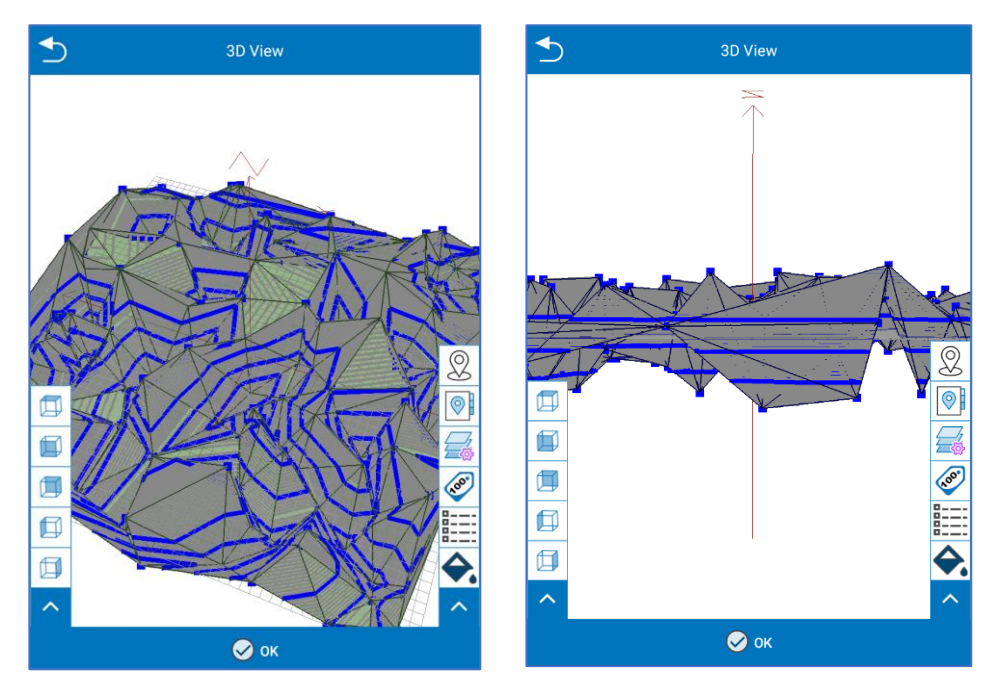

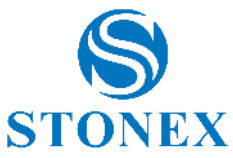

Point clouds are nor resampled unless the user requests to reduce the point density. However, resampling is performed in real time during visualisation.

It is possible to set background colour to white or black to better visualise the rendering.

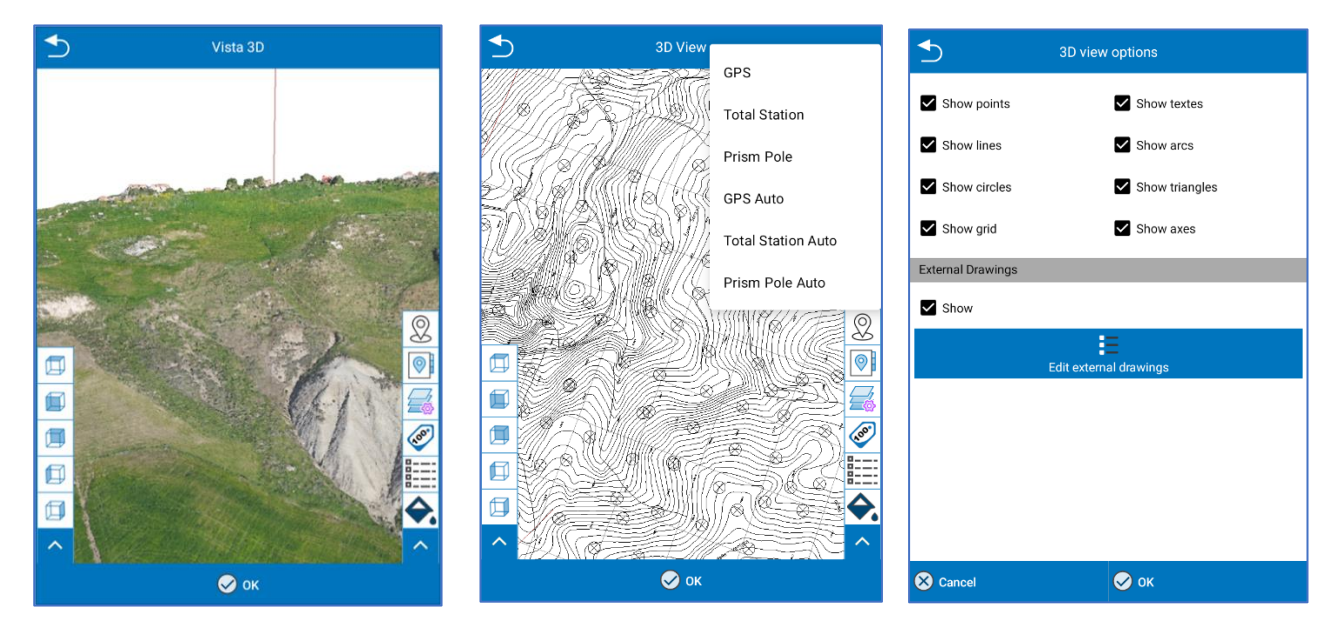

The icons on the right bar:

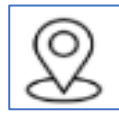

It is for enabling the display of GPS/TS instruments (as 3D objects).

The user can choose GPS, Total Station. Prism Pole, GPS Auto, Total Station Auto, Prism Pole Auto.

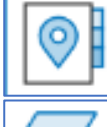

To reach the point library

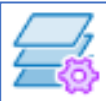

CAD layer

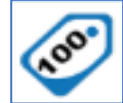

Display settings/Labels

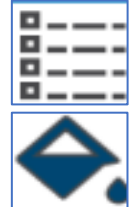

**3D View Options** 

Set the background color to white or black to better visualize the rendering

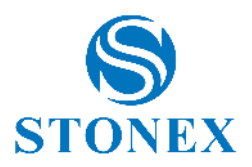

# 7. Survey Options

### 7.1 Display Settings

Hold down the *point labels* button on survey area to access to the *Display Settings* page shown below.

| H: 0.019<br>V: 0.019<br>FIXED                                                                                                    | Display Settings                                                                                                | Display Settings                                                                                                    |
|----------------------------------------------------------------------------------------------------|----------------------------------------------------------------------------------------------------|----------------------------------------------------------------------------------------------------|
| P: 2.50 \$\$ 30/36 \$\$ 94%                                                                                                    | Point Label                                                                                                    | _                                                                                                    |
| N 4873974.276 E 124715.850 Z 223.060                                                                                                    | Name 🗸                                                                                                    | Transparent points' text background                                                                                  |
| 1100 - Int angle LUV<br>1100 - Int angle LUV<br>120 - 120 - 120<br>120 - 120 - 120<br>121 - 125 - 122 - 120<br>1 x07 - 194 - 81 25 - 70<br>1 x07 - 194 - 81 25 - 70<br>1 x07 - 70<br>1 x07 - 70<br>1 x07 - | Show delta height instead of height value Ref. height Show area/perimeter info label for closed shapes          | Background  White Black  Grayscale (vector) background maps Fast-coding panel opacity in survey                      |
| 0         -13         146         68         12         68           12         12         123         67         67           120         121         88         87         08         61         40           110         115         67         61         40         61         40           115         115         52         22         33         60                                                                                                    | Show polyline's edge lengths Highlight the vertices of the graphic entities Transparent points' text background | Zooming Background maps continuous zooming Automatic zoom to target point                                            |
|                                                                                                    | Background                                                                                                    | Display Filter                                                                                                    |
|                                                                                                    | White Black Grayscale (vector) background maps Fast-coding panel opacity in survey                              | <ul> <li>Display All Points</li> <li>Display Specified Point/Code</li> <li>Display Last (0 to 100) Points</li> </ul> |
| 155                                                                                                    | S Cancel S OK                                                                                                   | Cancel OK                                                                                                    |

#### Point Label

- In this page you can choose the information you want to see in the point label from the drop-down menu.
- Option to show delta height instead of height value with a reference height input.
- Options to show area/perimeter info label
- o Polyline's edge lengths
- Highlight the vertices of the graphic entities
- o Transparent points' text background

#### Background

- Background color can be set white or black
- Option to set grayscale (vector) background maps
- Adjust opacity for the fast-coding panel I surveys

#### Zooming

- Option background maps continuous zooming
- Automatic zoom to target point

#### **Display Filter**

- o Display all points
- Allows the user to display specified point/code, show only specific points
- $\circ$  Display last (0 to 100) points, limit displayed points to the most recent ones.

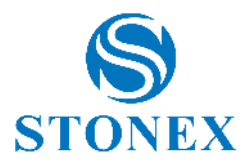

### 7.2 Layers

In the page *CAD Layers*, you can change the current layer (click on current), make invisible a layer (click on the lamp), lock a layer (click on padlock), change the color, line type and symbol associated. You can even create a new layer (click *New*) and rename or delete the layer selected. The default layer is layer 0 and it cannot be deleted.

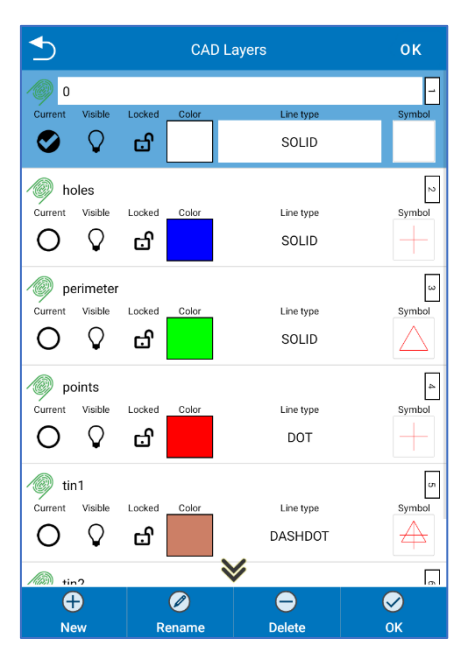

# 7.3 Background Map

Hold down the map icon in the survey area to access the Map Provider page.

| Map Provider                |              |
|-----------------------------|--------------|
| Map Provider                |              |
| Google Maps                 | $\checkmark$ |
| Opacity level               |              |
| 0%                          | 100%         |
| Rotate map by compass angle |              |
| Enable WMS                  |              |
| Opacity level               |              |
| 0%                          | 100%         |
| C Choose server             |              |
| 📚 Choose layers             |              |
|                             |              |
|                             |              |
|                             |              |
| S Cancel OK                 |              |

Here you can choose the background map between Google Maps, OpenStreetMap and Bing Maps.

Internet connection is mandatory. It is also possible to change the opacity level of the map and to rotate it using the compass angle; by activating this option, the map will always be oriented in the same direction as the user's movement, instead of being oriented in a fixed manner towards geographic north.

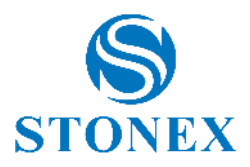

#### WMS

It is possible to activate the WMS (web map service) which is a standart protocol for serving georeferenced map images over the internet. It allows users to access and overlay map data from different servers real time.

Click "Choose server" to open the menu to select a WMS server providing map data. "Choose Layer" allows the users to select specific map layers to display from the chosen WMS server.

| <b></b>                                               | WMS Server List                     |                  |                    | S wms                                                                           | S layers       | Project:                                                           | [CAMAIORE] [camaiore.pd]    |
|-------------------------------------------------------|-------------------------------------|------------------|--------------------|---------------------------------------------------------------------------------|----------------|--------------------------------------------------------------------|-----------------------------|
| Country: Italy                                        |                                     |                  | •                  | Name<br>INSPIRE - Agenzia delle Entrate -<br>consultazione della cartografia ca | Servizio di    | <ul> <li>V: 0.021</li> <li>P: 2.50</li> <li>N 5054594.4</li> </ul> | FIXED                       |
| Search: Enter k                                       | eyword to filter the                | e list           | Q                  | province                                                                        | ✓              |                                                                    | Tilt ON - Tilt angle : 0.0* |
| Show only user-defi                                   | ined servers                        |                  |                    | CP.CadastralZoning                                                              | $\checkmark$   | -                                                                  |                             |
| Italy<br>INSPIRE - Agenzia d<br>della cartografia cat | delle Entrate - Servizio<br>tastale | di consultazione | ୍<br>ଅ             | acque                                                                           |                | 1712                                                               | THE H                       |
| Italy Ø                                               |                                     | Ø                | strade             | $\checkmark$                                                                    | (all) The hast |                                                                    |                             |
| WMS Comune di Trento ස්                               |                                     | ය<br>            | CP.CadastralParcel |                                                                                 |                | THE LE                                                             |                             |
|                                                       |                                     |                  |                    | fabbricati                                                                      | $\checkmark$   | 25 P                                                               |                             |
|                                                       |                                     |                  |                    | codice_plla                                                                     |                | 3                                                                  |                             |
|                                                       |                                     |                  |                    | simbolo_graffa                                                                  |                |                                                                    |                             |
| - Import                                              | Export                              | Clone            |                    | copyright                                                                       | $\checkmark$   |                                                                    |                             |
| 🕂 Add                                                 | 🖉 Edit                              | 😑 Delete         |                    |                                                                                 |                | <ul> <li>✓</li> <li>●</li> <li>I</li> </ul>                        |                             |
| ↔ Test                                                | 🛞 Cancel                            | Select           |                    | S Cancel                                                                        | 📀 ок           | POINT NAME                                                         | CODEINOTE A.H.              |

### 7.4 Draw during the survey

CAD entities can be drawn during the points capturing. Click the icon highlighted in red below to choose the entity. Blue points are the points needed for drawing. You can stop the drawing by clicking on another entity or by clicking *end the entity* button highlighted in green below.

|         | Project: [CAMAIORE] [camaiore.pd] |                    |                               |                 |          |  |
|---------|-----------------------------------|--------------------|-------------------------------|-----------------|----------|--|
| <       | H: 0.021<br>V: 0.017<br>P: 2.50   | FIXE<br>5% 30      | ED (736 )                     | kover           | i<br>    |  |
|         | N 505                             | 54594.471 E 4      | 6892.726 Z 2                  | 23.060          |          |  |
|         |                                   | 🔍 Tilt ON - T      | filt angle : 0.0°             |                 |          |  |
|         | € 🔀                               | Q,                 |                               | X               | )        |  |
| ×       |                                   | 13                 | 0 142<br>29 32 140<br>140 140 | 152             |          |  |
| ?       |                                   | 125 127            |                               |                 |          |  |
| 100     |                                   | 45 146 0 0         | 136 81 79                     | 69<br>68        |          |  |
|         |                                   | t:                 | $\bigcirc$                    |                 |          |  |
| 15      | PARCEL/<br>POLYGON                | RECT<br>CENTER+MID | CIRCLE 3P                     |                 |          |  |
| \$<br>• |                                   |                    |                               |                 | <b>e</b> |  |
|         | POLYLINE                          | RECT SIDE+PT       | URGLE 2P                      | TIN             |          |  |
| N       | ۲                                 |                    | $\mathbf{C}$                  | $\triangleleft$ | 2        |  |
| X       | POINT                             | SQUARE             | ARC 3P                        | TRIANGLE        | REC      |  |
| ~       | ⊙<br>• • • • • • • • • • • • • •  | Ī                  | CODE/NOTE                     | ţ,              | AH.      |  |
| 155     |                                   |                    |                               |                 | 1.800    |  |

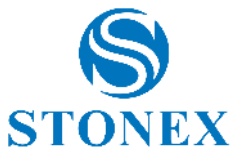

Point capturing. No CAD entities will be created during the point capturing. You can even draw after points capturing with Cad functions (see 6.11CAD).

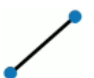

 $\odot$ 

Polyline. Requires 2 points at least. While this function is active, Cube-a joins the points you are surveying in a polyline. If are more than one edges, when you click the *complete entity* button, the program asks if you want to connect the first and last vertices.

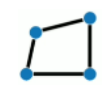

Polygon. Requires 3 points at least. While this function is active, Cube-a joins the points you are surveying in a polyline. When you click the *complete entity* button, the first and last vertices are automatically connected to draw the polygon.

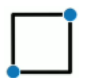

Square. Requires 2 points only. Take the vertices of the square's diagonal to draw the square. The acquisition ends automatically as soon as the second point has been measured.

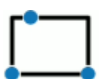

Rectangle. Requires 3 points only. Take 2 vertices to define two edges and a third point that determines the distance of the opposite parallel side so the remaining two edges. The acquisition ends automatically as soon as the third point has been measured.

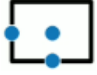

Rectangle. Requires 3 points only. The first point defines the center of the rectangle, the second defines the middle of one side and the third the middle of the orthogonal side to the previous one. The acquisition ends automatically as soon as the third point has been measured.

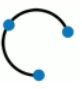

Arc. Requires 3 points only. Take the starting point of the arc, a point of tie for which the arc passes and the endpoint. The acquisition ends automatically as soon as the third point has been measured. The three points must not stay along the same line.

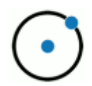

Circle. Requires 2 points only. The first defines the center of the circle, the second defines the radius of the circle. The acquisition ends automatically as soon as the second point has been measured. The input of radius can be inserted automatically.

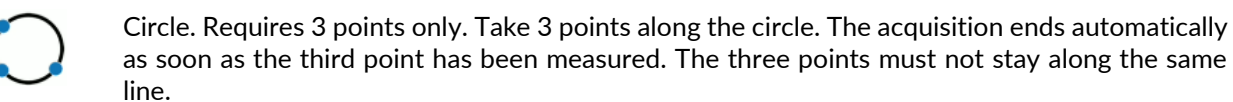

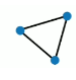

Triangle. Requires 3 points only. Take the 3 vertices of the triangle. The acquisition ends automatically as soon as the third point has been measured.

TIN. Requires 3 points at least. Draw a TIN in the current layer with the points you are capturing.

End the entity. The action performed by this button depends on the type of active drawing function and how many points/vertices have been saved.

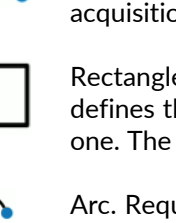

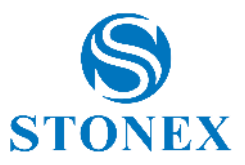

### 7.5 Point type

H: 0.019 FIXED 0 V: 0.016 (\* 2.50 \$ 30/3 94% 17 100 Topo Point Ko Control Point F **Quick Point** L Auto Point Corner Point 3 ∎To Stop&Go ~ Point by 3 incl. pos. 155 1.800

In the survey area there is the shortcut button for the point type.

This function allows you to quickly choose the point type according to the needs, so the user does not need to change the parameters to save different types of point each time. Example: during the survey, the user wants to save boundary points with the best possible accuracy (which means to stay a few more seconds on the point). The user should change the point parameters to make the checks more stringent and, once saved these types of points, the user should reset the starting parameters, otherwise it would mean to stay more time on all the other points as well. Thanks to this function it is enough to change the point type and choose the one with the parameters already inserted that meets user needs.

The following types of point have default parameters, but the user can always change them.

**Topo Point:** "classic" point. It is possible to set the following control parameters: minimum solution, maximum horizontal and vertical root mean square, PDOP limit, maximum differential correction age, readings to mediate and interval (interval between readings).

**Control Point:** point with stricter controls, recommended when you want to obtain the maximum reliability possible at the cost of stationing extra time on the point. It is possible to set the following control parameters: maximum horizontal and vertical root mean square, PDOP limit, maximum differential correction age, planimetric and altimetric limit, readings to mediate, average GPS range, number of readings repetition and interval. Example: if the number of readings is 10, the average GPS range is 2, the number of repetitions is 2, and the interval is 15s, then Cube-a performs 10 readings every 15s, the averages to 2 at a time and repeats the whole thing 2 times. When the saving is complete, you'll see the "report of generated control point."

**Quick Point**: quick points acquisition since the controls are fewer and, by default, less binding. It is possible to set the following control parameters: minimum solution, maximum horizontal and vertical root mean square, PDOP limit, maximum differential correction age.

**Auto Point:** this function allows you to automatically save points, so you do not need to click the rec button. It is possible to set the following control parameters: minimum solution, maximum horizontal and vertical root mean square, PDOP limit, maximum differential correction age. It is obviously necessary to choose the criteria for auto-saving; you can record according to step or time. If step is selected, it is related to meter or foot as per units' settings in Cube-a and the points are saved automatically depending on distance or height difference.

**Corner Point**: this function allows you to save a corner point (without resorting to geometric calculation by intersection) even if you do not have a GNSS receiver with tilt sensor. It is possible to set the following control parameters: maximum horizontal and vertical root mean square, PDOP limit, maximum differential correction

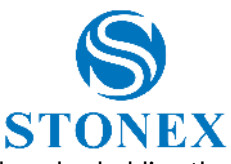

age, readings to mediate. The acquisition consists in moving the pole drawing arcs around the edge holding the tip on the corner point; Cube-a makes average between these readings.

**Stop&Go:** point with no controls, to allow the user to save points even without differential corrections. You can enable the recording of raw data and set the number of epochs. This function is suitable for saving points in bad conditions to perform the post-processing in the office.

**Point by 3 inclined pos.:** this function allows you to save a corner point (without resorting to geometric calculation by intersection) even if you do not have a GNSS receiver with tilt sensor. Attention, you need a GNSS receiver with electronic bubble. It is possible to set the following control parameters: maximum horizontal and vertical root mean square, PDOP limit, maximum differential correction age, readings to mediate and interval (interval between readings). The acquisition consists of making three readings with the pole tilted in three different directions; Cube-a intersects the three spheres resulting from these three readings.

In some types of point you can enable quick mode. If you do not enable this option, after you click on rec, a window appears, which allows you to associate a photo to the point, change the code or height of the pole (you can also do these operations later from points library), check much information about the point and cancel the record. If you enable quick mode, the point is saved immediately, as soon as you click rec.

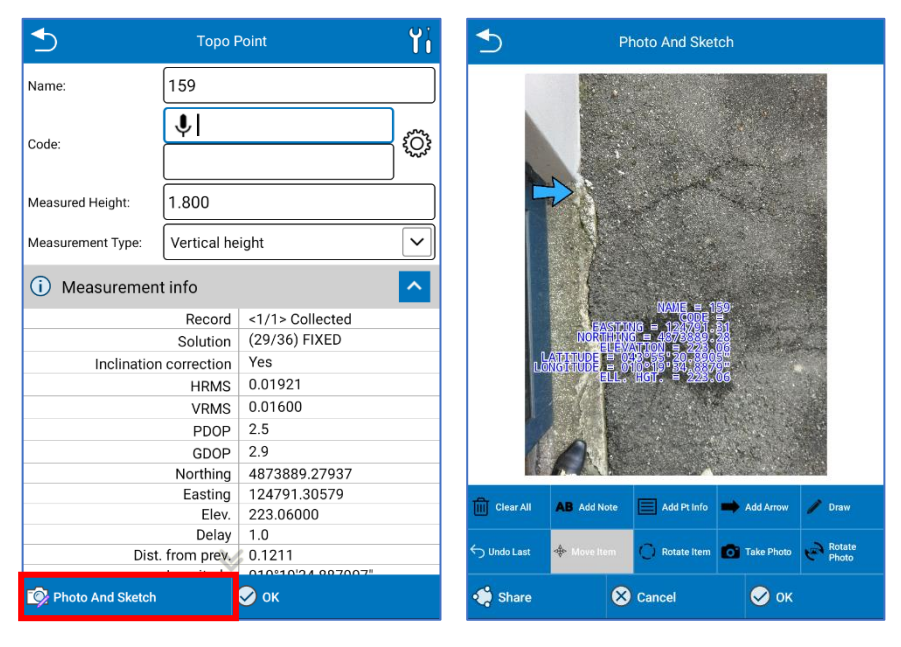

# 7.6 Photos and Sketch

The Photos and Sketch command allows you to associate a photo with a point.

To start *Photos and Sketch*, press the key at the bottom of the screen while you are:

- Checking the details of a newly collected point.
- Changing the data of a surveyed point library.

The photo will be taken using the built-in camera of the device and is saved as a .jpg file in the *Photos folder* of the project used.

The name of the image will be the same as the point.

You can also draw over the photo and add:

- Text notes.
- Point information (name, coordinates)
- Arrows
- Hand-drawn sketches.

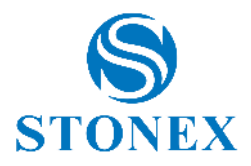

Anything can be moved or rotated on the image.

Images can also be redone or deleted. With the help of *Share* button, it is possible to share the photo and the sketch data (XML file) by e-mail/other OS supported sharing provider.

# 7.7 Survey Tools

Click on the icon with nine squares in the survey area to access to the Survey Tools page shown below.

| Project: [20250303] [20250303.pd]                                                                                                    | Survey Tools                                                                       |                        | <                                        | Survey Tools                                 |                        |
|----------------------------------------------------------------------------------------------------|------------------------------------------------------------------------------------|------------------------|------------------------------------------|----------------------------------------------|------------------------|
| V: 0.019         PTAED         Image: Constraint of the state of the state of th | H: 0.018<br>V: 0.016<br>FIXED<br>P: 2.50                                           | *Rover                 | H: 0.019<br>V: 0.017<br>P: 2.50          | FIXED                                        | TRover                 |
| Tilt ON - Tilt angle : 0.0°                                                                                                    | N 398.191 E 499925.524 Z 2                                                         | 22.860                 | N 398.                                   | 201 E 499925.674 Z 2                         | 22.860                 |
| $\Theta \simeq \Theta$                                                                                                    | Tilt ON - Tilt angle : 0.0°                                                        |                        |                                          | Tilt ON - Tilt angle : 0.0*                  |                        |
| X 33 55 71 11 14 62 17 118                                                                                                    |                                                                                    |                        | Pause entity - Collect<br>points         | Resume paused entity                         | Distance               |
|                                                                                                    | Use last collected Use point from list point                                       | Use point from CAD     | <b>.</b>                                 | 897<br>866 €80<br><sup>66</sup> A ⊂86        |                        |
|                                                                                                    |                                                                                    | <i>ل</i> ر             | Hidden Point -<br>Dist-Dist intersection | Hidden Point - Two<br>alignment intersection | Pt by Polar (from Dir) |
| 53 20<br>113<br>95 1146 138<br>116 27 16                                                                                                    | Pause entity - Collect Resume paused entity<br>points                              | Distance               | •<br>•<br>•                              |                                              |                        |
| 32 117 80 142 ☉<br>76 23 5 65 105 117 80 142 ☉                                                                                                    |                                                                                    |                        | Point Averaging                          | CAD Layers                                   | Entity list            |
| 53         91         97         75         82         99         91         110           111         111         111         98         111         91         111           112         131         140         98         111         111         111                                                                                                    | Hidden Point - Hidden Point - Two<br>Dist-Dist intersection alignment intersection | Pt by Polar (from Dir) |                                          |                                              |                        |
| 58m                                                                                                    | 0 p                                                                                |                        | Sensor Options                           | Audio Settings                               | Record Settings        |
|                                                                                                    | Point Averaging CAD Layers                                                         | Entity list            |                                          |                                              |                        |
| POINT NAME         CODE/NOTE         A.H.           150         2.000                                                                                                    |                                                                                    |                        | Display Settings                         |                                              |                        |

The survey tools functions are described below.

#### Use last collected point

Click to use the last collected point as first point of the entity you are going to drawing, then you will be back on the survey area.

#### Use point from list

Click to use a point from library as point of the entity you are drawing, then the point library will open to let you choose the point.

#### Use point from CAD

Click to select a point from CAD area to use it as point of the entity you are drawing.

#### Pause entity - Collect points

Pause the entity you are drawing, so you can take some point that is not a vertex of that CAD entity.

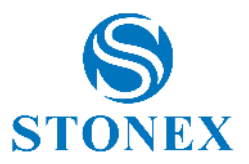

#### Resume paused entity

Resume the last paused entity to continue to draw it.

#### Distance

Calculate the distance between two given points. Points setting options available:

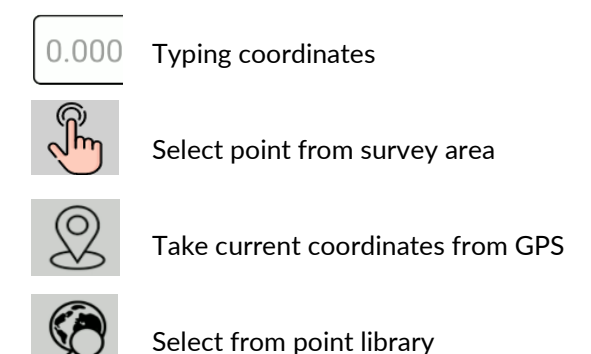

#### Hidden Point - Dist-Dist

Calculate the hidden point by two given points and the distances between the two points and the unknown point.

Within the command, at the top, there is a brief description of what you must insert to perform the calculation and what is the result.

#### Hidden Point – Two alignment

Calculate the hidden point by four given points.

Within the command, at the top, there is a brief description of what you must insert to perform the calculation and what is the result.

#### Pt by Polar

Calculate the hidden point by two given points, the angle and the length.

Within the command, at the top, there is a brief description of what you must insert to perform the calculation and what is the result.

#### **Point Averaging**

Calculate the average point. Click *Start* to start taking coordinates then click *Save* to save the point obtained by average of taken coordinates.

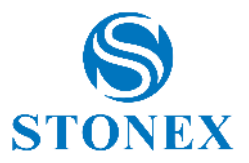

#### **CAD** Layers

See <u>7.2Layers</u>

#### **Entity List**

See 11.1Entity List

#### **Sensor Options**

See <u>9.5Sensor Options</u>

#### Audio Settings

See <u>8.5System Settings</u>

#### **Record Settings**

See 7.5Point type

#### **Display Settings**

See 7.1Display Settings

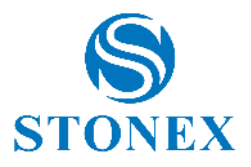

# 8. Configure

This menu contains all the functions useful for configuring the Cube-a program, configuring some parameters of the current project, such as the reference system, and importing external drawings such as layers.

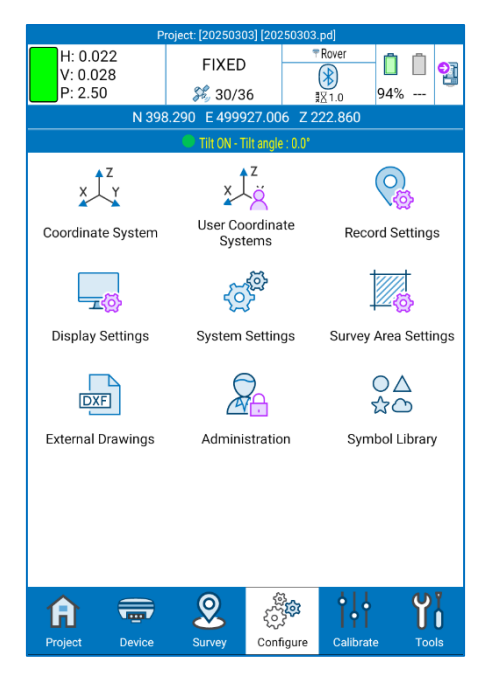

### 8.1 Coordinate System

By clicking on The Coordinate System, in the Configure menu, opens the Reference System Parameters page, where you can check the reference system currently in use and modify it. It is not necessary to modify the parameters listed below (Ellipsoid, Projection, ...), except for specific needs that require the customization of these parameters, since the program defaults to the main reference systems in use worldwide. Click Existing Use/Change and then on Default Systems to access this list; you can search for the reference system by filtering by country or by word. By clicking on *Details*, you can read the parameters of the selected reference system. To choose and set up a reference system from the list of default systems, select it and click OK.

| Coordinate system parameters |                        |                     |  |  |  |
|------------------------------|------------------------|---------------------|--|--|--|
| Use existing/Cha             | inge                   |                     |  |  |  |
|                              | Coordinate System:     |                     |  |  |  |
| WGS84/UTM Fu                 | iso 32                 |                     |  |  |  |
| 🛼 Ellipsoid                  |                        | >                   |  |  |  |
| 🎭 Projection                 |                        | >                   |  |  |  |
| HTRF conversion              | TRF conversion         |                     |  |  |  |
| 7 parameters                 |                        |                     |  |  |  |
| Local roto-tran              | Local roto-translation |                     |  |  |  |
| 뵭 Biquadratic He             | eight Adjustment       | >                   |  |  |  |
| Vertical Adjust              | tment Plane            | >                   |  |  |  |
| 뵭 Geoid File                 | Seoid File             |                     |  |  |  |
| Local Offsets                |                        | >                   |  |  |  |
| 🗱 QR code                    | - Import               | Import from project |  |  |  |
| Details                      | Export                 | 🔗 ок                |  |  |  |

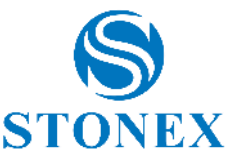

By clicking on "Import" you can import a reference system saved on the device (files are supported\*.SP, \*.JXL and \*.RMGEO); by clicking instead on "QR code" you can scan the QR code and acquire the parameters of the coordinate system in this way.

The following are the parameters of your reference system listed on the Reference System Parameters page.

**Ellipsoid**: This command opens a page where you can choose the name of the ellipsoid that supports parameters that have already been defined or choose a customizable ellipsoid. In the latter case, you must choose Custom at the bottom of the "Ellipsoid Name" drop-down menu; you can then set semi-major axis and flattening ratio 1/f.

**Projection**: This command opens a page where you can choose the projection. Using gauss krüger projection, for example, you need to set the central meridian; this is automatically entered by the program if you are already connected to the GNSS receiver, using the position transmitted by it, otherwise it can be entered manually or, after connecting the GNSS receiver, the central meridian can be inserted by the program by clicking on the drop icon (icon to the right of the Central Meridian drop menu).

**ITRF Conversion**: This command opens a page where you can enable conversion between International Terrestrial Reference Frames (ITRF) with different reference eras. To enable ITRF conversion, you must choose the type of conversion, enter the reference era, and enable or disable speed entry; If you enable speed, you must insert the speed components along the axes. X, Y, Z. Attention, this conversion is applied to all points in the current project, and not just from the moment you enable it.

The **7** parameters, Local Rototranslation, Biquadratic Height Adjustment, Vertical Adjustment Plane, Local Offsets commands contain translation, rotation, and scale factor values when expected from your localization.

**Geoid files**: This command opens a page where you can enable the use of the geoid. By clicking Open on the "Geoid Files" page leads to the list of preloaded geoids in the program. To add a geoid that is not in this list, copy the file to stonexcube -> Geoid; Cube-a supports all major standard geoid formats (\*. GSF, \*. GGF, \*. UGF, \*. BIN, ...).

Click OK to apply the chosen reference system. Click "Save" and choose "Local Disk" to save the system data to a file whose name and location you have defined. You can also encrypt the file by setting an Expiration Date, General Password (data cannot be displayed before expiration date), and Advanced Password (data can be displayed before expiration date). Click "Save" and choose "QR Code" to share the parameters of the current coordinate system via QR Code.

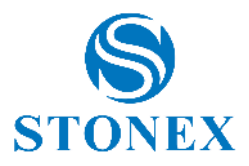

# 8.2 User Coordinate Systems

In the sub-menu User Coordinate Systems there are all the systems created by the users or chosen from the predefined and recently used ones.

|   | 5                                                                           | User/R    | ecent Ref. Sy | vstems | ок           |
|---|-----------------------------------------------------------------------------|-----------|---------------|--------|--------------|
| с | ountry:                                                                     | All       |               |        | ~            |
| s | earch:                                                                      |           |               |        |              |
|   |                                                                             |           | Description   | on     |              |
| 1 | Name<br>Austria/MGI<br>Country<br>AUSTRIA<br>Ellipsoid<br>Bessel 1841       | M34 (GI   | S-Grid)       |        |              |
|   | Projection                                                                  | D280-M    |               |        | Scale factor |
| 2 | Name<br>WGS84/UTN<br>Country<br>ITALIA<br>Ellipsoid<br>WGS 84<br>Projection | / Fuso 33 | 3             |        | Scale factor |
|   | Transverse                                                                  | Mercator  |               |        | 0.99960000   |
| ŝ | Name<br>acerra-loc<br>Country<br>ITALIA<br>Ellipsoid                        |           | ≽             |        |              |
| 5 | File                                                                        | ć         | Proj.         | List   |              |
|   | Details                                                                     | (         | Delete        | 🖉 Ren  | ame          |

# 8.3 Record Settings

By clicking on record setting, from the Configure menu, opens the relative page, where you can set the parameters for saving the various point types. see

*Point name increment*: Auto-naming rule for saved points. For example, if you choose 2 in the drop-down menu, the point names will be auto incremented by two units, each time you save the point.

| ≤ | Record Settings               | Topo Point Settings                   |
|---|-------------------------------|---------------------------------------|
| ŝ | Topo Point >                  | Quick mode (no store confirmation)    |
| ŝ | Control Point >               | Quality Checks                        |
| ŝ | Quick Point >                 | Solution Limit: FIXED V               |
| ŝ | Auto Point >                  | HRMS Limit: 0.050                     |
| ŝ | Corner Point >                | Ignore this quality check             |
| ŝ | Point by 3 incl. pos.         | VRMS Limit: 0.100                     |
| ŝ | Auxiliary Point >             | Ignore this quality check             |
|   | Deint Name Incoment.          | PDOP limit: 3.0                       |
|   |                               | Ignore this quality check             |
|   |                               | Diff. corr. delay limit [s]: 5.0      |
|   |                               | Record Options                        |
|   |                               | V V V V V V V V V V V V V V V V V V V |
|   | ore default settings 🛛 📙 Save | Save                                  |

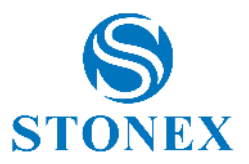

### 8.4 Display Settings

See 7.1Display Settings

### 8.5 System Settings

The following figure shows the system settings, which we will see in detail below.

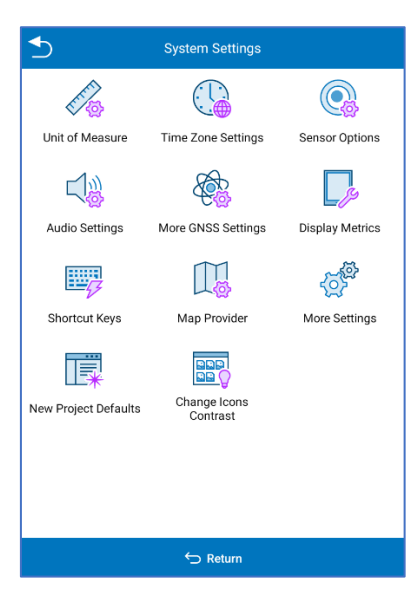

#### **Units Settings**

In this section you can define the units of measurement to be used in Cube-a. From this page it is also possible to change the order of the coordinates visible in the top bar from N, E to E, N and vice versa.

| <b></b>                         | Unit of Measure |  |  |
|---------------------------------|-----------------|--|--|
| Distances/<br>Coordinates unit: | Meters          |  |  |
| Distances precision:            | 0.000           |  |  |
| Lat/Lon format:                 | ddd.mmssss 🗸    |  |  |
| TS angle unit                   | Gon 🗸           |  |  |
| Generic angle unit              | Gon 🗸           |  |  |
| Mileage unit:                   | 0.000           |  |  |
| Temperature unit:               | Celsius         |  |  |
| Pressure unit:                  | mmHg 🗸          |  |  |
| Coordinates order: N,E          |                 |  |  |
|                                 |                 |  |  |
| 🔀 Cancel 🧭 OK                   |                 |  |  |

#### **Time Zone Settings**

You can set a time zone through the appropriate drop-down menu. The time zone is used to bring GPS time back to local time. if not set differently cube-a uses the system time zone.

#### **Sensor Options**

This command accesses the same page as described in section 9.5Sensor Options

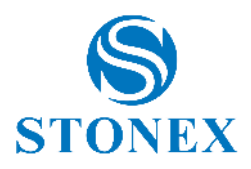

#### **Audio Settings**

This command enables/disables voice alerts and sounds expected in the program, as well as receiver's alerts. Option to enable Voice Recognition in editable fields

#### More GNSS settings

The user can choose to work in *Normal or Strict Mode*. The strict mode consists of a more accurate search for the FIXED solution, but at the expense of speed. The maximum achievable accuracy will be the same, but the solution will be much more reliable.

With the function called L-band Zone you can set the reception zone of L-band frequencies, normally receivers select the zone automatically (available only for GNSS receivers with Hemisphere card).

From this screen you can also activate the Wi-Fi of the receiver and disable high -speed GPS stakeout.

From this screen, the user can choose to connect to the last GPS device used (Yes, No, Ask).

#### **Display Metrics**

The user can choose the display orientation (Auto, Portrait, Landscape).

#### **Shortcut Keys**

Shortcuts can be set for some Survey and Stake out functions. The possible settings can be: *Not Set*, if you do not want to associate any shortcut key, *Vol UP* or *Vol DOWN* to associate the Volume button, *Custom* allows you to associate a button of your choice, the first one you press, after selecting the item "*Custom*".

#### **Map Provider**

See paragraph 7.3Background Map

#### More settings

The command allows you to enable fictitious locations, i.e. the location of the device (and all the applications present that use its data) will follow the coordinates of the connected GNSS receiver (and not those of the internal GPS). You can change the forced language/translation from this page and you can enable "Use new RTCM decoder for 1021-1026 messages" option.

#### **New Project Defaults**

Allows you to select configuration and default symbol library

#### **Change Icons Contrast**

You can choose the icons contrast from standard (color icons) to maximum (black and white icons)
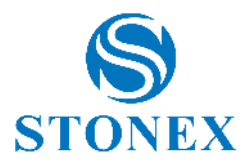

# 8.6 Survey Area Settings

Click "Add" to set the coordinates of the point or search for coordinates in the points library or use the current GPS coordinates. Generally, the area of investigation needs at least three points. Points can be chosen, edited, or deleted. Click "Import" to import coordinate files (\*.dat, \* .txt, \* .csv). The survey area, after setting, is visible as a figure with red lines, so you can visibly check if the current point is in the set area.

|        | Suprov   | Area Cattinga |           | Project: [20250303] [20250303.pd]                                                                                                    |
|--------|----------|---------------|-----------|----------------------------------------------------------------------------------------------------|
| Name   | Northing | Easting       | Elevation | <ul> <li>✓ H: 0.020</li> <li>✓ FIXED</li> <li>✓ Rover</li> <li>✓ 10017</li> <li>✓ 10017</li></ul> |
| 20     | 201.000  | 140.000       | 140.000   | P: 2.50                                                                                                    |
| 29     | 291.000  | 149.000       | 140.000   | N 401.697 E 499978.465 Z 222.860                                                                                                    |
| 11     | 261.000  | 128.000       | 142.000   | Tilt ON - Tilt angle : 0.0"                                                                                                    |
| 63     | 252.000  | 171.000       | 107.000   | @ X Q 🛞                                                                                                    |
| -5     | •        | 0 0           |           |                                                                                                    |
| Import | Add      | Edit Delete   | e OK      | 150 2.000                                                                                                    |

### 8.7 External Drawings

This command allows you to import:

\*SHP shapefile, \*DXF, \*DWG, \*RCS, \*RCP, \*LAS, \*LAZ, \*XYX, \*OBJ, \*PLY files into your program in the form of layers. As a result, points will not be imported into the library, only in graphics.

You can select points and entities from the graphics and use them for stakeout. Click "Add" to select the file you want to import.

| External Drawings                             | Import/Export/Select file                                                                 | Preview<br>AEROFOTOS000.dwg                                        |  |
|-----------------------------------------------|-------------------------------------------------------------------------------------------|--------------------------------------------------------------------|--|
| Edit external drawings                        | Path: Internal Storage/StonexCube/Map/                                                    |                                                                    |  |
| Of curr. project      Global/Shared           | Go to internal storage root directory                                                     | 2 2 3 1 5 5 5 5 6 1 2 P                                            |  |
| No. Layer name Layer color Visible Selectable | 🟠 Go to appl. root directory                                                              | to a provide the state                                             |  |
| 0 AEROFOTO5000.dwg Yes Yes                    | I Return                                                                                  | a state of the state of the state                                  |  |
|                                               | 📑 ply                                                                                     | NO 2000 A MAGALES                                                  |  |
|                                               | araster                                                                                   | En an En and a set a set                                           |  |
|                                               | 📑 shape                                                                                   | A A A A A                                                          |  |
|                                               | 🔄 WMSTileCache                                                                            | and the shall be a state                                           |  |
|                                               | 20250212_PAN2.ZDC IM.03.r1 DXF - Planimetria impianto di<br>irrigazione_Fioriere_assi.dxf | La a a the a set of the                                            |  |
|                                               | AEROFOTO5000.dwg                                                                          | the second as a second as                                          |  |
|                                               | Collina_8Mpts.las                                                                         |                                                                    |  |
|                                               | Collina_8Mpts.las.dwg                                                                     | 10 - 2 - 2 - 10 - 2 - 2 - 10 - 2 - 2 - 2 - 2 - 2 - 2 - 2 - 2 - 2 - |  |
|                                               | File Name AEROFOTO5000.dwg                                                                | one contract \$ the base of the                                    |  |
| 🕂 Add 🖉 Edit 🔟 Delete                         | File type Files (*.SHP;*.DXF;*.DWG;*.RCS;*.RCP;:.                                         |                                                                    |  |
| Move up                                       | Cancel OPreview Import                                                                    | Axis Z Up                                                          |  |

In this page you can preview the file. This allows the user to select the correct file based on visual recognition of the actual file contents rather than just the file name.

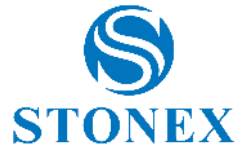

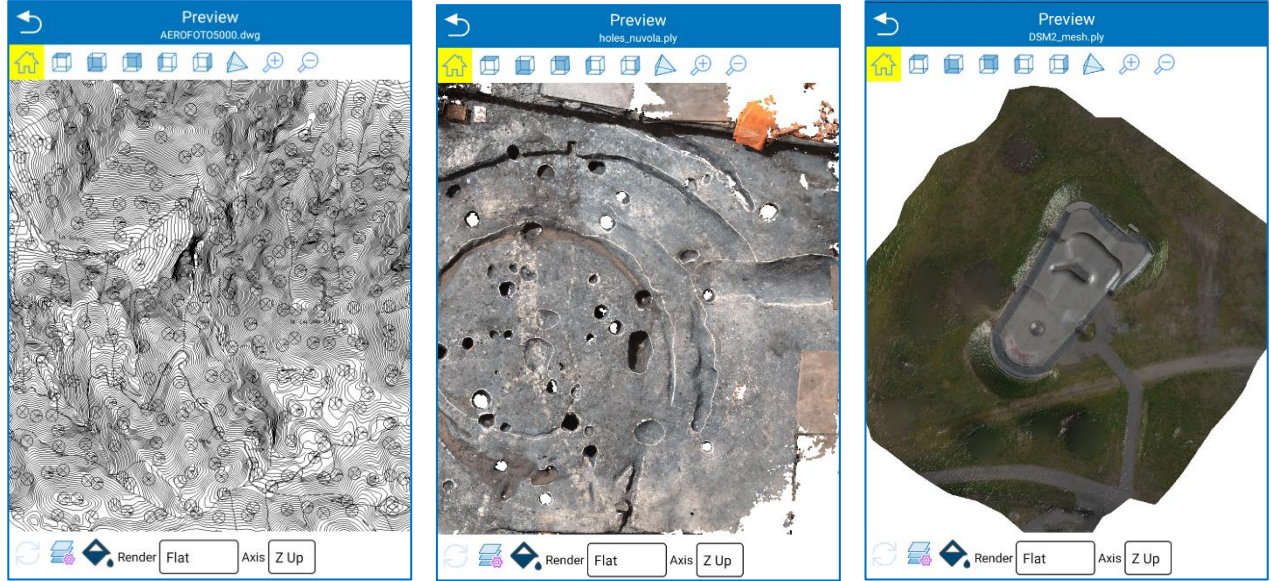

At the top bar of the "Preview" page you can select the view, zoom in or zoom out. At the bottom bar you can see the layers, change the background colour, select Render type and Axis.

Preview is supported for

- DWG/DXF drawings
- RCS/RCP point clouds
- $\circ \quad \text{OBJ mesh files} \quad$

The "Edit" command allows you to change/read the name of the imported external drawing, read the location of the file in the data store, enable/disable visibility, enable/disable the selection of items in the layer, such as lines and points ("Find" command), set the unit of measure and scale factor and set the render options such as axis (Z up, Y up, -Z up, -Y up) and render ( wireframe, flat, shaded).

In the Layer Settings page, you can view and organize the layers in the file. Layer visibility can be controlled for each DWG/DXF file

| 5 External Drav                                                                 | rings                          | _                              | External drawing properties                           |     | ◆                             | CAD Layers                 | ок |
|---------------------------------------------------------------------------------|--------------------------------|--------------------------------|-------------------------------------------------------|-----|-------------------------------|----------------------------|----|
| Edit external drawings                                                          |                                | External drawing               | AEROFOTO5000.dwg                                      |     | <b>0</b>                      |                            | -  |
| Of curr. project O Global/Shared                                                | Of curr. project Global/Shared |                                | /storage/emulated/0/StonexCube/Mi<br>AEROFOTO5000.dwg | ap/ | Current Visible Lock          | Color Line type CONTINUOUS |    |
| No.         Layer name         Layer color           0         AEROFOTO5000.dwg | Visible Selectable<br>Yes Yes  | Visible:<br>Search:            | ·                                                     |     | A0101<br>Current Visible Lock | ked Color Line type        | 2  |
|                                                                                 |                                | Units<br>Distances             | Meters                                                | •   | 03<br>Current Visible Lock    | ked Color Line type        | ω  |
|                                                                                 |                                | Scale factor<br>Render Options | 1.0                                                   |     | 04<br>Current Visible Lock    | ked Color Line type        | 4  |
|                                                                                 |                                | Axis<br>Render                 | Z Up<br>Flat                                          | •   | 01<br>Current Visible Lock    | ed Color Line type         | ß  |
| 🕀 Add 🖉 Edit                                                                    | Delete                         |                                |                                                       |     | / n2                          | ×                          |    |
| Move up 😯 Move down                                                             | 📀 ок                           | 🛞 Cancel                       | 🗄 Layer settings 🛛 🔗 OK                               |     | Rename                        | e OK                       |    |

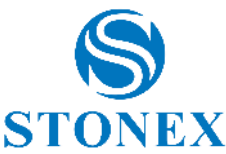

**Warning**: If the file is imported from the "Of curr. project" page, it will only be visible for the current project, while if it is imported to the "Global/Shared" page, it will be visible for all projects until you delete it or make it invisible.

| Edit external drawings |  |  |  |  |  |
|------------------------|--|--|--|--|--|
|                        |  |  |  |  |  |
|                        |  |  |  |  |  |
|                        |  |  |  |  |  |
|                        |  |  |  |  |  |
|                        |  |  |  |  |  |
|                        |  |  |  |  |  |
|                        |  |  |  |  |  |
|                        |  |  |  |  |  |
|                        |  |  |  |  |  |
|                        |  |  |  |  |  |
|                        |  |  |  |  |  |
|                        |  |  |  |  |  |
|                        |  |  |  |  |  |
|                        |  |  |  |  |  |
|                        |  |  |  |  |  |

**Warning:** The program does not place limits on the size of imported files, however, there are limits that do not depend on the program but on the state of the system, the version of Android, the size of the RAM and the RAM actually free and usable by the program. It is therefore advisable to limit the size of the files by including only the data necessary to carry out the work in the field.

Examples:

DWG/DXF: delete all embellishment elements (screens, blocks and texts) that can make the drawing heavier.

Point clouds: delete non-essential parts of the cloud.

#### 8.8 Administration

On this page, you can change the password visibility settings in Cube-a (such as those for your CORS account). You can also protect this screen so that visibility settings are protected themselves and accessible only by a password administrator. The last field at the bottom, if left blank, from free access to the function, if instead a password is entered, to access this function again you will need to enter the password.

# 8.9 DXF Symbol Library

On this page, you can import or create a symbol library so that you can associate them with layers, and then you can save points with different symbols in the survey area. The program defaults to a standard library containing 23. Within the selected library, the user can preview the available symbols.

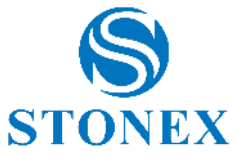

| ◆      | Symbol       | Library   | ·          |
|--------|--------------|-----------|------------|
| Active | Library Name |           | Symbols    |
|        | Standard     |           | 23         |
|        |              |           |            |
|        |              |           |            |
|        |              |           |            |
|        |              |           |            |
|        |              |           |            |
|        |              |           |            |
|        |              |           |            |
|        |              |           |            |
| Ð      |              | Ö         | Θ          |
| Add    | Edit         | Clone     | Delete     |
| Ð      | B            | $\otimes$ | $\bigcirc$ |
| Impo   | rt Export    | Cancel    | ок         |

The user can select a symbol and edit it, changing scale, rotation, color, and shape.

| ◆                       | Symbo         | l setup     |       |        |
|-------------------------|---------------|-------------|-------|--------|
|                         | 0.2           | )<br>5 m    |       |        |
|                         | Enlargement/R | eduction :  | scale |        |
| Scale:                  | •             | 1.000       | 00    | •      |
| Predefinited<br>Scales: | ORI           | GIN         | NORM  | IAL    |
| Scale                   | Point Ref.    | C<br>Rotati | on    | ✓ Save |

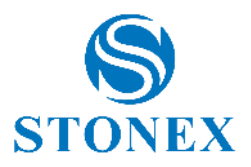

# 9. Calibrate - GPS Module

The Calibrate menu, in the GPS mode, contains useful functions for calibrating the survey or the instrument.

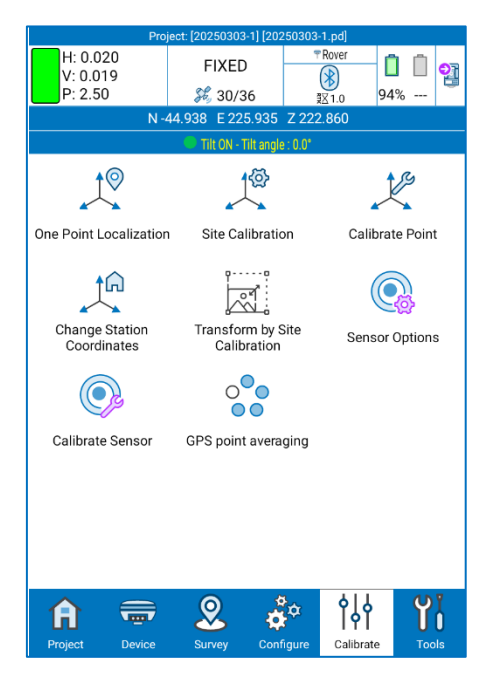

#### 9.1 One Point Localization

The function one point localization is useful when you want to obtain the real distances between points, therefore not affected by the deformation of the projection of the GPS reference system. This function is necessary when you want to compare the GPS survey with a total station survey.

| One Point                                                                                           | One Point Localization                                                |  |  |  |  |
|----------------------------------------------------------------------------------------------------|-----------------------------------------------------------------------|--|--|--|--|
| Use geographic coordinates (otherwise, grid coordinates)                                            |                                                                       |  |  |  |  |
| Origins of the Reference Systems                                                                    |                                                                       |  |  |  |  |
| Enter the coordinates of two origin<br>including the height.<br>Tip: the global point should be pla | ) points (global and local),<br>ced in the center of the survey area. |  |  |  |  |
| Origin Point - Global System                                                                        | 2   😨                                                                 |  |  |  |  |
| Name:                                                                                               |                                                                       |  |  |  |  |
| Latitude:                                                                                           | 0.000                                                                 |  |  |  |  |
| Longitude:                                                                                          | 0.000                                                                 |  |  |  |  |
| Ellipsoidal height:                                                                                 | 0.000                                                                 |  |  |  |  |
| Origin Point - Local System                                                                         | Ś                                                                     |  |  |  |  |
| Northing:                                                                                           | 0.000                                                                 |  |  |  |  |
| Easting:                                                                                            | 0.000                                                                 |  |  |  |  |
| Translate to local height V                                                                         |                                                                       |  |  |  |  |
| Ӿ Cancel                                                                                            | ✓ Activate                                                            |  |  |  |  |

The function consists in assigning to a point, preferably central to the survey, the local coordinates that will represent the origin of the new local system.

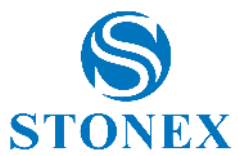

By default, the program asks for geographical coordinates in the global system of the origin point; if you want to enter map coordinates (North, East) then disable the option at the top *Use geographical coordinates*. In the global system section, you can manually enter the coordinates of the origin point or detect them in real time from the GNSS receiver (click on record point) or select them from the point library (click on search). In the local system section, you can manually enter the coordinates of the origin point or select them from the point library (click on search). In the local system section, you can manually enter the coordinates of the origin point or select them from the point library (click on search).

It is also possible to define a point for the orientation of the new local system (as you are used to working with the total station); this is not mandatory, and if you ignore this section then the local system will be oriented towards geographic north.

Click Activate at the bottom to create the new local system.

# 9.2 Site Calibration

Cube-a offers the possibility to localize, i.e., convert outbound coordinates from the GNSS receiver into an unconventional reference system. The screen for this feature is shown in the Figure below. At the top are the points that will be used to calculate localization, the points can be added to the table by pressing the "Add" command at the bottom. The screen to add is the one shown in Figure. Here you can enter the known (local) coordinates, on which you want to locate, these can be entered by hand or by selecting a point in memory with the selection commands  $\Im$ . The conversion's target coordinates are below and can be collected from the current GNSS location or selected from a point in memory  $\Im$ . The options below the coordinates provide the ability to enable planimetric and/or altimetric localization.

The localization points you add can be changed with the "Edit" command, under Figure, at the bottom.

| ◆                               |                                                                         | Site    | Calibration      |                |       |                      |  |
|---------------------------------|-------------------------------------------------------------------------|---------|------------------|----------------|-------|----------------------|--|
| H: 0.021<br>V: 0.026<br>P: 2.50 |                                                                         | \$      | FIXED<br>🖇 30/36 | TR<br>(2<br>EX | lover | <b>[</b> ] []<br>94% |  |
|                                 | N 354.3                                                                 | 323 E 5 | 500167.217 Z     | 222.86         | 0     |                      |  |
|                                 |                                                                         | Se      | nsor Disabled    |                |       |                      |  |
| Hide not us                     | sed point                                                               | S       |                  |                |       |                      |  |
| Name                            | North                                                                   | ning    | Easting          |                | Elev. | La                   |  |
| 1                               | 398.0                                                                   | 328     | 499935.131       | 22             | 2.860 | 0.001                |  |
| 2                               | 173.9                                                                   | 957     | 499894.616       | 22             | 2.860 | 0.001                |  |
| 3                               | 173.962                                                                 |         | 499894.703       | 22             | 2.860 | 0.001                |  |
|                                 |                                                                         |         |                  |                |       |                      |  |
| Localization no<br>results.     | Localization not calculated yet. Press CALCULATE and check the results. |         |                  |                |       |                      |  |
| ÷                               | + 0                                                                     |         |                  |                | ۲     | i                    |  |
| Add                             |                                                                         | Edit    | Dele             | Delete         |       | ons                  |  |
|                                 |                                                                         | Ð       | 6                | ₽              |       | )                    |  |
| Calculate                       | 1                                                                       | nport   | Expo             | Export         |       | Apply                |  |

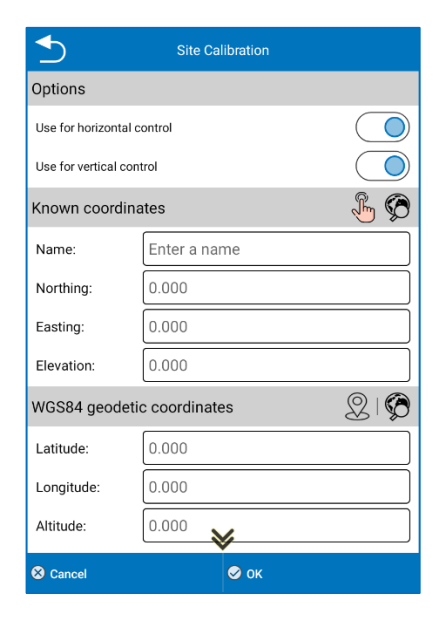

Added the point (or points) for localization, you can perform the conversion. There are three methods of converting coordinates: <u>Inclined plane + Delta dimension</u> (<u>Roto-translation</u>), <u>7 parameters + Inclined plane</u> + <u>Delta quota</u>, <u>7 parameters</u>, click the "*Options*" command in Figure, to access the reference screen in Figure.

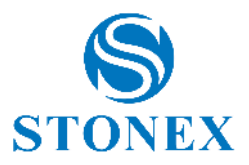

| Site C                        | Calibration Settings                       |
|-------------------------------|--------------------------------------------|
| Coordinates Convert<br>Method | 2D Roto-translation + Elev 🗸               |
| Seven Par Model               | Bursa-Wolf                                 |
| 2D roto-translation           | Barycentric roto-translation               |
|                               | Rigid body 2D roto-translation (scale = 1) |
| Vertical Control              | Automatic 🗸                                |
| Horizontal Accuracy Limit     | 0.100                                      |
| Vertical Accuracy Limit       | 0.100                                      |
|                               |                                            |
|                               |                                            |
|                               |                                            |
|                               |                                            |
| 🛞 Cancel                      | Save                                       |

In the figure above, you can set one of the expected conversion methods. In case of 7-parameter conversion calculation, you can set the Helmert or Bursa-Wolf model, for the management of the sign of the roto-translations parameters. For the 4-parameter model, you can set up a barycentric or non-barycentric roto-translation. And finally, you can set the quota control and a horizontal and vertical accuracy limit. By clicking the "Save" command at the bottom, the options will be saved for calculation.

Below is a brief description of the calculation methods 4 parameters and 7 parameters.

**4 parameters:** At least two Control Point related to an arbitrary coordinate system must be known. It is the coordinate transformation mode used to perform a conversion between different coordinate systems within the same ellipsoid. Parameters include four values (north translation, east translation, rotation, and scale), the scale must be infinitely close to 1.

In general, the distribution of control points directly determines the quote difference and the four parameters to be controlled. The use of four parameters for the RTK measurement method, can be used in a reduced area (20-30 square kilometers). Measure a point in flat coordinates and operate in the precision of a control network with dimensions of known points. The more known points you will have, the higher the accuracy (2 or more than 2). But in a very large point distribution (e.g., tens of kilometers), the 4 transformation parameters often do not help, in this case to have an increase in precision both in the planimetric coordinates and on the altitude should use the 7-parameter transformation.

First, you need to perform a static survey in the area where the cornerstones are present, and then select a cornerstone A as a static reference station (in WGS84), which will be used to correct the point network. Use a static receiver to measure a single fixed point for more than 24 hours (this step, in test zones you can perform in less time and in case of low precision required this step can also be omitted) and then import into the software, as a single point all the captured data, the average of the readings will be the actual coordinates of point A in WGS84 coordinates. Absolute accuracy should be below 2 meters, so regarding adjusting the three-dimensional control network, you need to take point A WGS84 as the cornerstone to calculate the 3D coordinates of other points. The 4-parameter model, used to perform a 2D transformation, can achieve a barycentric roto-translation (around the midpoint of the source coordinates, called "Vertical Translation") or a non-barycentric roto-translation (around the origin of the axes, called the "Inclined Plane").

When the 4-parameter model is used, vertical correction will be automatically enabled.

The actual vertical correction parameters used depend on the number of points used. If less than 3 points are used, the heights are adjusted using the average corrections on the 3 points indicated.

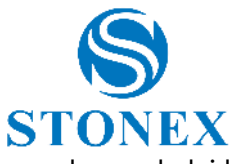

If 3 to 6 topographic points are used, an inclined plane is calculated. If more than 7 points are used, a paraboloid surface is used.

**7** parameters: At least three cornerstones, relating to an arbitrary coordinate system, must be known. It is the coordinate transformation mode used to perform a rectangular transformation of spatial coordinates between different ellipsoids. The parameters include seven values: 3 translations, 3 rotations and the scale factor ( $\Delta X$ ,  $\Delta Y$ ,  $\Delta Z$ ,  $\Delta \alpha$ ,  $\Delta \beta$ ,  $\Delta \gamma$ , scale).

#### How to calculate conversion parameters?

Generally, use 3 known points (A, B, and C) to calculate parameters, so first you need to know the WGS84 coordinates and local coordinates of the 3 known points (A, B, and C). There are 2 methods to get the WGS84 coordinates of points A, B, C. The first method is to set the static control network and then obtain WGS84 coordinates from the GPD capture of the post-processing software. Second method, the GPS Rover records the original WGS84 coordinates in a fixed solution when the correction parameters are not active.

After entering all the points for localization, click " Calculate "to perform the operation and a report will appear containing the calculated GPS parameters. Click "Back " to return to the previous interface, then click "Close" to exit from localization. A message will appear before you exit asking if you want to use the calculated parameters for the current project. You can confirm or exit without saving the calculation. When a localization is saved, Cube-a asks you to set a name for the new reference system, and the " Reference System " command has an alert, which reminds you that localization is active in the current project.

After you apply the conversion parameters, the original coordinates in WGS 84 in the points library of the current project will be converted to the coordinate system based on the calculated conversion parameters. To verify that the results are accurate and precise, you can perform a check by logging in from another known point.

Click "Import" to import files \*.cot or \*.loc, (extension import coordinates).

Click "Export "to export and save coordinates localized, in a file with a \*.COT. The coordinates can then be used in the future, without having to reinsert them.

#### 9.3 Calibrate Point

Click "calibrate" then "Calibrate Point", to access the interface shown in the figure. The program has two methods to calibrate the station: *base point calibration* and *marker point calibration*:

#### Base Point Calibration:

Enter the coordinates of the known point (i.e., known coordinates before conversion); can be entered from the points library or manually. Then click the command alongside the "Current Base Coordinates" ••••, to set the antenna parameters. Proceed to the calculation by pressing "Calculate" (a pop-up window with the mart displacement deltas will be displayed).

Note: Station calibration should be done in fixed solution.

The "Base Information" command below gives you access to location functions, already illustrated in the paragraph on the infobar.

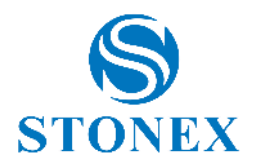

#### Marker Point Calibration:

Place the coordinates of the known point (manual or library in memory) and coordinates in WGS84 (as the current location of the GNSS or from the library in memory). Click "*OK*" to perform the operation and view the result with the displacement deltas.

Click "View Local Offsets ", to see the current deviation.

Calibration of a station should be done based on the transformation parameters already calculated.

Below are the cases where the calibration of the station must be performed.

If the "Use Current Coordinates "option is selected in the start parameters of a base, the Rover should calibrate the station if the base has been restarted or the location has been changed.

When the user knows the workspace conversion parameters, the base can be calibrated to any location. However, the conversion parameters must be entered, and the Rover will then calibrate the station.

If "Input Base Coordinates" is selected at base startup and the base has been moved, then the Rover should calibrate the station.

If the entry "Input Base Coordinates " is selected when starting the base, and if the base is in the same position, then it should be enough to turn the device back on, without the need to calibrate the station.

Station calibration parameters do not update the current point coordinates in the library. When the current coordinates are shown, the calibration parameters of the station will also be shown, the next coordinate measure will be corrected according to the calibration parameters of the station. The transformation parameters obtained from calculating parameters from the library will update the coordinates of the current point. The WGS84 coordinates of the measured point are converted to local coordinates, using conversion parameters.

| <b></b>                         | Calibrate Point          |         |     |  |  |  |
|---------------------------------|--------------------------|---------|-----|--|--|--|
| H: 0.020<br>V: 0.016<br>P: 2.50 | FIXED<br>30/36           | TRover  | 94% |  |  |  |
| N 354.9                         | 962 E 500176.868 Z       | 222.860 |     |  |  |  |
|                                 | Sensor Disabled          |         |     |  |  |  |
|                                 |                          |         |     |  |  |  |
| BASE P                          | OINT CALIBRATIO          | N       | >   |  |  |  |
|                                 |                          |         |     |  |  |  |
| MARKER                          | MARKER POINT CALIBRATION |         |     |  |  |  |
| VIEW                            | VIEW LOCAL OFFSETS       |         |     |  |  |  |
|                                 |                          |         |     |  |  |  |
|                                 |                          |         |     |  |  |  |
|                                 |                          |         |     |  |  |  |
|                                 |                          |         |     |  |  |  |
|                                 |                          |         |     |  |  |  |
|                                 |                          |         |     |  |  |  |
|                                 |                          |         |     |  |  |  |

| <b>◆</b>                        |       | Calibrate Point  |             |     |  |
|---------------------------------|-------|------------------|-------------|-----|--|
| H: 0.018<br>V: 0.015<br>P: 2.50 |       | FIXED<br>೫ 30/36 | ₹Rover      | 94% |  |
| N 23                            | 34265 | .704 E-901618.63 | 8 Z 250.551 |     |  |
|                                 |       | Sensor Disabled  |             |     |  |
| Known Point (                   | Coor  | dinates          |             | Ø   |  |
| Northing:                       | 50    | 75774.145        |             |     |  |
| Easting:                        | 77    | 3850.316         |             |     |  |
| Elevation:                      | 50    | .671             |             |     |  |
| CURRENT BA                      |       |                  |             | ••• |  |
| Latitude:                       | 0.    | 0724444408       |             |     |  |
| Longitude:                      | -8    | 2555875720       |             |     |  |
| Altitude:                       | 22    | 980              |             |     |  |
| Base Information                |       |                  |             |     |  |

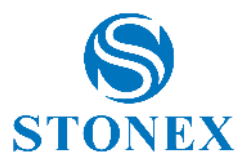

| ◆         | Local Offsets |
|-----------|---------------|
| Local Off | fsets         |
| dEast     | 0.000         |
| dNorth    | 0.000         |
| dHeight   | 0.000         |
|           |               |
|           |               |
|           |               |
|           |               |
|           |               |
|           |               |
|           |               |
| Clear     | 🔗 ок          |

# 9.4 Change Station Coordinates

This feature is useful in Basic-Rover RTK working mode. When you save a point with the rover, Cube-a always saves the coordinates of the point base. So, if you want to move the base to a different place, you can use this function to calculate the coordinates of the saved points to keep the same length as the baselines.

**Warning**: The function is in BETA PREVIEW. It is not recommended to use it in real survey to avoid possible data loss.

# 9.5 Sensor Options

The user can enable/disable the use of the electronic bubble/IMU following the configurations available on his receiver. To enable the electronic bubble/pole tilt correction, simply select the option and confirm. In the menu you can also define the maximum limit angle within which to consider the vertical pole. So, this value will be the tolerance for the verticality of the pole during Survey.

You can also set the automatic collection of points if the pole is assumed vertically with respect to the set limit.

You can show the angle of the receiver inclinometer live during the Survey.

If the user prefers, there is an opportunity to show animations for IMU sensor initialization every time they lose calibration during the survey. Once the user is practical with the sensor, he can disable the option for the help of calibration.

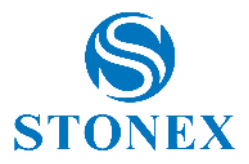

| Senso                                              | r Options                                 |
|----------------------------------------------------|-------------------------------------------|
| • Disable                                          |                                           |
| C E-Bubble                                         |                                           |
| O Pole Tilt Correction                             |                                           |
| Requires a FIXED solution                          |                                           |
| Assume that the pole is vertical whindicated angle | nen the tilt inclination is less than the |
| Max tilt angle (°):                                | 0.3                                       |
| Auto collect point if pole is a                    | ssumed to be vertical                     |
| Show tilt angle on screen                          |                                           |
| Show tilt as slope (%)                             |                                           |
| Show sensor calibration hint                       | s (animations) on screen                  |
|                                                    |                                           |
| 😣 Cancel                                           | 🔗 ок                                      |

### 9.6 Calibrate Sensor

The Sensor Calibrate page depends on the connected GNSS receiver.

#### Stonex receivers equipped with new IMU technology

Follow the instructions shown to perform the calibration.

A fixed GNSS solution is mandatory for calibration.

Check the antenna height: an incorrect antenna height will make the calibration inaccurate.

Once you have checked the parameters described above, select the Calibrate Sensor option. A screen like the one in the figure will open, then wait for the message *Ready to calibrate*, start the calibration by clicking Start.

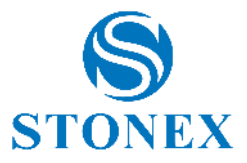

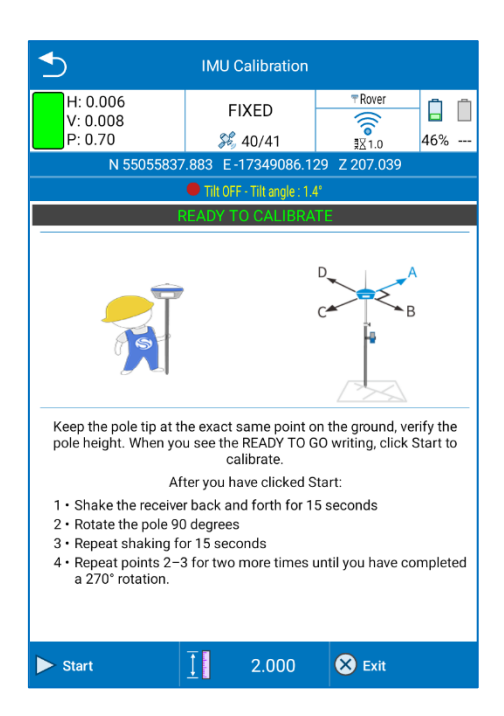

As shown in the following image, to calibrate the sensor correctly, you must first choose an arbitrary direction as a reference (direction A), then start moving the receiver back and forth along that direction until a message appears asking you to change direction.

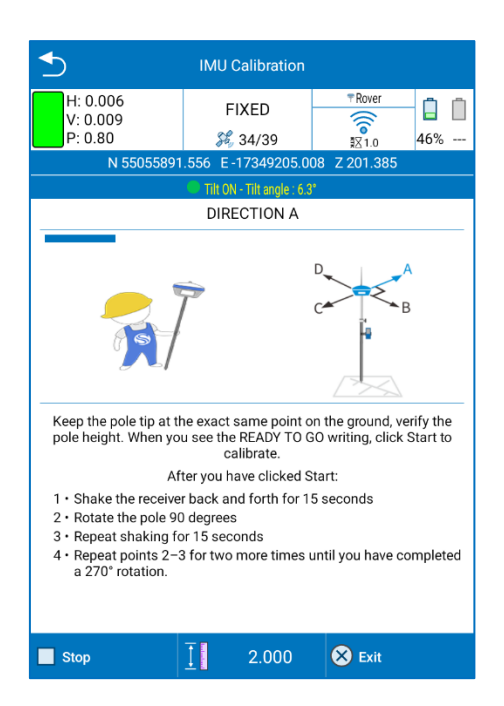

Then turn the receiver 90 degrees clockwise, reaching the direction  $A+90^\circ = B$ , and continue moving back and forth in the device.

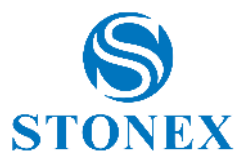

| <b></b>                                                                                                   | IMU Calibration                                                                                                    |                                                                                                    |
|----------------------------------------------------------------------------------------------------|----------------------------------------------------------------------------------------------------|----------------------------------------------------------------------------------------------------|
| H: 0.006<br>V: 0.010<br>P: 1.00                                                                           | FIXED                                                                                                    | TRover     TRover     TRove |
| N 55055891                                                                                                | .353 E-17349204.5                                                                                                    | 32 Z 201.399                                                                                                    |
|                                                                                                    | Tilt ON - Tilt angle : 12.                                                                                                | l*                                                                                                    |
| R                                                                                                    | OTATE OF 90° - A -                                                                                                    | > B                                                                                                    |
| Keep the pole tip at th<br>pole height. When you<br>Aft<br>1 • Shake the receive<br>2 • Potate the pole 0 | e exact same point o<br>u see the READY TO 0<br>calibrate.<br>ter you have clicked S<br>t back and forth for 1<br>decreae | D<br>A<br>B<br>B<br>C<br>C<br>C<br>C<br>C<br>C<br>C<br>C<br>C<br>C<br>C<br>C<br>C                                                                                                    |
| <ul> <li>3 • Repeat shaking for</li> <li>4 • Repeat points 2–3</li> </ul>                                 | or 15 seconds<br>8 for two more times i                                                                                   | until you have completed                                                                                                    |
| a 270° rotation.                                                                                          |                                                                                                    |                                                                                                    |
| Stop                                                                                                    | ₫ 2.000                                                                                                    | Ӿ Exit                                                                                                    |

This operation must be repeated three times, then every 90 degrees up to a total of 270° clockwise.

After moving the device back and forth along the D direction, the message Calibration completed will be displayed.

If calibration fails, an error message will be displayed. In this case check the conditions and repeat the calibration procedure.

| ≤                                                                                                    | IMU Calibration                                                                                                    |                                                                                                    |
|----------------------------------------------------------------------------------------------------|----------------------------------------------------------------------------------------------------|----------------------------------------------------------------------------------------------------|
| H: 0.006<br>V: 0.003<br>P: 1.00                                                                                                    | FIXED                                                                                                    | Rover     I     Rover     I     I |
| N 55055891                                                                                                    | .454 E-17349205.3                                                                                                    | 56 Z 201.290                                                                                                    |
|                                                                                                    | Tilt ON - Tilt angle : 6.0                                                                                                    | *                                                                                                    |
| CAL                                                                                                    | IBRATION TERMIN                                                                                                    | ATED                                                                                                    |
| Keep the pole tip at the pole height. When you want the pole of the pole of th | he exact same point o<br>u see the READY TO G<br>calibrate.<br>ter you have clicked S<br>r back and forth for 1<br>degrees<br>r 15 seconds<br>i for two more times u | D B B B B B B B B B B B B B B B B B B B                                                                                                    |
| Start                                                                                                    | ₫ 2.000                                                                                                    | 🔗 ок                                                                                                    |

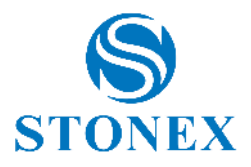

# 9.7 GPS Point Averaging

You can check the accuracy of the inclinometer compensation by verifying the standard deviation. If the accuracy is good, you can continue to work, otherwise calibrate the sensor through the Calibrate Sensor function. The Standard Deviation Test carries out the study of the quality/precision of repeated measurements (keeping the tip of the pole in the exact same position on the ground).

How to use it? Open the command and click Start to start the measurement collection.

The application collects points with an average frequency of 1Hz. The collected positions will be mediated, and the standard deviation will be calculated. At this point, the operator can choose to procedure with calibration or continue the survey.

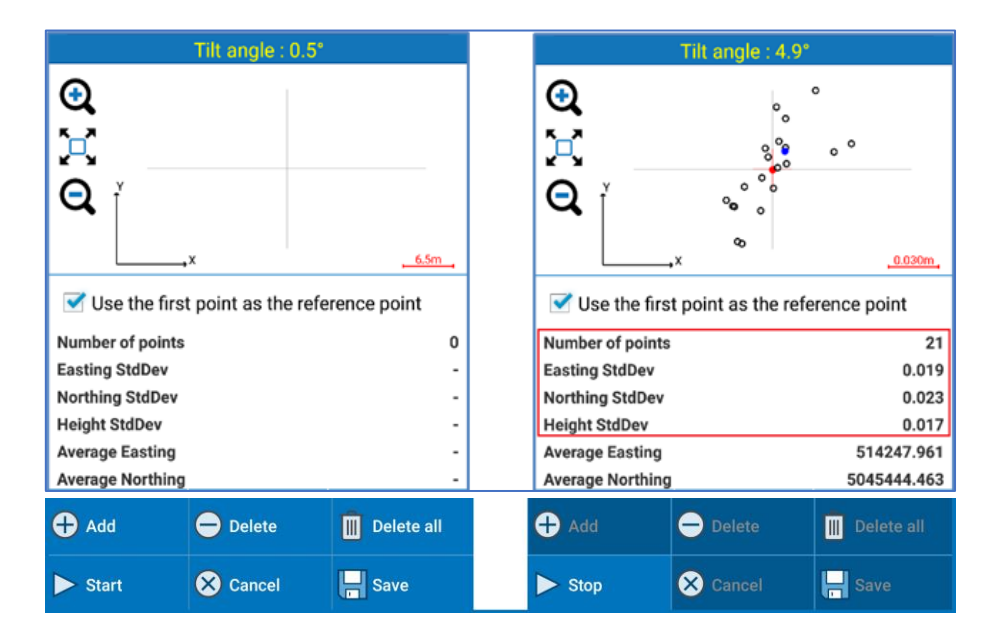

The user has control over the number of locations used in the calculation, and when he decides to end the control, he can press Stop to stop the automatic capture.

As mentioned, if the evaluation leads to unsatisfactory values, procedures with sensor calibration are invited.

This is also suggested when changing the height or type of pole (it could be a change in straightness of the pole).

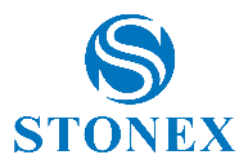

#### Calibrate - TS Module 10.

The Calibrate menu, in the TS mode, contains the function to define the base station on a point or as free station.

|                  | Project: [202 | 50303-1] [2025    | 0303-1.pd]    |              |
|------------------|---------------|-------------------|---------------|--------------|
| HA 49.5000<br>SD | )0 VA<br>HD   | VA 98.62500<br>HD |               | 20%          |
|                  | No            | active static     | on            |              |
|                  |               |                   |               |              |
| Quick station    | setup St      | ation on poin     | t Resection/  | Free Station |
|                  |               |                   | 411           | 4.62         |
| A                |               | 2 *               | ာ ဂိုမှီ      | <b>Y</b> I   |
| Project D        | ievice Sun    | vey Config        | ure Calibrate | Tools        |

# 10.1 Quick station setup

#### 10.2 Station on point

Click Calibrate -> station on point: the screen in the figure below will be shown.

Station point coordinates can be entered manually by filling in the Est Nord and Elevation boxes, or by using the following keys:

to measure with GNSS antenna (if available). By clicking on it, Cube-a collects GPS coordinates directly using topographic point mode.

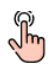

to select from the map including CAD entities

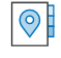

to select from the points list

If you want to change the name of the point, change the box to the left of these icons.

Enter the Tool Height (Total Station Height).

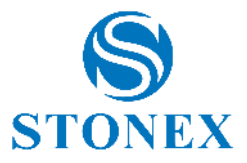

| ≤                                                                                                    | Station   | on point      |     |            |
|----------------------------------------------------------------------------------------------------|-----------|---------------|-----|------------|
| HA 154.50000                                                                                                    | VA 83     | 8.11500       |     | र् 🖻       |
| SD                                                                                                    | HD        | -             | 2   | 67%        |
| Cı                                                                                                    | rrent sta | ation is 100  |     | 207 107 70 |
| Setting up a station on a known point. Orientation<br>direction can be measured, set to a specific azimuth<br>angle or ignored (if setting up the first station of the<br>survey). |           |               |     |            |
| Station point                                                                                                    |           |               |     |            |
|                                                                                                    |           | <u> </u>      | 3 🖪 | Ø          |
| Instrument height                                                                                                    |           |               |     |            |
| Easting                                                                                                    |           |               |     |            |
| Northing                                                                                                    |           |               |     |            |
| Elevation                                                                                                    |           |               |     |            |
| Elevation                                                                                                    |           |               |     |            |
| Given above                                                                                                    |           | 1             |     |            |
| 🛞 Cancel                                                                                                    |           | <b>└</b> Next |     |            |

The elevation can also be inserted as a measure to a reference point. Define the reference point in the same way as it was done for the station point and insert the height of the target, then measure it and click *Next*.

| _                            | Station on point     |       |  |
|------------------------------|----------------------|-------|--|
| HA 226.50000<br>SD           | VA 84.76500<br>HD    |       |  |
| Cu                           | rrent station is 1   | 00    |  |
| Northing                     | *                    |       |  |
| Elevation                    |                      |       |  |
| Elevation                    |                      |       |  |
| Given above                  |                      |       |  |
| • From observa               | tion of a ref. point |       |  |
| Reference point              |                      | 2 🛃 🏈 |  |
| Ref. point elevation         |                      |       |  |
| Target height                |                      |       |  |
| Observe elevation ref. point |                      |       |  |
| Ӿ Cancel                     | C> Nex               | t     |  |

On the next page, define which orientation mode you want to use:

- To a known point: to orient the station to a point whose coordinates are known. Enter the coordinates of a point or measure or select it from the project (in the same way as defining the station point) and enter the height of the target.

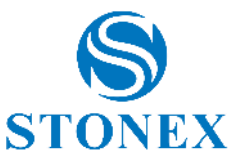

- *By azimut*: allows the input of an orientation azimuth. Enter the reference angle with respect to North of the local system (not to be confused with the horizontal angle/azimuth read by the instrument).
- *No orientation*: does not consider the orientation. By default, Cube-a uses the horizontal angle of the station, without zeroing it or setting it to a certain value.

| ≤                                           | Station on point                        |                     |        |                 |
|---------------------------------------------|-----------------------------------------|---------------------|--------|-----------------|
| HA 240.48023<br>SD                          | VA 24.74826<br>HD                       | <b>P</b>            | X<br>Z | <b>ট</b><br>55% |
| Cu                                          | urrent station is                       | hi                  |        |                 |
| Orientation: choose<br>or manually set to a | if the direction ha<br>specific azimuth | s to be m<br>angle. | easu   | red             |
| Orientation m                               | ode                                     |                     |        |                 |
| To known point                              | t                                       |                     |        |                 |
| O By azimuth                                |                                         |                     |        |                 |
| O None                                      |                                         |                     |        |                 |
| Orientation po                              | oint                                    |                     |        |                 |
|                                             |                                         | 2                   | 5      | ð               |
| Adjust the grou                             | ind to grid scale fa                    | ictor               |        |                 |
| Target height                               | ≽                                       |                     |        |                 |
|                                             | <b>t</b> ∎<br>tex Me                    | asure               |        |                 |

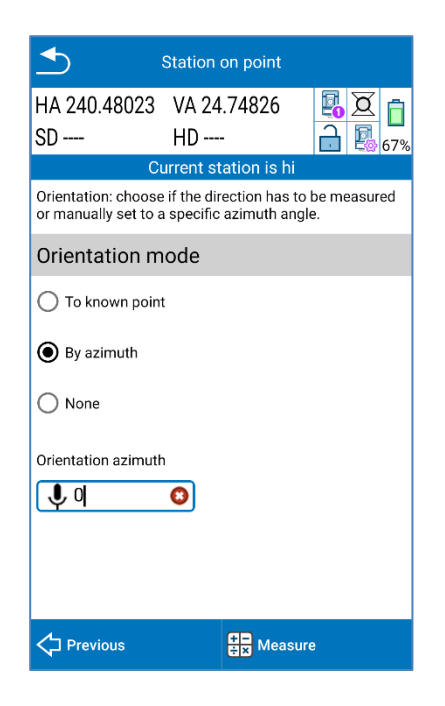

| ≤                                           | Station                | on point                |                  |        |                 |
|---------------------------------------------|------------------------|-------------------------|------------------|--------|-----------------|
| HA 240.48023<br>SD                          | VA 24<br>HD            | .74826<br>-             |                  | X      | <b>1</b><br>40% |
| Cı                                          | urrent st              | ation is h              | ii 👘             |        |                 |
| Orientation: choose<br>or manually set to a | if the dir<br>specific | ection has<br>azimuth a | to be m<br>ngle. | neasur | ed              |
| Orientation m                               | ode                    |                         |                  |        |                 |
| O To known point                            |                        |                         |                  |        |                 |
| O By azimuth                                |                        |                         |                  |        |                 |
| • None                                      |                        |                         |                  |        |                 |
|                                             |                        |                         |                  |        |                 |
|                                             |                        |                         |                  |        |                 |
|                                             |                        |                         |                  |        |                 |
|                                             |                        |                         |                  |        |                 |
| Previous                                    |                        | 🔗 Activ                 | vate             |        |                 |

If you have *selected No Orientation*, you can click directly on Activate and you will complete the Station-by-Point procedure. Otherwise, in the other two cases, you have to click *Measure* and collect the measurement of the orientation point

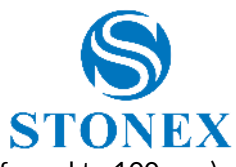

- 1. Force HA=0: sets the horizontal angle to 0 (the vertical angle will be automatically forced to 100 gon).
- 2. *Set HA*: Sets the horizontal angle to a manually inserted value.
- 3. Angles: measures: angles from the instrument;
- 4. *Measure FULL*: measures the angles and distance from the instrument (Option available only in orientation towards known point).

Click OK, after measuring.

| ≤                                                                                                    | Station Orientate |              |  |  |  |
|----------------------------------------------------------------------------------------------------|-------------------|--------------|--|--|--|
| Aim the orientation point and proceed with the<br>measure.<br>Perform a FULL measure if you wish to verify the validity<br>of the measured distance. |                   |              |  |  |  |
| HA :                                                                                                    |                   | 240.48023    |  |  |  |
| VA :                                                                                                    |                   | 24.74826     |  |  |  |
| SD :                                                                                                    |                   | )            |  |  |  |
| HD :                                                                                                    |                   | )            |  |  |  |
| HA ZE                                                                                                    | RO SET            | HA SET       |  |  |  |
| MEASURE HA                                                                                                    |                   | MEASURE FULL |  |  |  |
| Enter val                                                                                                    | ues manually      |              |  |  |  |
| Ӿ Cancel                                                                                                    |                   | 🔗 ок         |  |  |  |

After the procedure, Cube-a asks for confirmation before activating the station on the defined point. Click Yes to proceed.

| <b>_</b>                        | Station on point   |                |
|---------------------------------|--------------------|----------------|
| HA 240.48023                    | VA 24.74826        |                |
| SD                              | HD                 | <b>a a</b> 26% |
| Cui                             | rrent station is 6 | 0              |
| O By azimuth                    | *                  |                |
| O None                          |                    |                |
| Or<br>Proceed en<br>point '60'? | abling the static  | n on           |
|                                 | NO                 | YES            |
| Target height                   |                    |                |
| <b>U</b> 1.500                  | 3                  |                |
| Known point coordir             | nates              |                |
| Easting                         | Northing           | Altitude       |
| 1000.000                        | 1999.991           | 10.000         |
| Previous                        | en Mea             | sure           |

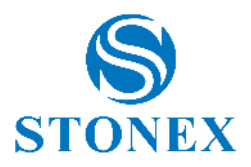

# 10.3 Resection/Free Station

Cube-a can calculate the position of a station on an unknown coordinate point.

Please note that the orientation/reference points should cover and be all around the stationing site. The location of the reference points limits the area where subsequent measurements should be carried out, using the stationing. Point capture and/or stake out should never be performed outside this area. If measurements occur towards points outside the area, orientation errors will be extrapolated (maximized) rather than interpolated (reduced).

Click Calibrate-> Free Station: the screen in the figure below will be shown.

Enter Station Point Name and instrument high.

Choose to check with scale factor or not. Enabling cube-a performs a check and applies an automatic factor over point distances so that the distances (at points) measured by the station are congruent.

| Resection/Free Station                       |                                            |                          |  |
|----------------------------------------------|--------------------------------------------|--------------------------|--|
| HA 240.48023                                 | VA 24.74826                                | <b>X</b>                 |  |
| SD                                           | HD                                         | 41%                      |  |
| Cu                                           | urrent station is 6                        | 50                       |  |
| Setting up a station<br>Enter the station po | n on a unknown poi<br>pint name and the ir | nt.<br>nstrument height. |  |
| Station point name                           |                                            |                          |  |
|                                              |                                            |                          |  |
| Instrument height                            |                                            |                          |  |
| Options                                      |                                            |                          |  |
| Adjust the ground to grid scale factor       |                                            |                          |  |
|                                              |                                            |                          |  |
|                                              |                                            |                          |  |
|                                              |                                            |                          |  |
| EXISTING                                     | IMPORT                                     | EXPORT                   |  |
| 🛞 Cancel                                     | <mark>∟&gt;</mark> Nex                     | t                        |  |

The *Import and* Export commands work with \*.cr files, which store all stationing calculation, with the chosen points, station name, and each option entered performing this function.

Click Next to enter and measure the points for the least squares calculation. Cube-a requires you to satisfy one of the following cases:

3 or more angular readings.

2 or more complete readings (angles + distance).

2 or more mixed readings (angle + distance/ angles only).

Click New to insert the first point.

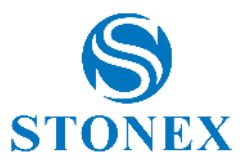

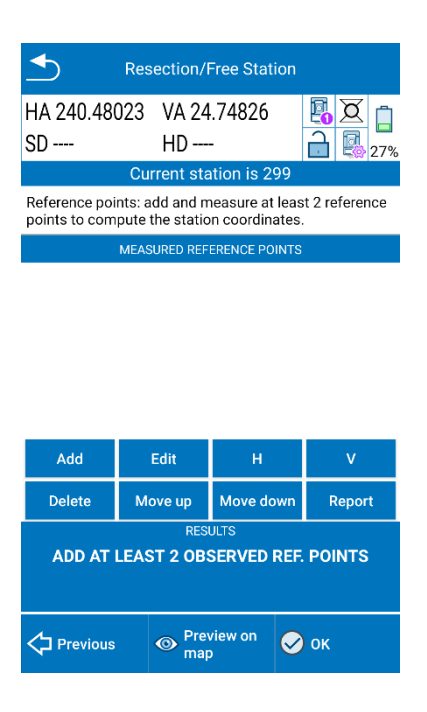

The coordinates of the point can be entered manually, either by filling in the *East*, *Nord* and *Elevation box* or by using the following keys:

to measure with GNSS antenna (if available). By clicking on it, Cube-a collects GPS coordinates directly using topographic point mode.

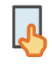

to select from the map, including CAD entities.

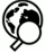

to select from the points list.

To change the name of the point, change the box to the left of the icons.

Insert the Prism Height (pole height) and click "Measure"

|                                  | Add reference point                      |
|----------------------------------|------------------------------------------|
| Adding a referen<br>coordinates. | nce point for the calculation of station |
| Reference point                  |                                          |
|                                  | 2 🎝 🖗                                    |
| Target height                    |                                          |
| Reference point                  | coordinates                              |
| Easting                          |                                          |
| Northing                         |                                          |
| Height                           |                                          |
|                                  |                                          |

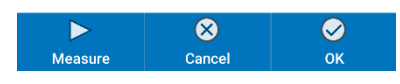

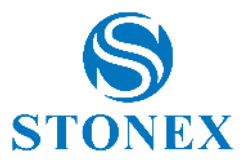

Aim the point and proceed with the measurement, which can be:

Angle measure: only angular measurement.

Complete Measure: angles and distance measurement.

Proceed by pressing OK.

| ≤                     | Free Statio                                           | n - Measure  | <b>B</b> |  |  |
|-----------------------|-------------------------------------------------------|--------------|----------|--|--|
| Aim the refer         | Aim the reference point and proceed with the measure. |              |          |  |  |
| HA :                  |                                                       | 240.48023    |          |  |  |
| VA :                  |                                                       | 24.74826     |          |  |  |
| SD :                  |                                                       |              |          |  |  |
| HD :                  |                                                       | )            |          |  |  |
|                       |                                                       |              |          |  |  |
| MEAS                  | URE HA                                                | MEASURE FULL |          |  |  |
| Enter values manually |                                                       |              |          |  |  |
| Ӿ Cancel              |                                                       | 🔗 ок         |          |  |  |

The first observation will be shown on the following page.

|                                                | Resection/                                                                                        | Free Station      |                   |  |  |  |  |
|------------------------------------------------|---------------------------------------------------------------------------------------------------|-------------------|-------------------|--|--|--|--|
| HA 240.480                                     | 023 VA 24                                                                                         | .74826            | <b>X</b>          |  |  |  |  |
| SD 1096.47                                     | '03 HD 4'                                                                                         | 15.5919           | 65%               |  |  |  |  |
|                                                | Current station is 299                                                                            |                   |                   |  |  |  |  |
| Reference poi<br>points to com                 | Reference points: add and measure at least 2 reference points to compute the station coordinates. |                   |                   |  |  |  |  |
|                                                | MEASURED REF                                                                                      | ERENCE POINTS     |                   |  |  |  |  |
|                                                | 9 <b>6</b><br>e: 0.00 PVOfs: 0.1<br>20 Prism)                                                     | 050 PC: 0.000 (St | dH :<br>onex dV : |  |  |  |  |
| Add                                            | Edit                                                                                              | н                 | v                 |  |  |  |  |
| Delete                                         | Move up                                                                                           | Move down         | Report            |  |  |  |  |
| RESULTS<br>ADD AT LEAST 2 OBSERVED REF. POINTS |                                                                                                   |                   |                   |  |  |  |  |
| C Previous O Preview on OK                     |                                                                                                   |                   |                   |  |  |  |  |

Continue with the addition of the next point(s), proceeding in the same way.

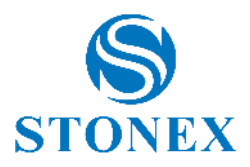

Then, you will be able to view the result of the calculations:

Calculated station coordinates E, N, Z.

Standard deviations of E, N, Z, which defines the estimation of the possible error on coordinates. They can be negative or positive values.

Residues on planimetric and vertical coordinates (Measured - Known). These are absolute values – values declared in meters.

*dH* is the difference between calculated and known point in 2D.

*dV* is the difference in altitude between calculated and known point.

*Scale factor* shows the calculated value.

Azimuth correction is the horizontal angle correction that the free station program calculates relative to the horizontal circle of the total station.

If you want, you can press on  $\bigoplus$  and  $\bigotimes$  to turn off Horizontal and/or Vertical reading and check if the quality of the result increases. The same command is carried out by *H* and *V* in the blue icons.

You can click Edit to modify a point and re-measure it. Or you can press on Delete to remove a point.

Before confirming with OK, you can press *Previous* to return to the screen where you can export the free station calculation.

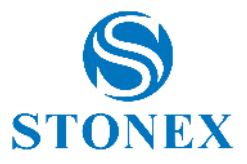

| Resection/Free Station                                                                                                    |                                                                       |                            |                  |                          |  |  |
|----------------------------------------------------------------------------------------------------|-----------------------------------------------------------------------|----------------------------|------------------|--------------------------|--|--|
| HA 60.5000<br>SD                                                                                                    | 00 VA 93<br>HD                                                        | .45500<br>-                |                  | X<br>69%                 |  |  |
|                                                                                                    | Current sta                                                           | tion is 220                | 00               |                          |  |  |
| Reference poi<br>points to com                                                                                                    | nts: add and m<br>pute the static                                     | neasure at l<br>n coordina | east 2 r<br>tes. | eference                 |  |  |
|                                                                                                    | MEASURED REF                                                          | ERENCE POI                 | NTS              |                          |  |  |
|                                                                                                    | <b>)2</b><br>a: 0.00 PVOfs: 0.0                                       | 000 PC: 0.000              | ()               | dH : 0.009<br>dV : 0.028 |  |  |
|                                                                                                    | H V 101 dH : 0.022<br>Pole: 0.00 PV0fs: 0.000 PC: 0.000 () dV : 0.032 |                            |                  |                          |  |  |
| H 0.018<br>Pole: 0.00 PVOfs: 0.000 PC: 0.000 () dH : 0.018<br>dV : 0.060                                                                                      |                                                                       |                            |                  |                          |  |  |
| Add                                                                                                    | Edit                                                                  | н                          |                  | v                        |  |  |
| Delete                                                                                                    | Move up                                                               | Move dov                   | vn               | Report                   |  |  |
| RESULTS<br>E 100.732m N 199.524m Z 10.038m<br>StdDev E 0.000m N 0.000m Z 0.016m<br>Circle to azimut correction -106.172gon<br>(+/-0.106903gon / +/-346.3667") |                                                                       |                            |                  |                          |  |  |
| Previous                                                                                                    | ← Previous ● Preview on map ○ ОК                                      |                            |                  |                          |  |  |

The free station file is exported with a \*.cr extension:

| Export File                               |
|-------------------------------------------|
| Path: Internal Storage/StonexCube/Export/ |
| Go to internal storage root directory     |
| Go to appl. root directory                |
| 🔄 Return                                  |
| 📑 Shapefile                               |
| free station .CR                          |
|                                           |
| File Name                                 |
| File type Files (*.CR)                    |
| Cancel School                             |

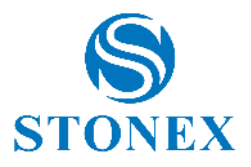

# 11. Tools

The *Tools* menu contains many useful functions such as volume and COGO calculations and information about the version and personal license of the Cube-a software.

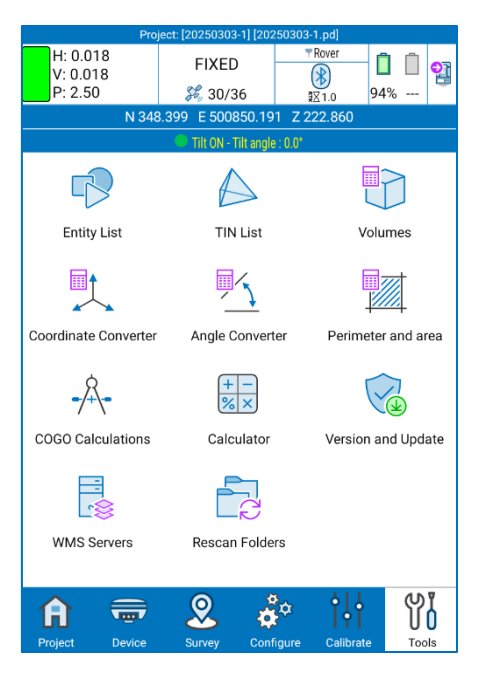

The Calculator submenu directly invokes the calculator within Cube-a software.

# 11.1 Entity List

The Entity List submenu contains the list of the CAD entities imported or created in Cube-a.

As you can see in the following figure, the TIN are also CAD entity that you can find in this list.

| Entity List |                                                 |       |               |          |           |          |
|-------------|-------------------------------------------------|-------|---------------|----------|-----------|----------|
|             |                                                 |       |               |          |           |          |
|             | No.                                             | Name  | G             | Ту       | ре        | Color    |
|             | 14                                              | TIN16 |               | TI       | N         | BY LAYER |
|             | 13                                              | CR13  |               | CIRCL    | .E 3P     | BY LAYER |
|             | 12                                              | CR12  |               | CIRCL    | .E 3P     | BY LAYER |
|             | 11                                              | CR11  |               | CIRCL    | .E 3P     | BY LAYER |
|             | 10                                              | CR10  |               | CIRCL    | .E 3P     | BY LAYER |
|             | 9                                               | CR9   |               | CIRCL    | .E 3P     | BY LAYER |
|             | 8                                               | PL8   |               | PARCEL/F | POLYGON   | BY LAYER |
|             | 7                                               | PL7   |               | PARCEL/F | POLYGON   | BY LAYER |
|             | 6                                               | PL6   |               | POLY     | LINE      | BY LAYER |
|             | 5                                               | PL5   |               | POLY     | LINE      | BY LAYER |
|             | 4                                               | PL4   |               | POLY     | LINE      | BY LAYER |
|             | 3                                               | PL3   |               | POLY     | LINE      | BY LAYER |
|             | 2                                               | PL2   |               | POLY     | LINE      | BY LAYER |
|             | Select Move Filter<br>by layer to layer by name |       |               |          |           |          |
| (           | Ø<br>Edit                                       | Del   | Delete Delete |          | elete all | ОК       |

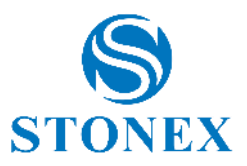

Select by layer

Select entities based on their layer

Move to layer

Move selected entities to a different layer

#### Filter by name

Filter entities based on their name (searches in layer name, code id or code name)

Select the entity and click *Edit* to edit one or more of the following properties:

- o Name
- $\circ \quad \text{Code}$
- o Layer
- o Color
- o Line type
- Make it closed or open (if you select a polygon)
- o GIS data
- TIN properties (see <u>11.2 TIN List</u>)

Select the entity and click *Delete* to delete definitively the entity.

Delete all entities in the list, undoable.

Click OK to exit the menu.

# 11.2 TIN List

This page contains the list of the TIN (Triangulated Irregular Network). This feature is available with the module 3D only. Each TIN model in *TIN model list* corresponds to a TIN entity, that you can see in the survey area (if

you delete the TIN entity then delete the TIN model also). In the TIN model list page click top right corner to switch 3D View. By the help of real-time calculation when a dynamic TIN is recomputed (in response to some change of the points/breaklines), the contour lines are also recomputed.

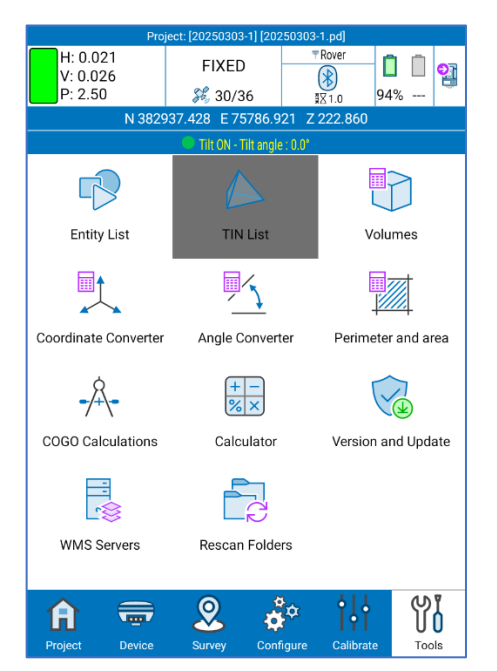

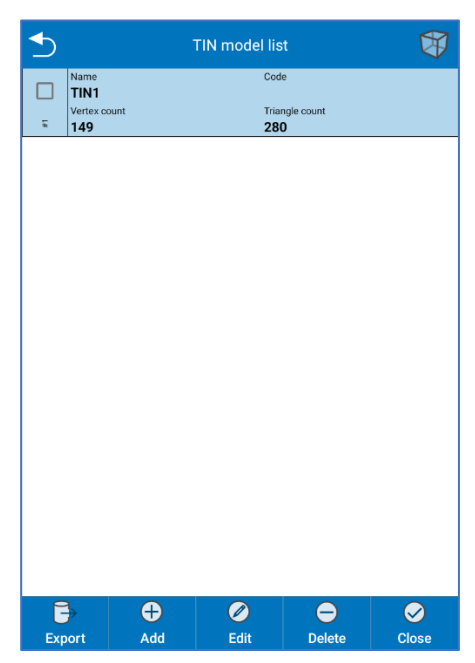

Stonex Cube-a 7.0 - User Manual 133

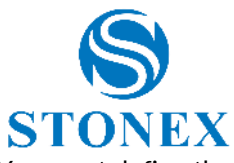

From the TIN Model List page, you can export the TIN in .dwg or LandXML .xml file format. You must define the path and give the export a name.

| <b></b>                                                                                    | Export TIN to file                                                                                                    |                    | ≤                                                                                          | Export TIN to file                                                                                          |                                                                                                    |
|--------------------------------------------------------------------------------------------|----------------------------------------------------------------------------------------------------|--------------------|--------------------------------------------------------------------------------------------|----------------------------------------------------------------------------------------------------|----------------------------------------------------------------------------------------------------|
| File type                                                                                  | DWG (*.dwg)                                                                                                    | ~                  | File type                                                                                  | DWG (*.dwg)                                                                                                 | ~                                                                                                    |
| DWG/DXF File Version                                                                       | 1027 R27 (2013)                                                                                                    | ~                  | DWG/DXF File Version                                                                       | LandXML (*.xml)                                                                                             | ~                                                                                                    |
| Export TINs As                                                                             | 3DFACE (inside a BLOCK)                                                                                                    | ~                  | Export TINs As                                                                             | 3DFACE (inside a BLOCK)                                                                                     | ~                                                                                                    |
| Export multiple file                                                                       | es (otherwise merge in one single file)                                                                                                    |                    | Export multiple file                                                                       | es (otherwise merge in one single file)                                                                     |                                                                                                    |
| Cancel                                                                                     | 🔓 Export                                                                                                    |                    | Cancel                                                                                     | 🕞 Export                                                                                                    |                                                                                                    |
| ◆                                                                                          | Export TIN to file                                                                                                    |                    | <                                                                                          | Export TIN to file                                                                                          |                                                                                                    |
| <b>S</b>                                                                                   | Export TIN to file                                                                                                    |                    | <b>≤</b><br>File type                                                                      | Export TIN to file                                                                                          |                                                                                                    |
| File type                                                                                  | Export TIN to file                                                                                                    | <ul><li></li></ul> | File type                                                                                  | Export TIN to file<br>DWG (*.dwg)<br>1027 R27 (2013)                                                        | <ul><li></li></ul>                                                                                                    |
| File type<br>DWG/DXF File Version<br>Export TINs As                                        | Export TIN to file                                                                                                    |                    | File type<br>DWG/DXF File Version<br>Export TINs As                                        | Export TIN to file DWG (*.dwg) 1027 R27 (2013) POLYFACE MESH                                                | <ul><li></li><li></li></ul>                                     |
| File type<br>DWG/DXF File Version<br>Export TINs As                                        | Export TIN to file<br>1009 (R11 and R12)<br>1010<br>1011<br>1012 R13                                                                                                    | $\mathbf{>}$       | File type DWG/DXF File Version Export TINs As                                              | Export TIN to file<br>DWG (*.dwg)<br>1027 R27 (2013)<br>POLYFACE MESH<br>3DFACE (inside a BLOCK)            | <ul><li></li><li></li><li></li><li></li><!--</td--></ul>                                                                                                    |
| File type       DWG/DXF File Version       Export TINs As       Export multiple file       | Export TIN to file<br>1009 (R11 and R12)<br>1010<br>1011<br>1012 R13<br>1014 R14                                                                                                    |                    | File type DWG/DXF File Version Export TINs As Export multiple file                         | Export TIN to file<br>DWG (*.dwg)<br>1027 R27 (2013)<br>POLYFACE MESH<br>3DFACE (inside a BLOCK)<br>HQ MESH | <ul><li></li><li></li></ul> |
| File type         DWG/DXF File Version         Export TINs As         Export multiple file | Export TIN to file<br>1009 (R11 and R12)<br>1010<br>1011<br>1012 R13<br>1014 R14<br>1015 R15 (2000)                                                                                                    |                    | File type DWG/DXF File Version Export TINs As Export multiple file                         | Export TIN to file<br>DWG (*.dwg)<br>1027 R27 (2013)<br>POLYFACE MESH<br>3DFACE (inside a BLOCK)<br>HQ MESH |                                                                                                    |
| File type         DWG/DXF File Version         Export TINs As         Export multiple file | Export TIN to file<br>1009 (R11 and R12)<br>1010<br>1011<br>1012 R13<br>1014 R14<br>1015 R15 (2000)<br>1800 R18 (2004)                                                                                                    |                    | File type         DWG/DXF File Version         Export TINs As         Export multiple file | Export TIN to file<br>DWG (*.dwg)<br>1027 R27 (2013)<br>POLYFACE MESH<br>3DFACE (inside a BLOCK)<br>HQ MESH | >                                                                                                    |
| File type         DWG/DXF File Version         Export TINS As         Export multiple file | Export TIN to file<br>1009 (R11 and R12)<br>1010<br>1011<br>1012 R13<br>1014 R14<br>1015 R15 (2000)<br>1800 R18 (2004)<br>1021 R21 (2007)                                                                                                    |                    | File type DWG/DXF File Version Export TINs As Export multiple file                         | Export TIN to file DWG (*.dwg) 1027 R27 (2013) POLYFACE MESH 3DFACE (inside a BLOCK) HQ MESH                |                                                                                                    |
| File type         DWG/DXF File Version         Export TINs As         Export multiple file | Export TIN to file<br>1009 (R11 and R12)<br>1010<br>1011<br>1012 R13<br>1014 R14<br>1015 R15 (2000)<br>1800 R18 (2004)<br>1021 R21 (2007)<br>1024 R24 (2010)                                                                                                    |                    | File type DWG/DXF File Version Export TINs As Export multiple file                         | Export TIN to file DWG (*.dwg) 1027 R27 (2013) POLYFACE MESH 3DFACE (inside a BLOCK) HQ MESH                |                                                                                                    |
| File type DWG/DXF File Version Export TINs As Export multiple file                         | Export TIN to file         1009 (R11 and R12)         1010         1011         1012 R13         1014 R14         1015 R15 (2000)         1800 R18 (2004)         1021 R21 (2007)         1024 R24 (2010)         1027 R27 (2013)                                               |                    | File type DWG/DXF File Version Export TINs As Export multiple file                         | Export TIN to file<br>DWG (*.dwg)<br>1027 R27 (2013)<br>POLYFACE MESH<br>3DFACE (inside a BLOCK)<br>HQ MESH |                                                                                                    |
| File type DWG/DXF File Version Export TINs As  Export multiple file                        | Export TIN to file           1009 (R11 and R12)           1010           1011           1012 R13           1014 R14           1015 R15 (2000)           1800 R18 (2004)           1021 R21 (2007)           1024 R24 (2010)           1027 R27 (2013)           1032 R32 (2018) |                    | File type DWG/DXF File Version Export TINs As Export multiple file                         | Export TIN to file<br>DWG (*.dwg)<br>1027 R27 (2013)<br>POLYFACE MESH<br>3DFACE (inside a BLOCK)<br>HQ MESH |                                                                                                    |

Select an existing TIN to edit its properties or to delete it.

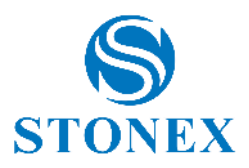

Click Add to add a new TIN model; the following page appears.

| 5                   | Edit E   | intity |     |
|---------------------|----------|--------|-----|
| Name:               | TIN5     |        |     |
| Code:               |          | {      | ŝ   |
| l aver              |          |        |     |
| Color:              |          |        |     |
| Line type:          | BY LAYER |        |     |
| 0%                  |          | 1      | 00% |
| Display options     |          |        | ~   |
| Geometry datasource |          |        | ~   |
| Contour Lines       |          |        | ~   |
|                     |          |        |     |
|                     |          |        |     |
| Ӿ Cancel            |          | 🔗 ок   |     |

In this page at the top, you will see the section dedicated to name, code, layer, color and line type of the TIN. It is possible to select the opacity level between 0-100.

#### **Display Options**

In the "Display Options" section it is possible to select the the display option as;

- o Edges,
- Edges + Fill,
- $\circ$  Edges +Shadowed fill
- $\circ$  Perimeter + Vertices

It is also possible to export perimeter as polyline.

#### **Geometry Data Source**

In the Geometry Data source section, you need to define the source of this TIN file.

| S Edit Entity                |
|------------------------------|
| Display options              |
| Geometry datasource          |
| Triangulate layer geometries |
| O Import TIN from file       |
| Points                       |
| POINTS                       |
| Perimeter                    |
| PERIMETER                    |
| Breaklines                   |
| BREAKLINES                   |
| V Holes                      |
| HOLES                        |
| Contour Lines                |
| 😣 Cancel 🥥 OK                |

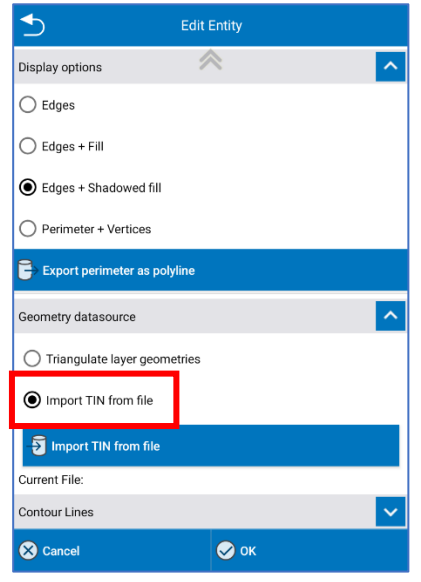

Stonex Cube-a 7.0 - User Manual 135

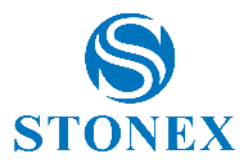

Option 1: Triangulating layer geometries

You need to associate layers with the entities.

All points in the layer POINTS will be automatically triangulated with TIN during the survey.

All closed entities in the layer *PERIMETER* will be automatically used as perimeter for TIN during the survey.

All lines in the layer BREAKLINES will be automatically used as break lines for TIN during the survey.

All closed entities in the layer HOLES will be automatically used as exclusions for TIN during the survey.

#### Option 2: Import TIN from file

With this option you can import the TIN file directly from file. The file format can be \*.DXF, \*.TTM, \*.XML, \*.DWG, \*.OBJ, \*.PLY.

#### **Contour Lines**

In the Contour Lines section, to draw the contour lines enable the option "Draw Contour Lines", define the Reference Height, Main Curves Step and Secondary Curves Step

Enable DWG/DXF export as polyline (in a layer) to export the contour lines. It is possible to define the layer and the smoothing level (between 0-4).

| Sedit Entity                            |                      |
|-----------------------------------------|----------------------|
|                                         |                      |
| Import TIN from file                    |                      |
| Import TIN from file                    |                      |
| Current File:                           |                      |
| Contour Lines                           | ^                    |
| Z Draw Contour lines                    |                      |
| Reference Height 0.0                    | _                    |
| Main Curves step 10.0                   |                      |
| Secondary Curves 1.0                    |                      |
| DWG/DXF export as polyline (in a layer) | Ø                    |
| Smoothing level                         | <ul> <li></li> </ul> |
| Export as polylines in a layer          |                      |
| S Cancel S OK                           |                      |

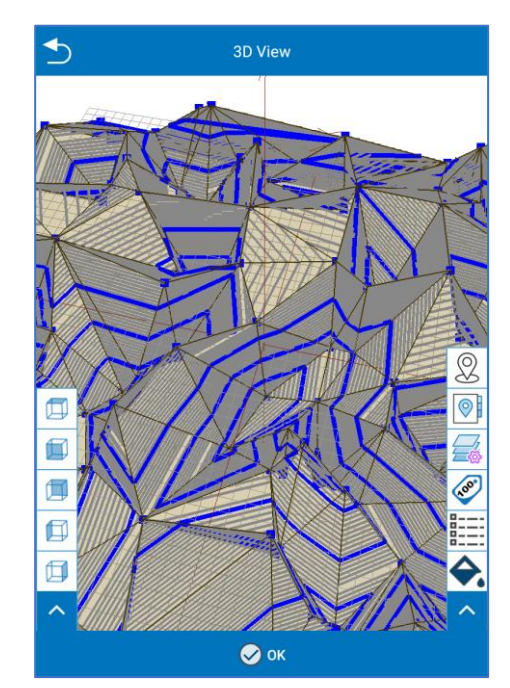

Contour lines can be optionally converted to real drawing entities and stored into a selectable CAD layer. If you select export as polylines in a layer, after defining the layer to export the polylines will be visible in the entity list.

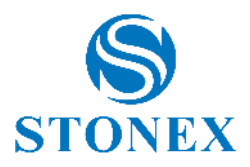

You can edit all the properties, even for already existing TIN. They are dynamic so you can see in the survey area the changes in real time.

In *Geometry data source*, you can choose layer for points, perimeter, break lines and holes to triangulate automatically.

You can even leave all these options off. In this case, the TIN will only be drawn when you select the TIN entity in the Survey area. See the examples below.

| 5 Edit Entity                           |                                        |   |                                                                                     |
|-----------------------------------------|----------------------------------------|---|-------------------------------------------------------------------------------------|
| Name: Ų TIN                             | 0                                      |   |                                                                                     |
| Code:                                   | Ĩ                                      |   | Example 1                                                                           |
|                                         | ~~~~~~~~~~~~~~~~~~~~~~~~~~~~~~~~~~~~~~ |   |                                                                                     |
| Layer: TIN<br>Color:                    |                                        |   | The TIN1 will be drawing in the layer tin1, green.                                  |
| Line type: BY LAYER                     |                                        |   | Siccin                                                                              |
| Opacity level<br>0%                     | 00%                                    | - | All points in the lower DOINTS1 will be                                             |
| Display options                         | ^                                      | 0 | automatically triangulated with TIN1 during                                         |
| C Edges                                 |                                        |   | the survey.                                                                         |
| O Edges + Fill                          |                                        |   |                                                                                     |
| • Edges + Shadowed fill                 |                                        | 0 | All closed entities in the layer PERIMETER1                                         |
| O Perimeter + Vertices                  |                                        |   | will be automatically used as perimeter for                                         |
| Export perimeter as polyline            |                                        |   | The survey.                                                                         |
| Geometry datasource                     | ^                                      |   |                                                                                     |
| Triangulate layer geometries            |                                        | 0 | All lines in the layer BREAKLINES will be automatically used as breaklines for TIN1 |
|                                         |                                        |   | during the survey.                                                                  |
| Points                                  | 0                                      |   |                                                                                     |
| Perimeter                               |                                        | 0 | All closed entities in the layer HOLES1 will be                                     |
| PERIMETER                               |                                        |   | automatically used as exclusions for TIN1                                           |
| Breaklines                              |                                        |   | during the survey.                                                                  |
| Holes                                   |                                        |   |                                                                                     |
| HOLES                                   |                                        |   | Below the layers settings and the TIN entity.                                       |
| Contour Lines                           | ^                                      |   |                                                                                     |
| ✔ Draw Contour lines                    |                                        |   |                                                                                     |
| Reference Height 0.0                    |                                        |   |                                                                                     |
| Main Curves step 10.0                   |                                        |   |                                                                                     |
| Secondary Curves 1.0                    |                                        |   |                                                                                     |
| DWG/DXF export as polyline (in a layer) |                                        |   |                                                                                     |
| Smoothing level 0                       | ~                                      |   |                                                                                     |
| Export as polylines in a layer          |                                        |   |                                                                                     |
| Cancel                                  |                                        |   |                                                                                     |
|                                         |                                        |   |                                                                                     |

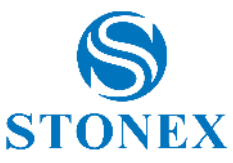

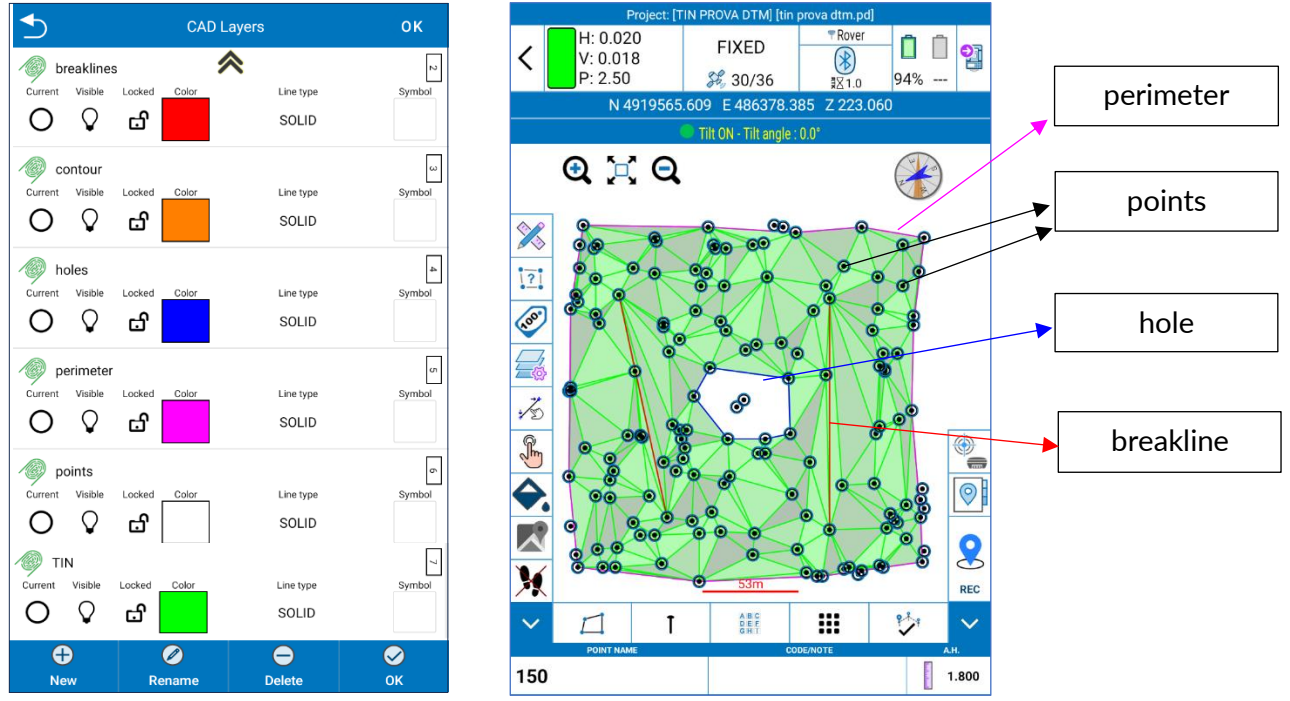

You can collect points or entities, and the software automatically creates the TIN when the points or entities belong to the layers you have chosen in *Geometry data source*.

If we enable "Draw Contour Lines" on the Edit TIN page, this Tin will be visible in the 3D View page like this:

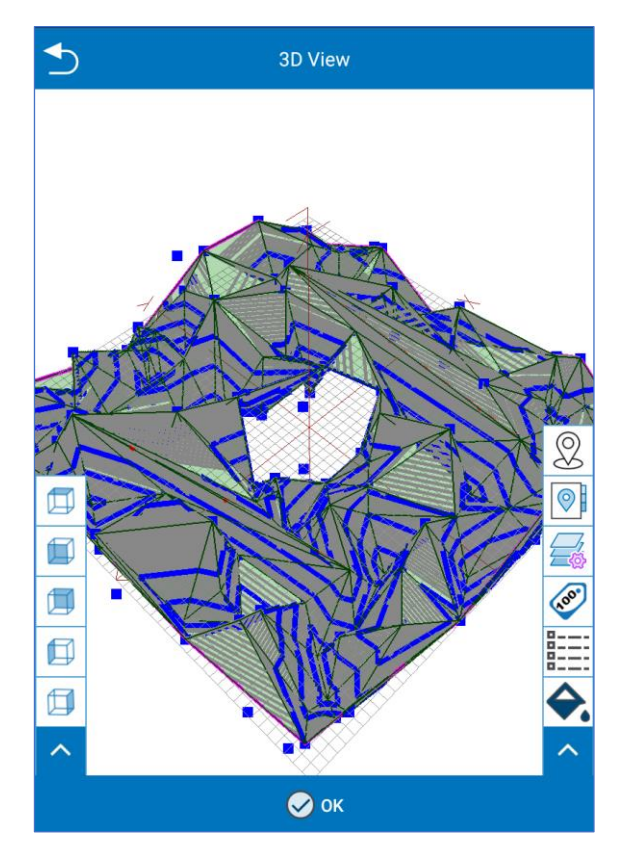

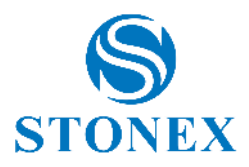

#### ◆ 🜷 TIN2 0 Name: Code £ Layer tin2 Color Line type: BY LAYER Opacity level 100% 0% Display options Geometry datasource Triangulate laver geometries O Import TIN from file 0 Perimeter 0 Breaklines 0 Holes 0 Contour Lines 🔗 ок 🛞 Cancel FIXED <

X

?

100

10

F

<del></del>

X

20

#### Example 2

The TIN2 will be drawing in the layer tin2, yellow.

The TIN2 will not be automatically drawing during the survey because there are not layers to triangulate enabled, in the *Layers to triangulate* section.

To draw the TIN2 you must select TIN entity in the Survey area. Only if the TIN entity drawing is enabled, the collected point will be triangulated.

Below are shown

- TIN entity function enabled
- TIN2 with edges + shadowed fill
- TIN2 with only edges

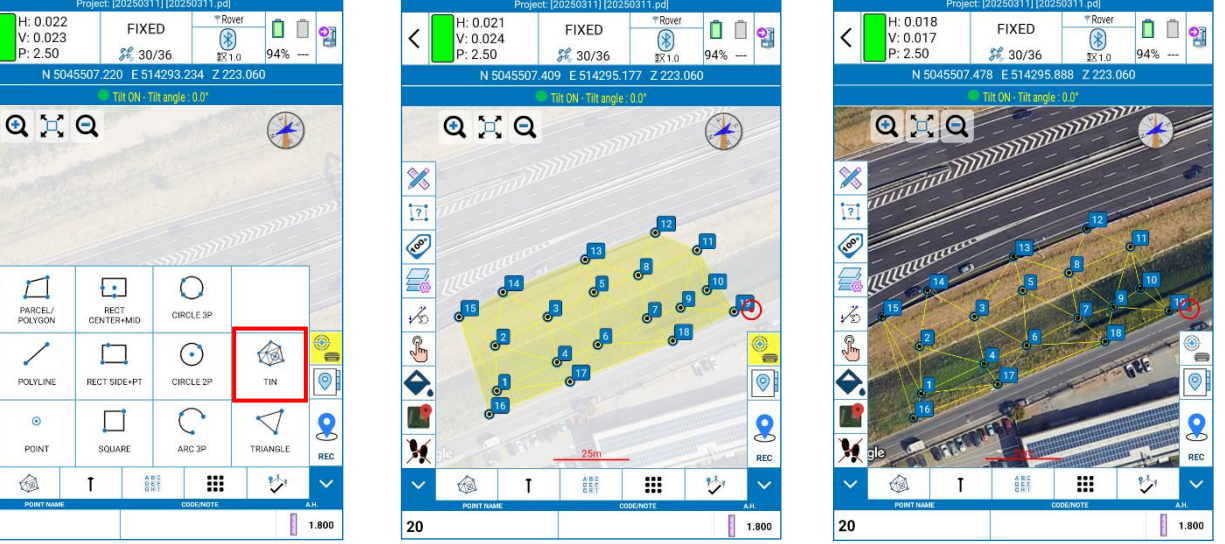

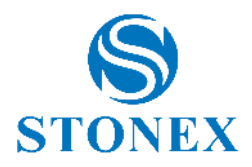

### 11.3 Volumes

This page contains the list of the volumes defined by the user. You can see the cut and fill volume and the 2D and 3D area for each volume, updated in real time. The user can perform the volume calculation TIN vs TIN or TIN vs inclined plane. This feature is available with the module 3D only.

- The various 3D faces (triangles) are compared two by two, intersected to create smaller triangles.
- $\circ$   $\;$  The volumes between those small triangles are calculated.
- The calculated volumes are added to the cut/removal or fill/addition volume accumulators based on the relative heights of the base faces of the corresponding prismoid solid

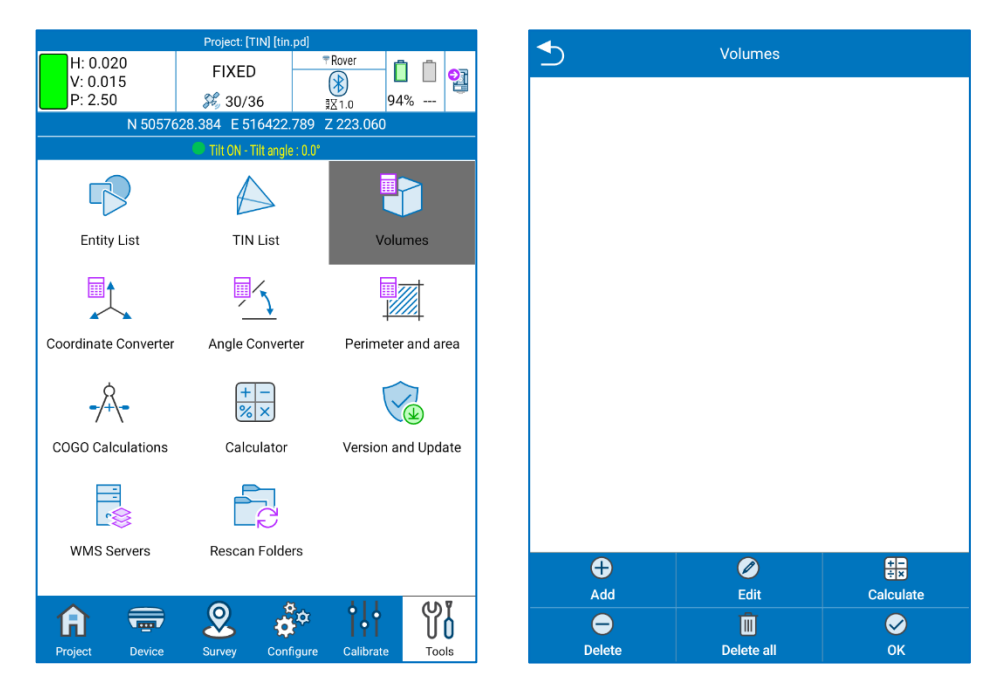

In the Volumes page, you can select an existing Volume to edit its properties or to delete it.

Click Add to add a new Volume; the following page appears.

| 🛨 Edit V                                                                            | olume Definition    |
|-------------------------------------------------------------------------------------|---------------------|
| Information                                                                         | ^                   |
| Name<br><u>TIN-construction site 1</u><br>Description<br>Construction site in Monza |                     |
| 3D Model #1                                                                         | <b>~</b>            |
| 3D Model #2                                                                         | ×                   |
| Initial volumes                                                                     | <u>^</u>            |
| Given cut volume<br>Given fill volume                                               | 0.00 m <sup>3</sup> |
| Ӿ Cancel                                                                            | 📀 ок                |

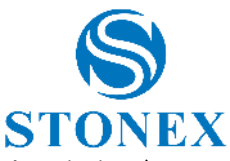

You must insert a name for the volume that you are going to define, and you can insert a description (e.g., to remind the reason of the volume calculation).

| 5 Edit Volume Definition                                                                                                    | Edit Volume Definition                                 |
|----------------------------------------------------------------------------------------------------|--------------------------------------------------------|
| 3D Model #1                                                                                                    | Max. neight 148.000<br>Min. heigi 100.000<br>Layer TIN |
| Model Name                                                                                                    | Full Path                                              |
|                                                                                                    | - 🕄 Import TIN from file                               |
| 8.000<br>External TIN file 0.000<br>Layer TIN<br>Full Path                                                                                                    | 3D Model #2                                            |
| Timport TIN from file                                                                                                    | Horizontal plane (Z)                                   |
| 3D Model #2                                                                                                    | Horizontal p<br>Horizontal plane (1P)                  |
| Туре                                                                                                    | Name:                                                  |
| Horizontal plane (Z)                                                                                                    | Elevation 3D Model                                     |
| Horizontal plane (Z) Plane height           O         Image: Constraint of the second second | Initial volume Stockpile/Depression                    |
| Name:                                                                                                    | Given cut volume 0.00 m <sup>a</sup>                   |
| Elevation:                                                                                                    | Given fill volume 0.00 m <sup>3</sup>                  |
| Cancel OK                                                                                                    | Cancel OK                                              |

In the Edit Volume Definition page, Cube-a asks you to define:

#### 3D Model #1

It can be an existing TIN model in Cube-a or you can import an external TIN in \*.DXF, \*.TTM, \*.XML, \*.DWG, \*.OBJ, \*.PLY file formats. While importing the external TIN, you can preview the file.

#### 3D Model #2 can be

• Horizontal plane (z):

Define the horizontal plane by Z value. You can insert the Z value in the *Elevation* field or take from current GPS coordinates by clicking on REC button or take from a point in the library by clicking on search button.

• Horizontal plane (1P):

Define the horizontal plane by one point. Same as the previous option, but the application will also store the other 2 coordinates (Easting, Northing) for reference.

You can insert the point coordinates or take from current GPS coordinates by clicking on REC button or take from a point in the library by clicking on searching button

- Inclined plane (3Points): Define reference point 1, 2 and 3 to have an inclined plane
   Define the inclined plane by 3 points. You can insert the points coordinates or take from current GPS coordinates by clicking on REC button or take from a point in the library by clicking on search button.
- o 3D Model: You can import TIN in Cube-a from an external file or you can use existing TIN.
- Stockpile/Depression: Insert Given Cut volume/Given fill volume.

See 11.2 TIN List

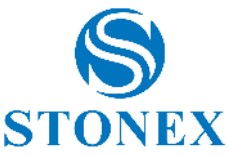

| <b>●</b>            | Edit Volume   | Definition |         |   | 4        | D             | Edit Volu       | ume Definition |          |      |
|---------------------|---------------|------------|---------|---|----------|---------------|-----------------|----------------|----------|------|
| Information         |               |            |         | ^ |          | Jimport       | TIN from file   | *              |          |      |
| Name                |               |            |         |   |          |               |                 |                |          |      |
| U TIN               |               |            |         | 0 | ЗD       | Model #2      |                 |                |          | ^    |
| Description         |               |            |         |   | ту       | pe            |                 |                |          |      |
|                     |               |            |         |   |          |               | Horizontal plan | e (1P)         |          | ~    |
|                     |               |            |         |   | F        | lorizontal p  | lane (1P)       |                |          |      |
| 3D Model #1         |               |            |         | ^ | F        | leight ref. p | point           |                | $\Omega$ |      |
| Model Name          |               |            | ~       | ŝ |          | Name:         |                 | 151            |          |      |
|                     | Max. height   |            | 288.669 |   |          | Northing:     |                 | 5057648.180    |          |      |
|                     | Min. height 2 |            | 281.000 |   | Easting: |               |                 | 516544.388     |          |      |
|                     | Full Path     |            | pointa  |   |          | Elevation     | :               | 284.000        |          |      |
| - 🛃 Import TIN from | n file        |            |         |   | Init     | tial volume   | S               |                |          | ^    |
| 3D Model #2         |               |            |         | ^ |          | Given cut     | volume          | 0.00           |          | ] m³ |
| Туре                | ♦             | ;          |         |   |          | Given fill    | volume          | 0.00           |          | ] m³ |
| Ӿ Cancel            | (             | 🔗 ок       |         |   | 8        | Cancel        |                 | 🔗 ок           |          |      |

Click OK and click Calculate.

| ≤                                                | Volume Details                      |                                | ≤                                                                                             | Volume Details                                                                 |                                |
|--------------------------------------------------|-------------------------------------|--------------------------------|-----------------------------------------------------------------------------------------------|--------------------------------------------------------------------------------|--------------------------------|
| Project Information                              |                                     | ^                              |                                                                                               | ~                                                                              |                                |
| Project Name                                     |                                     |                                | 3D Model                                                                                      |                                                                                | · · · · · · · ·                |
| <b>TIN</b><br>Units                              |                                     |                                | Model Name<br><b>TIN1</b>                                                                     |                                                                                |                                |
| Meter<br>Projection Settings<br>WGS84/UTM Fuso 3 | 12                                  |                                |                                                                                               | Max. height<br>Min. height<br>Layer                                            | 288.669m<br>281.000m<br>points |
| Volume name                                      |                                     |                                | Reference Plane                                                                               |                                                                                | 1                              |
| Description                                      |                                     |                                | Reference Plane<br>Horizontal plane (<br>Height ref. point=                                   | 1P)<br>151 (516544.388m, 505764                                                | 18.180m, 284.000m)             |
| 3D Model                                         |                                     | ^                              | Volume details                                                                                |                                                                                |                                |
| Model Name<br>TIN1                               |                                     |                                | Volume Details                                                                                |                                                                                |                                |
|                                                  | Max. height<br>Min. height<br>Layer | 288.669m<br>281.000m<br>points | Given cut volume<br>0.00m <sup>3</sup><br>Calculated cut volu<br>3938.06m <sup>3</sup>        | Given fill vo<br>0.00m <sup>3</sup><br>ume Calculated<br>2724.09m <sup>3</sup> | lume<br>fill volume            |
| Reference Plane                                  |                                     | ^                              | Total cut volume<br>3938.06m <sup>3</sup><br>Volume balancing<br>1213.97m <sup>3</sup> (of cu | Total fill vol<br>2724.09m³<br>It export/excess)                               | lume                           |
| Horizontal plane (1F                             | ») 🔹 🔗 ок                           |                                | Report                                                                                        | 📀 ок                                                                           |                                |

Click on Report to export the report in \*.TXT format.

# 11.4 Coordinate Converter

You can convert local coordinates to WGS84 geodetic coordinates and vice versa. Choose the conversion mode at the top and insert the coordinates in the section below in the format you chose. The section below depends on the conversion mode you select. It is possible to insert the coordinates manually, or to choose the point from the library by clicking the search icon (globe with lens) on the right. Once you have converted coordinates, there is the possibility to save the point in the points library.

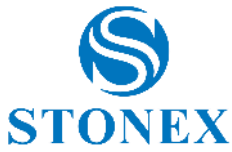

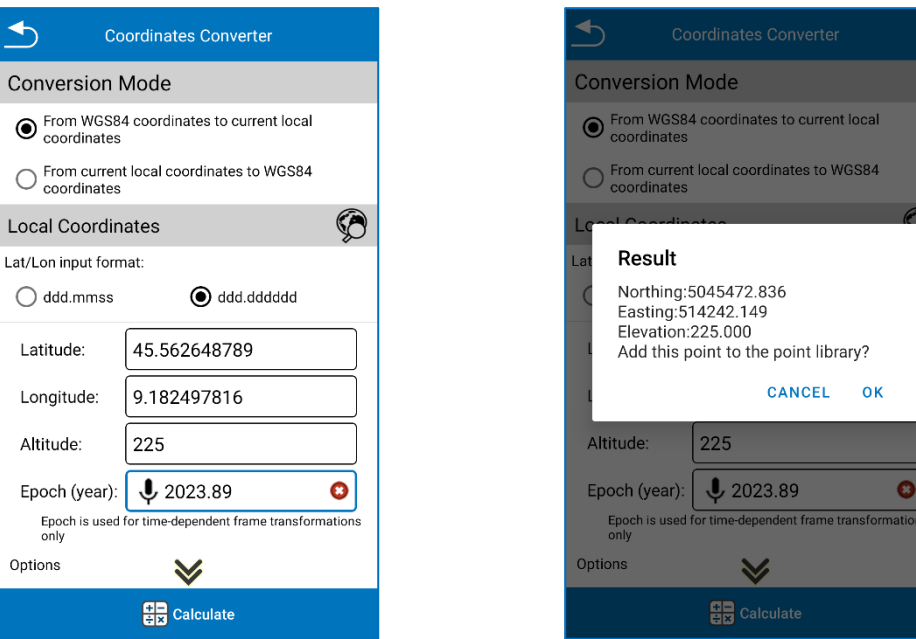

#### 11.5 Angle Converter

There is the possibility to perform a conversion between different angle formats. Below, the procedure:

- a) Select the angle input format.
- b) Insert the angle value.
- c) Select the format in which you want to convert.

The value you enter will be automatically replaced by the angle value in the new format you choose.

In the example, the angle inserted is 45°33'45.449604" in dd°mm'ss", the result converted to dd.mmssss is shown in the figure on the right.

| Angle Converter                                                                   |                                 |
|-----------------------------------------------------------------------------------|---------------------------------|
| Format                                                                            |                                 |
| 🔘 dd.mmssss                                                                       | ◯ dd:mm:ss                      |
| ● dd°mm'ss"                                                                       | 🔘 dd (Decimal)                  |
| 🔾 ss                                                                              | 🔘 Radian                        |
| O ddmm.mmm                                                                        | ⊖ Bearing (N <br>Sdd.mmssssW E) |
| Angle                                                                             |                                 |
| <b>↓</b> \$\$\$\$\$\$\$\$\$\$\$\$\$\$\$\$\$\$\$\$\$\$\$\$\$\$\$\$\$\$\$\$\$\$\$\$ | 544000" 📀                       |
|                                                                                   |                                 |
|                                                                                   |                                 |
|                                                                                   |                                 |
|                                                                                   |                                 |
|                                                                                   |                                 |
| L                                                                                 |                                 |

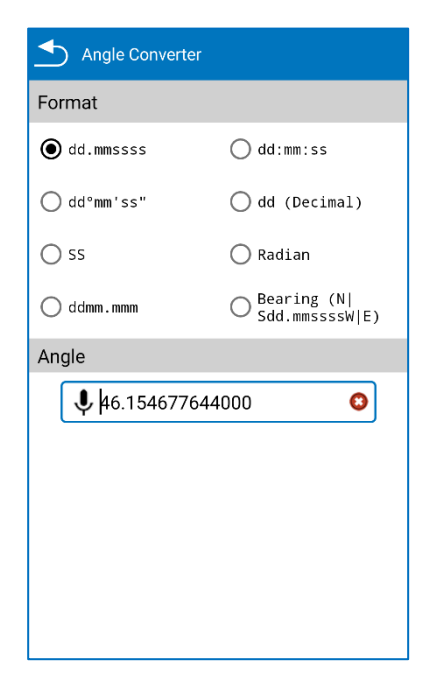

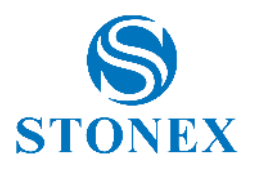

# 11.6 Perimeter and Area

|                                 | Project: [TIN] [tin.pd]                |                                       |
|---------------------------------|----------------------------------------|---------------------------------------|
| H: 0.018<br>V: 0.015<br>P: 2.50 | FIXED                                  | TRover                                |
| N 50576                         | ∂% 30/30                               | x 1.0 94%                             |
| 100070                          | Tilt ON - Tilt angle : 0.0             | 2 223.000                             |
|                                 |                                        |                                       |
|                                 | $\bigtriangleup$                       |                                       |
| Entity List                     | TIN List                               | Volumes                               |
| Coordinate Converter            | Angle Converter $\frac{+-}{\% \times}$ | Perimeter and area                    |
| COGO Calculations               | Calculator                             | Version and Update                    |
| WMS Servers                     | Rescan Folders                         |                                       |
|                                 |                                        | on<br>ال                              |
| H 📼                             | 🛛 🍝 🏘                                  | I I I I I I I I I I I I I I I I I I I |
| Project Device                  | Survey Configure                       | Calibrate Tools                       |

It is possible to calculate the area and perimeter of entities obtained with certain points.

You must define the entity vertices. Click *Coordinate list* to access to the existing point list. Click *Add* to insert manually the coordinates, to select the points from survey area (*hand* icon), to take the coordinates from GNSS receiver (*rec* icon) or select the points from the point library (*search* icon). Click *Import* to take coordinates from an external file (\*.csv, \*.dat, \*.txt).

Once the points are added, you can see them in the *Calculate Area* window, and you can also change the order of the vertices with the commands *Move up* and *Move down*.

Click *Calculate* to perform the calculation; is not possible to save the results.
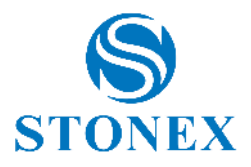

## 11.7 COGO Calculations

In the COGO Calculations page, you can find various geometric calculations. Within each command, at the top, there is a brief description of what you must insert to perform the calculation and what is the result.

|                      | Project: [TIN] [tin.pd]    |                    | 4                                     |                          |                                            |
|----------------------|----------------------------|--------------------|---------------------------------------|--------------------------|--------------------------------------------|
| H: 0.021<br>V: 0.018 | FIXED                      | Rover              |                                       | CUGU Calculations        |                                            |
| P: 2.50              | <b>%</b> 30/36             | <u>1.0</u> 94%     | 1⊳                                    | <b>K</b> B               | ×α                                         |
| N 50576              | 529.629 E 516435.520       | 2 223.060          |                                       |                          |                                            |
|                      | - The ON - The angle . O.U |                    | Distance                              | Angle offset             | lines                                      |
|                      | $\bigtriangleup$           |                    | A                                     |                          | a a                                        |
| Entity List          | TIN List                   | Volumes            | Alignments<br>Intersection            | Hidden Point<br>2Pt+2Dst | Triangle solution by 2<br>pts and 2 angles |
| Coordinate Converter | Angle Converter            | Perimeter and area |                                       | N OG LI                  | • • •                                      |
|                      |                            |                    | 2 Points Dist.+Angle                  | Polar from North         | Create random points                       |
| COGO Calculations    | + -<br>%×<br>Calculator    | Version and Update | • • • • • • • • • • • • • • • • • • • |                          |                                            |
|                      |                            |                    | Point Averaging                       |                          |                                            |
| WMS Servers          | Rescan Folders             |                    |                                       |                          |                                            |
|                      |                            |                    |                                       |                          |                                            |
| Project Device       | Survey Configure           | Calibrate          |                                       |                          |                                            |

## 11.8 Version and Update

In this page you can read at the top the current version of the Cube-a installed on the device. Below, there are four keys.

- *Check for updates*: search for updates (internet connection is required); if a new version is available, a window will suggest downloading and installing the latest version if you click *Info*, you can see the update log before installing the update.
- *Update info*: history of all releases with their respective bug fixes and implementations. Click *Search* to search by key word.
- Activation info: information about your personal license.
- EULA: End User License Agreement.

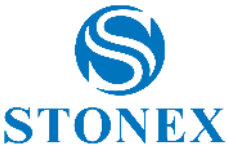

|                      | Project: [TIN] [tin.pd]     | Davia              |
|----------------------|-----------------------------|--------------------|
| H: 0.019<br>V: 0.025 | FIXED                       | Rover              |
| P: 2.50              | \$\$ 30/36                  | <u>1.0</u> 94%     |
|                      | Tilt ON - Tilt angle : 0.0* | 2 223.000          |
|                      | $\boldsymbol{\vartriangle}$ |                    |
| Entity List          | TIN List                    | Volumes            |
|                      |                             |                    |
| Coordinate Converter | Angle Converter             | Perimeter and area |
| -A-                  | + -<br>% ×                  | <b></b>            |
| COGO Calculations    | Calculator                  | Version and Update |
|                      |                             |                    |
| WMS Servers          | Rescan Folders              |                    |
|                      |                             |                    |
| <b>त</b> 🖶           | 2 🇳                         | ili Yi             |
| Project Device       | Survey Configure            | Calibrate Tools    |

By clicking *Activation info*, you enter the following page. Here you can read your Cube-a license and the active modules (GPS/TS/GIS/3D).

| Activa               | Activation info    |  |  |
|----------------------|--------------------|--|--|
| ⊗ DEACTI             | VATE ALL 🛞         |  |  |
| MAIN PURCHASE        | CODE/ACTIVATION    |  |  |
| A071256557           |                    |  |  |
| GPS/TS/TPSMON/GIS/3D | Deactivate         |  |  |
| OPTIONAL PURCHA      | SE CODE/ACTIVATION |  |  |
| XXX0000000000ABC     |                    |  |  |
| (empty)              | Activate           |  |  |
| OPTIONAL PURCHA      | SE CODE/ACTIVATION |  |  |
| XXX0000000000ABC     |                    |  |  |
| (empty)              | Activate           |  |  |
|                      |                    |  |  |
|                      |                    |  |  |
|                      |                    |  |  |
| Export               | 🔗 ок               |  |  |

Click *Export* below on the left to save your license in a txt file.

Click *Deactivate* to cancel the license. Export or copy the license before deactivation.

**Warning**: you can deactivate and register the purchased license on different hardware at most three times. You cannot deactivate and register a demo license on a different hardware.

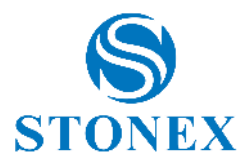

### 11.9 WMS Server

From Cube-a, using the function WMS Servers (World Map Service Servers), it is possible to select one of the available WMS by filtering as a country or by searching a keyword. It is possible to select the layers to be visualized in the survey area.

If desired, the user can also import the WMS file in .xml format by clicking Import. See also Background map

7.3 Background Map

## 11.10 Rescan Folders

If you have problems viewing (to your PC) the Cube-a folders or files, or a particular project, you can force a scan of the current project folders, of all projects folders or of all Cube-a folders. Click *Start* to start the process.

| 5 Folder Resca                    | n    |
|-----------------------------------|------|
|                                   |      |
|                                   |      |
|                                   |      |
|                                   |      |
|                                   |      |
|                                   |      |
|                                   |      |
| 23/23.<br>Folder rescan completed |      |
| Scan current project folders      |      |
| Scan all project folders          |      |
| O Scan all application folders    |      |
| ► Start                           | lose |

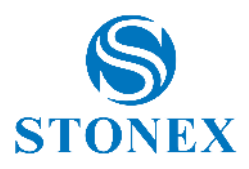

# 12. Appendix A – CAD Tools

| Function                     | lcons | Operating sequence                                                                                                    |
|------------------------------|-------|----------------------------------------------------------------------------------------------------|
| Multi selection from area    | ·     | Move the cursor over a vertex of the Entity bounding box and press [v].                                                                                      |
|                              |       | "Move the cursor to the opposite vertex of the Entity bounding box and press [v].                                                                            |
|                              |       | If the second Vertex is to the right of the first<br>Vertex (blue box), the Entities included entirely in<br>the selection pane will be selected.            |
|                              |       | If the second Vertex is to the left of the first<br>Vertex (green box), the Entities included even<br>partially in the selection pane will be selected."     |
|                              |       | Then the MultiSelEach command (soon below) is<br>automatically activated to allow you to add or<br>remove individual Entities from the current<br>selection. |
|                              |       | To end the selection command, move the cursor to an empty area and press [v].                                                                                |
| Multi selection              |       | Move the cursor over each Entity to select and                                                                                                    |
| from entities selection      |       | press [+] to add it or [-] to remove it.                                                                                                    |
|                              |       | an empty area and press [v].                                                                                                    |
|                              |       |                                                                                                    |
| Multi selection<br>from list | ·     | The list of Entities in the current Project is displayed.                                                                                                    |
|                              |       | Indicate the Entity to select and press the OK button                                                                                                    |
|                              |       |                                                                                                    |
| Cancel selection             |       | Selecting this command will remove each selection.                                                                                                    |
|                              |       |                                                                                                    |
| Move points                  |       | Move the cursor to each Point you want to move                                                                                                    |
|                              |       | Move the cursor to an empty area and press [v] to                                                                                                    |
|                              |       | end the selection.                                                                                                    |
|                              |       | Move the cursor to the first reference point and press [v] or [+].                                                                                           |

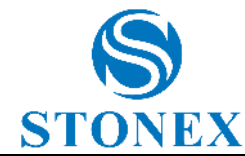

|               | <br>DIONEA                                                                                                    |
|---------------|----------------------------------------------------------------------------------------------------|
|               | Move the cursor to the second reference point<br>and press [v] or [+].                                                                  |
|               | In the following dialog, confirm/change the Offset<br>of Moving Points and press [v] to accept or [x] to<br>cancel the command.         |
|               | Finally you can see the Moved Points. Press [v] to end the command.                                                                     |
|               |                                                                                                    |
| Move entities | Move the cursor over each Entity you want to<br>rotate and press [+] to select it. Press [-] to<br>deselect it.                         |
|               | Move the cursor to an empty area and press [v] to end the selection.                                                                    |
|               | Move the cursor to the first reference point and press [v] or [+].                                                                      |
|               | Move the cursor to the second reference point and press [v] or [+].                                                                     |
|               | In the following dialog, confirm/change the dot<br>displacement offset and press [v] to accept or [x]<br>to cancel the command.         |
|               | Finally you can see the Moved Points. Press [v] to end the command.                                                                     |
|               |                                                                                                    |
| Points rotate | Move the cursor to each Point you want to move<br>and press [+] to select it. Press [-] to deselect it.                                 |
|               | Move the cursor to an empty area and press [v] to end the selection.                                                                    |
|               | Move the cursor to the center point of rotation (corner vertex) and press [v] or [+].                                                   |
|               | Move the cursor to another point on the initial witness line for rotation (first side of the corner) and press [v] or [+].              |
|               | Move the cursor to another point on the final witness line for rotation (second side of the corner) and press [v] or [+].               |
|               | In the following dialog, confirm/change the angle<br>of rotation of the Points and press [v] to accept or<br>[x] to cancel the command. |
|               | Finally you can see the Moved Points. Press [v] to end the command.                                                                     |
|               |                                                                                                    |

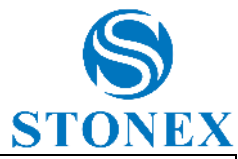

| Entities rotate                                               |        | Move the cursor over each Entity you want to<br>move and press [+] to select it. Press [-] to<br>deselect it.                             |
|---------------------------------------------------------------|--------|----------------------------------------------------------------------------------------------------|
|                                                               |        | Move the cursor to an empty area and press [v] to end the selection.                                                                      |
|                                                               |        | Move the cursor to the center point of rotation (corner vertex) and press [v] or [+].                                                     |
|                                                               |        | Move the cursor to another point on the initial witness line for rotation (first side of the corner) and press [v] or [+].                |
|                                                               |        | Move the cursor to another point on the final witness line for rotation (second side of the corner) and press [v] or [+].                 |
|                                                               |        | In the following dialog, confirm/change the angle<br>of rotation of the Entities and press [v] to accept<br>or [x] to cancel the command. |
|                                                               |        | Finally you can see the Moved Entities. Press [v] to end the command.                                                                     |
| <b>F</b> 111                                                  |        |                                                                                                    |
| Entities cut                                                  |        | Move the cursor and indicate a first point of the cutting line and press [v] or [+].                                                      |
|                                                               | V • 6° | Move the cursor and point to a second point in the cutting line and press [v] or [+].                                                     |
|                                                               |        | Move the cursor over each Entity to be dissected and press [+] (to renew it press [-]).                                                   |
|                                                               |        | Move the cursor to an empty area and press [v] to end the selection.                                                                      |
|                                                               |        | Finally, you can see the result of the operation and<br>the number of New Entities created. Press [v] to<br>end the command.              |
|                                                               |        |                                                                                                    |
| Scale entities using<br>a reference line of<br>another object |        | Move the cursor over each Entity you want to<br>scale and press [+] to select it. Press [-] to deselect<br>it.                            |
|                                                               |        | Move the cursor to an empty area and press [v] to finish the selection.                                                                   |
|                                                               |        | Move the cursor to one of the Vertices of the<br>Entities to be scaled to select a reference segment<br>and press [v].                    |
|                                                               |        | Move the cursor to a second Vertex of the<br>Entities to be scaled to finish selecting the<br>reference segment and press [v].            |

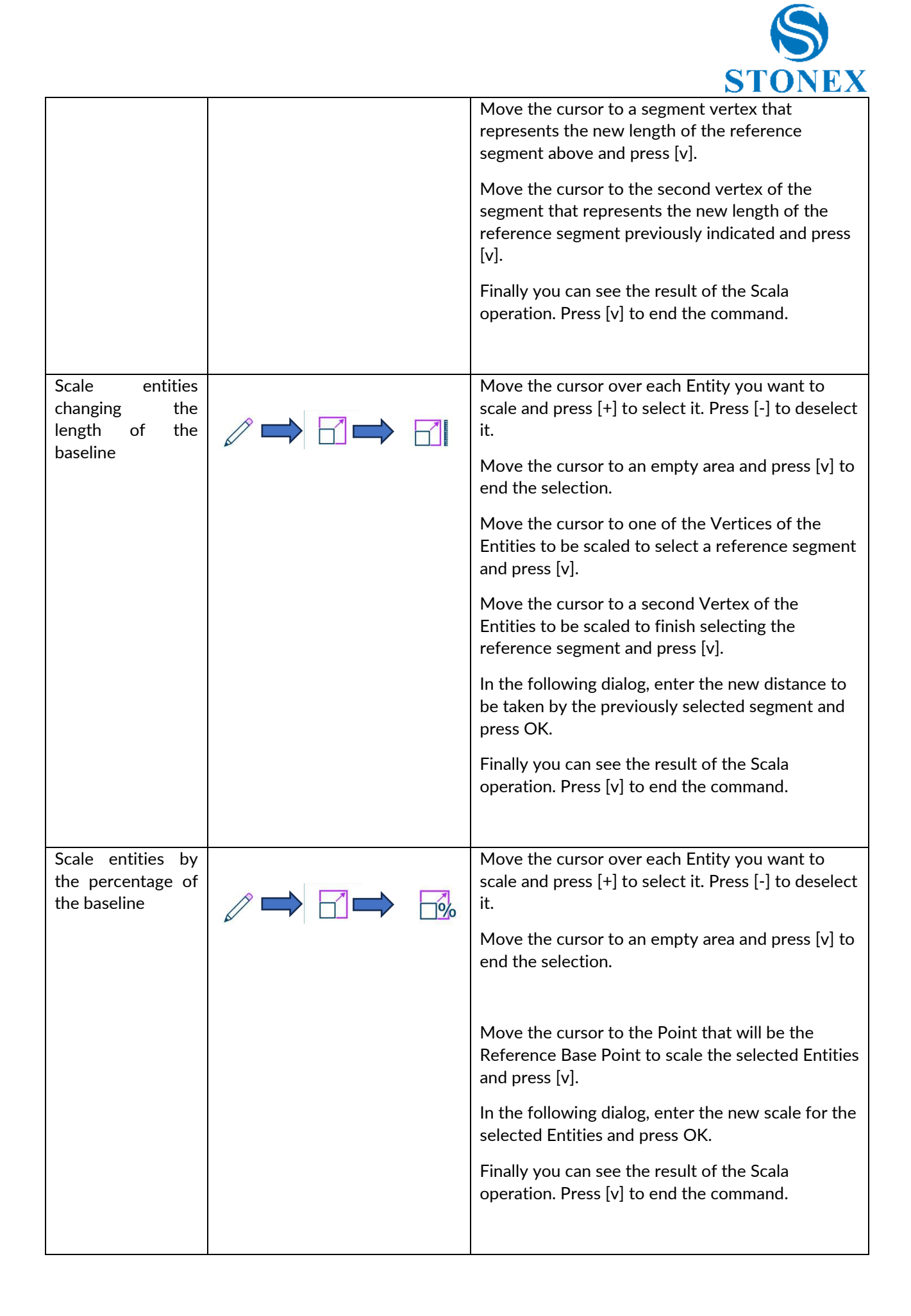

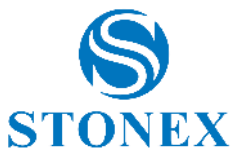

| Align entities                | Move the cursor over each Entity you want to align and press [+] to select it. Press [-] to deselect                                         |
|-------------------------------|----------------------------------------------------------------------------------------------------|
|                               | it.                                                                                                    |
|                               | Move the cursor to an empty area and press [v] to end the selection.                                                                         |
|                               | Move the cursor to the Point that will be the<br>Reference Base Point for the rotation of the<br>selected Entities and press [v].            |
|                               | Move the cursor to a second Point to indicate the segment to be made parallel to the witness line that will be selected later and press [v]. |
|                               | Move the cursor to a first point on the witness<br>line to which to align the selected Entities and<br>press [v].                            |
|                               | Move the cursor to a second point on the witness line to which to align the selected Entities and press [v].                                 |
|                               | Infine è possibile vedere il risultato dell'operazione<br>di Allineamento. Premere [v] per terminare il<br>comando.                          |
|                               |                                                                                                    |
| Align entities and base point | Move the cursor over each Entity you want to<br>align and press [+] to select it. Press [-] to deselect<br>it.                               |
|                               | Move the cursor to an empty area and press [v] to end the selection.                                                                         |
|                               | Move the cursor to the Point that will be the<br>Reference Base Point for the rotation of the<br>selected Entities and press [v].            |
|                               | Move the cursor to a second Point to indicate the segment to be made parallel to the witness line that will be selected later and press [v]. |
|                               | Move the cursor to a first point on the witness<br>line to which to align the selected Entities and<br>press [v].                            |
|                               | Move the cursor to a second point on the witness line to which to align the selected Entities and press [v].                                 |
|                               | Finally, you can see the result of the Alignment operation. Press [v] to end the command.                                                    |
| Align and overlap<br>entities | Move the cursor over each Entity you want to<br>align and press [+] to select it. Press [-] to deselect<br>it.                               |

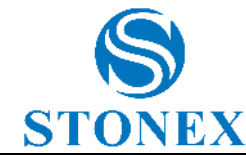

|                                        | DIUILA                                                                                                    |
|----------------------------------------|----------------------------------------------------------------------------------------------------|
|                                        | Move the cursor to an empty area and press [v] to end the selection.                                                                                                    |
|                                        | Move the cursor to the Point that will be the<br>Reference Base Point for the rotation of the<br>selected Entities and press [v].                                              |
|                                        | Move the cursor to a second Point to indicate the segment to be made parallel to the witness line that will be selected later and press [v].                                   |
|                                        | Move the cursor to a first point on the witness<br>line to which to align the selected Entities and<br>press [v].                                                              |
|                                        | Move the cursor to a second point on the witness<br>line to which to align the selected Entities and<br>press [v].                                                             |
|                                        | Finally, you can see the result of the Alignment operation. Press [v] to end the command.                                                                                      |
|                                        |                                                                                                    |
| Entity offset                          | Move the cursor over the Reference Entity from which to create the Offsets and press [v].                                                                                      |
|                                        | Move the cursor to the side where you want to<br>create the new Offset Entities and to the distance<br>that will indicate the step between the new<br>Entities and press [v].  |
|                                        | In the following dialog, confirm/modify respectively the distance between the new Entities, the $\Delta$ dimension and the number of new Entities to be created and press [v]. |
|                                        | Finally, you can see the result of the Offset operation. Press [v] to end the command.                                                                                         |
|                                        |                                                                                                    |
| New points along a parallel line, from | Move the cursor to indicate the first point on the witness line and press [v] or [+].                                                                                          |
| offset and step                        | Move the cursor to indicate the second point on the witness line and press [v] or [+].                                                                                         |
|                                        | Move the cursor to indicate the location of the first point in the series to be created and press [v] or [+].                                                                  |
|                                        | In the following dialog, confirm/modify the Square<br>and Distance values of the first point to be<br>created and press [v].                                                   |
|                                        | Move the cursor to indicate direction and pitch of the new Points to be created and press [v].                                                                                 |

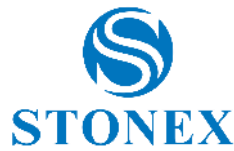

|                                     |                                       | DIONEA                                                                                                    |
|-------------------------------------|---------------------------------------|----------------------------------------------------------------------------------------------------|
|                                     |                                       | In the following dialog, confirm/edit Step, $\Delta$ Quota and Number of new Points to create and press [v].                                                  |
|                                     |                                       | Finally, you can see the result of the Point Offset<br>operation along a parallel. Press [v] to end the<br>command.                                           |
|                                     |                                       |                                                                                                    |
| New points from<br>angle and offset | · · · · · · · · · · · · · · · · · · · | Move the cursor to indicate the first point on the witness line and press [v] or [+].                                                                         |
|                                     |                                       | Move the cursor to indicate the second point on the witness line and press [v] or [+].                                                                        |
|                                     |                                       | In the following dialog, enter Angle, Distance, Square, and $\Delta$ Dimension of the new Point and press [v].                                                |
|                                     |                                       | Finally you can see the result of the Operation of<br>Offset Point from Angle-Distance-Square. Press<br>[v] to end the command.                               |
|                                     |                                       |                                                                                                    |
| Entity spacing                      |                                       | Move the cursor over each Entity you want to<br>Translate and press [+] to select it. Press [-] to<br>deselect it.                                            |
|                                     |                                       | Move the cursor to an empty area and press [v] to end the selection.                                                                                          |
|                                     |                                       | Move the cursor to the first reference point to calculate the new distance and press [v] or [+].                                                              |
|                                     |                                       | Move the cursor to the second reference point to calculate the new distance and press [v] or [+].                                                             |
|                                     |                                       | In the following dialog, confirm/modify the new distance between the 2 points to translate the selected Entities along the indicated direction and press [v]. |
|                                     |                                       | Finally you can see the result of the Translation operation. Press [v] to end the command.                                                                    |
|                                     |                                       |                                                                                                    |
| Entities mirror                     |                                       | Move the cursor over each Entity from Mirror and press [+] to select it. Press [-] to deselect it.                                                            |
|                                     |                                       | Move the cursor to an empty area and press [v] to end the selection.                                                                                          |
|                                     |                                       | Move the cursor to the first Reference Point of the mirror line and press [v] or [+].                                                                         |
|                                     |                                       | Move the cursor to the second Reference Point of the mirror line and press [v] or [+].                                                                        |

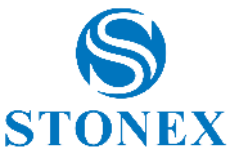

|                 |                                            | Finally you can see the result of the Mirror         |
|-----------------|--------------------------------------------|------------------------------------------------------|
|                 |                                            | operation. Press [v] to end the command.             |
|                 |                                            |                                                      |
|                 |                                            |                                                      |
| Extend entities |                                            | Move the cursor over the Line that identifies the    |
|                 |                                            | extension limit of the ends of the selected Entities |
|                 |                                            | and press [v].                                       |
|                 |                                            | Maria tha arman area and Eatitized and area          |
|                 |                                            | Move the cursor over each Entity whose ends you      |
|                 |                                            | want to extend and press [+] to select it. Press [-] |
|                 |                                            | to deselect it.                                      |
|                 |                                            | Move the cursor to an empty area and press [v] to    |
|                 |                                            | finish selecting Entities and execute the command.   |
|                 |                                            |                                                      |
|                 |                                            | Finally you can see the result of the Extension      |
|                 |                                            | operation. Press [v] to end the command.             |
|                 |                                            |                                                      |
|                 |                                            |                                                      |
| Insert vertex   |                                            | Move the cursor to the side of the Polyline where    |
|                 |                                            | you want to add the new Vertex and press [v].        |
|                 | $\land \blacksquare \checkmark \checkmark$ | Move the cursor to the point where you want to       |
|                 | K •                                        | insert the new Vertex and press [v] or [+]           |
|                 |                                            |                                                      |
|                 |                                            | In the following dialog, confirm/change the          |
|                 |                                            | coordinates of the new Vertex and press [v].         |
|                 |                                            | Figure 1. Strategies the second state of the Martine |
|                 |                                            | Finally, you can see the result of the vertex        |
|                 |                                            | Insertion operation. Press [V] to end the command.   |
|                 |                                            |                                                      |
|                 |                                            |                                                      |
| Delete vertex   |                                            | Move the cursor to the Vertex of the Polyline to     |
|                 |                                            | be deleted and press [-].                            |
|                 |                                            | Finally you can see the result of the Summit Erase   |
|                 |                                            | operation. Press [v] to end the command.             |
|                 |                                            |                                                      |
|                 |                                            |                                                      |
| Move vertex     |                                            | Move the cursor to the Vertex of the Polyline you    |
|                 |                                            | want to move and press [v].                          |
|                 |                                            |                                                      |
|                 |                                            | Move the cursor to the new position where you        |
|                 |                                            | want to move the Vertex and press [v] or [+].        |
|                 |                                            | In the following dialog, confirm (change the new     |
|                 |                                            | summit coordinates and press [v]                     |
|                 |                                            | summit coordinates and press [V].                    |
|                 |                                            | Finally, you can see the result of the Vertex Shift  |
|                 |                                            | operation. Press [v] to end the command.             |
|                 |                                            |                                                      |
|                 |                                            |                                                      |
| Copy entities   |                                            | Move the cursor over each Entity you want to         |
|                 |                                            | copy and press [+] to select it.                     |
|                 |                                            |                                                      |
|                 |                                            | Move the cursor to an empty area and press [v] to    |
|                 |                                            | end the selection.                                   |
|                 |                                            |                                                      |

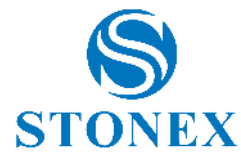

|                                    | Move the cursor to the first reference point and press [v] or [+].                                                                              |
|------------------------------------|----------------------------------------------------------------------------------------------------|
|                                    | Move the cursor to the second reference point and press [v] or [+].                                                                             |
|                                    | In the following dialog, confirm/modify the placement offset of the newly copied Entities and press [v] to accept or [x] to cancel the command. |
|                                    | Finally you can see the copied Entities. Press $[v]$ to end the command.                                                                        |
|                                    |                                                                                                    |
| Move entities on a different layer | Move the cursor over each Entity you want to<br>Move and press [+] to select it. Press [-] to<br>deselect it.                                   |
|                                    | Move the cursor to an empty area and press [v] to end the selection.                                                                            |
|                                    | In the following dialog, indicate the new Layer<br>where to move the selected Entities and press<br>[OK].                                       |
|                                    | Finally you can see the Moved Entities. Press [v] to end the command.                                                                           |
|                                    |                                                                                                    |
| Delete entities                    | Move the cursor over each Entity you want to<br>Erase and press [+] to select it. Press [-] to<br>deselect it.                                  |
|                                    | Move the cursor to an empty area and press [v] to end the selection.                                                                            |
|                                    | The following dialog prompts you to confirm the deletion operation of the selected Entities by pressing [v] to confirm or [x] to cancel.        |
|                                    | Finally you can see the result. Press [v] to end the command.                                                                                   |
|                                    |                                                                                                    |
| Measure distance                   | <br>Move the cursor to indicate the first point of the segment to be measured and press [v] or [+].                                             |
|                                    | Move the cursor to indicate the second point of the segment to be measured and press [v] or [+].                                                |
|                                    | Finally you can see on the status bar the size of the Segment. Press [v] to end the command.                                                    |
|                                    |                                                                                                    |
| Measure angle                      | Move the cursor to indicate the vertex of the Angle to be measured and press [v] or [+].                                                        |

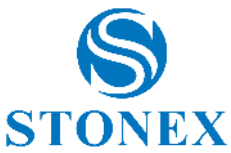

| Move the cursor to indicate a point on the first side<br>of the Angle to be measured and press [v] or [+]. |
|----------------------------------------------------------------------------------------------------|
| Move the cursor to indicate a point on the second side of the Angle to be measured and press [v] or [+].   |
| Finally you can see on the status bar the size of the Angle. Press [v] to end the command.                 |
|                                                                                                    |

For the details, please go CAD Section- Contextual Help See 6.11 CAD.

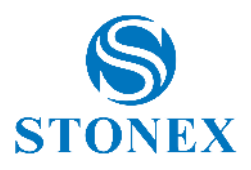

## 13. Appendix B – Road Stakeout

It's possible to stakeout roads and, in general, geometries composed of straights, arches, clothoids and parables, from Cube-a version 6.1. Click *Road Stakeout* to access the road library. If you have already selected a file from road library, then the road stakeout page will open as soon as you click Road Stakeout submenu; in this case,

click to access the road library.

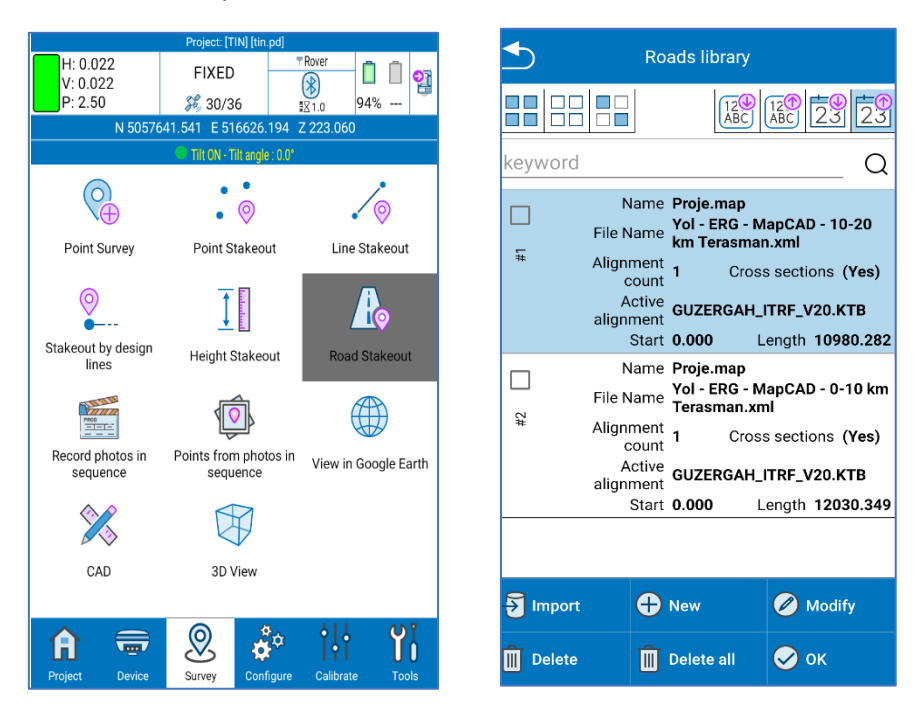

You can select or clear multiple roads at the same time and reverse selections using the selection icon in the upper left.

All roads can be sorted by name or acquisition date using the following icons in the upper right.

| 12<br>ABC | 12<br>ABC | 23 | 23 |
|-----------|-----------|----|----|
|-----------|-----------|----|----|

You can search the road by keyword.

| keyword | Q |
|---------|---|
|         |   |

Click Import to import the road or road geometry to stakeout. The compatible formats are \*.XML, \*.DXF, \*.CSV.

#### LandXML Import

The most complete format is LandXML, it can contain the planimetric track, the cross sections, and the elevation profile and 3D models by TIN.

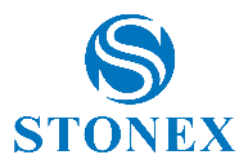

#### **DXF** Import

The DXF format allows to import tracks and cross sections by polyline or LWpolyline so lines and arches and 3D models by TIN. When you import a DXF file the following window appears.

| <b>▲</b>         | DXF Settings |          |
|------------------|--------------|----------|
| Import triangles |              |          |
| Geometry Layer   |              |          |
| 0                |              | <u> </u> |
| Import Sections  |              |          |
| Sections' Layer  |              |          |
| 0                |              | <u> </u> |
|                  |              |          |
|                  |              |          |
|                  |              |          |
|                  |              |          |
|                  |              |          |
|                  |              |          |
|                  |              |          |
|                  |              |          |
|                  |              |          |
| Ӿ Cancel         | 🔗 ок         |          |

You can choose the destination layer for track and sections and if you want to also import the TIN or not.

#### **CSV** Import

The CSV format allows to import just one geometry as sequence of points in axis. When you import a CSV file the following window appears.

| CSV Settings                                                                                                    |
|----------------------------------------------------------------------------------------------------|
| Detect geometry if possible                                                                                                    |
| Field separator                                                                                                    |
| . 🗸                                                                                                    |
| Skip initial rows                                                                                                    |
| 0 🗸                                                                                                    |
| Preview                                                                                                    |
| Name,Latitude,Longitude,Ell. height<br>1,45.3344634208500,9.1057247503000,2<br>2,45.3344575585500,9.1056959782000,2<br>3,45.3344533825500,9.1056907286500,2<br>4,45.3344705904000,9.1056607286500,2<br>5,45.3344812003500,9.1056834982000,2<br>7,45.334488256000,9.1056701171500,2<br>8,45.3344492062500,9.1056751110000,2<br>9,45.3344476744500,9.1056455194000,2 |
| 🚫 Cancel 🤣 OK                                                                                                    |

It shows a preview, the first lines of the file to remind what's the field separator and if there is a header to correctly set the number of initial lines to skip. Enable the option "Detect geometry if possible" to recognize straights and arches; this function works properly if the points come from discretization of a complex geometry.

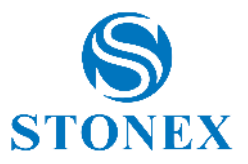

#### Stakeout settings

Select the road from list and click OK to stakeout.

| ◆                       | Stakeout settings     |               |
|-------------------------|-----------------------|---------------|
| Active alignment        |                       |               |
| GUZERGAH_IT             | RF_V20.KTB            | ~             |
| Active profile          |                       |               |
| GUZERGAH_IT             | RF_V20.KTB            | ~             |
| Stakeout mode           |                       |               |
| Continuous     position | s/Nearest-interpolat  | ted object    |
| O By stations           | /points               |               |
| Interpolate             | height by nearest c   | ross-sections |
| Define Stations         |                       |               |
| Stations' step          | 100.000               |               |
| Add station vertices    | ns at alignment's co  | nstruction    |
| Cross sections          |                       |               |
| 🗸 Cross sect            | ions have absolute    | heights       |
| Reference direct        | tion for cross-sectio | on view       |
| Start > Er              | nd of alignment       |               |
| O End > Sta             | rt of alignment (mir  | ror)          |
| or Disp.                | Ӿ Cancel              | 🔗 ок          |

Active alignment

Which alignment will be used for stakeout between the available ones.

Active profile

Which elevation profile will be used.

Stakeout mode: Continuous/nearest interpolated object position

The current gps position will be projected on the track to reach the nearest point.

Stakeout mode: By stations/points

Reach the defined stations/points along the track.

Interpolate height by nearest cross-sections

Calculate height by interpolation between the previous and next cross-sections.

Stations step

Set the distance between each station along the track.

Add stations at alignment's construction vertices

Add stations also on feature points of the track, like start and end of each junction of the track.

Cross sections have absolute heights

If enabled, cross sections heights are absolute; if disabled cross sections heights are relative to the elevation profile so it's important, in this case, select the right profile.

Reference direction for cross-section view

Mirror the section if the walking direction it's not the same of the road project direction (start->end) Stonex Cube-a 7.0 – User Manual 160

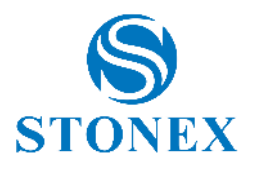

#### **Road Stakeout Interface**

If you have already selected a file from road library, then the road stakeout page will open as soon as you click Road Stakeout submenu, otherwise, select the file and click OK to start the stakeout.

The interface is like the standard stakeout interface (see <u>6.2Point Stakeout</u>).

| Project: [20250313-18] [202                                                                                                    | 50313-18.pd]                                                                                                    | Project: [2                              | 0250313-18] [2025031        | 3-18.pd]                       |                         |
|----------------------------------------------------------------------------------------------------|----------------------------------------------------------------------------------------------------|------------------------------------------|-----------------------------|--------------------------------|-------------------------|
| H: 0.021         FIXED           V: 0.016         #30/36                                                                                                    | TRover         □         □         □         □         □         □         □         □         □         □         □         □         □         □         □         □         □         □         □         □         □         □         □         □         □         □         □         □         □         □         □         □         □         □         □         □         □         □         □         □         □         □         □         □         □         □         □         □         □         □         □         □         □         □         □         □         □         □         □         □         □         □         □         □         □         □         □         □         □         □         □         □         □         □         □         □         □         □         □         □         □         □         □         □         □         □         □         □         □         □         □         □         □         □         □         □         □         □         □         □         □         □         □         □         □         □ </th <th>K: 0.018<br/>V: 0.016<br/>P: 2.50</th> <th>FIXED 30/36</th> <th>Rover     1.0     94%</th> <th>2</th> | K: 0.018<br>V: 0.016<br>P: 2.50          | FIXED 30/36                 | Rover     1.0     94%          | 2                       |
| N 4403803.501 E 477977.1                                                                                                    | 130 Z 223.060                                                                                                    | N 4403781.8                              | 03 E 477942.960             | Z 1005.250                     |                         |
| Tilt ON - Tilt angle                                                                                                    | : 0.0*                                                                                                    |                                          | Tilt ON - Tilt angle : 0.0° |                                |                         |
|                                                                                                    | <b>()</b>                                                                                                    |                                          | Ss-section at 47.0          |                                |                         |
|                                                                                                    | · · · · · · · · · · · · · · · · · · ·                                                                                                    |                                          | +2.581)<br>+3.483)          |                                |                         |
|                                                                                                    | Ŭ                                                                                                    |                                          |                             |                                | Ů                       |
| X 54m                                                                                                    | REC                                                                                                    | 1016.68<br>1016.68<br>1016.68<br>1016.68 | 416<br>101<br>3.6 m         |                                | REC                     |
| <ul> <li>Š</li> <li>Š</li> <li>Š</li> <li>Š</li> </ul>                                                                                                    | 🔛 🔏 🗸                                                                                                    | ✓ Ø <sup>1</sup> √                       | 1470/TUDUT 1081/- 171940    | <b></b>                        | $\sim$                  |
| ▲         ▲         ▲         ▲         ₹         ₹         ₹         ₹         ₹         ₹         ₹         ₹         ₹         ₹         ₹         ₹         ₹         ₹         ₹         ₹         ₹         ₹         ₹         ₹         ₹         ₹         ₹         ₹         ₹         ₹         ₹         ₹         ₹         ₹         ₹         ₹         ₹         ₹         ₹         ₹         ₹         ₹         ₹         ₹         ₹         ₹         ₹         ₹         ₹         ₹         ₹         ₹         ₹         ₹         ₹         ₹         ₹         ₹         ₹         ₹         ₹         ₹         ₹         ₹         ₹         ₹         ₹         ₹         ₹         ₹         ₹         ₹         ₹         ₹         ₹         ₹         ₹         ₹         ₹         ₹         ₹         ₹         ₹         ₹         ₹         ₹         ₹         ₹         ₹         ₹         ₹         ₹         ₹         ₹         ₹         ₹         ₹         ₹         ₹         ₹         ₹         ₹         ₹         ₹         ₹         ₹         ₹ | <b>⊶</b> 794.508<br><b>≧</b> -1052.53%                                                                                                    | ★ -0.000         →                       | + -0.000<br>47.072          | ∲↑ 6.390<br>▲ -68478951<br>11% | 4704                    |
| POINT NAME                                                                                                    | CODE/NOTE A.H.<br>1.800                                                                                                    | POINT NAME                               | CODE/N                      |                                | <del>.н.</del><br>1.800 |
| × <sup>≚</sup> × ⇔ ()                                                                                                    | (···) ⇔ 💿                                                                                                    | ××× ()                                   |                             | () ⇔                           | 0                       |

In the indication bar, in addition, there are the length and the chainage that is calculated from the projection of the current measure, and the following icons.

| Ů  | Enable SNAP on the closest station point                                   |
|----|----------------------------------------------------------------------------|
| ~~ | Go to section view (the closest available section) or back to profile view |

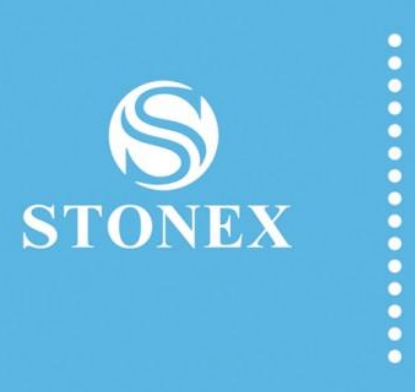

STONEX® SRL

Via dell'Industria, 53 - 20037 Paderno Dugnano (MI) Tel: +39 02 78619201 www.stonex.it